BA02297C/33/JA/02.24

Products

Solutions

有効バージョン 01.05 (機器ファームウェア)

70221993

# 取扱説明書 JT33 TDLAS ガスアナライザ

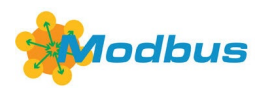

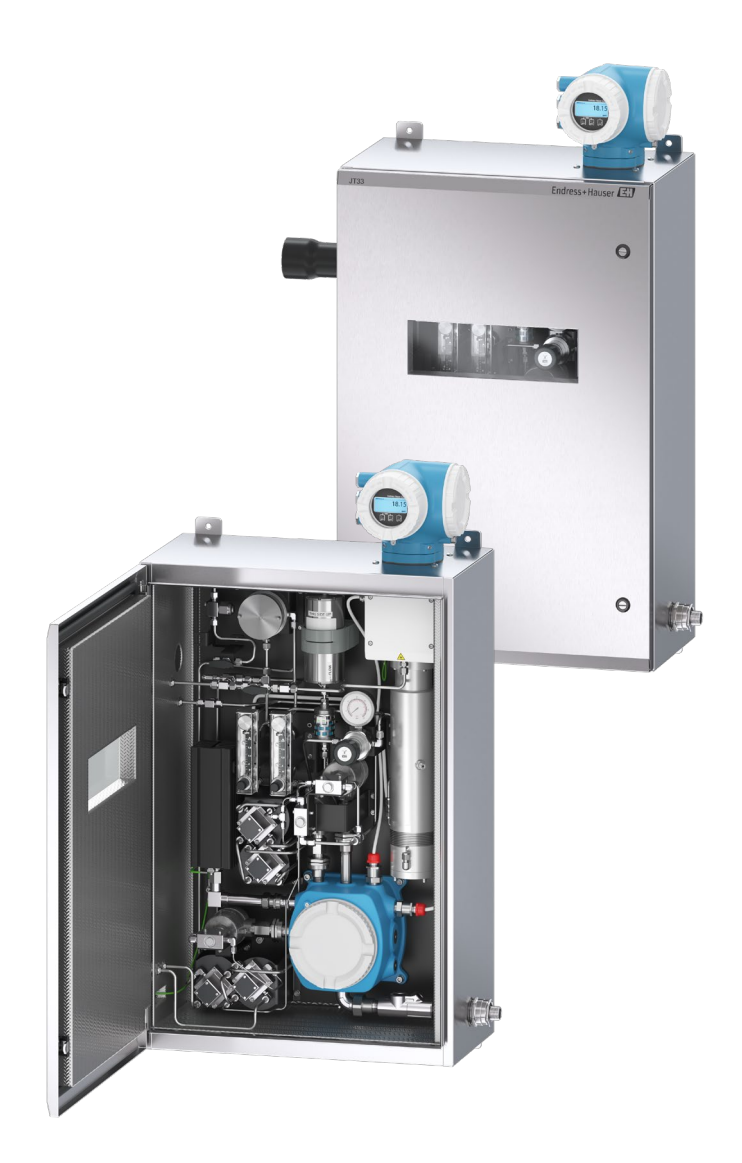

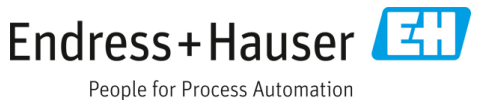

# 目次

| 1    | 概要5                      |
|------|--------------------------|
| 1.1  | 本書の目的5                   |
| 1.2  | シンボル5                    |
| 1.3  | 関連資料6                    |
| 1.4  | 米国輸出管理規則の遵守6             |
| 1.5  | 登録商標6                    |
| 1.6  | 製造者所在地6                  |
| 2    | 安全性7                     |
| 2.1  | 作業員の資格要件7                |
| 2.2  | 作業員に対する潜在的リスク8           |
| 2.3  | 製品の安全性8                  |
| 2.4  | 機器固有の IT セキュリティ10        |
| 3    | 製品説明12                   |
| 3.1  | TDLAS ガスアナライザの動作原理12     |
| 3.2  | JT33 TDLAS ガスアナライザシステム12 |
| 3.3  | サンプル調製システム13             |
| 3.4  | 製品識別表示14                 |
| 3.5  | 機器ラベル14                  |
| 3.6  | 機器のシンボル15                |
| 4    | 設置16                     |
| 4.1  | ヒートトレースの設置16             |
| 4.2  | アナライザの吊り上げおよび移動17        |
| 4.3  | アナライザの取付け18              |
| 4.4  | 表示モジュールの回転20             |
| 4.5  | 保護接地およびシャーシグラウンド         |
| 4.6  | 電気接続22                   |
| 4.7  | ガス接続34                   |
| 4.8  | メートル単位変換キット35            |
| 4.9  | 検証ガスの接続36                |
| 4.10 | ハードウェアの設定37              |
| 4.11 | 保護等級 IP66 の保証41          |
| 5    | 操作オプション43                |
| 5.1  | 操作オプションの概要43             |
| 5.2  | 操作メニューの構成と機能44           |
|      |                          |

| 5.4              | 現場表示器による操作メニューへのアクセス          | .46 |  |  |  |
|------------------|-------------------------------|-----|--|--|--|
| 5.5              | 操作部                           | .52 |  |  |  |
| 5.6              | ウェブブラウザから操作メニューにアクセス          | .57 |  |  |  |
| 5.7              | Modbus によるリモート操作              | .63 |  |  |  |
| 6                | Modbus 通信                     | 65  |  |  |  |
| 6.1              | DD ファイルの概要                    | .65 |  |  |  |
| 6.2              | Modbus RS485 または Modbus TCP の |     |  |  |  |
|                  | 機能コード                         | .65 |  |  |  |
| 6.3              | 応答時間                          | .66 |  |  |  |
| 6.4              | Modbus データマップ                 | .66 |  |  |  |
| 6.5              | Modbus レジスタ                   | .67 |  |  |  |
| 7                | 設定                            | 68  |  |  |  |
| 7.1              | 言語                            | .68 |  |  |  |
| 7.2              | 機器の設定                         | .68 |  |  |  |
| 7.3              | タグ名の設定                        | .69 |  |  |  |
| 7.4              | 被分析物タイプの設定                    | .69 |  |  |  |
| 7.5              | 測定用校正の選択                      | .69 |  |  |  |
| 7.6              | システム単位の設定                     | .70 |  |  |  |
| 7.7              | ピーク追跡の設定                      | .71 |  |  |  |
| 7.8              | ランプ調整の設定                      | .71 |  |  |  |
| 7.9              | 通信インタフェースの設定                  | .71 |  |  |  |
| 7.10             | )電流入力の設定                      | .73 |  |  |  |
| 7.12             | 1 電流出力の設定                     | .74 |  |  |  |
| 7.12 スイッチ出力の設定76 |                               |     |  |  |  |
| 7.13             | 3リレー出力の設定                     | .77 |  |  |  |
| 7.14             | 4現場表示器の設定                     | .78 |  |  |  |
| 7.15             | 7.15 高度な設定80                  |     |  |  |  |
| 7.16 停止措置88      |                               |     |  |  |  |
| 8                | 操作                            | 89  |  |  |  |
| 8.1              | 測定値の読み取り                      | .89 |  |  |  |
| 8.2              | データのログの表示                     | .92 |  |  |  |
| 8.3              | プロセス条件への機器の適合                 | .94 |  |  |  |
| 8.4              | シミュレーション                      | .97 |  |  |  |
| 8.5              | 不正アクセスからの設定の保護                | .98 |  |  |  |
|                  |                               |     |  |  |  |

| 9    | 検証方法 101             |
|------|----------------------|
| 9.1  | 手動検証101              |
| 9.2  | 自動検証102              |
| 10   | 検証、診断、               |
|      | トラブルシューティング 105      |
| 10.1 | . 発光ダイオードによる診断情報 105 |
| 10.2 | 現場表示器の診断情報106        |
| 10.3 | 9 ウェブブラウザの診断情報 109   |
| 10.4 | 通信インタフェースを介した診断情報110 |
| 10.5 | 診断時の動作の適合110         |
| 10.6 | ▶診断情報の概要111          |
| 10.7 | ' 未処理の診断イベント116      |
| 10.8 | 3イベントログブック117        |
| 10.9 | 機器のリセット120           |
| 10.1 | .0 機器情報120           |
| 10.1 | 1 信号アラーム121          |
| 10.1 | .2 プロトコル固有のデータ123    |
| 10.1 | .3 一般トラブルシューティング124  |
| 11   | メンテナンス/サービス 127      |
| 11.1 | .洗浄および汚染除去127        |
| 11.2 | スクラバーのメンテナンス127      |
| 11.3 | · スペアパーツ             |
| 11.4 | トラブルシューティング/修理130    |

| 142    |
|--------|
| 143    |
| 144    |
| 144    |
| 144    |
| 144    |
| 144    |
| 145    |
| 145    |
| 148    |
| 150    |
| 151    |
| 151    |
| 151    |
| 152    |
| 152    |
| 153    |
| 153    |
| 153    |
| 153    |
| 153    |
| 154    |
| 幾能 154 |
|        |

# 1 概要

# 1.1 本書の目的

本取扱説明書には、JT33 TDLAS ガスアナライザの設置と操作に必要な情報が記載されています。アナライザの規定の性能を保証するには、本書の各セクションに詳細に目を通していただく必要があります。

# 1.2 シンボル

# 1.2.1 警告

| 資料構成               | 意味                                |  |  |
|--------------------|-----------------------------------|--|--|
| ▲ 危険               | 危険な状況を警告するシンボルです。この状況を回避できなかった場合、 |  |  |
| 原因(/結果)            | 重傷または致命傷を負う可能性があります。              |  |  |
| 違反した場合の結果 (該当する場合) |                                   |  |  |
| ▶是正措置              |                                   |  |  |
| ▲ 警告               | 危険な状況を警告するシンボルです。この状況を回避できなかった場合、 |  |  |
| 原因(/結果)            | 軽傷またはそれ以上の傷害を負う可能性があります。          |  |  |
| 違反した場合の結果 (該当する場合) |                                   |  |  |
| ▶是正措置              |                                   |  |  |
| 注意                 | 器物を破損する可能性がある状況を警告するシンボルです。       |  |  |
| 原因/状況              |                                   |  |  |
| 違反した場合の結果 (該当する場合) |                                   |  |  |
| ▶ アクション/注記         |                                   |  |  |

# 1.2.2 安全シンボル

| シンボル | 説明                                                                                                    |
|------|----------------------------------------------------------------------------------------------------|
| A    | 高電圧シンボルは、人体に危害を与えるほどの高電位の存在を作業員に警告するものです。一部の産業では、特<br>定のしきい値を超える高電圧を指します。高電圧のかかる機器や導体については、特別な安全要件と安全手順を<br>満たす必要があります。 |
|      | レーザー放射シンボルは、システムの使用時に危険な可視レーザー光に暴露する危険性をユーザーに警告するも<br>のです。本製品のレーザー放射はクラス1です。                                            |
| (Ex) | Ex マークは、欧州の管轄機関およびエンドユーザー向けのマークであり、製品が防爆関連の必須 ATEX 指令に準拠していることを示します。                                                    |

# 1.2.3 情報提供シンボル

| シンボル         | 意味                         |
|--------------|----------------------------|
| $\checkmark$ | <b>許可</b> :許可された手順、プロセス、動作 |
| ×            | <b>禁止</b> :禁止された手順、プロセス、動作 |
| i            | ヒント:追加情報を示します。             |
|              | 資料参照                       |
|              | ページ参照                      |
|              | 図参照                        |
|              | 注意すべき注記または個々のステップ          |
| 1., 2., 3    | 一連のステップ                    |
| L_           | 操作・設定の結果                   |

1.2.4 通信シンボル

| シンボル | 説明         |
|------|------------|
|      | LED        |
|      | 発光ダイオードが消灯 |
|      | LED        |
|      | 発光ダイオードが点灯 |
|      | LED        |
|      | 発光ダイオードが点滅 |

# 1.3 関連資料

すべての関連資料は、以下から入手できます。

- 機器に同梱されているメディアデバイスから(一部の機器バージョンには同梱されていません)
- Endress+Hauser モバイルアプリから:www.endress.com/supporting-tools
- Endress+Hauser ウェブサイトの「ダウンロード」エリアから:www.endress.com/downloads

本書は、以下の資料パッケージの付随資料です。

| 資料番号        | 資料の種類                | 前,說明                                             |
|-------------|----------------------|--------------------------------------------------|
| GP01198C    | 機能説明書                | パラメータの参照資料であり、操作メニューの各パラメータの詳細な説明が記載             |
|             |                      | されています。                                          |
| KA01655C    | 簡易取扱説明書              | 機器の標準的な設置/設定用の簡易マニュアルです。                         |
| SD02912C    | Heartbeat Technology | 本機器に内蔵された Heartbeat Technology 機能を使用するための参考資料です。 |
|             | に関する個別説明書            |                                                  |
| SD03032C    | Web サーバーに関する         | 本機器内蔵機能の Web サーバーを使用するための参考資料です。                 |
|             | 個別説明書                |                                                  |
| SD03286C    | TDLAS ガスアナライザ        | 適切な TDLAS ガスアナライザ検証手順のための参考資料                    |
|             | の検証                  |                                                  |
| TI01722C    | 技術仕様書                | 機器の技術データおよび関連する対応モデルの概要説明                        |
| XA03137C    | 安全上の注意事項             | 作業員や機器の安全性を確保するためのアナライザの設置や操作における必要条             |
|             |                      | 件が記載されています。                                      |
| EX310000056 | 制御図                  | JT33 フィールドインタフェース接続のための図面および要件                   |

# 1.4 米国輸出管理規則の遵守

Endress+Hauserの方針では、米国商務省産業安全保障局のウェブサイトで詳述されている米国輸出管理法が厳格 に遵守されます。

# 1.5 登録商標

**Modbus<sup>®</sup>** SCHNEIDER AUTOMATION, INC の登録商標です。

# 1.6 製造者所在地

Endress+Hauser 11027 Arrow Route Rancho Cucamonga, CA 91730 United States www.endress.com

# 2 安全性

工場から出荷される各アナライザには、機器の取扱いに関する責任者または事業者向けに、設置・メンテナンス用 の安全上の注意事項と関連資料が付属します。

#### ▲ 危険

技術員は適切なトレーニングを受け、危険場所の分類に従ってお客様が設定したすべての安全手順に従い、アナラ イザの保守や操作を行うことが求められます。

▶ これには、有毒ガス/可燃性ガスの監視手順、ロックアウト/タグアウトの手順、個人用保護具 (PPE)の要件、火気使用許可、危険場所に設置されたプロセス機器の使用と操作に関する安全上の懸念事項に対処するためのその他の予防措置などが含まれますが、これに限定されるものではありません。

Endress+Hauser の手動検証バルブは、シャックルの直径が9mm (0.35 in) 未満で、シャックルのストレート部分の長さが15.24mm (0.6 in) 以上のロックまたはロックアウト留め金と組み合わせて使用できます。バルブにロックアウト留め金を取り付ける場合は、直径38.1mm (1-½ in) 以上のロックアウト留め金を使用してください。直径25.4mm (1 in) のロックアウト留め金は、この構造では使用できません。

バルブがロックされると、サンプル調製システムはプロセスガスのみを測定できるようになります。検証ラインを 使用するには、ロックを外し、ハンドルを180°回転させてバルブを開く必要があります。

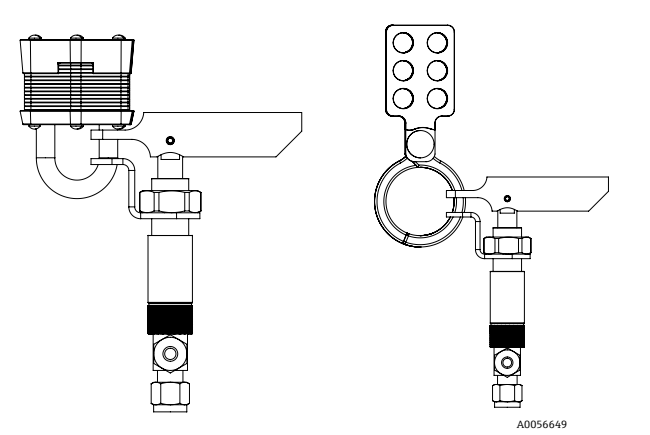

図 1. JT33 TDLAS ロックアウト/タグアウト

# 2.1 作業員の資格要件

機器の設置、電気配線、設定、メンテナンスを行う作業員は、以下の条件を満たしている必要があります。以下の 条件が含まれますが、これに限定されるものではありません。

- 担当業務および実施する作業に関して相応の資格を有すること
- 保護やマークの一般的な原則および種類を理解していること
- 保護コンセプトに影響を及ぼす機器設計の側面を理解していること
- IEC 60079-14 の証明書および関連部分の内容を理解していること
- IEC 60079-17 の検査およびメンテナンス要件に関して一般的な理解があること
- IEC 60079-14 の規定による機器の選択と設置に使用される技術について熟知していること
- 防爆に関する作業許可制度と安全な隔離の重要性を理解していること
- ATEX/IECEx/UKEX および cCSAUS など、各国/各地域の規制やガイドラインを熟知していること
- ロックアウト/タグアウトの手順、有毒ガスの監視手順、個人用保護具 (PPE) の要件を熟知していること

また、作業員は以下に関する能力を示す必要があります。

- 関連資料の使用
- 検査報告書の文書作成
- 関連する保護コンセプトの準備と実施に必要な実践的なスキル
- 設置記録の使用と作成

#### ▲ 危険

#### 部品の交換は禁止されています。

▶ 部品を交換すると、本質安全防爆が損なわれ、非本質安全構造のEXd等級が変更される可能性があります。

# 2.2 作業員に対する潜在的リスク

このセクションでは、アナライザの運転中または運転前に危険な状況に直面した場合の適切な対処方法について 説明します。本書では、すべての潜在的リスクを列挙することはできません。ユーザーが責任を持って、アナラ イザの運転時に存在する潜在的リスクを特定してこれを軽減する必要があります。

#### 注意

- ▶ 技術員は適切なトレーニングを受け、危険場所の分類に従ってお客様が設定したすべての安全手順に従い、ア ナライザおよび MAC コントローラの保守や操作を行うことが求められます。
- ▶ これには、有毒ガス/可燃性ガスの監視手順、ロックアウト/タグアウトの手順、個人用保護具 (PPE)の使用 要件、火気使用許可、危険場所に設置されたプロセス機器の使用と操作に関する安全上の懸念事項に対処する ためのその他の予防措置などが含まれますが、これに限定されるものではありません。

#### 2.2.1 感電の危険性

▲ 危険

- ▶ これは、主電源の近くで作業を行う前や、配線や他の電気部品を取り外す前に実施してください。
- 1. アナライザの主電源を切ります。
- 2. 最大 1000 V の電圧への接触事故から身を守ることができる安全性を備えた工具のみを使用してください(IEC 900、ASTF-F1505-04、VDE 0682/201)。

#### 2.2.2 レーザーの安全性

JT33 スペクトロメータはクラス1レーザー製品であり、機器のオペレータに危険を与えることはありません。ア ナライザコントローラ内部のレーザーはクラス 3R に分類され、ビームを直接目視した場合に目に損傷を与える可 能性があります。

#### ▲ 危険

▶ 保守作業の前に、アナライザのすべての電源を切ってください。保守作業中にフレームパスが損傷した場合は、電源を入れる前に交換する必要があります。

# 2.3 製品の安全性

JT33 TDLAS ガスアナライザは、最新の安全要件に適合するように GEP (Good Engineering Practice) に従って設計 され、試験されて安全に操作できる状態で工場から出荷されます。

本機器は一般的な安全基準および法的要件を満たしています。また、機器固有の EU 適合宣言に定められている EU 指令にも準拠します。Endress+Hauser はアナライザシステムに CE マークを貼付することにより、これを保証 いたします。

### 2.3.1 一般要求事項

- 機器の損傷を防止するために、すべての警告ラベルの記載内容を厳守してください。
- 指定された電気、温度、機械的パラメータの範囲外で機器を動作させないでください。
- 接液部の材質が十分な耐久性を持つ測定物でのみ機器を使用してください。
- 機器の改造は防爆仕様に影響を及ぼす可能性があるため、Endress+Hauserから当該作業の実施許可を得た技術者 以外は実施しないでください。
- 汚染度2を維持するために、メンテナンス中にMACまたはコントローラエンクロージャーに異物(固形物、液体、またはガス)が入らないようにしてください。
- 以下の条件が満たされている場合にのみ、コントローラまたは MAC カバーを開くことができます。
  - 爆発性雰囲気が存在しない。
  - 機器の技術データがすべて遵守されている場合。銘板を参照。
  - 機器が通電していない状態。
- 爆発性雰囲気が存在する環境において:
  - 機器の通電中に電気接続を取り外さないでください。
  - 機器の通電中または危険場所において端子部蓋または MAC カバーを開けないでください。
- 適用される各地域/各国の設置法規に準拠したネジ込みコンジットやその他の配線方法を使用して、コントローラの回路配線を実施してください。
- 製造者の説明書および規制に従って機器を設置してください。
- 本機器の耐圧防爆接合部が適用される各地域/各国の設置法規の仕様を満たしていること。耐圧防爆接合部はユー ザー側で修理しないでください。

### 2.3.2 標準圧力

本システムは、標準動作条件下(温度、圧力、ガス含有量など)での安全性を保証するために、適切な安全マージ ンで設計および試験されています。事業者には、これらの条件が妥当でなくなった場合に、システムを確実に停止 させる責任があります。

### 2.3.3 JT33 アナライザシール

アナライザの光学ヘッドは、セル配管内の窓と圧力伝送器を介してプロセス測定物に接ガスします。窓と圧力伝送 器は機器の一次シールです。ISEM インタフェースモジュールアセンブリは、アナライザの二次シールであり、変 換器ヘッドを光学ヘッドから分離します。JT33 アナライザには、プロセス測定物が電気配線システムに侵入する のを防止するための他のシールも装備されていますが、いずれかの一次シールが機能しなくなった場合、ISEM イ ンタフェースモジュールのみが二次シールと見なされます。

JT33 アナライザ変換器ハウジングは、Class I、Division 1 の認証を取得しており、工場で密閉された端子部を備えているため、外部シールは不要です。工場出荷時のシールは、-40 ℃ (-40 °F) 以下の周囲温度で使用する場合にのみ必要です。

JT33 アナライザのすべての光学ヘッドは、「デュアルシール」機器として評価されています。最高動作圧力については、ラベルのマーキングを参照してください。

MAC エンクロージャーの入口には、アプリケーションに応じてバリアグランドまたはコンジットシールのいずれ かが必要であり、MAC エンクロージャーから 127 mm (5 in) 以内に配置されなければなりません。

クラス I ゾーン 1 の場合、アナライザの変換器ハウジングから 51 mm (2 in) 以内に設置用シールを取り付ける必要があります。JT33 アナライザにヒーター付きエンクロージャーが付属する場合は、適切な機器認定シールをMAC エンクロージャーの外側の壁から 127 mm (5 in) 以内に取り付ける必要があります。

### 2.3.4 静電気放電

粉体塗装と貼付されたラベルは非導電性であり、ある一定の極端な条件下では発火可能なレベルの静電気放電を発 生させる可能性があります。そのため、非導電性の表面に静電気帯電を引き起こす可能性のある外部条件(高圧蒸 気など)にさらされるような場所に機器を設置しないでください。機器を清掃する場合は、必ず湿らせた布を使用 してください。

### 2.3.5 化学的適合性

アナライザのハウジングやラベルの清掃には、酢酸ビニル、アセトン、その他の有機溶剤を絶対に使用しないでください。

### 2.3.6 カナダ登録番号

上記の標準圧力の安全性に関する要件に加え、サンプル調製システム (SCS) やアナライザに変更を加えることな く適用される各地域/各国の設置法規に従う必要があります。

### 2.3.7 IT セキュリティ

当社が提供する保証は、取扱説明書の記載内容に従って機器を設置および使用した場合にのみ有効です。本機器 は、不注意による機器設定の変更を防止するためのセキュリティ機構を備えます。

ユーザーが定める IT セキュリティ規格に従って、機器および関連するデータ伝送の保護を強化するために策定される IT セキュリティ対策については、ユーザー側が実施する必要があります。

# 2.4 機器固有の IT セキュリティ

ユーザー側の保護対策をサポートするため、本機器はさまざまな特定機能を提供します。この機能はユーザー設定 が可能であり、適切に使用すると操作上の安全性向上が保証されます。最も重要な機能の概要は、次のセクション に示されています。

| 機能/インタフェース             | 工場設定          | 推奨                           |
|------------------------|---------------|------------------------------|
| ハードウェア書き込み保護スイッチによる    | 無効            | リスク評価に従って個別に設定する             |
| 青さ込み保護                 |               |                              |
| アクセスコード                | 無効 (0000)     | カスタマイズされたアクセスコードを設定中に割り当てます。 |
| (Web サーバーログインにも適用されます) |               |                              |
| WLAN                   | 有効            | リスク評価に従って個別に設定する             |
| (表示モジュールの注文オプション)      |               |                              |
| WLAN セキュリティモード         | 有効 (WPA2-PSK) | 変更しないでください。                  |
| WLAN パスフレーズ (パスワード)    | シリアル番号        | カスタマイズされたアクセスコードを設定中に割り当てます。 |
| WLAN モード               | アクセスポイント      | リスク評価に従って個別に設定する             |
| Web サーバー               | 有効            | リスク評価に従って個別に設定する             |
| CDI-RJ45 サービスインタフェース   | -             | リスク評価に従って個別に設定する             |

### 2.4.1 ハードウェア書き込み保護によるアクセス保護

現場表示器およびウェブブラウザによる機器パラメータへの書き込みアクセスは、書き込み保護スイッチ (マザーボード上の DIP スイッチ)を使用して無効にできます。ハードウェア書き込み保護が有効になっている場合は、パラメータの読み取り専用アクセスのみ可能です。

機器の納入時には、ハードウェア書き込み保護が無効になっています。*書き込み保護スイッチの使用 → 目*を参照 してください。

### 2.4.2 パスワードによるアクセス保護

以下に示す各種パスワードを使用して、機器パラメータへの書き込みアクセスや機器へのアクセスを WLAN イン タフェース経由で防止できます。

- ユーザー固有のアクセスコード。現場表示器やウェブブラウザによる機器パラメータへの書き込みアクセスを防止します。アクセス権は、ユーザー固有のアクセスコードにより明確に管理されます。
- WLAN パスフレーズ。ネットワークキーにより、操作ユニット(例:ノートパソコンまたはタブレット端末)と
   機器の接続が WLAN インタフェース経由で保護されます。これはオプションとして注文可能です。
- インフラモード。機器がインフラモードで動作する場合、WLAN パスフレーズは事業者側で設定した WLAN パス フレーズと一致します。

# 2.4.3 ユーザー固有のアクセスコード

現場表示器およびウェブブラウザを介した機器パラメータへの書き込みアクセスは、変更可能なユーザー固有のア クセスコードにより保護できます。アクセスコードによる書き込み保護 → ■を参照してください。機器の納入時 には、機器のアクセスコードは未設定で 0000 (オープン)となっています。

# 2.4.4 Web サーバーによるアクセス

本機器には Web サーバーが内蔵されており、ウェブブラウザから操作および設定を行うことが可能です。 *ウェブブラウザから操作メニューにアクセス*→ 
<sup>(CDI-RJ45)</sup>、 TCP/IP 信号伝送用の接続(RJ45 コネクタ)、または WLAN インタフェースを介して接続されます。

機器の納入時には、Web サーバーが使用可能な状態になっています。必要に応じて(例:設定完了後)、Web サーバーの機能パラメータを使用して Web サーバーを無効にすることができます。

JT33 TDLAS ガスアナライザとステータス情報は、情報への不正アクセスを防止するためにログインページで非表示にすることができます。

#### 2.4.5 サービスインタフェースによるアクセス

サービスインタフェース (CDI-RJ45) から機器にアクセスできます。機器固有の機能により、ネットワーク内での 機器の操作の安全性が保証されます。

#### 注意

▶ サービスインタフェース(CDI-RJ45)への接続は、機器の設置場所が非危険場所であり、適切なトレーニング を受けた作業員が機器の試験、修理、オーバーホールを一時的に行う場合に限り許可されます。

IEC/ISA62443 または IEEE など、国内および国際的な安全性に関する標準化団体によって規定された関連する工業 規格やガイドラインの使用を推奨します。これには、アクセス権の割当てといった組織的なセキュリティ方法や、 ネットワークセグメンテーションなどの技術的手段が含まれます。

# 3 製品説明

# 3.1 TDLAS ガスアナライザの動作原理

JT33 TDLAS ガスアナライザには、低濃度硫化水素(H2S)の微量測定用に TDLAS 差分機能が搭載されています。 この技術では、2 つのスペクトル間の差分スペクトルを求めます。ドライスペクトル(測定対象物が完全に除去さ れたときのサンプルからの反応)を、ウェットスペクトル(測定対象物が存在するときのサンプルからの反応)か ら減算します。その差が測定対象成分のみのスペクトルになります。この技術は、非常に低濃度または微量の測定 や、バックグラウンドガスの組成が経時的に変化する場合にも使用されます。

# 3.2 JT33 TDLAS ガスアナライザシステム

微量測定用のJT33 TDLAS ガスアナライザには、測定対象物の低減と測定に特化した機器が装備されています。 これは、ヒーター、ソレノイドバルブ、スクラバー、フィルタ、遮断弁、エンクロージャー、SCS など、事前認証 済みの機器で構成されるターンキーアセンブリです。SCS を使用すると、サンプルガスがスペクトロメータを通過 する前に、より正確に制御することが可能になります。

本システムは、事前認証済みの耐圧防爆エンクロージャー内のサンプルセル、本質安全光学ヘッド、電子アセンブリ プラットフォームで構成されています。セルは、混合ガスが流れる密閉されたチューブです。セルにはガス流入口と ガス流出口があります。チューブの上端には窓があり、そこを通って赤外線レーザー光が通過し、内部のミラーで反 射します。この配置では、混合ガスはレーザーやその他のオプトエレクトロニクスに接触しません。ガス内の圧力と 温度の変化を補償するために、圧力センサと、場合によっては温度センサがセルホルダ内で使用されます。

微量測定用のスクラバーの保守作業については、*スクラバーの交換 → 目*または *Cleaning the cell assembly mirror*  $\rightarrow$  目 を参照してください。

### 硫化水素(H<sub>2</sub>S)用の差分システム

微量硫化水素 (H<sub>2</sub>S) 用の Endress+Hauser JT33 TDLAS ガスアナライザは、TDLAS 差分システムを備えています。 以下は、H<sub>2</sub>S 用のサンプルアナライザの正面図です。

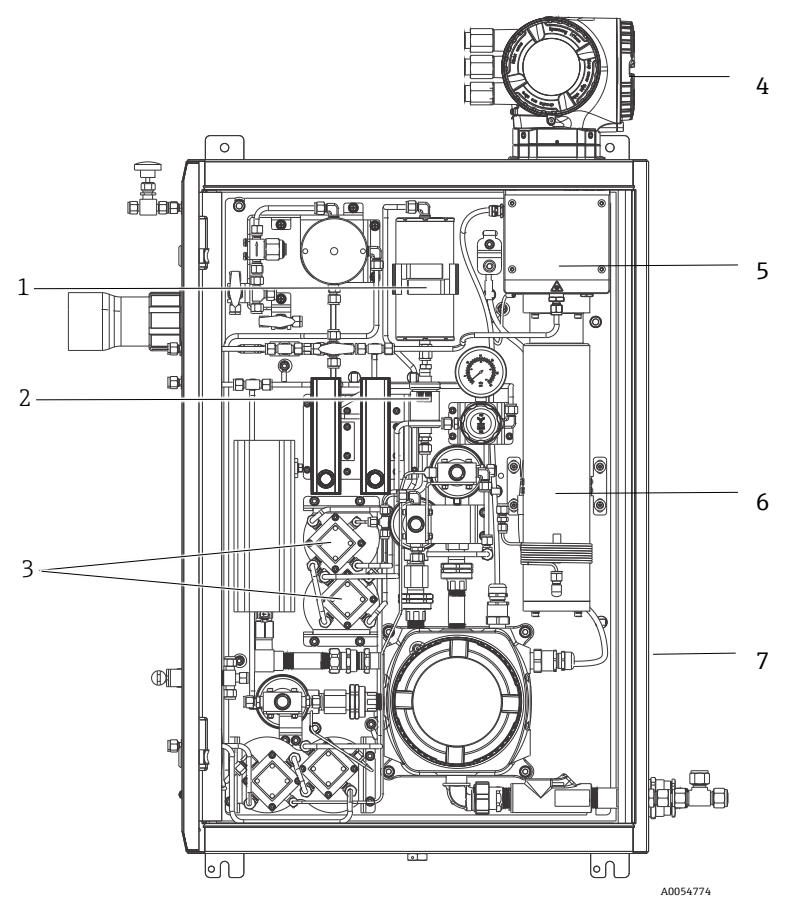

図 2. エンクロージャー組込型 SCS およびヒーター付き JT33 TDLAS ガスアナライザ

| # | 名称                 |
|---|--------------------|
| 1 | スクラバー              |
| 2 | スクラバーインジケータ        |
| 3 | 差分測定用のソレノイドバルブ     |
| 4 | コントローラ             |
| 5 | 光学ヘッドエンクロージャー      |
| 6 | 測定キャビティ            |
| 7 | エンクロージャー内のサンプルシステム |

# 3.3 サンプル調製システム

# 3.3.1 概要

JT33 TDLAS ガスアナライザのサンプル調製システム (SCS) は、プロセス側から適切なサンプルガスを得るため に特別に設計されています。アナライザは、抽出ガスのサンプリングステーションと組み合わせて使用するように 設計されています。

# 3.3.2 スクラバー

通常、これらの機器はガスストリームを切り替えて、直接測定キャビティに導くか、測定セルの手前でスクラバー に送って微量の硫化水素分子を除去します。測定キャビティに直接移送され、スペクトルが取得される場合は、

「ウェット」スペクトルと呼ばれます。ガスストリームが最初にスクラバーに送られてからスペクトルが取得され る場合は、測定対象物が除去されるため、「ドライ」スペクトルと呼ばれます。 アナライザコントローラは、ウェットスペクトルからドライスペクトルを差し引いて、微量硫化水素の濃度を測定 します。新しいドライスペクトルが取得されるまで、コントローラにプログラムされたロジックに応じて、通常は 同じドライスペクトルが 10~30 分間使用されます。サンプルガスストリームのスクラバーへの切替え、またはス クラバーのバイパスを制御するための自動バルブは、電気式バルブまたは空圧式バルブとなります。

# 3.4 製品識別表示

機器を識別するには以下の方法があります。

銘板の仕様

■ 納品書のアナライザ仕様の明細に記載されたオーダーコード

関連技術資料の範囲の概要に関しては、*関連資料 → 目*を参照してください。

### 3.5 機器ラベル

# 3.5.1 銘板

アナライザ固有の情報、認定、警告は、以下のラベルの空白領域に記載されています。

警告:すべての銘板に DO NOT OPEN IN AN EXPLOSIVE ATMOSPHERE (爆発性雰囲気下では開けないでください)と記載されています。

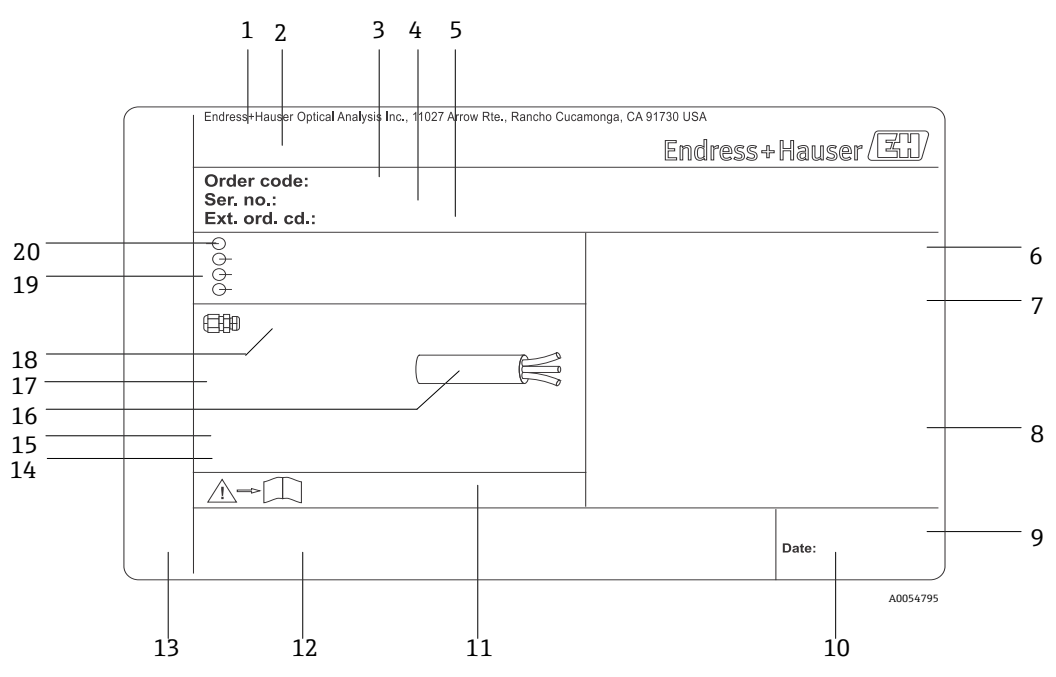

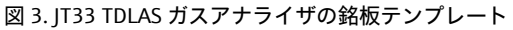

| #  | 説明                    | #  | 説明                          |
|----|-----------------------|----|-----------------------------|
| 1  | 製造者名および製造者所在地         | 11 | 安全関連の補足資料の資料番号              |
| 2  | 製品名                   | 12 | 認定マーク (例:CEマーク) 用スペース       |
| 3  | オーダーコード               | 13 | 接続およびアンプ部の保護等級用スペース (危険場所用) |
| 4  | シリアル番号 (SN)           | 14 | 追加情報用スペース (特殊仕様品)           |
| 5  | 拡張オーダーコード             | 15 | ケーブルの許容温度範囲                 |
| 6  | 保護等級                  | 16 | 許容周囲温度 (Ta)                 |
| 7  | 危険場所用の認定、認証番号、警告用スペース | 17 | ケーブルグランドの情報                 |
| 8  | 電気接続データ:使用可能な入力/出力    | 18 | 電線口                         |
| 9  | 2-D マトリクスコード (シリアル番号) | 19 | 使用可能な入力/出力、電源電圧             |
| 10 | 製造日:年-月               | 20 | 電気接続データ:電源                  |

# 3.5.2 オーダーコード

アナライザは、前図の銘板に記載されている適切なオーダーコードを使用して再注文できます。

拡張オーダーコード

アナライザモデル(製品ルート)と基本仕様(必須機能)を含む完全な拡張オーダーコードが常に記載されていま す。利用可能な機能とオプションの説明は、Endress.comのJT33製品ページに記載されています。

# 3.6 機器のシンボル

### 3.6.1 電気シンボル

説明

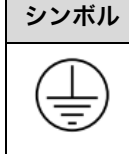

保安アース (PE) このシンボルは、安全性を確保するために機器の導電部に接合され、外部の保護接地システムに接続することを 意図した端子を示します。

# 3.6.2 情報提供シンボル

シンボル 説明
 ▲ このシンボルは、詳細情報について技術資料を参照するようにユーザーに指示するものです。

# 3.6.3 警告シンボル

説明

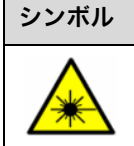

レーザー放射シンボルは、システムの使用時に危険な可視レーザー光に暴露する危険性をユーザーに警告するも のです。本製品のレーザー放射はクラス1です。

# 3.6.4 コントローララベル

POWER Nicht unter Spannung offen Do not open when energized Ne pas ouvrir sous tension

Warning: DO NOT OPEN IN EXPLOSIVE ATMOSPHERE Attention: NE PAS OUVRIR EN ATMOSPHERE EXPLOSIVE アナライザの損傷を防止するため、電源遮断 後に機器にアクセスしてください。

作業員の危険を防止するために、アナライザ のエンクロージャーを開けるときには注意し てください。

# 4 設置

安全要件および安全指導については、安全性 → ●を参照してください。

環境および配線に関する要件については、技術データ→■を参照してください。

工具および金具類

- T20 トルクスドライバ
- 24 mm スパナ
- 3 mm マイナスドライバ
- #2 プラスドライバ
- 1.5 mm 六角ドライバ
- 3 mm 六角ドライバ
- 卷尺
- フェルトペン
- 水準器
- シームレスなステンレス管(電解研磨済み)、6 mm(¼")外径 x 0.9 mm(0.035 in)を推奨

# 4.1 ヒートトレースの設置

ヒートトレースは、エンクロージャー組込型のJT33 TDLAS ガスアナライザのオプションとして使用できます。出 荷の利便性から、工場でヒートトレースが取り外される場合があります。ヒートトレースを再び取り付ける場合 は、以下の指示に従ってください。

工具および金具類

- ブッシング
- 潤滑剤付きOリング
- ヒートトレース

ヒートトレースの設置

- 1. サンプル調製システムの外部に適切な開口部を設置します。
- サンプル調製システムのエンクロージャードアを開き、開口部にブッシングを挿入して基部をエンクロージャー 内壁にぴったりと接触させます。
- 3. 潤滑剤付きOリングをエンクロージャー外側のネジ込みブッシングに、外壁にぴったりと接触するまで装着しま す。

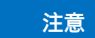

- ▶ 設置前に0リングの潤滑剤に汚れがないことを確認してください。
- 4. エンクロージャー内部からネジ込みコネクタを持ち、ヒートトレースをブッシングにネジ込み、時計回りに手で しっかりと締め付けます。
- 5. 2" プラスチック製ヒートトレースを7 Nm (63 lb-in) で締め付けます。

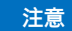

▶ きつく締め付けすぎないでください。ヒートトレースが破損する可能性があります。

# 4.2 アナライザの吊り上げおよび移動

JT33 アナライザの質量は最大 102.5 kg (226 lb) となり、梱包用木箱に入れて出荷されます。設置作業の ためにアナライザを吊り上げて移動させる場合、サイズおよび質量を考慮して、Endress+Hauser は以下の 手順を推奨します。

#### 機器/用具

- 吊りフック付きクレーンまたはフォークリフト
- 台車または折り畳み式ジャッキ
- 25 mm (1 in) 幅のエンドレスラチェットベルト4本 (各定格荷重 500 kg (1100 lb) 以上)
- 布

注意

- ▶ 水平ベルトのラチェットを締めすぎると、エンクロージャーが損傷する可能性があります。水平ベルトは、垂 直ベルトを所定の位置に保持できる程度にしっかりと締める必要がありますが、きつく締めすぎないようにし てください。
- ▶ 傷がつかないように、ラチェット位置とエンクロージャーの間に布を挟んでください。
- 1. 可能な限り最終的な設置場所の近くまで梱包用木箱を移動させます。
- 2. アナライザを木箱に入れたまま、ラチェットベルト2本をアナライザの両側に垂直に配置します。下図に示すように、エンクロージャーの下側のベルトが、下部の取付タブの外側に位置合わせされていることを確認します。
- 3. アナライザの上部で両方のベルトを合わせ、吊りフックをベルトに通せる程度のたるみを持たせます。
- 4. エンクロージャーの下部で、3本目のベルトを水平に、垂直ベルトの上と下に織り込むようにして取り付けます。エンクロージャーの上部で、4本目のベルトを水平に、3本目のベルトとは逆のパターンで垂直ベルトの上と下に織り込むようにして取り付けます。
- 5. クレーンまたはフォークリフトを使用して、アナライザを木箱から取り出します。
- アナライザを台車または折り畳み式ジャッキに置き、ベルトを取り外して設置を完了します。
   必要に応じて、クレーンまたはフォークリフトとラチェットベルトを使用して、設置を完了させることが可能です。

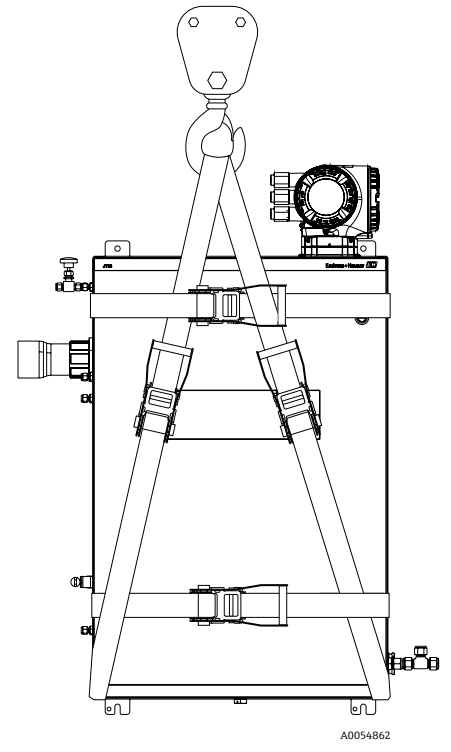

図 4. 吊り上げおよび移動用のラチェットベルト付き JT33 アナライザ

# 4.3 アナライザの取付け

アナライザは壁面取付けが可能です。取り付ける場合は、周辺の機器が操作しやすい場所に本機器を配置してくだ さい。以下の垂直寸法はすべて、上部の取付穴位置の中心線から測定したものです。すべての水平寸法は、壁と接 触する取付プレートの背面から測定されています。

# 4.3.1 取付寸法

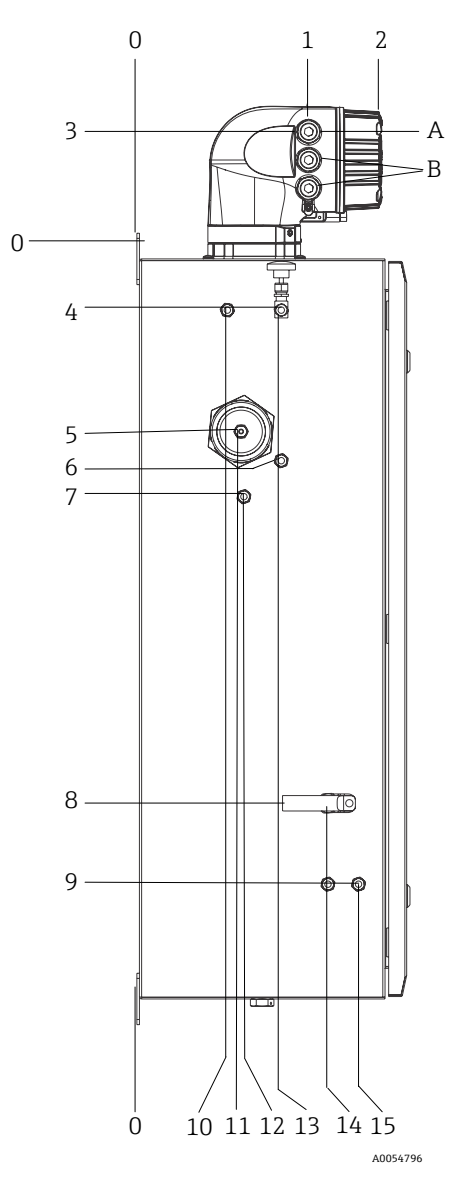

図 5. 取付寸法:側面図

| # | 角 0 から、mm(in) | #  | 角 0 から、mm(in) | # | 説明     |
|---|---------------|----|---------------|---|--------|
| 1 | 213 (8)       | 9  | 789 (31)      | 0 | 上部取付位置 |
| 2 | 304 (12)      | 10 | 112 (4)       | А | 電源 IN  |
| 3 | 141 (6)       | 11 | 129 (5)       | В | 通信 OUT |
| 4 | 79 (3)        | 12 | 133 (5)       |   |        |
| 5 | 229 (9)       | 13 | 179 (7)       |   |        |
| 6 | 265 (10)      | 14 | 237 (9)       |   |        |
| 7 | 310 (12)      | 15 | 275 (11)      |   |        |
| 8 | 689 (27)      |    |               |   |        |

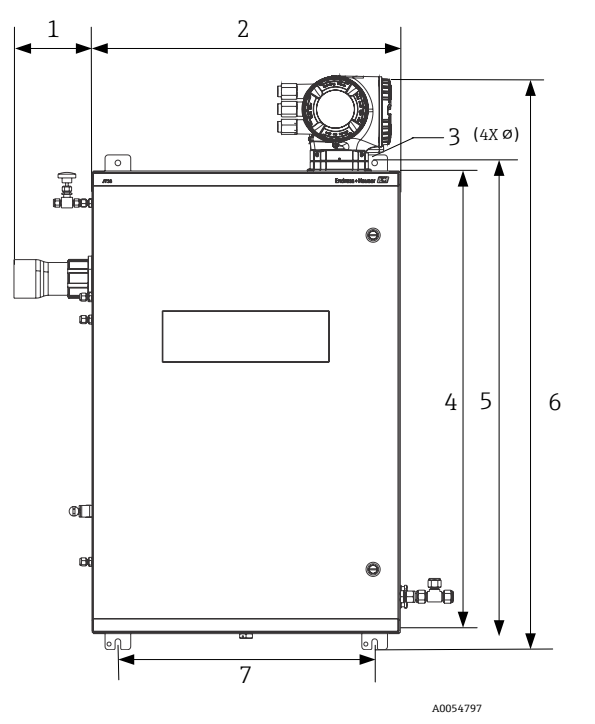

図 6. 取付寸法:正面図

| # | mm (in)  | # | mm (in)   |
|---|----------|---|-----------|
| 1 | 155 (6)  | 5 | 946 (37)  |
| 2 | 610 (24) | 6 | 1134 (44) |
| 3 | 11 (0.4) | 7 | 508 (20)  |
| 4 | 914 (36) |   |           |

### 4.3.2 壁面取付け

#### 注意

# JT33 TDLAS ガスアナライザは、規定の周囲温度範囲内で使用するために設計されています。一部が強い日光にさ らされると、アナライザ内部の温度が規定の周囲温度を超過する可能性があります。

- ▶ 屋外に設置する場合は、アナライザの上方に日除けや天蓋を設置することをお勧めします。
- ▶ JT33 TDLAS ガスアナライザの取付けに使用する金具類は、機器の4倍の質量を支持できる必要があります (機器の質量:約89.9~102.5 kg (196~226 lb):機器の構成に応じて異なります)。

#### 必要な金具類(納入範囲外)

- 取付金具
- スプリングナット (ユニストラットに取り付ける場合)
- 取付穴のサイズに合った小ネジおよび切削ナット

### エンクロージャーの取付方法

- 1. 2本の下部用取付ボルトを取付フレームまたは壁面に取り付けます。ボルトを完全に締め付けないでください。 約10mm (0.4 in)の隙間を残し、アナライザの取付タブを下部用ボルトの上まで滑らせます。
- 2. 適切な設置用機材を使用してアナライザを安全に持ち上げます。アナライザの吊り上げおよび移動→ を参照 してください。
- 3. 溝付き取付タブをボルトの上に滑らせて、下部用ボルトの上にアナライザを取り付けます。設置用機材でアナラ イザの質量を支えます。

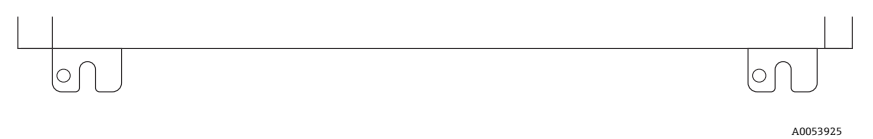

図 7. エンクロージャーの溝付き下部取付タブ

4. アナライザを取付フレームまたは壁に向かって傾け、上部の2本のボルトを位置合わせして固定します。

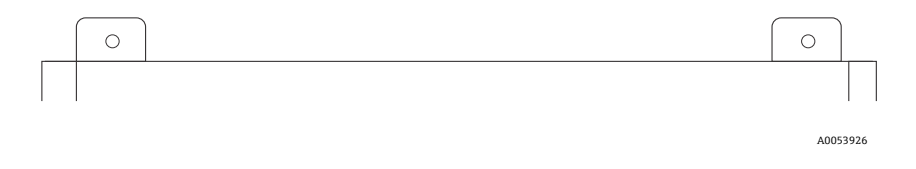

図 8. エンクロージャーの上部取付タブ

5. 4本のボルトをすべて締め付けてから設置用機材を外します。

# 4.4 表示モジュールの回転

表示モジュールを回転させて、表示部の視認性と操作性を最適化できます。

- 1. 端子部蓋の固定クランプを緩めます。
- 2. 端子部蓋を外します。
- 3. 表示モジュールを必要な位置に回転させます:各方向に対して最大8×45°

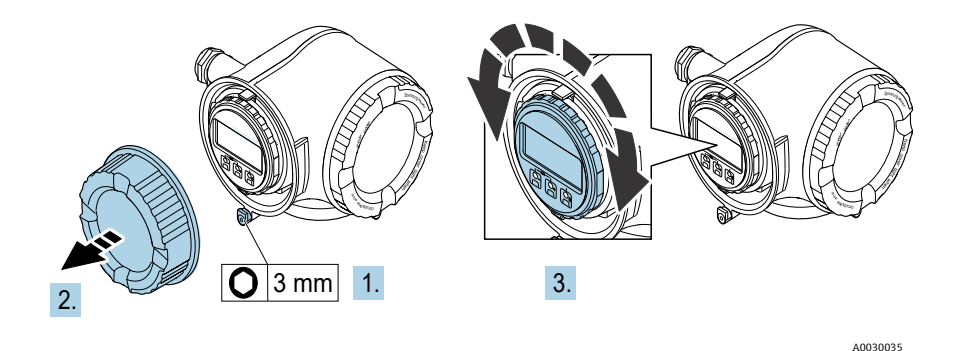

図 9. 表示モジュールの回転

- 4. 端子部蓋を取り付けます。
- 5. 端子部蓋の固定クランプを固定します。

# 4.5 保護接地およびシャーシグラウンド

電気信号または電源を接続する前に、保護接地およびシャーシグラウンドを接続してください。

- 保護接地およびシャーシグラウンドは、SCS内のヒーターなど、他のすべての通電導体と同等またはそれ以上の サイズが必要です。
- 他のすべての配線が取り外されるまで、保護接地およびシャーシグラウンドを接続したままにしてください。
- 保護接地ケーブルには、主電源と同等またはそれ以上の電流容量が必要です。
- アース結合/シャーシグラウンドには 6 mm<sup>2</sup> (10 AWG) 以上の接地ケーブルが必要です。

#### 保護接地ケーブル

- アナライザ: 2.1 mm<sup>2</sup> (14 AWG)
- エンクロージャー:6 mm<sup>2</sup> (10 AWG)

接地インピーダンスは1Ω未満にしてください。

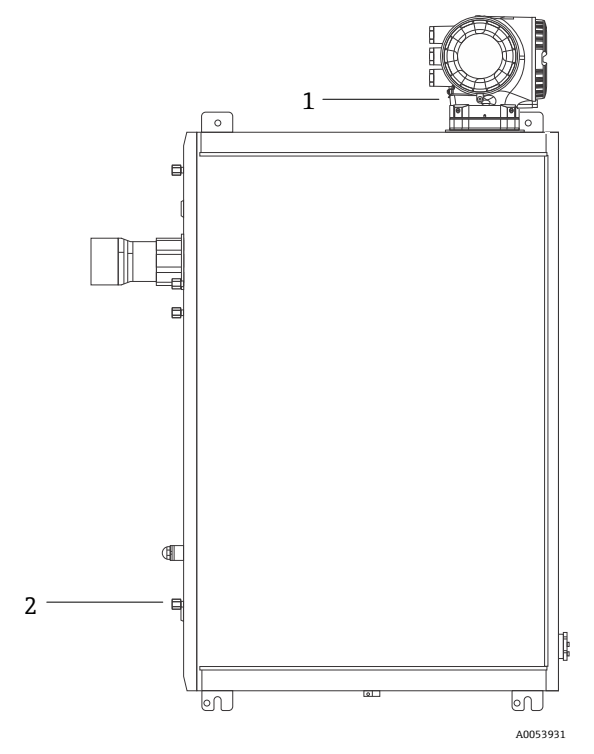

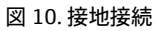

| # | 名称                              |
|---|---------------------------------|
| 1 | 保護接地ネジ、M6 x 1.0 x 8 mm、ISO-4762 |
| 2 | 保護接地スタッドボルト、M6 x 1.0 x 20 mm    |

# 4.6 電気接続

### ▲ 危険

#### 危険電圧および感電の恐れがあります。

▶ 電子回路エンクロージャーを開いて接続を行う前に、本体供給電源をオフにしてください。

設置担当者は、地域の設置に関するすべての規定を遵守する必要があります。

- ▶ 電源および信号用のフィールド配線は、適用される各地域/各国の設置法規に準拠し、危険場所用として認可 された配線方式を使用して行う必要があります。
- ▶ 銅線のみを使用してください。
- ▶ エンクロージャーに SCS が組み込まれた JT33 TDLAS ガスアナライザの場合、ヒーター回路用電源ケーブルの 内側シースの被覆材質には、熱可塑性物質、熱硬化性樹脂、またはエラストマーを使用する必要があります。 材料は円形でコンパクトでなければなりません。敷材やシースには、押出成形材が必要です。充填材がある場 合は、吸湿性のないものを使用します。
- ▶ ケーブル長は、最低でも3m (9.8ft) 以上必要です。

# 4.6.1 アナライザの電気接続

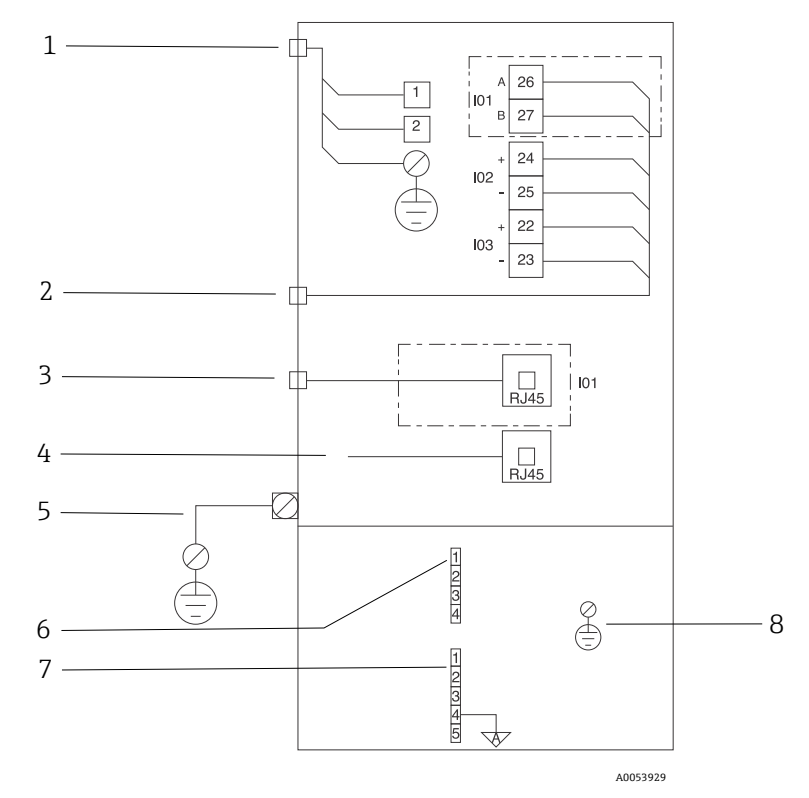

図 11. JT33 アナライザの電気接続

| # | 説明                                 |
|---|------------------------------------|
|   | JT33 コントローラ                        |
| 1 | AC 100~240 V ±10 % ; DC 24 V ±20 % |
|   | 1=ライン;2=ニュートラル                     |
|   | 接地接続用の電線は14ゲージ以上(ライン、ニュートラル、接地用)。  |
|   | ケーブル断面積は 2.1 mm <sup>2</sup> 以上。   |

| # | 説明                                                                                                    |
|---|----------------------------------------------------------------------------------------------------|
| 2 | データポート                                                                                                    |
|   | I/O オプション:                                                                                                    |
|   | Modbus RTU                                                                                                    |
|   | ● 出力:電流、ステータス、リレー                                                                                                 |
|   | <ul> <li>入力:電流、ステータス</li> </ul>                                                                                   |
|   | 端子 26 と 27 は、Modbus RTU (RS485) 専用です。                                                                             |
| 3 | 代替データポート                                                                                                    |
|   | 10/100 イーサネット(オプション)、ネットワークオプション Modbus TCP                                                                       |
|   | Modbus TCP の場合、端子 26 と 27 は RJ45 コネクタに置き換えられます。                                                                   |
| 4 | サービスポート                                                                                                    |
|   | 内部接続は、機器の設置場所が危険でないと判明している場合に、試験、修理、オーバーホールのトレー                                                                   |
|   | ニングを受けた作業員のみが一時的にアクセスできます。                                                                                        |
| 5 | Proline $\land \lor ee$                                                                                           |
|   | 14 ゲージ以上であること。                                                                                                    |
|   | ケーブル断面積は 2.1 mm <sup>2</sup> 以上。                                                                                  |
|   | 光学ヘッド                                                                                                    |
| 6 | フロースイッチ接続(1~4)= コネクタ J6。図面 EX3100000056 を参照。                                                                      |
|   |                                                                                                    |
|   | 1= ノロース1 ツナフ1 ノ<br> 2 - マナロ ゲ 性地                                                                                  |
|   | 4 = ア ブ ロ ク 按地<br>  2 = 快結わ                                                                                       |
|   |                                                                                                    |
| 7 |                                                                                                    |
| / | RS465 MAC 通信ワイン (1~5) = コネクタ J7。 図面 EA5100000050 ど参照。<br>コラクタ J7 は Endward Hauger 工場接续車田です。 勃累めれ安接側の接续に使用しないでください |
|   | コイククJ/なEndless Flauser 工物按机导用です。 成直 やわ谷体関の按机に使用しない てくたさい。                                                         |
|   | 1= 負の本質安全ライン                                                                                                    |
|   | 2=正の本質安全ライン                                                                                                    |
|   | 3=接続なし                                                                                                    |
|   | 4 = 光学ヘッドエンクロージャー (OHE) のアナログ接地と RS485 ハーネスシールドへの接続                                                               |
|   | 5=接続なし                                                                                                    |
| 8 | 光学ヘッドカバーへの内部接地                                                                                                    |

# 4.6.2 MAC 電気接続

測定アクセサリコントローラ(MAC)認定機器には、単一のプリント回路基板アセンブリと電源を収容するよう に設計された Exd エンクロージャーがあり、ISEM とは関係なく電源が供給され、本質安全および非本質安全の入 出力機能を提供します。

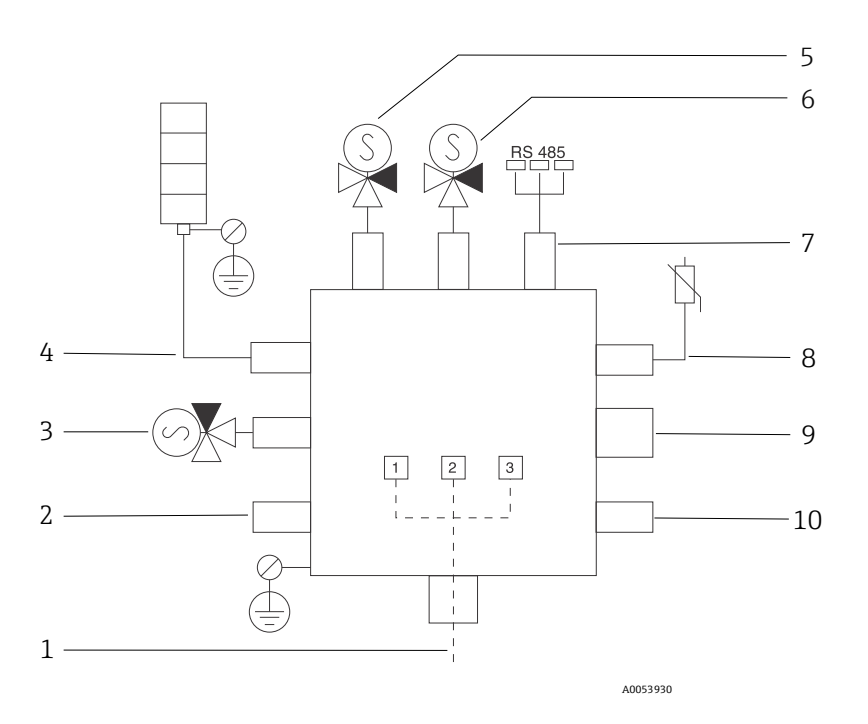

図 12. MAC エンクロージャーの機器/センサ位置の設計

| #  | 説明                                       |                    |               |  |
|----|------------------------------------------|--------------------|---------------|--|
| 1  | ユーザー側の電源入力                               |                    |               |  |
|    | AC 1                                     | 00~240 V ±10 %     |               |  |
|    | 50/6                                     | 0 HZ、275 W 最大      |               |  |
|    | DC 2                                     | 4 V ±10 %、67 W 最大  |               |  |
|    | #                                        | AC 100~240 V オプション | DC 24 V オプション |  |
|    | 1                                        | 活線                 | +24 V         |  |
|    | 2                                        | 主電源ニュートラル          | -24 V         |  |
|    | 3                                        | 主電源接地              | 開             |  |
| 2  | 現在は未使用                                   |                    |               |  |
| 3  | 検証動作用ソレノイド                               |                    |               |  |
| 4  | サンプル調製システムヒーター                           |                    |               |  |
| 5  | セル/スクラバーソレノイド2                           |                    |               |  |
| 6  | セル/スクラバーソレノイド1                           |                    |               |  |
| 7  | RS485 通信                                 |                    |               |  |
|    | 光学ヘッドエンクロージャー内の OHE 基板にケーブルで接続された本質安全    |                    |               |  |
|    | OHE RS485 インタフェース、Endress+Hauser インテグレータ |                    |               |  |
| 8  | サンプル調製システムサーミスタ                          |                    |               |  |
| 9  | 現在は未使用                                   |                    |               |  |
| 10 | 現在は未使用                                   |                    |               |  |

# 4.6.3 電線口の接続点

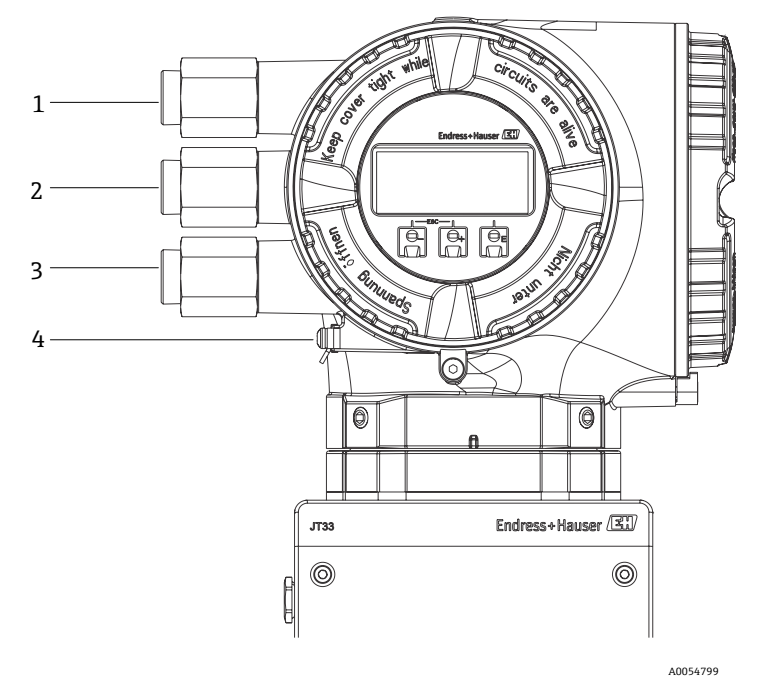

#### 図 13. ネジ込み接続口

| # | 説明                                                            |
|---|---------------------------------------------------------------|
| 1 | 電源用の電線ロ                                                       |
| 2 | 信号伝送用の電線口:I/O1、または Modbus RS485、あるいは<br>イーサネットネットワーク接続 (RJ45) |
| 3 | 信号伝送用の電線口:I/O2、I/O3                                           |
| 4 | 保護接地                                                          |

# 4.6.4 Modbus RS485 の接続

### 端子カバーを開ける

- 1. 端子部蓋の固定クランプを緩めます。
- 2. 端子部蓋を外します。
- 3. 表示モジュールホルダのツメを互い押し合います。
- 4. 表示モジュールホルダを外します。

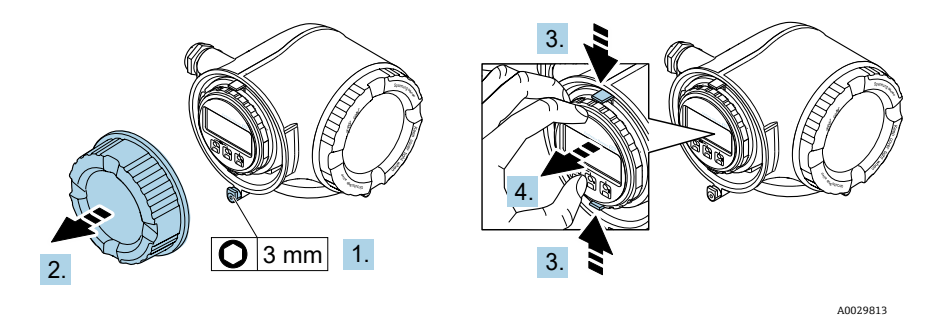

図 14. 表示モジュールホルダの取外し

- 5. アンプ部の縁にホルダを取り付けます。
- 6. 端子カバーを開きます。

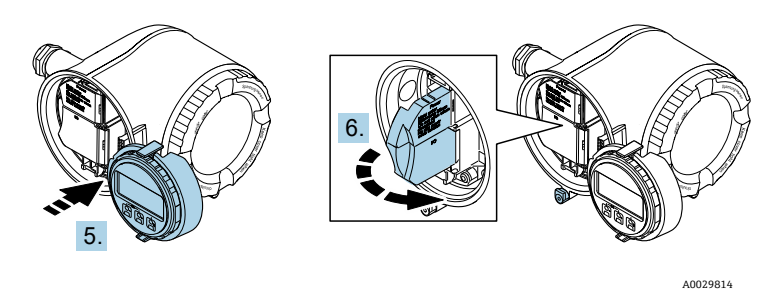

図 15. 端子カバーを開ける

#### ケーブルを接続する

1. 電線口からケーブルを挿入します。気密性を確保するため、電線口のシールリングは取り外さないでください。

注意

- ▶ 電線口および分岐点の周囲温度が60°C(153°F)の場合、ガスアナライザの温度が67°C(140°F)に達することがあります。これはフィールド配線および電線口機器の選定において考慮する必要があります。
- 2. ケーブルおよびケーブル終端の被覆を剥がします。より線ケーブルを使用する場合は、棒端子も取り付けます。
- 3. 保護接地を接続します。

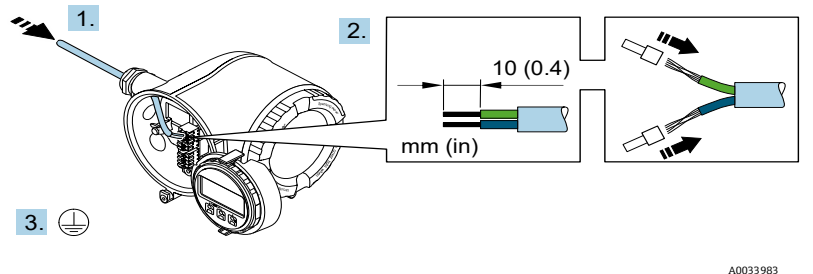

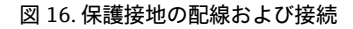

- 4. 信号ケーブルの端子割当てに従ってケーブルを接続します。機器固有の端子の割当ては、端子カバーに貼付され たラベルに明記されています。
- 5. ケーブルグランドをしっかりと締め付けます。
  - ┗ これによりケーブル接続作業が完了します。
    - **1** Step 5 は、CSA 認証取得製品では実行しません。CEC および NEC 要件では、ケーブルグランドの代わり にコンジットを使用します。

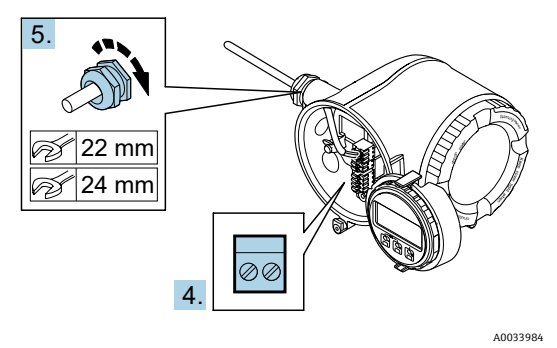

図 17. ケーブルの接続とグランドの締付け

- 6. 端子カバーを閉じます。
- 7. 表示モジュールホルダをアンプ部に取り付けます。
- 8. 端子部蓋を取り付けます。
- 9. 端子部蓋の固定クランプをしっかりと固定します。

#### 4.6.5 Modbus TCP の接続

### 端子カバーを開ける

- 1. 端子部蓋の固定クランプを緩めます。
- 2. 端子部蓋を外します。
- 3. 表示モジュールホルダのツメを互い押し合います。
- 4. 表示モジュールホルダを外します。

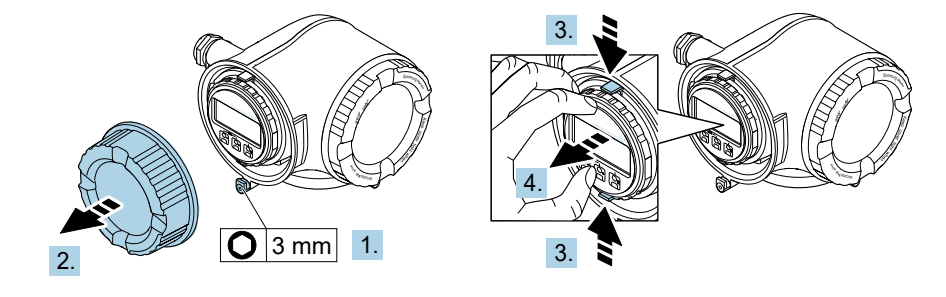

図 18. 表示モジュールホルダの取外し

A0029813

A0029814

- 5. アンプ部の縁にホルダを取り付けます。
- 6. 端子カバーを開きます。

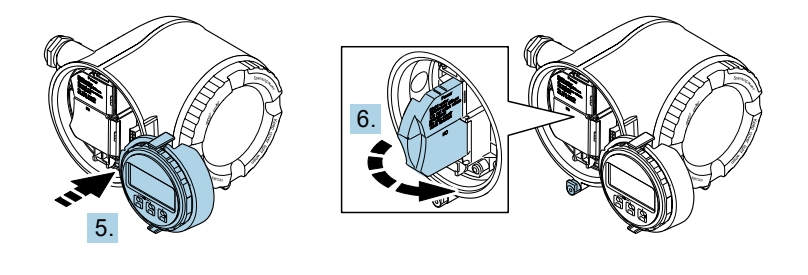

#### 図 19. 端子カバーを開ける

#### ケーブルを接続する

- 1. 電線口からケーブルを挿入します。気密性を確保するため、電線口のシールリングは取り外さないでください。
- 2. ケーブルおよびケーブル終端の被覆を剥がして、RJ45 コネクタに接続します。
- 3. 保護接地を接続します。
- 4. RJ45 コネクタを差し込みます。
- 5. ケーブルグランドをしっかりと締め付けます。
  - └ これにより Modbus TCP 接続作業が完了します。

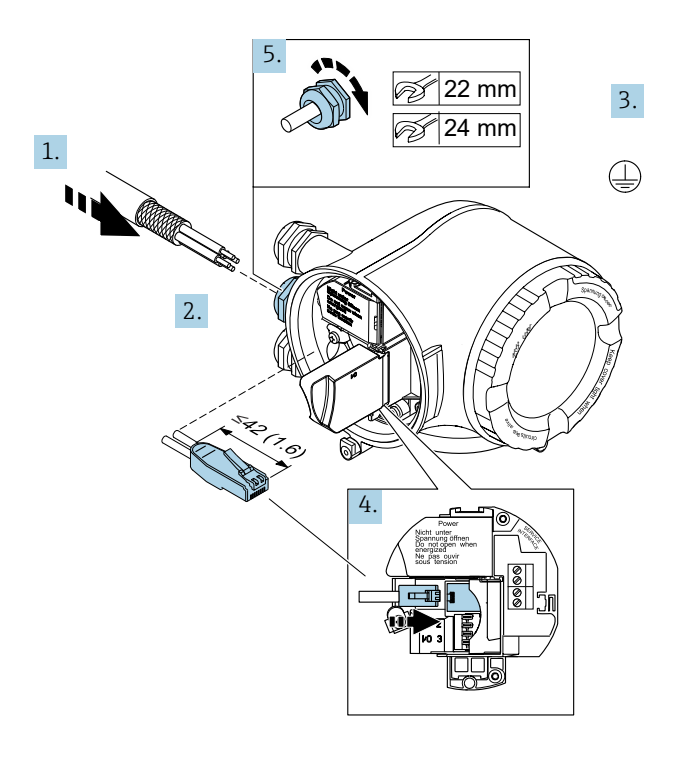

A0054800

- 6. 端子カバーを閉じます。
- 7. 表示モジュールホルダをアンプ部に取り付けます。
- 8. 端子部蓋を取り付けます。
- 9. 端子部蓋の固定クランプをしっかりと固定します。

### 4.6.6 電源および追加の入力/出力の接続

#### ▲ 危険

# 電線口および分岐点の周囲温度が 60 ℃(153 ℉)の場合、ガスアナライザの温度が 67 ℃(140 ℉)に達すること があります。

図 20. RJ45 ケーブルの接続

- ▶ この温度はフィールド配線および電線口機器の選定において考慮する必要があります。
- ▶ メイン電子モジュールは、10アンペア以下の過電流保護装置により保護する必要があります。
- 1. 電線口からケーブルを挿入します。気密性を確保するため、電線口のシールリングは取り外さないでください。
- 2. ケーブルおよびケーブル終端の被覆を剥がします。より線ケーブルを使用する場合は、棒端子も取り付けます。
- 3. 保護接地を接続します。

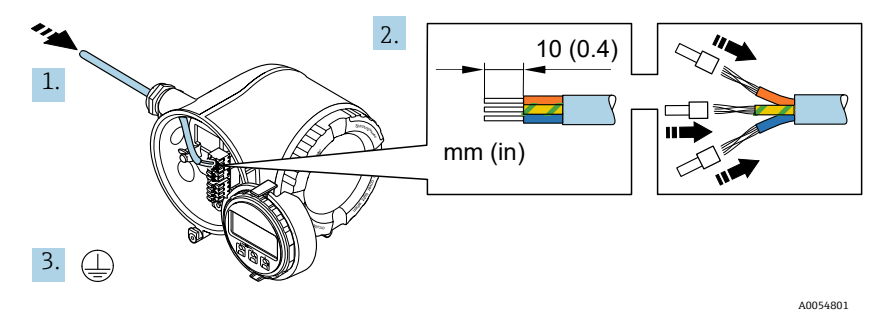

図 21. 保護接地の配線および接続

- 4. 端子の割当てに従ってケーブルを接続します。(信号ケーブルの端子割当てまたは電源の端子割当て)
- 機器固有の端子の割当ては、端子カバーに貼付されたラベルに明記されています。
  - 接続例:

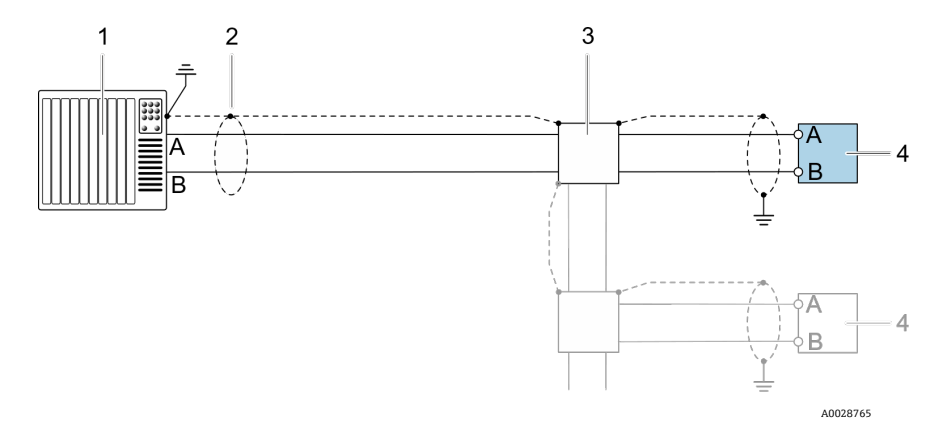

図 22. Modbus RS485(非危険場所、ゾーン 2/Div.2)の接続例

| # | 名称                                                                                 |
|---|------------------------------------------------------------------------------------|
| 1 | 制御システム (例:PLC)                                                                     |
| 2 | 一方の端にケーブルシールドが使用されています。ケーブルシールドは PMC 要件に適合するよう、<br>両端で接地する必要があります。ケーブル仕様を遵守してください。 |
| 3 | 分配ボックス                                                                             |
| 4 | 変換器                                                                                |

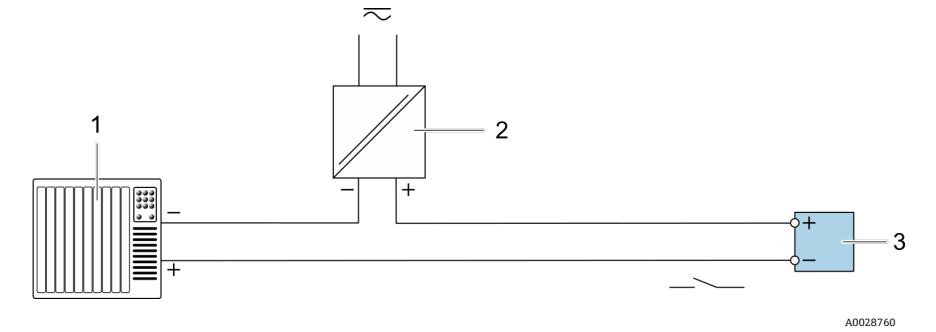

図 23. スイッチ出力(パッシブ)の接続例

| # | 名称                                                  |
|---|-----------------------------------------------------|
| 1 | オートメーションシステム、スイッチ入力付き (例:10 kΩ プルアップ/プルダウン抵抗付き PLC) |
| 2 | 電源                                                  |
| 3 | 変換器                                                 |

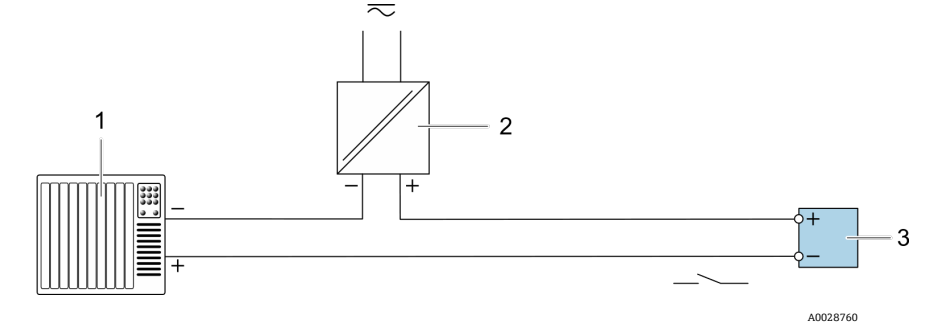

図 24. リレー出力(パッシブ)の接続例

| # | 名称                             |
|---|--------------------------------|
| 1 | オートメーションシステム、リレー入力付き (例 : PLC) |
| 2 | 電源                             |
| 3 | 変換器                            |

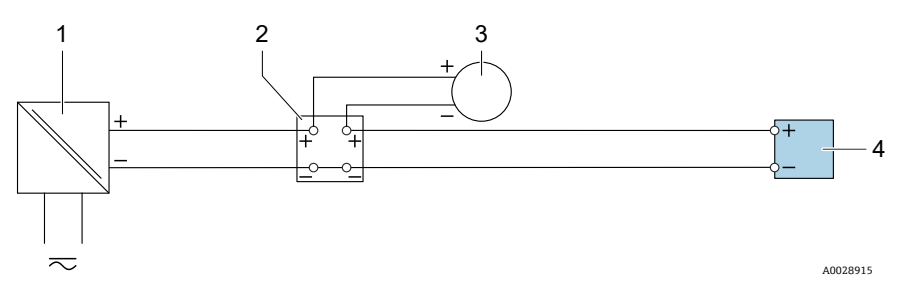

図 25.4~20 mA 電流入力の接続例

| # | 名称                     |
|---|------------------------|
| 1 | 電源                     |
| 2 | 端子箱                    |
| 3 | 外部計測機器 (例:圧力や温度の読み取り用) |
| 4 | 変換器                    |

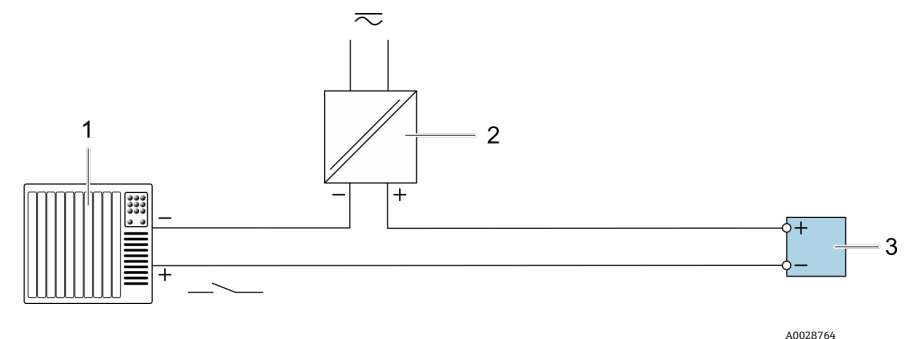

図 26. ステータス入力の接続例

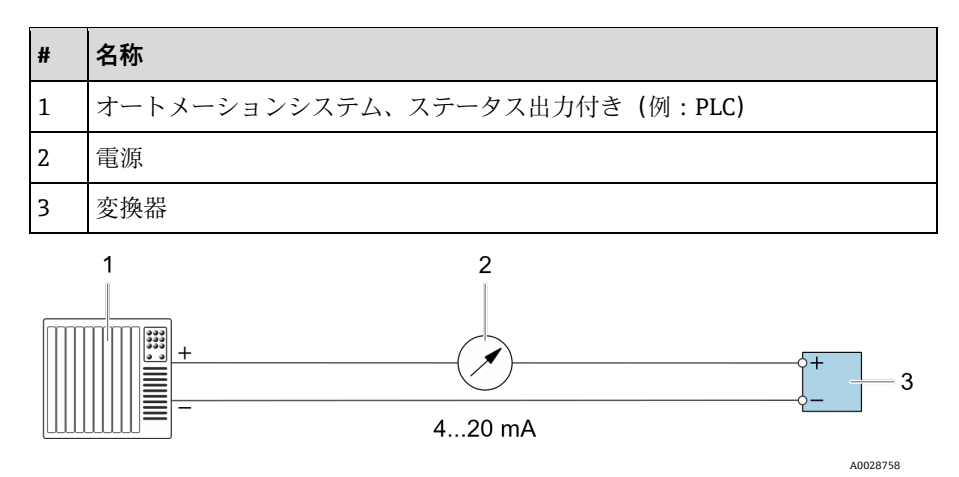

図 27.4~20 mA 電流出力(アクティブ)の接続例

| # | 名称                          |
|---|-----------------------------|
| 1 | オートメーションシステム、電流出力付き (例:PLC) |
| 2 | アナログ表示器:最大負荷に注意             |
| 3 | 変換器                         |

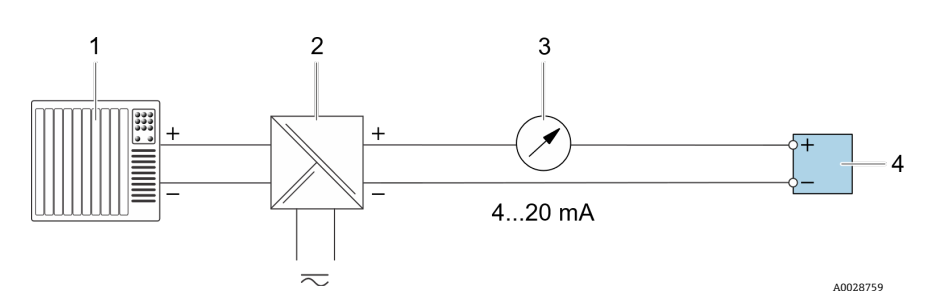

図 28.4~20 mA 電流出力(パッシブ)の接続例

| # | 名称                          |
|---|-----------------------------|
| 1 | オートメーションシステム、電流入力付き (例:PLC) |
| 2 | 電源用アクティブバリア (例:RN221N)      |
| 3 | アナログ表示器:最大負荷に注意             |
| 4 | 変換器                         |

- 6. 端子カバーを閉じます。
- 7. 表示モジュールホルダをアンプ部に取り付けます。
- 8. 端子部蓋を取り付けます。
- 9. 端子部蓋の固定クランプをしっかりと固定します。
- CSA 認証を取得したガスアナライザの場合、電源接続にコンジットが必要です。ATEX 認証取得モデルでは、 鋼線/編組線の保護ケーブルが必要です。

# 4.6.7 ケーブルの取外し

- 1. ケーブルを端子から取り外す場合は、マイナスドライバを使用して2つの端子孔間の溝を押します。
- 2. これと同時に、端子からケーブル終端を引き抜きます。

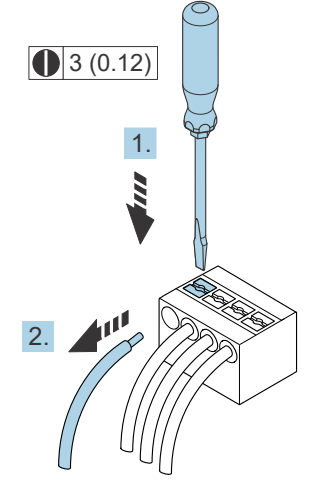

図 29. ケーブルの取外し。工学単位:mm (in)

すべての相互接続配線またはケーブル配線の取付けが完了したら、残りのコンジットまたは電線口が、製品の指定 用途に従って認証済みアクセサリにより接続されていることを確認してください。

#### ▲ 危険

 地域の規制を遵守するために、必要に応じて、アプリケーション (CSA または Ex d IP66) 固有のコンジット シールやグランドを使用してください。

### 4.6.8 ネットワークへのコントローラの接続

このセクションには、機器をネットワークに統合するための基本的なオプションのみが記載されています。 コントローラを正しく接続するための手順については、*Modbus RS485 の接続* → 
〇 を参照してください。

### 4.6.9 サービスインタフェースによる接続

ガスアナライザは、サービスインタフェース (CDI-RJ45)の接続にも対応します。

#### 注意

 サービスインタフェース(CDI-RJ45)への接続は、機器の設置場所が非危険場所であり、適切なトレーニング を受けた作業員が機器の試験、修理、オーバーホールを一時的に行う場合に限り許可されます。

接続時の注意点:

- 推奨ケーブル: CAT 5e、CAT 6、CAT 7、シールドコネクタ付き
- 最大ケーブル厚:6mm (¼in)
- 曲げ保護付きコネクタの長さ:42 mm (1.7 in)
- 曲げ半径:5xケーブル太さ

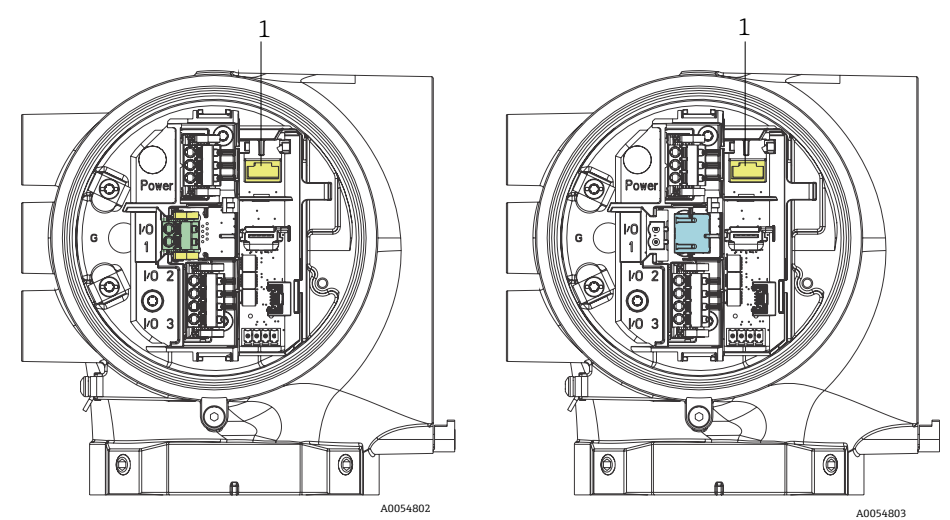

図 30. I/O1 用のサービスインタフェース CDI-RJ45(1)接続、 Modbus RTU/RS485/2 線式(左)および Modbus TCP/イーサネット/RJ45(右)

## 4.6.10 フロースイッチの接続

JT33 アナライザには、可燃性/不燃性ガスの体積流量を測定するためのリード接点とオプションの機械式表示器を 備えた面積式流量計を搭載することが可能です。

#### 注意

- 設置作業については、適用される各地域/各国の設置法規に準拠する必要があります。
- 本質安全回路には、AC 500 V または DC 750 V 以上の絶縁耐力試験に合格する性能を持つ絶縁ケーブルのみを 使用してください。
- 周囲温度と使用温度の両方の影響を受ける端子、ケーブルグランド、フィールド線の温度定格は、少なくとも 75℃(167℃)の温度に適合しなければなりません。

フロースイッチを接続するには、シールド付き接続ケーブルを FM 認定関連機器接地に接続してください。

#### ▲ 危険

 コーティング付きパーツを含む面積式流量計は、静電気放電のリスクが最小限に抑えられるように設置および メンテナンスを実施してください。

### 4.6.11 ネジ込み接続口

### 注意

ネジの潤滑剤をすべてのコンジットハブのネジ込み接続に塗布する必要があります。Syntheso Glep1 または同等の潤滑剤をすべてのコンジットのネジ山に塗布することをお勧めします。

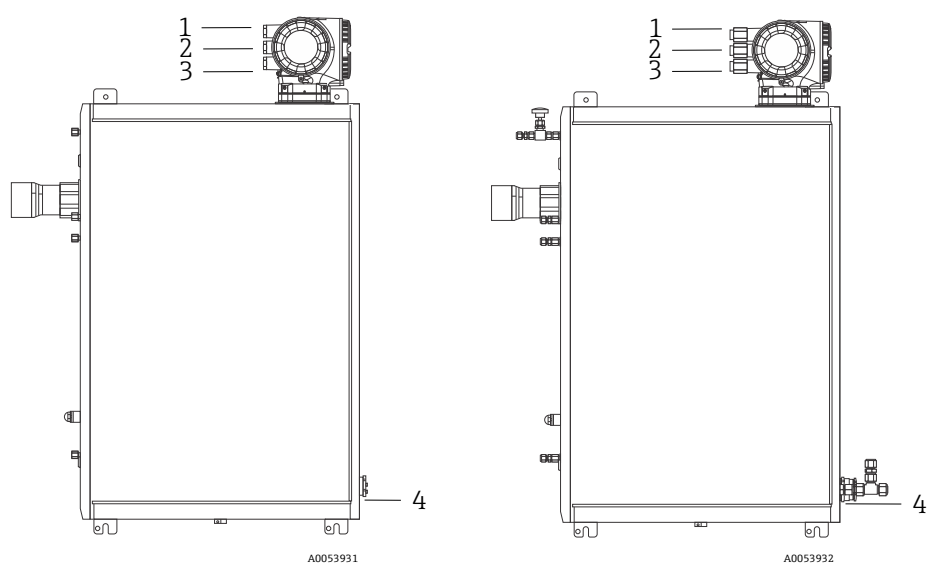

図 31. JT33 ネジ込み接続口:ATEX (左)および CSA (右) アナライザアセンブリ

| 電線口 | 説明           | ATEX、IECEx、UKEx       | cCSAUS    |
|-----|--------------|-----------------------|-----------|
| 1   | コントローラ電源     | めねじ M20 x 1.5         | 1⁄2" NPTF |
| 2   | Modbus 電源    | めねじ M20 x 1.5         | 1⁄2" NPTF |
| 3   | 2 x 設定可能 I/O | めねじ M20 x 1.5         | ½" NPTF   |
| 4   | MAC 電源       | おねじ M25 x 1.5 (バリア付属) | ¾" NPTM   |

パネル構成の場合のネジ寸法は、上記のエンクロージャー組込型サンプルシステムの場合と同じです。

# 4.6.12 ヒートトレース終端の接続

JT33 は、ヒートトレースの外部終端処理に対応するように設計されています。これを実現するには、取り付ける際に、ヒートトレース配線をループ状にヒートトレースブーツから引き出しておく必要があります。

#### ヒートトレース終端の接続

- 1. ヒートトレースとサンプル輸送配管の断熱ラインを特定します。
- 2. 以下になるまで、断熱材を切り取ります。
  - ヒートトレースラインが76 cm (30 in) 突き出た状態
  - 配管が 15.2 cm (6 in) 突き出た状態
- 3. ヒートトレースライン、配管、断熱ラインの上に熱収縮エンドキャップを配置します。エンドキャップを加熱し てシーリングを形成します。
- 4. 断熱ラインをヒートトレースブーツに挿入し、ブーツを通してヒートトレース配線を戻します。納入業者が指定 するヒートトレース曲げ半径を遵守してください。
- 5. 配管を取り付け、熱収縮材をブーツの外に出した後、ブーツに熱を加えてシーリングを形成します。
- 6. ヒートトレースの断熱材を切り取り、ヒートトレースの電源用に、ベンダーが推奨する中継端子箱を取り付けま す。

# 4.7 ガス接続

JT33 TDLAS ガスアナライザが正常に動作していることを確認し、アナライザ回路が非通電状態であることを確認 したら、サンプル供給ラインとサンプルパージラインの接続が可能になります。必要に応じて、圧力リリーフベン ト、検証用ソース、パージ供給ガスラインを接続します。ガス配管の設置に関連するすべての作業は、適切な資格 を持つ技術員が実施する必要があります。

#### ▲ 危険

#### プロセスサンプルは可燃性/毒性濃度の有害物質を含んでいる可能性があります。

- ▶ 作業員はサンプルシステムを設置する前に、サンプル含有成分の物理的特性と安全対策を十分に理解しておく必要があります。
- ▶ サンプルセル内の圧力が 6.89 barg (100 psig) を超えないようにしてください。これを超過すると、セル が損傷する可能性があります。

電解研磨された 6 mm または ¼"(注文オプションに応じて異なる)のシームレスなステンレス管の使用を推奨します。

#### サンプル供給ラインの接続

1. サンプル供給ラインを接続する前に、以下を確認します。

- a. サンプルプローブがプロセスサンプルタップに正しく取り付けられており、サンプルプローブ遮断弁が閉じていること。
- b. 減圧ステーションがサンプルプローブに正しく取り付けられており、減圧ステーションの圧力調整器が閉じていること(調整ノブが完全に反時計回りに回されていることを確認)。

#### ▲ 危険

#### サンプルタップのプロセスサンプルは高圧状態の可能性があります。

- ▶ サンプルプローブ遮断弁と減圧調整器の使用時には細心の注意を払ってください。
- ▶ すべてのバルブ、調整器、スイッチなどを現場のロックアウト/タグアウト手順に準拠して使用する必要があります。
- ▶ 適切な設置手順については、サンプルプローブ製造者の指示に従ってください。
- c. 減圧ステーションから低圧フレアまたは大気ベント接続にリリーフバルブの通気ラインが正しく取り付けら れていること。
- 2. 減圧ステーションからサンプルシステムまでの適切な管路を特定します。
- 3. 減圧ステーションからサンプルシステムのサンプル供給ポートにステンレス管を敷設します。
- 金業グレードのベンダーを使用して配管を曲げて、配管がフィッティングとの間に適切に固定されていることを 確認します。
- 5. すべての配管の終端面に対して、穴の調整などの仕上げ加工を行います。
- 6. 接続する前に、清浄な乾燥窒素または乾燥空気でラインを10~15秒間ブローします。
- 7. 6 mm (¼") ステンレス管コンプレッションフィッティング (注文した構成に応じて異なる) を使用して、サンプ ル供給管をサンプルシステムに接続します。
- 8. 新しいフィッティングをすべて、指で締めた状態から、スパナを使用して 144 回転締め付けます。Swagelok の フェルールと接続する場合は、事前に引き上げた位置までナットをねじ込み、スパナで軽く締め付けます。必要 に応じて、配管を適切な支持材に固定します。
- 9. 漏れ検出器を使用して、すべての接続部のガス漏れの有無を確認します。

#### サンプル戻りラインの接続

1. 低圧フレアまたは大気ベントヘッダーの遮断弁が閉じていることを確認します。

#### ▲ 危険

▶ すべてのバルブ、調整器、スイッチなどを現場のロックアウト/タグアウト手順に準拠して使用する必要 があります。

- 2. サンプルシステムから低圧フレアまたは大気ベントヘッダーまでの適切な管路を特定します。
- 3. サンプルシステムのサンプル戻りポートから低圧フレアまたは大気ベントヘッダーまで、ステンレス管を敷設し ます。
- 産業グレードのベンダーを使用して配管を曲げて、配管がフィッティングとの間に適切に固定されていることを 確認します。
- 5. すべての配管の終端面に対して、穴の調整などの仕上げ加工を行います。
- 6. 接続する前に、清浄な乾燥窒素または乾燥空気でラインを10~15秒間ブローします。
- 7. 6 mm (¼") ステンレス管コンプレッションフィッティング (注文した構成に応じて異なる) を使用して、サンプ ル戻り管をサンプルシステムに接続します。
- 8. 新しいフィッティングをすべて、指で締めた状態から、スパナを使用して 14 回転締め付けます。Swagelok の フェルールと接続する場合は、事前に引き上げた位置までナットをねじ込み、スパナで軽く締め付けます。必要 に応じて、配管を適切な支持材に固定します。
- 9. 漏れ検出器を使用して、すべての接続部のガス漏れの有無を確認します。

# 4.8 メートル単位変換キット

サンプルシステム用のメートル単位変換キットは、インペリアル単位(in)アナライザシステムフィッティングを メートル単位(mm)フィッティングに変換します。このキットは、JT33 TDLAS ガスアナライザに付属してお り、以下の部品が含まれます。

| 数量 | 説明                                                  |
|----|-----------------------------------------------------|
| 6  | フェルールセット、4"チューブフィッティング                              |
| 1  | フェルールセット、½"チューブフィッティング                              |
| 6  | チューブナット、¼"チューブフィッティング、SUS 316 相当ステンレス               |
| 1  | チューブナット、 <sup>1</sup> 2"チューブフィッティング、SUS 316 相当ステンレス |
| 6  | 6 mm チューブフィッティング x ¼" チューブスタブ、SUS 316 相当ステンレス       |
| 1  | 12 mm チューブフィッティング x ½" チューブスタブ、SUS 316 相当ステンレス      |

### 必要な工具

- 7/8"スパナ
- 5/16"スパナ (アダプタ固定用)
- フェルトペン
- ギャップ検査ゲージ

#### 設置

- 1. 必要に応じて6mm (¼") または12mm (½") フィッティングを選択します。
- 2. チューブアダプタをチューブフィッティングに挿入します。チューブアダプタがチューブフィッティング本体上 でしっかりと固定され、ナットが締め付けられていることを確認します。
- 3. ナットの 6:00 の位置に目印を付けます。
- 4. フィッティング本体を固定しながら、チューブナットを 9:00 の位置まで 1¼ 回転締め付けます。
- 5. ギャップ検査ゲージをナットと本体の間に挿入します。ゲージが隙間に入る場合、さらに締め付ける必要があり ます。

注意

▶ Swagelok 社の指示に従ってください。

# 4.9 検証ガスの接続

#### 注意

サンプルセル内の圧力が 6.89 barg (100 psig) を超えないようにしてください。これを超過すると、セルが損傷する可能性があります。

#### 検証ガスの接続準備

検証ガスを接続する前に、ユーザー側で用意する検証ガスソースから SCS までの適切な管路を選定します。

#### 検証ガスの接続方法

1. 検証用ソース(指定された圧力に調整済み)から「検証ガス」供給ポートまでステンレス管を敷設します。

- 2. ステンレス管の準備:
  - 工業用グレードのパイプベンダーを使用して配管を曲げます。
  - 配管の適合度を確認して、配管とフィッティングが適切に固定されるようにします。
  - すべての配管の終端面に対して、穴の調整などの仕上げ加工を行います。
- 3. 接続する前に、清浄な乾燥窒素または乾燥空気でラインを10~15秒間ブローします。
- 4. 付属の ¼" ステンレス製コンプレッションフィッティングを使用して、検証用ソース管と SCS を接続します。
- 5. フィッティングを固定して締め付けます。
  - 新しいフィッティングをすべて、指で締めた状態から、スパナを使用して14回転締め付けます。
  - Swagelokのフェルールと接続する場合は、事前に引き上げた位置までナットをねじ込み、スパナで軽く締め 付けます。
  - 必要に応じて、配管を適切な支持材に固定します。
- 6. 液体漏れ検出器を使用して、すべての接続部のガス漏れの有無を確認します。
- 7. 追加の検証ガス(該当する場合)に対して、これを繰り返します。
# 4.10 ハードウェアの設定

ハードウェアの始動運転時には以下の図を参照してください。

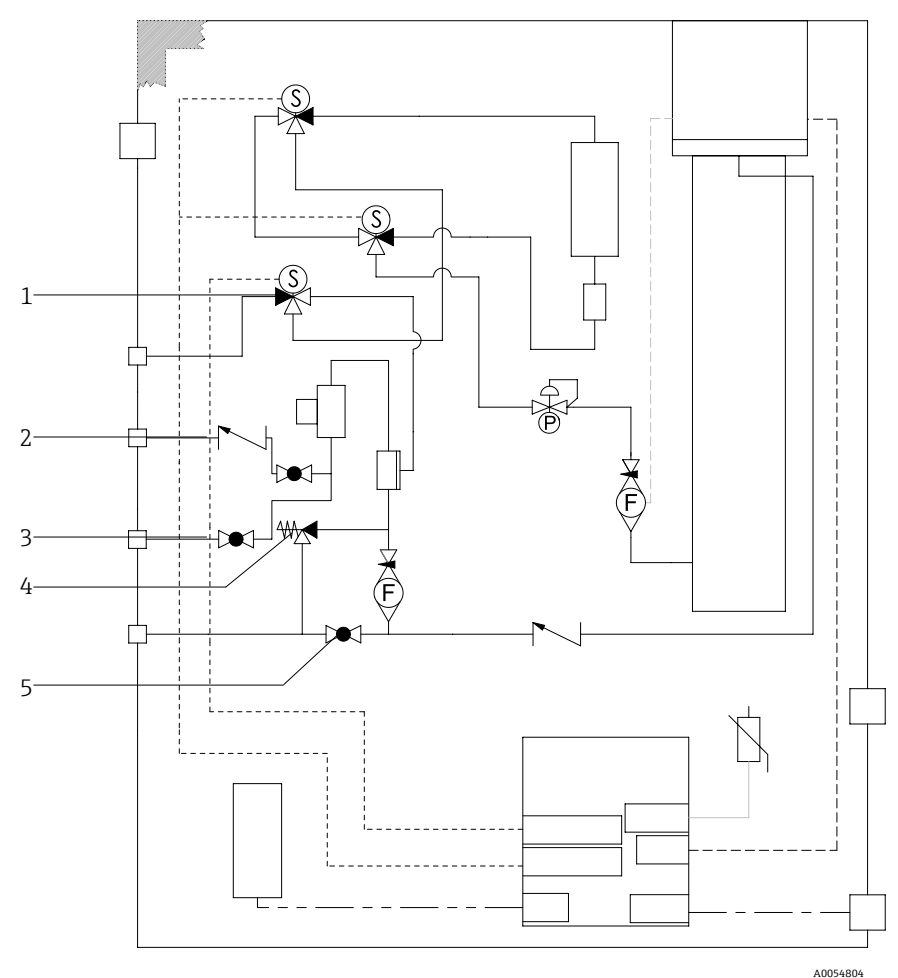

図 32. バルブ位置

| # | 説明      |
|---|---------|
| 1 | 検証バルブ   |
| 2 | サンプルパージ |
| 3 | サンプルバルブ |
| 4 | リリーフバルブ |
| 5 | システム遮断弁 |

- オプションのサンプルシステムエンクロージャーパージ付きシステムの場合は、始動前にパージを実施してください。エンクロージャーパージ→ ●を参照してください。
- 1. エンクロージャーのドアを開きます。
- 2. 圧力計を69~103 kPag (10~14.9 psig) に設定します。
- 3. 流量を毎分3リットルに設定し、安全のために10分以上(水分の測定値が許容誤差レベル以下になるまで)パージを実行します。
- 4. ガスが流れるようにサンプル供給バルブを切り替えます。
- 5. 検証用/サンプルガスを配置して開放します。
- 6. 圧力計と流量の設定が変更されないことを確認します。必要に応じて調整します。

▲ 危険

- 圧力計の設定が172 kPa (25 psig)を超えないようにしてください。動作圧力は103 kPa (14.9 psig)になる 必要があります。
- 減圧ステーションの圧力が 310 kPa (45 psig) を超えないようにしてください。
- CRN 認定システムの場合: 圧力計の設定が 103 kPa (14.9 psig) を超えないようにしてください。
- 7. バイパス流量計を設定値に調整してから、最大予想背圧のプロセスガスを使用してアナライザ流量計を調整しま す。

1 ガスの組成や背圧が変化する場合は流量を調整します。

8. エンクロージャーのドアを閉じます。

#### 4.10.1 フロースイッチの設定

フロースイッチは窒素を使用して 2.5 slpm の工場設定となっており、これを設置時に調整する必要はありません。ただし、フロースイッチを確認またはリセットする場合は、以下の手順で行います。

- 1. マルチメータを使用して、連続モードで赤色と茶色の電線を測定します。

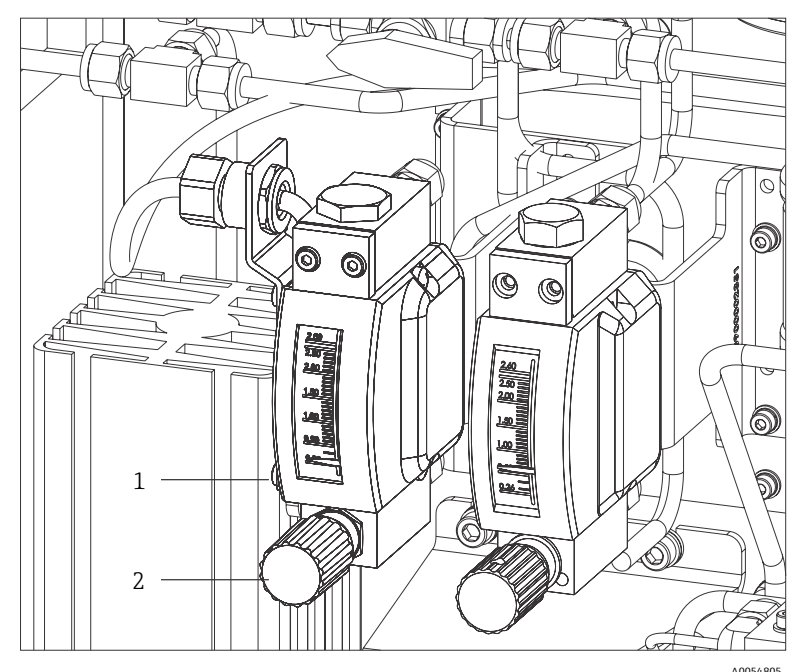

図 33. フロースイッチの調整

| # | 名称        |
|---|-----------|
| 1 | ニードルバルブ調整 |
| 2 | 調整可能ナット   |

- 3. フロースイッチのナットを緩めます。
- 4. アラームが出力されるまで、リードカートリッジを必要な値(最小 2.5 slpm) に調整します。
- 5. 流量を必要な値(2.5~3 slpm)に設定します。アラームが解消されて状態が変化します。
- 6. ナットを固定します。

■ 通常動作中、アラームは60秒遅延します。

#### ガス組成オプション

- 表 61 (水素リサイクル)を除くすべてのガス組成表では、密度 1.293 kg/m<sup>3</sup>、粘度 0.01844 mPas、温度 20 ℃、 圧力 1 bara (絶対圧)の空気で流量計が校正されています。
- ガス組成表 61 では、密度 0.08378 kg/m<sup>3</sup>、粘度 0.0088 mPas、温度 20 ℃、圧力 1 bara の水素で流量計が校正されています。

## 4.10.2 アナライザのアドレス設定

フィールドバスに応じて、ハードウェアアドレス指定の方法は異なります。

- Modbus RS485 は機器アドレスを使用
- Modbus TCP は IP アドレスを使用

#### Modbus RS485 のハードウェアアドレス指定

機器アドレスは必ず Modbus サーバーに対して設定する必要があります。機器アドレスの有効範囲は 1~247 です。 アドレスを正しく設定しないと、機器が Modbus クライアントに認識されません。全ての機器は、機器アドレス 247 および「ソフトウェアのアドレス指定」アドレスモードで工場から出荷されます。

**1** 各アドレスは Modbus RS485 ネットワーク内で1回だけ割り当てることができます。

すべての DIP スイッチが**オン**またはオフの場合は、すべてのハードウェアアドレス指定がオフになります。

| Modbus 機器のアドレス範囲 | 1~247                                                      |
|------------------|------------------------------------------------------------|
| アドレス指定モード        | ソフトウェアのアドレス指定:ハードウェアアドレス指定用のすべての DIP スイッチは<br>オフに設定されています。 |

- 1. 端子部蓋の固定クランプを緩めます。
- 2. 端子部蓋を外します。
- 3. 端子部の DIP スイッチを使用して必要な機器アドレスを設定します。

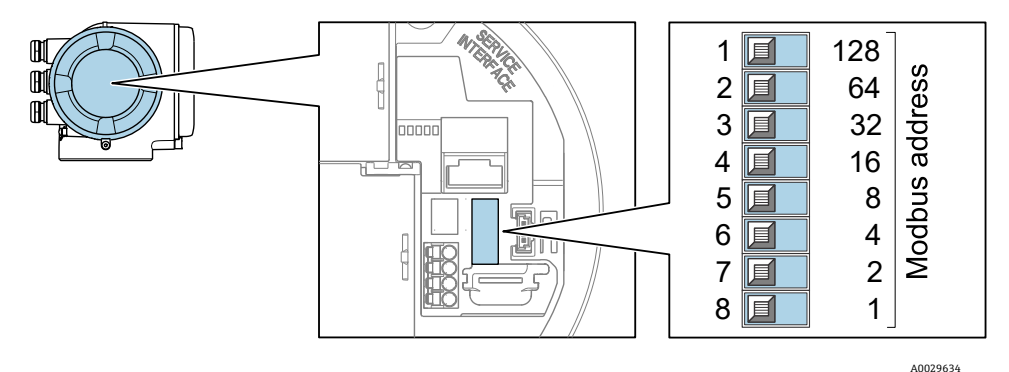

図 34. Modbus アドレスの DIP スイッチ

- 4. 機器アドレスの変更は10秒後に有効になります。
- 5. 端子部カバーを元の位置に戻し、クランプを固定します。

#### 終端抵抗の有効化

インピーダンス不整合による不正な通信伝送を防止するため、Modbus RS485 ケーブルをバスセグメントの最初と 最後で正確に終端処理します。

■ DIP スイッチ3をオンに設定します。

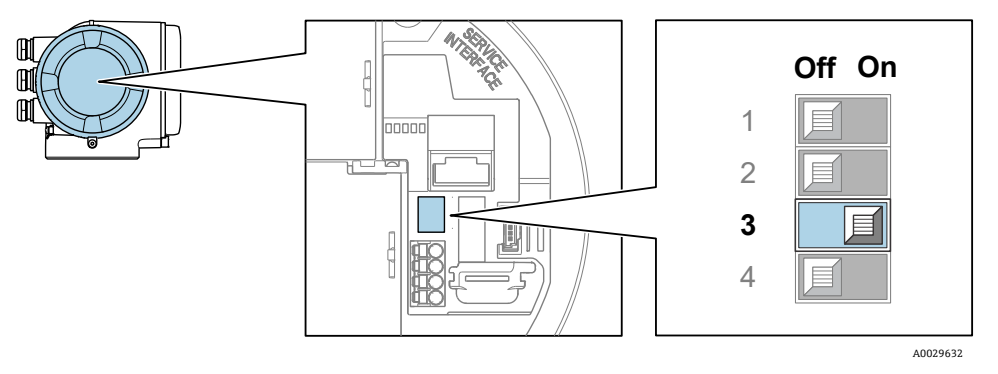

図 35. 終端抵抗を有効化するための DIP スイッチの OFF/ON 選択

#### Modbus TCP のハードウェアアドレス指定

DIP スイッチを使用して JT33の IP アドレスを設定できます。

#### アドレス指定データ

IP アドレスおよび設定オプションを以下に示します。

| 第1オクテット | 第2オクテット | 第3オクテット | 第4オクテット |
|---------|---------|---------|---------|
| 192.    | 168.    | 1.      | XXX     |

ソフトウェアアドレス指定から設定できるのは、第1、第2、第3オクテットのみです。
 第4オクテットは、ソフトウェアアドレス指定とハードウェアアドレス指定を使用して設定できます。

| IP アドレスレンジ      | 1~254 (第4オクテット)                                            |
|-----------------|------------------------------------------------------------|
| IP アドレスブロードキャスト | 255                                                        |
| 工場出荷時のアドレス指定モード | ソフトウェアのアドレス指定:ハードウェアアドレス指定用のすべての DIP スイッチは<br>オフに設定されています。 |
| 工場出荷時の IP アドレス  | DHCP サーバーはアクティブ                                            |

ソフトウェアのアドレス指定: IP アドレスパラメータを使用して、IP アドレスを入力します。詳細については、J22 およびJT33 TDLAS ガスアナライザ機能説明書(GP01198C)を参照してください。

#### IP アドレスの設定

#### ▲ 危険

#### コントローラハウジングを開けると感電の危険性があります。

コントローラハウジングを開ける前に電源を切ってください。

🚹 初期設定の IP アドレスが有効化されていない場合があります。

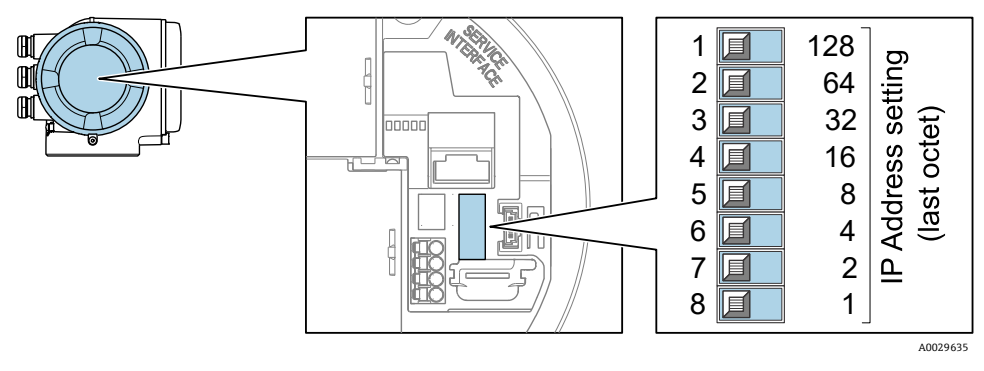

図 36. IP アドレス設定用の DIP スイッチ

- 1. 端子部蓋の固定クランプを緩めます。
- 2. 端子部蓋を外します。
- 3. I/O 電子モジュールの対応する DIP スイッチを使用して IP アドレスを設定します。
- 4. 端子部カバーを元の位置に戻し、クランプを固定します。
- 5. 本機器を電源に再接続します。
  - ▶ 機器を再起動すると、設定した機器アドレスが使用されます。

#### 4.10.3 DIP スイッチによる初期設定の IP アドレスの有効化

機器の DHCP 機能が工場出荷時に有効になっています。つまり、機器は IP アドレスがネットワークによって割り 当てられると想定しています。この機能は無効にすることが可能であり、DIP スイッチを使用して機器を初期設定 の IP アドレス 192.168.1.212 に設定できます。

#### ▲ 危険

#### コントローラハウジングを開けると感電の危険性があります。

■ コントローラハウジングを開ける前に電源を切ってください。

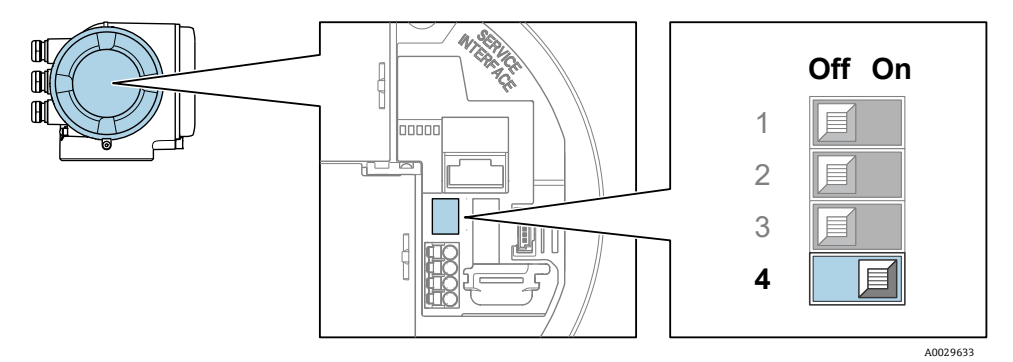

図 37. 初期設定の IP アドレス用の OFF/ON DIP スイッチ

- 1. 端子部蓋の固定クランプを緩めます。
- 2. 端子部蓋を緩めて外し、必要に応じて、現場表示器をメイン電子モジュールから取り外します。
- 3. I/O 電子モジュールの DIP スイッチ番号 4 を OFF → ON に設定します。
- 4. 端子部カバーを元の位置に戻し、クランプを固定します。
- 5. 本機器を電源に再接続します。
  - ▶ 機器を再起動すると、初期設定の IP アドレスが使用されます。

## 4.11 保護等級 IP66 の保証

本機器は、保護等級 IP66、Type 4X エンクロージャーのすべての要件を満たしています。保護等級 IP66、Type 4X エンクロージャーを保証するために、電気接続後に以下の手順を実施してください。

- 1. ハウジングシールに汚れがなく、適切に取り付けられているか確認してください。
- 2. 必要に応じて、シールの乾燥、清掃、または交換を行います。

#### Endress+Hauser

- 3. ハウジングのネジやカバーをすべてしっかりと締め付けます。
- 4. ケーブルグランドをしっかりと締め付けます。
- 5. 電線口に水滴が侵入しないように、電線口/ウォータートラップの手前でケーブルが下方に垂れるように配線して ください。
- 1 最小ケーブル半径の要件を満たしていることを確認してください。

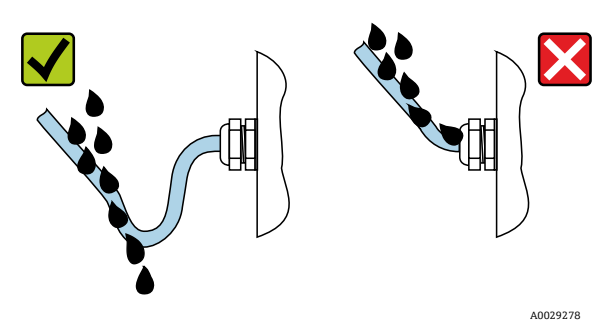

図 38.保護等級 IP66 の保証

6. 使用しない電線口にはダミープラグを挿入します。

# 5 操作オプション

# 5.1 操作オプションの概要

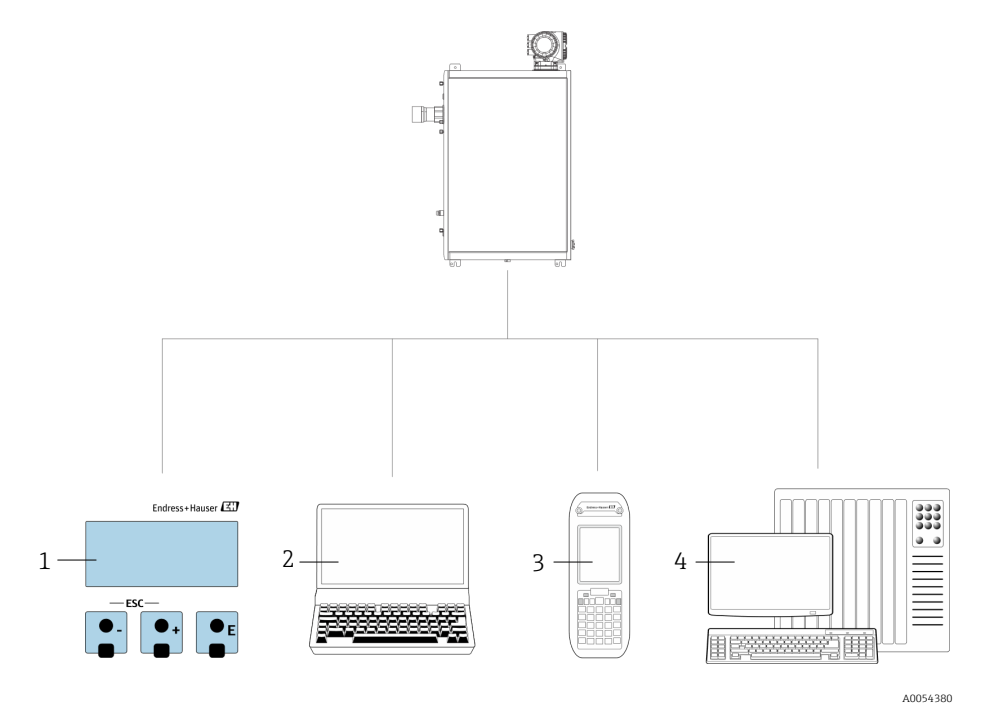

図 39. 操作オプション

| # | 名称                                                                   |
|---|----------------------------------------------------------------------|
| 1 | 表示モジュールによる現場操作                                                       |
| 2 | ウェブブラウザ (例:Internet Explorer) 搭載のコンピュータ                              |
| 3 | Web サーバーまたは Modbus へのアクセス用にネットワーク上で使用する<br>モバイル機器 (例:携帯電話またはタブレット端末) |
| 4 | 制御システム (例:PLC)                                                       |

# 5.2 操作メニューの構成と機能

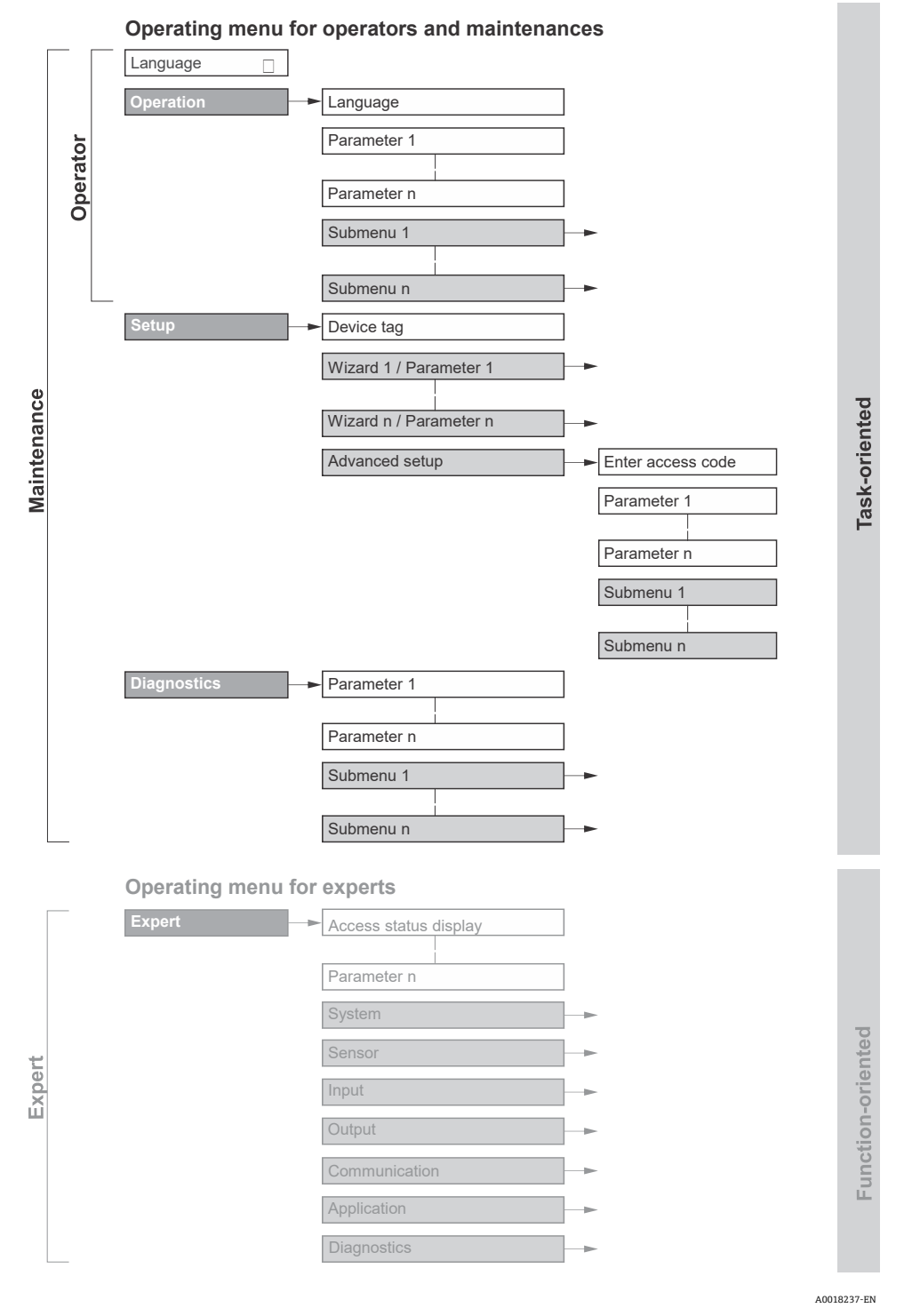

図 40. 操作メニューの概要構成

# 5.2.1 操作上の役割

操作メニューの個別の要素は、特定のユーザーの役割(例:オペレータ、メンテナンス)に割り当てられていま す。各ユーザーの役割には、機器ライフサイクル内の標準的な作業が含まれます。

| 機能的役割/メニュー |                                | ユーザーの役割およびタスク                                                                                                    | 内容/意味                                                                                                    |
|------------|--------------------------------|----------------------------------------------------------------------------------------------------|----------------------------------------------------------------------------------------------------|
| タスク指向      | Display<br>Language (表<br>示言語) | <b>オペレータ、メンテナンスの役割</b><br>運転中のタスク<br>● 操作画面表示の設定                                                                                                    | <ul> <li>操作言語の設定</li> <li>Web サーバー操作言語の設定</li> </ul>                                                                                                    |
|            | Operation (操<br>作)             | <ul> <li>測定値の読み取り</li> </ul>                                                                                                    | <ul> <li>操作画面表示の設定(例:表示形式)</li> </ul>                                                                                                    |
|            | Setup (設定)                     | <ul> <li>メンテナンス</li> <li>設定</li> <li>測定の設定</li> <li>入力および出力の設定</li> <li>通信インタフェースの設定</li> <li>定</li> </ul>                                                | <ul> <li>迅速な設定用のウィザード</li> <li>システム単位の設定</li> <li>通信インタフェースの設定</li> <li>I/O 設定の表示</li> <li>入出力の設定</li> <li>操作画面表示の設定</li> <li>出力状態の設定</li> <li>高度な設定</li> <li>より高度にカスタマイズされた測定の設定用:<br/>特殊な測定条件に対応</li> <li>管理:アクセスコードの設定、機器リセット</li> </ul>                                                                                                    |
|            | Diagnostics(診<br>断)            | <ul> <li>メンテナンス</li> <li>エラー解消</li> <li>プロセスおよび機器エ<br/>ラーの診断と解消</li> <li>測定値シミュレーション</li> </ul>                                                           | <ul> <li>エラー検出およびプロセスエラー分析に関するすべての<br/>パラメータが含まれます。</li> <li>Diagnostic list (診断リスト):現在未処理の診<br/>断メッセージが最大5件含まれます。</li> <li>Event logbook (イベントログブック):発生し<br/>たイベントメッセージが含まれます。</li> <li>Device information (機器情報):機器を識別<br/>するための情報が含まれます。</li> <li>Measured values (測定値):現在のすべての<br/>測定値が含まれます。</li> <li>Data logging (データのログ)サブメニュー:<br/>測定値の保存と視覚化</li> <li>Heartbeat Technology:必要に応じて機器の機<br/>能がチェックされ、検証結果が記録されます。</li> <li>Simulation (シミュレーション):測定値また<br/>は出力値のシミュレーションに使用されます。</li> </ul> |
| 機能指向       | Expert (エキス<br>パート)            | <ul> <li>機器の機能に関してより詳細な</li> <li>知識が要求されるタスク</li> <li>各種条件下における測定の設定</li> <li>各種条件下における測定の最適化</li> <li>難しいケースにおけるエラー診断</li> <li>通信インタフェースの詳細設定</li> </ul> | <ul> <li>機器に関連するすべてのパラメータが含まれます。メ</li> <li>ニュー構造は機器の機能ブロックに基づいています。</li> <li>System (システム) : 測定または通信インタ<br/>フェースに関与しない、高次の機器パラメータ<br/>がすべて含まれます。</li> <li>センサ : 測定の設定</li> <li>Output (出力) : アナログ電流出力およびス<br/>イッチ出力の設定</li> <li>Input (入力) : アナログ電流入力の設定</li> <li>Communication (通信) : デジタル通信インタ<br/>フェースおよび Web サーバーの設定</li> </ul>                                                                                                    |

| 機能的役割/メニュー |  | ユーザーの役割およびタスク | 内容/意味                                                                                             |
|------------|--|---------------|---------------------------------------------------------------------------------------------------|
|            |  |               | <ul> <li>Diagnostics (診断):機器シミュレーションおよび Heartbeat Technology 用、プロセスおよび<br/>機器エラーの検出と分析</li> </ul> |

# 5.3 現場操作

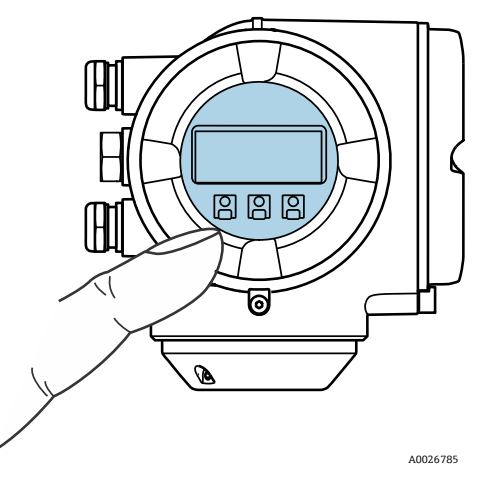

図 41. タッチコントロールによる操作

#### 表示部

- 4行表示、バックライト、グラフィック表示
- 白色のバックライト、機器エラーが発生した場合は赤色に変化
- 測定変数およびステータス変数の表示形式は個別に設定可能
- 表示部の許容周囲温度:-20~60℃ (-4~140℃)
   温度が許容温度範囲外の場合、表示部の視認性が悪化する可能性があります。

#### 操作部

- ハウジングを開けずにタッチコントロール (3つの光学式キー) による外部操作: ⊡, □, □
- 各種危険場所でも操作部にアクセス可能

# 5.4 現場表示器による操作メニューへのアクセス

### 5.4.1 操作画面表示

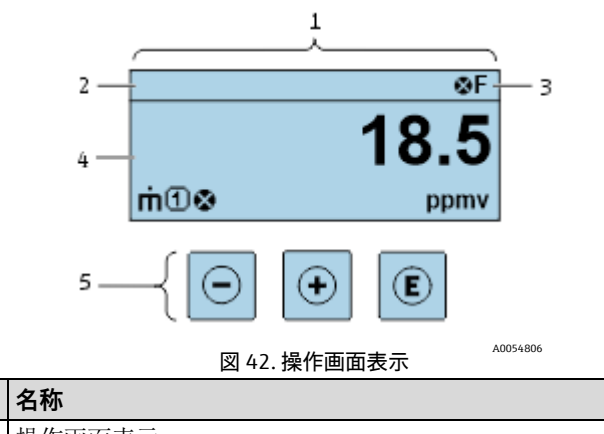

| # | 名称             |
|---|----------------|
| 1 | 操作画面表示         |
| 2 | 機器のタグ          |
| 3 | ステータスエリア       |
| 4 | 測定値の表示エリア (4行) |
| 5 | 操作部→圖          |

### ステータスエリア

操作画面表示のステータスエリアの右上に、次のシンボルが表示されます。

- ステータス信号 → 🗎
  - **F**: 故障
  - C:機能チェック
  - S: 仕様範囲外
  - M: 要メンテナンス
- *診断時の動作*→ 
   ⊜。診断時の動作は診断イベントに付随するものであり、表示される測定変数、演算エラー、パ
   ラメータの誤設定に関係します。
   *Measured variables (測定変数) サブメニュー→ 
   ⑤ を S S* 

  - ▲ 警告
- ロック:機器はハードウェアからロックされます。
- ♣ 通信: リモート操作による通信がアクティブです。

#### 表示エリア

表示エリアでは、各測定値の前に、説明を補足する特定のシンボルタイプが表示されます。

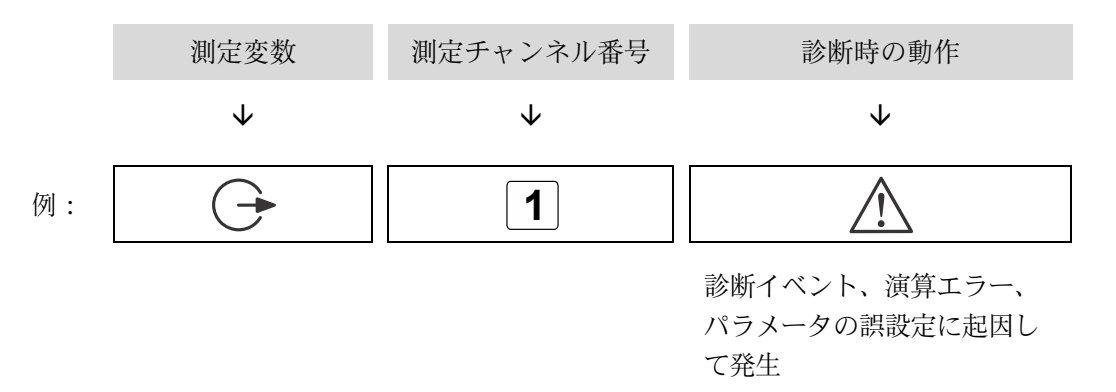

#### 測定変数

| シンボル       | 意味                              |
|------------|---------------------------------|
| 1          | 温度                              |
|            | 露点温度                            |
|            | 出力                              |
| $\bigcirc$ | 測定チャンネル番号は、出力のどれが表示されているかを示します。 |
| 0          | 濃度                              |
| 5          |                                 |
| n          | 压力                              |
| P P        |                                 |

#### 診断時の動作

1 測定値の数および表示形式は、Format display(表示形式)パラメータで設定できます。現場表示器の設定→ ●を参照してください。

#### 5.4.2 ナビゲーション画面

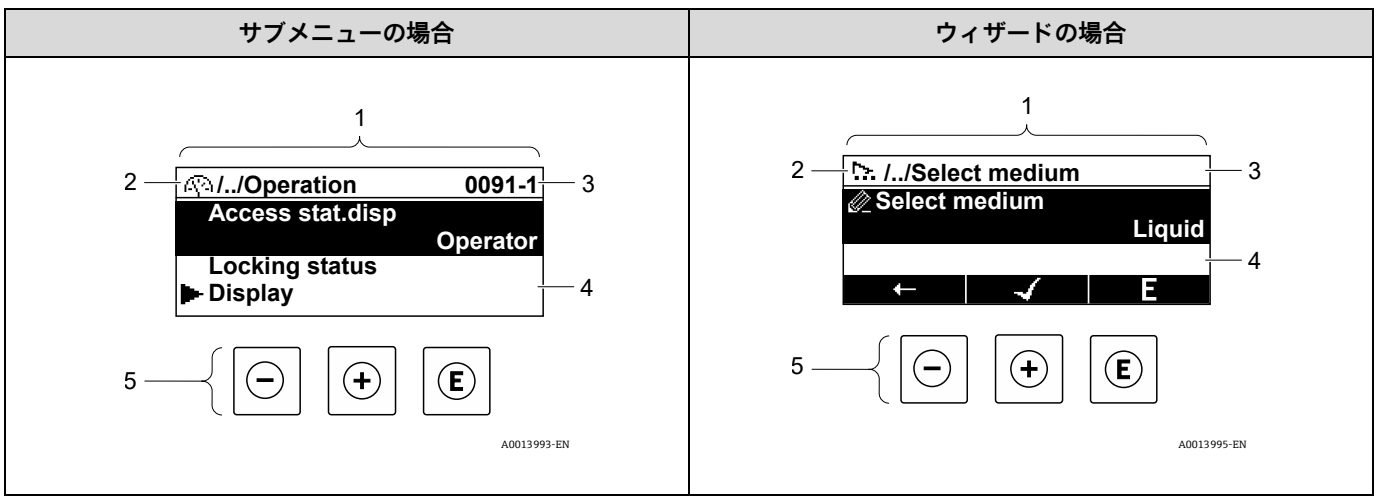

#### 図 43. ナビゲーション画面

| # | 名称               |
|---|------------------|
| 1 | ナビゲーション画面        |
| 2 | 現在位置までのナビゲーションパス |
| 3 | ステータスエリア         |
| 4 | ナビゲーションの表示エリア    |
| 5 | 操作部→圖            |

### ナビゲーションパス

ナビゲーションパス (ナビゲーション画面の左上に表示) は、以下の要素で構成されます。

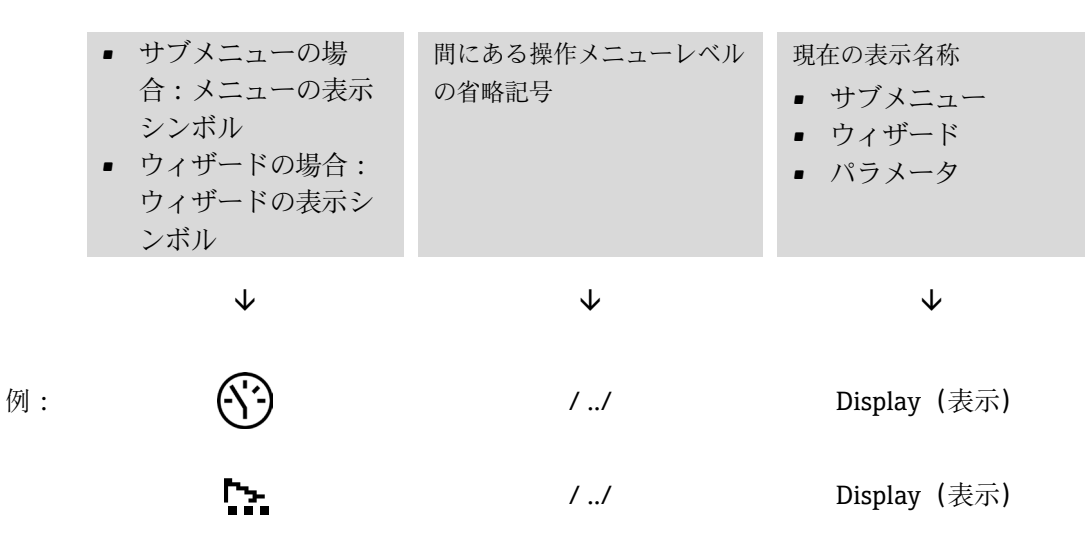

### ステータスエリア

ナビゲーション画面のステータスエリアの右上端に、以下が表示されます。

- **サブメニューの場合**:診断イベントが発生している場合は、診断動作およびステータス信号
- ウィザードの場合:診断イベントが発生している場合は、診断動作およびステータス信号

#### 表示エリア

| シンボル       | 意味                                                                                                    |
|------------|----------------------------------------------------------------------------------------------------|
| <u>(</u> ) | <b>操作</b> <ul> <li>メニューの操作選択の横</li> <li>操作メニューのナビゲーションパスの左側</li> </ul>                                                                |
| ىر         | <ul> <li>設定</li> <li>メニューの設定選択の横</li> <li>設定メニューのナビゲーションパスの左側</li> </ul>                                                              |
| ද          | <ul> <li>診断</li> <li>メニューの診断選択の横</li> <li>診断メニューのナビゲーションパスの左側</li> </ul>                                                              |
| ÷          | <b>エキスパート</b><br>• メニューのエキスパート選択の横<br>• エキスパートメニューのナビゲーションパスの左側                                                                       |
| •          | サブメニュー                                                                                                    |
| 5          | ウィザード                                                                                                    |
|            | ウィザード内のパラメータ<br>サブメニュー内のパラメータ用の表示シンボルはありません。                                                                                          |
| ⋳          | <ul> <li>パラメータのロック。パラメータ名の前に表示される場合は、そのパラメータが以下のいずれかの方法でロックされていることを示します。</li> <li>ユーザー固有のアクセスコード</li> <li>ハードウェア書き込み保護スイッチ</li> </ul> |

#### ウィザード操作

| シンボル         | 意味                      |
|--------------|-------------------------|
| Ļ            | 前のパラメータに切り替え            |
| $\checkmark$ | パラメータ値を確定し、次のパラメータに切り替え |
| E            | パラメータの編集画面が開く           |

### 5.4.3 編集画面

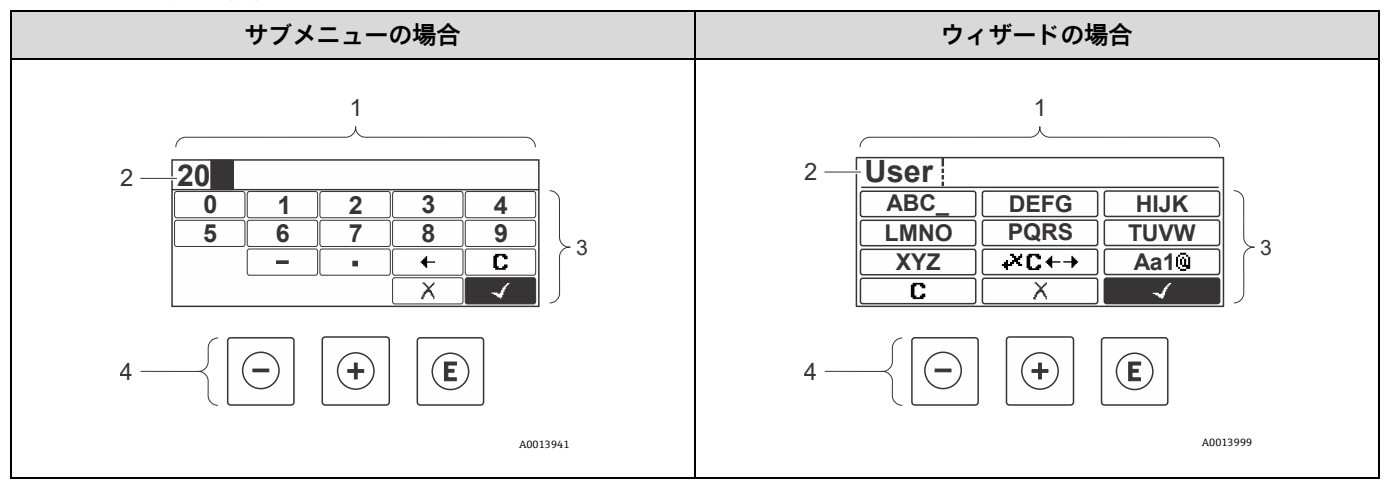

図 44. サブメニューおよびウィザードの場合の編集画面

| # | 名称        |
|---|-----------|
| 1 | 編集画面      |
| 2 | 入力値の表示エリア |
| 3 | 入力画面      |
| 4 | 操作部→■     |

### 入力画面

数値およびテキストエディタの入力画面では、次の入力シンボルが使用できます。

| 数値エディタ |  |
|--------|--|
|--------|--|

| シンボル                | 意味             |
|---------------------|----------------|
| 0                   | 数値 0~9 の選択     |
| 9                   |                |
| ·                   | 入力位置に小数点記号を挿入  |
| -                   | 入力位置にマイナス記号を挿入 |
| $\frown \checkmark$ | 選択の確定          |
| +                   | 入力位置を1つ左へ移動    |
| X                   | 変更を確定せずに、入力を終了 |
| С                   | 入力文字をすべて消去     |

### テキストエディタ

| シンボル                | 意味                                        |
|---------------------|-------------------------------------------|
| (Aa1@)              | 切り替え<br>• 大文字と小文字<br>• 数値の入力<br>• 特殊文字の入力 |
| ABC_<br><br>XYZ     | 大文字 A~Z の選択                               |
| (abc _)<br><br>xyz  | 小文字 a~z の選択                               |
| ····<br>····<br>··· | 特殊文字の選択                                   |
| $\checkmark$        | 選択の確定                                     |
| +×C+→               | 修正ツールの選択に切り替え                             |
| X                   | 変更を確定せずに、入力を終了                            |
| C                   | 入力文字をすべて消去                                |

# **修正シンボル( <sup>▲★</sup>C←→** において)

| シンボル | 意味              |
|------|-----------------|
| C    | 入力文字をすべて消去      |
| Ţ    | 入力位置を1つ右へ移動     |
|      | 入力位置を1つ左へ移動     |
| X+   | 入力位置の左隣りの1文字を削除 |

# 5.5 操作部

| シンボル | 意味                                                                                                    |
|------|----------------------------------------------------------------------------------------------------|
| Θ    | <ul> <li>キー</li> <li>メニュー、サブメニューの場合:選択リスト内の選択バーを上方へ移動</li> <li>ウィザードの場合:パラメータ値を確定し、前のパラメータに移動</li> <li>テキストおよび数値エディタの場合:入力画面で、選択バーを左へ後退</li> </ul>                                                                                                    |
| Ŧ    | +キー<br>メニュー、サブメニューの場合:選択リスト内の選択バーを下方へ移動<br>ウィザードの場合:パラメータ値を確定し、次のパラメータに移動<br>テキストおよび数値エディタの場合:入力画面で、選択バーを右へ前進                                                                                                    |
| E    | Enter キー<br>操作画面表示の場合:<br>・ キーを短く押すと、操作メニューが開く<br>・ キーを2秒間押すと、コンテキストメニューが開く<br>メニューまたはサブメニューでキーを短く押した場合:<br>・ 選択したメニュー、サブメニュー、またはパラメータが開く<br>・ ウィザードが開始する<br>・ ヘルプテキストを開いている場合は、パラメータのヘルプテキストを閉じる<br>パラメータの位置でキーを2秒間押した場合:パラメータ機能のヘルプテキストがある場合は、これが開<br>く<br>ウィザードの場合:パラメータの編集画面が開く<br>テキストおよび数値エディタでキーを短く押した場合:<br>・ 選択したグループが開く<br>・ 選択した動作を実行<br>キーを2秒間押すと、編集したパラメータ値が確定される |
| ⊡+⊕  | <ul> <li>エスケープキーの組み合わせ(キーを同時に押す)</li> <li>メニューまたはサブメニューでキーを短く押した場合:</li> <li>現在のメニューレベルを終了し、上位レベルに移動</li> <li>ヘルプテキストを開いている場合は、パラメータのヘルプテキストを閉じる</li> <li>キーを2秒間押すと、操作画面表示のホーム画面に戻る</li> <li>ウィザードの場合:ウィザードを終了し、上位レベルに移動</li> <li>テキストおよび数値エディタの場合:変更を確定せずに、テキストまたは数値エディタを閉じる</li> </ul>                                                                                       |
| ()+€ | - /Enter キーの組み合わせ(キーを同時に押す)<br>コントラストを弱くして、より明るい設定にする                                                                                                    |
| ++E  | +/Enter キーの組み合わせ(キーを同時に長押し)<br>コントラストを強くして、より暗い設定にする                                                                                                    |
| _++€ | -/+/Enter キーの組み合わせ(キーを同時に押す)<br>操作画面表示の場合:キーパッドロックの有効化/無効化:SD02 表示モジュールのみ                                                                                                    |

## 5.5.1 コンテキストメニューを開く

コンテキストメニューを使用すると、操作画面表示から簡単かつダイレクトに次のメニューを開くことができます。

- 設定
- データバックアップ
- シミュレーション

#### コンテキストメニューの呼び出しと終了

操作画面表示にします。

1. Eを2秒間押します。

→ コンテキストメニューが開きます。

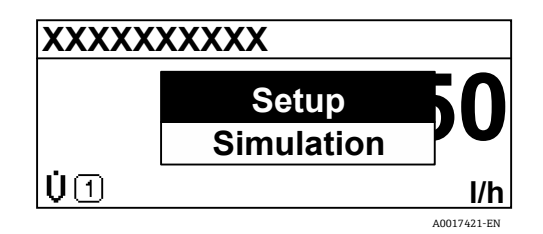

図 45. コンテキストメニュー

2. □+ 1 を同時に押します。

→ コンテキストメニューが閉じて、操作画面が表示されます。

#### コンテキストメニューからのメニューの呼び出し

- 1. コンテキストメニューを開きます。
- 2. 豆を押して、必要なメニューに移動します。
- 3. 
  国を押して、選択を確定します。

▶ 選択したメニューが開きます。

## 5.5.2 ナビゲーションと選択

各種の操作部を使用して、操作メニュー内をナビゲートすることができます。ナビゲーションパスはヘッダーの左 側に表示されます。個々のメニューの前にアイコンが表示されます。このアイコンは、ナビゲーション中もヘッ ダーに表示されます。ナビゲーションパスの概要については、以下の例を参照してください。 例:表示する測定値の数を2つに設定

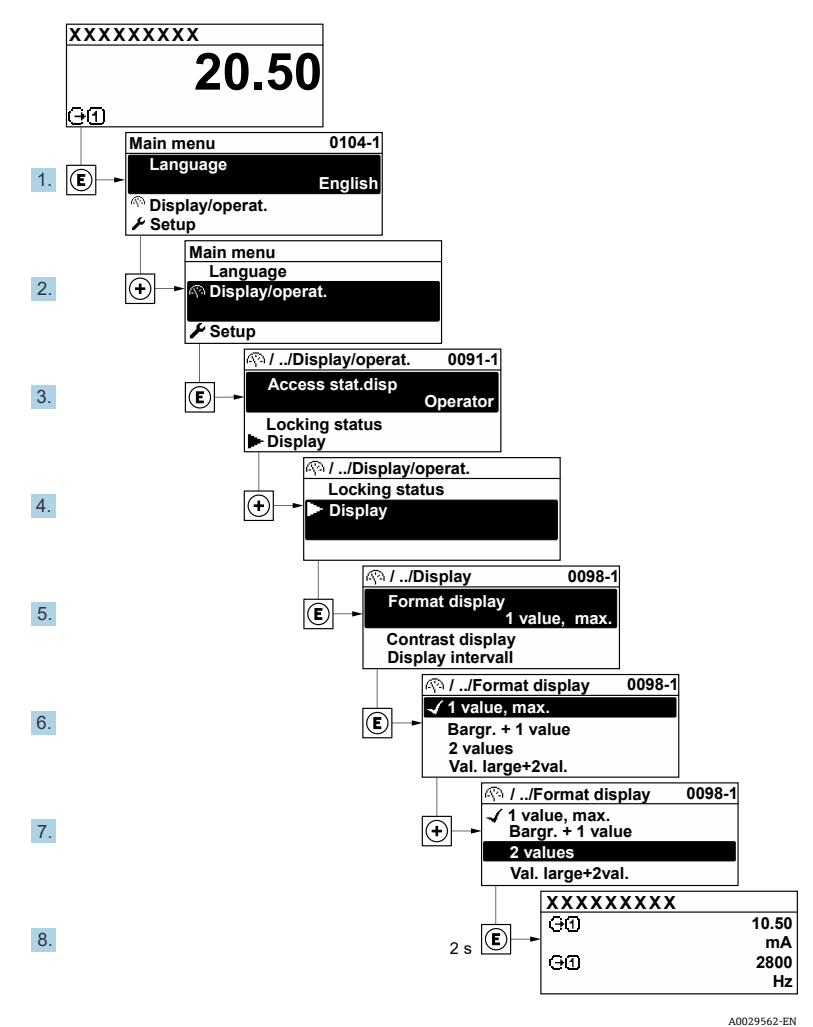

図 46. 表示する測定値の数を 2 つに設定

### 5.5.3 ヘルプテキストの呼び出し

一部のパラメータにはヘルプテキストが用意されており、ナビゲーション画面から開くことが可能です。パラメー タ機能の簡単な説明が記載されたヘルプテキストにより、迅速かつ安全な設定作業がサポートされます。

#### ヘルプテキストを開く/閉じる

ナビゲーション画面で、パラメータの上に選択バーが表示されています。

- 1. [[を2秒間押します。
  - ▶ 選択したパラメータのヘルプテキストが開きます。

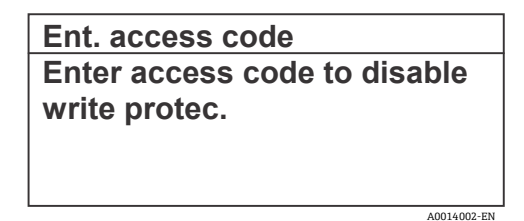

図 47. 「Enter access code(アクセスコード入力)」パラメータのヘルプテキスト

2. □+ 1 を同時に押します。

► ヘルプテキストが閉じます。

# 5.5.4 パラメータの変更

- テキストおよび数値エディタとシンボルで構成される編集画面の説明については、編集画面→ 
  ○を参照して
  ください。
- 例:「Tag description (タグの説明)」パラメータでタグの名前を 001-FT-101 から 001-FT-102 に変更

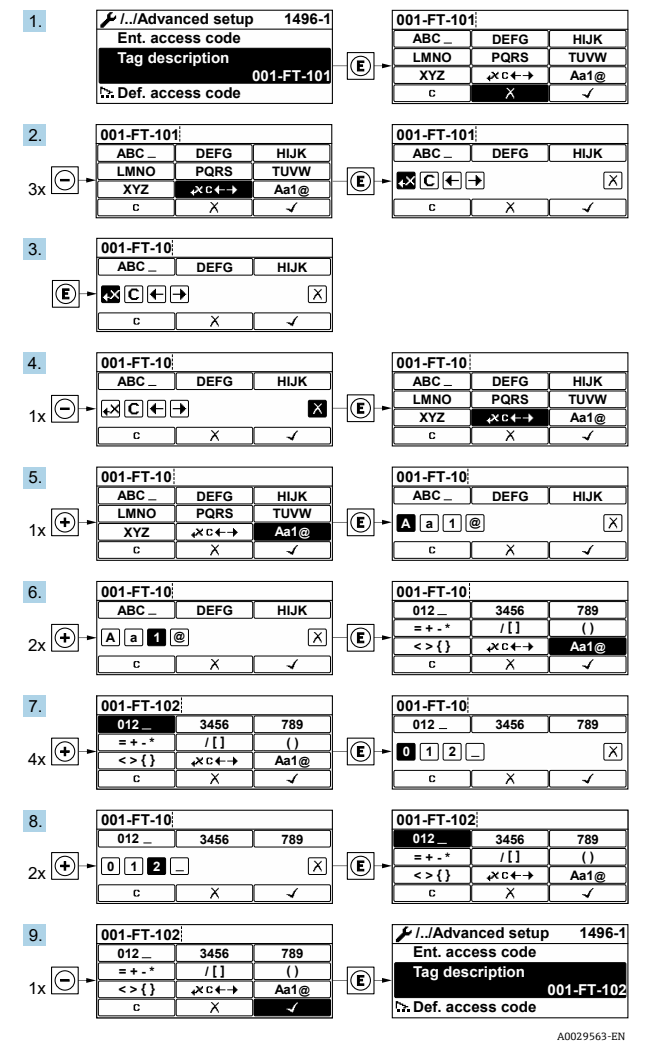

図 48. 「Tag description(タグの説明)」パラメータでタグの名前を 001-FT-101 から 001-FT-102 に変更

入力した値が許容される範囲を超える場合は、メッセージが表示されます。

| Ent. access code              |             |
|-------------------------------|-------------|
| Invalid or out of range input | t           |
| value                         |             |
| Min:0                         |             |
| Max:9999                      |             |
|                               | A0014049-EN |

図 49. 入力値が許容範囲外の場合

#### 5.5.5 ユーザーの役割と関連するアクセス権

ユーザー固有のアクセスコードをユーザーが設定した場合、2 つのユーザーの役割(オペレータとメンテナンス) では、パラメータの書き込みアクセス権が異なります。これにより、現場表示器による不正なアクセスから機器設 定が保護されます。*不正アクセスからの設定の保護 → 曾*を参照してください。

#### パラメータのアクセス権:ユーザーの役割:オペレータ

| アクセスコードステータス     | 読み込みアクセス | 書き込みアクセス |
|------------------|----------|----------|
| アクセスコードは未設定;工場設定 | V        | V        |
| アクセスコードの設定後      | V        | 1        |

#### パラメータのアクセス権:ユーザーの役割:メンテナンス

| アクセスコードステータス     | 読み込みアクセス | 書き込みアクセス                  |
|------------------|----------|---------------------------|
| アクセスコードは未設定;工場設定 | ~        | V                         |
| アクセスコードの設定後      | ~        | $\checkmark$ <sup>2</sup> |

・ 現在、ログインしているユーザーの役割は、Access status (アクセスステータス) パラメータに表示されます。ナビゲーションパス: Operation (操作) → Access status (アクセスステータス)

#### 5.5.6 アクセスコードによる書き込み保護の無効化

現場表示器のパラメータの前に 圖 シンボルが表示されている場合、そのパラメータはユーザー固有のアクセス コードで書き込み保護されています。この時、現場操作による値の変更はできません。アクセスコードによる書き 込み保護 → 〇 を参照してください。

現場操作によるパラメータ書き込み保護は、各アクセスオプションを使用してユーザー固有のアクセスコードを Enter access code (アクセスコード入力) パラメータに入力することにより無効にできます。

1. Eを押すと、アクセスコードの入力プロンプトが表示されます。

2. アクセスコードを入力します。

▶ パラメータの前の 圖 シンボルが非表示になります。これで、以前に書き込み保護されたすべてのパラメー タが有効になります。

#### 5.5.7 キーパッドロックの有効化/無効化

キーパッドロックを使用すると、現場操作によるすべての操作メニューへのアクセスを防止できます。その結果、 操作メニューのナビゲーションまたはパラメータの変更はできなくなります。操作画面表示の測定値の読み取りの みが可能になります。

#### タッチコントロールによる現場操作

キーパッドロックのオン/オフはコンテキストメニューで行います。

<sup>&</sup>lt;sup>1</sup> 特定のパラメータはアクセスコードが設定されている場合も、常に変更可能です。これは、測定に影響を及ぼさないため、書き込み保護から 除外されます。*アクセスコードによる書き込み保護→ ●* を参照してください。

<sup>&</sup>lt;sup>2</sup>不正なアクセスコードを入力した場合、ユーザーには「オペレータ」のアクセス権が付与されます。

#### キーパッドロックのオン

キーパッドロックが自動的にオンになります。

- 機器が再起動するたび
- 測定値表示で、機器の操作を1分以上行わなかった場合
- 1. 測定値表示の画面を表示します。
  - 国を2秒以上押します。

- キーパッドロック有効時に操作メニューにアクセスしようとすると、キーロックオンメッセージが表示されます。

#### キーパッドロックのオフ

- キーパッドロックがオンになっています。
   Eを2秒以上押します。

## 5.6 ウェブブラウザから操作メニューにアクセス

内蔵のWebサーバーにより、ウェブブラウザおよびサービスインタフェース(CDI-RJ45)を介して機器の操作や 設定を行い、機器を接続してModbus TCP 信号伝送を行うことができます。操作メニューの構造は現場表示器と同 じです。測定値に加えて、機器のステータス情報も表示されるため、ユーザーは機器のステータスを監視できま す。また、機器データの管理やネットワークパラメータの設定も可能です。

#### 5.6.1 コンピュータの要件

#### 5.6.1.1 コンピュータハードウェア

| <u> </u> | インタフェース                      |
|----------|------------------------------|
|          | CDI-RJ45                     |
| インタフェース  | コンピュータには RJ45 インタフェースが必要     |
| 接続       | RJ45 プラグの付いた標準 Ethernet ケーブル |
| 画面       | 推奨サイズ:≥12 in (画面解像度に応じて)     |

### 5.6.1.2 コンピュータソフトウェア

| ソフトウェア              | インタフェース                                                                                                    |  |
|---------------------|----------------------------------------------------------------------------------------------------|--|
| //F/I/              | CDI-RJ45                                                                                                    |  |
| 推奨のオペレーティング<br>システム | <ul> <li>Microsoft Windows 7 以上</li> <li>モバイルオペレーティングシステム <ul> <li>iOS</li> <li>Android</li> </ul> </li> </ul>                               |  |
| 対応のウェブブラウザ          | <ul> <li>Microsoft Internet Explorer 8 以上</li> <li>Microsoft Edge</li> <li>Mozilla Firefox</li> <li>Google Chrome</li> <li>Safari</li> </ul> |  |

# 5.6.1.3 コンピュータ設定

| 乳中                     | インタフェース                                                                                                    |                       |  |
|------------------------|----------------------------------------------------------------------------------------------------|-----------------------|--|
| 設定                     | CDI-RJ45                                                                                                    |                       |  |
| ユーザー権限                 | IP アドレス、サブネットマスクなどの調整のため、TCP/IP およびプロキシサーバー設定用の適切なユーザー権限(例:管理者権限)が必要。                                                                                                    |                       |  |
| ウェブブラウザのプロキシ<br>サーバー設定 | ウェブブラウザの設定「LAN にプロキシサーバーを使用する」をオフにする必要があります。                                                                                                    |                       |  |
| JavaScript             | <ul> <li>JavaScript を有効にする必要があります。</li> <li>JavaScript を有効にできない場合は、ウェブブラウザのアドレス行に<br/>「http://192.168.1.212/basic.html」を入力します。ウェブブラウザですべての機能を備え<br/>た簡易バージョンの操作メニューが起動します。<br/>新しいファームウェアのバージョンをインストールする場合:正確なデータ表示を可能に<br/>するため、ウェブブラウザの一時的なメモリ/キャッシュをインターネットオプションで消<br/>去します。</li> </ul> |                       |  |
| ネットワーク接続               | 機器とのアクティブなネットワーク接続のみを使用してください。                                                                                                    |                       |  |
|                        | WLAN など、他のネットワーク接続はすべて<br>オフにします。                                                                                                    | 他のネットワーク接続はすべてオフにします。 |  |

1 接続に関する問題については、検証、診断、トラブルシューティング→
●を参照してください。

#### 計測機器

|          | インタフェース                                                                   |  |  |
|----------|---------------------------------------------------------------------------|--|--|
| 設定       | CDI-RJ45                                                                  |  |  |
| 計測機器     | 機器には RJ45 インタフェースがあります。                                                   |  |  |
| Web サーバー | Web サーバーを有効にする必要があります。工場設定:オン。<br>詳細については、 <i>サーバーの無効化 → 目</i> を参照してください。 |  |  |
| IPアドレス   | 機器の IP アドレスが不明な場合:                                                        |  |  |

| 乳中 | インタフェース                                                                                                    |
|----|----------------------------------------------------------------------------------------------------|
| 設定 | CDI-RJ45                                                                                                    |
|    | <ul> <li>次の現場操作により、IP アドレスを読み取ることができます: Diagnostics (診断) → Device information (機器情報) → IP address (IP アドレス)</li> <li>初期設定の IP アドレス 192.168.1.212 を使用して Web サーバーとの通信を確立できます。機器の DHCP 機能が工場出荷時に有効になっています。つまり、機器は IP アドレスがネットワークによって割り当てられると想定しています。次の操作により、この機能を無効化して、機器を初期設定の IP アドレス 192.168.1.212 に設定できます: DIP スイッチ番号 4 を OFF から ON に設定します。</li> <li>アナライザのアドレス設定 → ●を参照してください。</li> </ul> |

# 5.6.2 サービスインタフェース (CDI-RJ45) によるアナライザの接続

#### 機器の準備

- 1. 端子部蓋の固定クランプを緩めます。
- 2. 端子部蓋を外します。
- 3. 表示モジュールを取り外してコントローラハウジングの横に置き、RJ45 コネクタの透明のシールドカバーを開き ます。
- 4. 標準の Ethernet 接続ケーブルを使用してコンピュータを RJ45 コネクタに接続します。

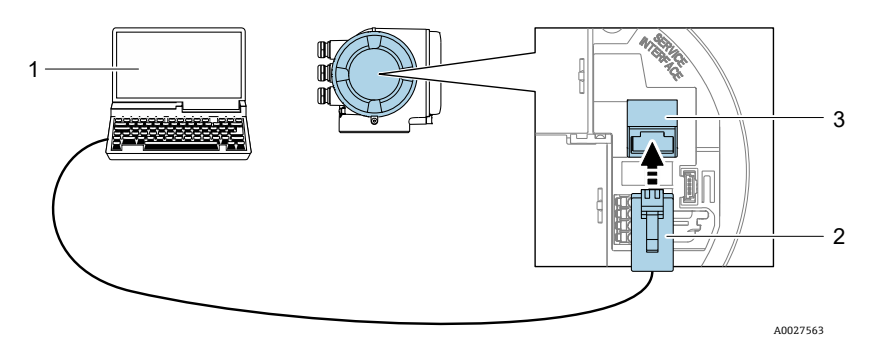

図 50. CDI-RJ45 による接続

| # | 名称                                              |
|---|-------------------------------------------------|
| 1 | 機器の内蔵 Web サーバーにアクセス可能なウェブブラウザ搭載のコンピュータ          |
| 2 | 標準 Ethernet 接続ケーブル、RJ45 コネクタ付き                  |
| 3 | 内蔵された Web サーバーにアクセス可能な機器のサービスインタフェース (CDI-RJ45) |

#### コンピュータのインターネットプロトコルの設定

機器は、ダイナミックホストコンフィギュレーションプロトコル (DHCP) を使用する工場設定になっています。 機器の IP アドレスはオートメーションシステム/DHCP サーバーにより機器に自動的に割り当てられます。

IP アドレスは、さまざまな方法で機器に割り当てることが可能です。

- ダイナミックホストコンフィギュレーションプロトコル(DHCP)、初期設定: IP アドレスはオートメーションシステム/DHCP サーバーにより機器に自動的に割り当てられます。
- DIP スイッチを使用して IP アドレスを設定します。DIP スイッチによる初期設定の IP アドレスの有効化→ 目を 参照してください。
- ソフトウェアのアドレス指定: IP address (IP アドレス)パラメータを使用して IP アドレスを入力します。
- 初期設定の IP アドレスの DIP スイッチ: サービスインタフェース (CDI-RJ45) 経由でネットワーク接続を確立す る場合は、固定 IP アドレス 192.168.1.212 を使用します。

以下は、機器のイーサネット初期設定です。

- 1. 機器の電源をオンにします。
- 2. ケーブルを使用してコンピュータを接続します。*電線口の接続点 → 目*を参照してください。
- 2つ目のネットワークカードを使用しない場合は、ノートパソコンのすべてのアプリケーションを閉じます。
   ► E メール、SAP アプリケーション、インターネットブラウザなどのアプリケーションにはインターネットまたはネットワーク接続が必要となります。
- 4. 開いているインターネットブラウザをすべて閉じます。
- 5. 下表の記載に従って、インターネットプロトコル (TCP/IP) のプロパティを設定します。
- 1つのサービスインタフェース (CDI-RJ45 サービスインタフェース)のみを有効にします。
- 同時通信が必要な場合:異なる IP アドレス範囲(例: 192.168.0.1 と 192.168.1.212 (CDI-RJ45 サービスインタフェース))を設定します。

| IPアドレス      | 192.168.1.XXX、XXX は 0、212、255 以外のすべての数字 → 例:192.168.1.213 |
|-------------|-----------------------------------------------------------|
| サブネットマスク    | 255.255.255.0                                             |
| デフォルトゲートウェイ | 192.168.1.212 または空欄                                       |

注意

 サービスインタフェース (CDI-RJ45) による機器への同時アクセスは行わないでください。これによりネット ワークの競合が発生する可能性があります。

#### 5.6.3 ウェブブラウザの起動

- 1. コンピュータのウェブブラウザを起動します。
- 2. Web サーバーの IP アドレスをウェブブラウザのアドレス行に入力します。192.168.1.212
  - ▶ ログイン画面が表示されます。

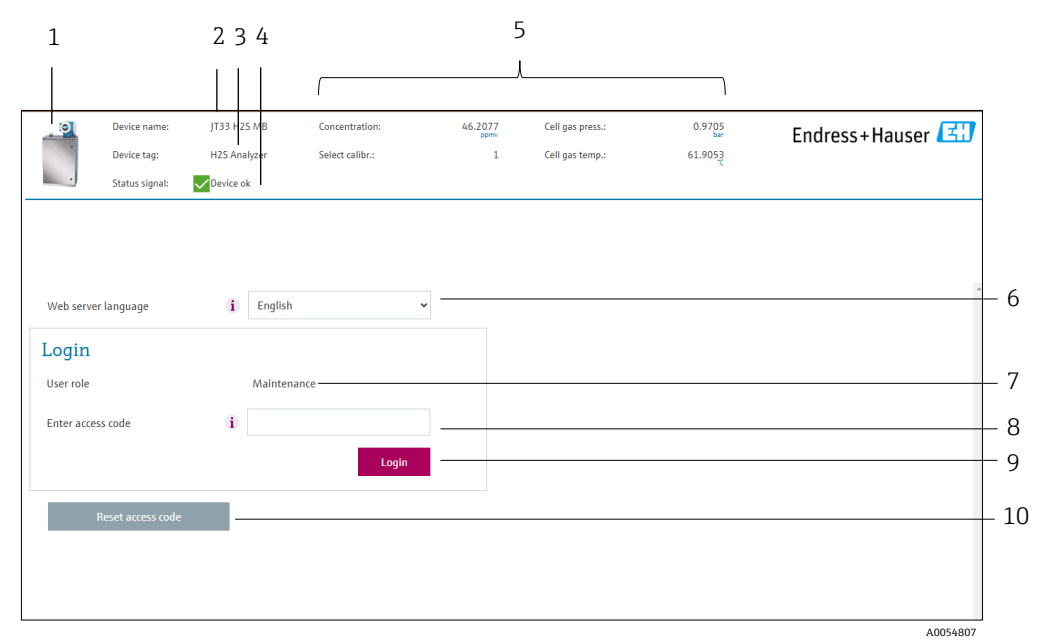

図 51. ログイン画面

| # | 説明    | # | 説明      |
|---|-------|---|---------|
| 1 | 機器の図  | 6 | 操作言語    |
| 2 | 機器名   | 7 | ユーザーの役割 |
| 3 | 機器のタグ | 8 | アクセスコード |

| 4 | ステータス信号 | 9  | ログイン             |
|---|---------|----|------------------|
| 5 | 現在の測定値  | 10 | アクセスコードのリセット → 🗎 |

ログイン画面が表示されない、または画面が不完全な場合は、*検証、診断、トラブルシューティング → 目を*参照してください。

### 5.6.4 ログイン

- 1. 希望するウェブブラウザの操作言語を選択します。
- 2. ユーザー固有のアクセスコードを入力します。

0000

これは工場設定されたアクセスコードであり、ユーザーが変更できます。

- 3. OKを押して、入力内容を確定します。
- 10分間何も操作されなかった場合、ウェブブラウザは自動的にログイン画面に戻ります。

### 5.6.5 ユーザーインタフェース

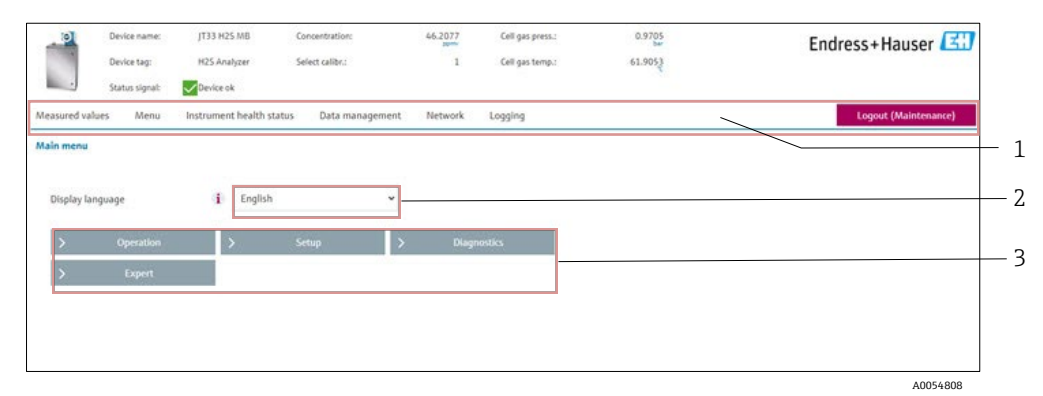

図 52. ウェブブラウザのユーザインタフェース

| # | 説明         |
|---|------------|
| 1 | 機能列        |
| 2 | 操作言語       |
| 3 | ナビゲーションエリア |

#### ヘッダー

以下の情報がヘッダーに表示されます。

- 機器のタグ
- 現在の測定値

#### 機能列

| 機能      | 意味                                        |
|---------|-------------------------------------------|
| 測定値     | 機器の測定値を表示                                 |
| メニュー    | 機器から操作メニューへのアクセス<br>操作メニューの構造は現場表示器と同じです。 |
| 機器ステータス | 現在未処理の診断メッセージを優先度の高い順序で表示                 |

| 機能       | 意味                                                                                                    |
|----------|----------------------------------------------------------------------------------------------------|
| データ管理    | <ul> <li>PCと機器間のデータ交換</li> <li>機器からの設定の読み込み:XML形式、設定の保存</li> <li>機器への設定の保存:XML形式、設定の復元</li> <li>イベントリストのエクスポート (CSV ファイル)</li> <li>パラメータ設定のエクスポート (CSV ファイル) と測定点設定のドキュメント作成</li> <li>Heartbeat Verification ログのエクスポート (PDF ファイル); Heartbeat Verification ア<br/>プリケーションパッケージの場合のみ使用可能</li> <li>SD カードのログファイルのエクスポート (CSV ファイル)</li> <li>ファームウェアバージョンの更新</li> </ul> |
| ネットワーク設定 | 機器との接続確立に必要なすべてのパラメータの設定および確認 <ul> <li>ネットワーク設定(例:IPアドレス、MACアドレス)</li> <li>機器情報(例:シリアル番号、ファームウェアのバージョン)</li> </ul>                                                                                                    |
| ログアウト    | 操作の終了とログイン画面の呼び出し                                                                                                    |

### ナビゲーションエリア

機能バーで1つの機能を選択した場合、ナビゲーションエリアに機能のサブメニューが表示されます。ユーザー は、メニュー構成内をナビゲートすることができます。

#### 作業エリア

選択した機能と関連するサブメニューに応じて、このエリアでさまざまな処理を行うことができます。

- パラメータ設定
- 測定値の読み取り
- ヘルプテキストの呼び出し
- アップロード/ダウンロードの開始

### 5.6.6 Web サーバーの無効化

必要に応じて web server functionality (Web サーバー機能) パラメータを使用して、機器の Web サーバーのオン/オフ を切り替えることができます。

**ナビゲーション** Expert (エキスパート) メニュー → Communication (通信) → Web server (Web サーバー)

#### パラメータ概要(簡単な説明付き)

| パラメータ                    | 説明              | 選択項目                           | 工場設定    |
|--------------------------|-----------------|--------------------------------|---------|
| Web server functionality | Web サーバーのオン/オフを | <ul> <li>● Off (オフ)</li> </ul> | On (オン) |
| (Web サーバー機能)             | 切り替えます。         | ■ On (オン)                      |         |

#### web server functionality(Web サーバー機能)パラメータの機能範囲

| 選択項目     | 説明                                            |
|----------|-----------------------------------------------|
| Off (オフ) | <ul> <li>Web サーバーは完全に無効になります。</li> </ul>      |
|          | <ul> <li>ポート80はロックされます。</li> </ul>            |
| On (オン)  | <ul> <li>Web サーバーのすべての機能が使用できます。</li> </ul>   |
|          | ■ JavaScript が使用されます。                         |
|          | <ul> <li>パスワードは暗号化された状態で伝送されます。</li> </ul>    |
|          | <ul> <li>パスワードの変更も暗号化された状態で伝送されます。</li> </ul> |

#### Web サーバーの有効化

Web サーバーが無効な場合、これを有効にするには、現場表示器から web server functionality (Web サーバー機能) パラメータを使用する必要があります。

### 5.6.7 ログアウト

ログアウトする前に、**データ管理**機能を使用してデータバックアップを実行してください。

1. 機能列でログアウト入力項目を選択します。

ホームページにログインボックスが表示されます。

- 2. ウェブブラウザを閉じます。
- 3. 変更したインターネットプロトコル (TCP/IP) のプロパティが不要になった場合はリセットします。 *Modbus RS485 または Modbus TCP の機能コード → 目*を参照してください。
- 初期設定の IP アドレス 192.168.1.212 を使用して Web サーバーとの通信が確立された場合は、DIP スイッチ 番号 10 をリセットしなければなりません (ON から OFF)。その後、機器の IP アドレスは再度、ネットワー ク通信用に有効になります。

# 5.7 Modbus によるリモート操作

#### 5.7.1 Modbus RS485 プロトコルによるアナライザの接続

この通信インタフェースは、Modbus RTU over RS485 で使用できます。

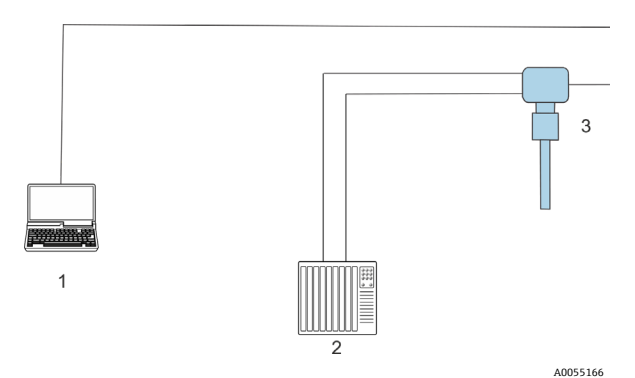

図 53. RS485 プロトコル経由の Modbus RTU 接続

| # | 説明                                                 |
|---|----------------------------------------------------|
| 1 | Web サーバーに一時的にアクセス可能なウェブブラウザ搭載のコンピュータ<br>(設定および診断用) |
| 2 | オートメーション/制御システム (例:PLC)                            |
| 3 | JT33 TDLAS ガスアナライザ                                 |

### 5.7.2 Modbus TCP プロトコルによるアナライザの接続

この通信インタフェースは、スター型トポロジーの Modbus TCP/IP ネットワークで使用できます。

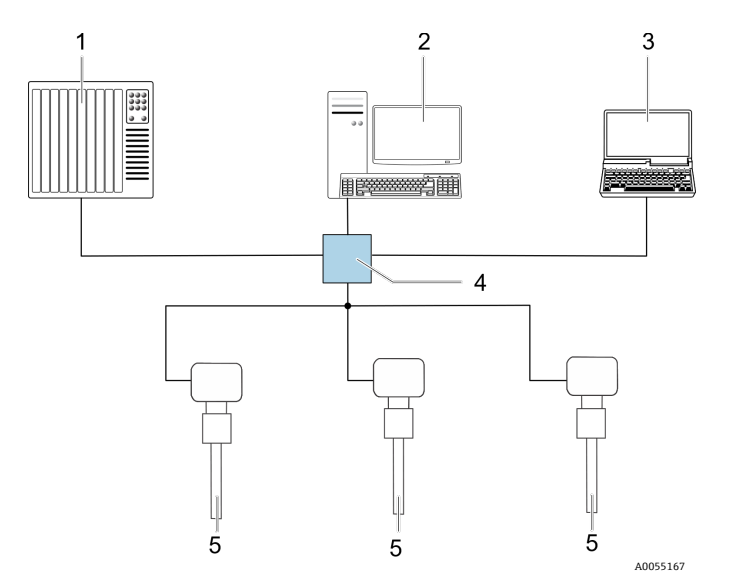

図 54. Modbus TCP プロトコルによる接続

| # | 説明                                     |
|---|----------------------------------------|
| 1 | オートメーション/制御システム (例 : PLC)              |
| 2 | 測定操作用ワークステーション                         |
| 3 | 機器の内蔵 Web サーバーにアクセス可能なウェブブラウザ搭載のコンピュータ |
| 4 | イーサネットスイッチ                             |
| 5 | JT33 TDLAS ガスアナライザ                     |

# 6 Modbus 通信

# 6.1 DD ファイルの概要

現在の機器バージョンデータ

| ファームウェアのバージョン            | 01.05   | <ul> <li>取扱説明書の表紙に明記</li> <li>Diagnostics (診断) → Device information (機器情報) → Firmware version (ファームウェアバージョン)</li> </ul> |
|--------------------------|---------|----------------------------------------------------------------------------------------------------|
| ファームウェアのバージョン<br>のリリース日付 | 09.2024 |                                                                                                    |

# 6.2 Modbus RS485 または Modbus TCP の機能コード

機能コードを使用して、Modbus プロトコルから実行する読み込み動作または書き込み動作を指定します。本機器 は以下の機能コードに対応しています。

| コード | 名称                          | 説明                                                                                                    | アプリケーション                                    |
|-----|-----------------------------|----------------------------------------------------------------------------------------------------|---------------------------------------------|
| 03  | 保持レジスタの<br>読み出し             | クライアントが機器から1つまたは複数のModbusレジスタを読み出します。<br>1電文で最大125の連続レジスタの読み出しが可能:1レジスタ=2バイト。<br>機器では機能コード03と04を区別することはできません。これらのコードは<br>同じ結果になります。                                                | 読み込みおよび書き<br>込みアクセス権を伴<br>う機器パラメータの<br>読み込み |
| 04  | 入力レジスタの<br>読み出し             | クライアントが機器から1つまたは複数のModbusレジスタを読み出します。<br>1電文で最大125の連続レジスタの読み出しが可能:1レジスタ=2バイト。<br>機器では機能コード03と04を区別することはできません。これらのコードは<br>同じ結果になります。                                                | 読み込みアクセスに<br>よる機器パラメータ<br>の読み込み             |
| 06  | シングルレジス<br>タへの書き込み          | クライアントが機器の1つの Modbus レジスタに新しい値を書き込みます。1電<br>文だけで連続したレジスタに書き込むためには、機能コード16を使用します。                                                                                                   | 1つの機器パラメー<br>夕のみに書き込み                       |
| 08  | 診断                          | クライアントが機器との通信接続をチェックします。<br>以下の「診断コード」がサポートされています。<br>・ サブファンクション 00 = クエリーデータ返信 (ループバックテスト<br>用)<br>・ サブファンクション 02 = 診断レジスタ返信                                                     |                                             |
| 16  | 連続したレジス<br>タへの書き込み          | クライアントが機器の複数の Modbus レジスタに新しい値を書き込みます。<br>1 電文で最大 120 の連続レジスタの書き込みが可能<br>必要な機器パラメータがグループ化されていない場合に1 電文で処理する必要が<br>ある場合は、Modbus データマップを使用します。 <i>Modbus データマップ→ 昌を</i><br>参照してください。 | 連続した機器レジス<br>タへの書き込み                        |
| 23  | 連続したレジス<br>タへの書き込み<br>と読み込み | クライアントが1電文で最大118個の Modbus レジスタの読み込みと書き込みを<br>同時に実行します。<br>読み込みアクセスの前に書き込みアクセスが実行されます。                                                                                              | 複数の機器パラメー<br>タの書き込みと読み<br>込み                |

**1** 信号送信メッセージは、機能コード 06、16、23 の場合にのみ使用できます。

# 6.3 応答時間

Modbus クライアントの要求電文に対する機器の応答時間は、通常 3~5 ms です。

# 6.4 Modbus データマップ

#### Modbus データマップの機能

本機器には、最大 16 の機器パラメータ用に Modbus データマップという特別な記憶領域があります。これにより、Modbus RS485 または Modbus TCP を介して個別の機器パラメータや連続する機器パラメータのグループだけでなく、複数の機器パラメータを呼び出すことができます。Modbus TCP/IP クライアントおよびサーバーはポート502 を使用して Modbus データを受信します。

機器パラメータのグループ化はフレキシブルで、Modbus クライアントは1つの要求電文でデータブロック全体に 対して同時に読み込み/書き込みを行うことができます。

#### Modbus データマップの構成

Modbus データマップは2つのデータセットから成ります。

- スキャンリスト、設定領域: Modbus RS485 または Modbus TCP レジスタアドレスをリストに入力することにより、グループ化する機器パラメータをリスト内で設定します。
- データエリア:スキャンリストに入力したレジスタアドレスを機器が周期的に読み出し、関連する機器データ値
   をデータエリアに書き込みます。

#### 6.4.1 スキャンリストの設定

設定を行うには、グループ化する機器パラメータの Modbus RS485 または Modbus TCP レジスタアドレスをスキャンリストに入力する必要があります。スキャンリストの以下の基本要件に注意してください。

| 最大入力項目      | 16×機器パラメータ                                                                  |
|-------------|-----------------------------------------------------------------------------|
| 対応する機器パラメータ | 以下の特性を有するパラメータにのみ対応しています。<br>• アクセスタイプ:読み込みまたは書き込みアクセス<br>• データ型:浮動小数点または整数 |

#### Modbus RS485 または Modbus TCP によるスキャンリストの設定

レジスタアドレス 5001~5016 を使用して実行

#### スキャンリスト

| 番号 | Modbus RS485 または Modbus TCP レジスタ | データ型 | 設定レジスタ         |
|----|----------------------------------|------|----------------|
| 0  | スキャンリストレジスタ0                     | 整数   | スキャンリストレジスタ0   |
|    |                                  | 整数   |                |
| 15 | スキャンリストレジスタ 15                   | 整数   | スキャンリストレジスタ 15 |

### 6.4.2 Modbus RS485 または Modbus TCP によるデータの読み出し

Modbus クライアントは、スキャンリストで設定した機器パラメータの現在値を読み出すために Modbus データ マップのデータエリアにアクセスできます。

| データエリアへのクライアント | レジスタアドレス 5051~5081 |
|----------------|--------------------|
| アクセス           |                    |

#### データエリア

| 機器パラメータ値          | Modbus RS485 または<br>Modbus TCP レジスタ | データ型 <sup>3</sup> | アクセス ⁴    |
|-------------------|-------------------------------------|-------------------|-----------|
| スキャンリストレジスタ0の値    | 5051                                | 整数/浮動小数           | 読み込み/書き込み |
| スキャンリストレジスタ1の値    | 5053                                | 整数/浮動小数           | 読み込み/書き込み |
| スキャンリストレジスタ       |                                     |                   |           |
| スキャンリストレジスタ 15 の値 | 5081                                | 整数/浮動小数           | 読み込み/書き込み |

# 6.5 Modbus レジスタ

| パラメータ                    | レジスタ        | データ型 | アクセス          | 範囲                                                                                                 |
|--------------------------|-------------|------|---------------|----------------------------------------------------------------------------------------------------|
| 濃度                       | 9455~9456   | 浮動小数 | 読み取り          | 符号付き浮動小数点数                                                                                         |
| 測定セルガス温度                 | 21854~21855 | 浮動小数 | 読み取り          | 符号付き浮動小数点数                                                                                         |
| 測定セルガス圧力                 | 25216~25217 | 浮動小数 | 読み取り          | 符号付き浮動小数点数                                                                                         |
| Diagnostic service ID    | 2732        | 整数   | 読み取り          | 0~65535                                                                                            |
| 診断番号                     | 6801        | 整数   | 読み取り          | 0~65535                                                                                            |
| Diagnostic Status signal | 2075        | 整数   | 読み取り          | 0: OK<br>1: 故障 (F)<br>2: 機能チェック (C)<br>8: 仕様範囲外 (S)<br>4: 要メンテナンス (M)<br>16:<br>32: 未分類            |
| Diagnostic string        | 6821~6830   | 文字列  | 読み取り          | 診断番号、サービス ID、ステータス信号                                                                               |
| ライン圧                     | 9483~9484   | 浮動小数 | 読み込み/書<br>き込み | 0~500 bar、 Pipeline pressure mode (パイプ<br>ライン圧力モード) = External value (外部の<br>値) の場合に、この値に書き込みを行います |
| 検証開始                     | 30015       | 整数   | 読み込み/書<br>き込み | 0: キャンセル、1:開始                                                                                      |

<sup>&</sup>lt;sup>3</sup>データ型は、スキャンリストに入力した機器パラメータに応じて異なります。

<sup>&</sup>lt;sup>4</sup> データアクセスは、スキャンリストに入力した機器パラメータに応じて異なります。入力した機器パラメータが読み込み/書き込みアクセス に対応している場合は、データエリアからパラメータにアクセスできます。

# 7 設定

# 7.1 言語

**工場設定**:英語

# 7.2 機器の設定

ガイドウィザード付きの Setup (設定) メニューには、通常運転に必要なパラメータがすべて含まれています。

Setup(設定)メニューへのナビゲーション

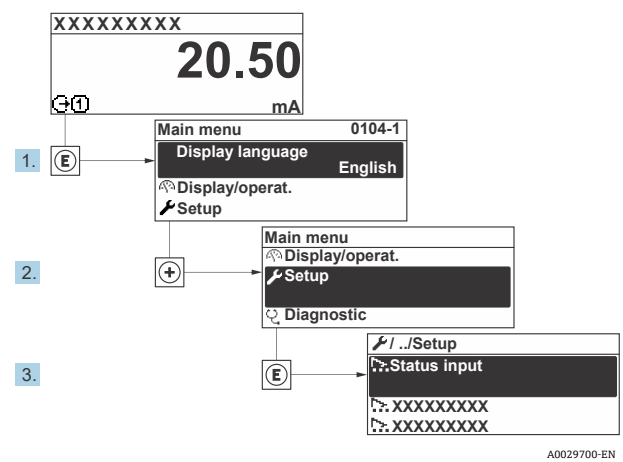

図 55. 現場表示器の例

 機器バージョンに応じて、一部の機器には使用できないサブメニューやパラメータがあります。選択はオー ダーコードに応じて異なります。

| 🖌 Setup | Device tag            |  |
|---------|-----------------------|--|
|         | Analyte type          |  |
|         | Select calibration    |  |
|         | System units          |  |
|         | Peak tracking         |  |
|         | Auto ramp             |  |
|         | Communication         |  |
|         | I/O configuration     |  |
|         | Current output 1 to n |  |
|         | Current input 1 to n  |  |
|         | Switch output 1 to n  |  |
|         | Relay output 1 to n   |  |
|         | Display               |  |
|         | Advanced setup        |  |

# 7.3 タグ名の設定

システム内で迅速に測定点を識別するため、Device tag(機器のタグ)パラメータを使用して一意的な名称を入力し、それによって工場設定を変更します。

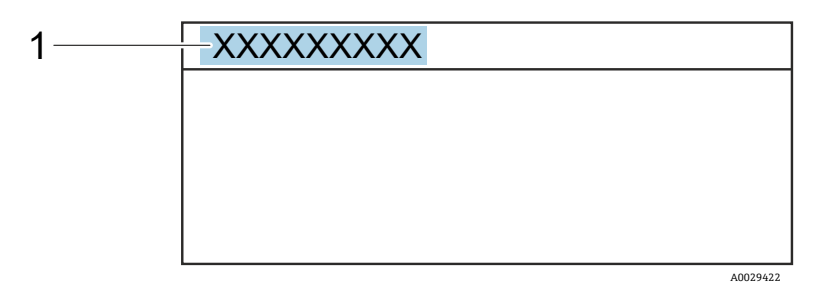

図 56. タグ名(1)を含む操作画面表示のヘッダー

**ナビゲーション** Setup (設定) メニュー → Device tag (デバイスのタグ)

| パラメータ      | 説明            | ユーザー入力                       | 工場設定                      |
|------------|---------------|------------------------------|---------------------------|
| Device tag | 測定点の名称を入力します。 | 最大 32 文字(数字、特殊文字(例:@、%、/)など) | H <sub>2</sub> S analyzer |

# 7.4 被分析物タイプの設定

アナライザで測定する被分析物タイプを設定します。

**ナビゲーション** Setup (設定) メニュー → Analyte type (被分析物タイプ)

| パラメータ        | 説明             | ユーザー入力 | 工場設定             |
|--------------|----------------|--------|------------------|
| Analyte type | アナライザで測定する被分析物 | _      | H <sub>2</sub> S |

# **7.5** 測定用校正の選択

機器の測定用の校正を選択します。

ナビゲーション Setup (設定) メニュー → Select calibration (校正の選択)

| パラメータ       | 説明                                       | ユーザー入力     | 工場設定 |
|-------------|------------------------------------------|------------|------|
| Select      | 測定用の校正 (ユーザー定義) を選択します。多くの場合、校正は以下の      | • 1        | 1    |
| calibration | とおりです。                                   | <b>2</b>   |      |
|             | 1. お客様がご注文時に設定したガス組成のプロセスガス流             | ■ 3        |      |
|             | 2. 検証ガス用のメタンまたは窒素バックグラウンドガス <sup>5</sup> | <b>■</b> 4 |      |
|             | 3. 未使用                                   |            |      |
|             | 4. 未使用                                   |            |      |

<sup>&</sup>lt;sup>5</sup>検証ガスは、仕様コード 70 で選択されたガス組成に応じて決まります。アナライザが天然ガス用に設定されている場合は、メタンがバック グラウンドになります。他のすべてのガスストリームでは、窒素となります。

# 7.6 システム単位の設定

System units (システムの単位) サブメニューで、すべての測定値の単位を設定できます。

 機器バージョンに応じて、一部の機器には使用できないサブメニューやパラメータがあります。選択はオー ダーコードに応じて異なります。

ナビゲーション Setup (設定) メニュー → System units (システムの単位)

| ► System units | Concentration unit |
|----------------|--------------------|
|                | Temperature unit   |
|                | Pressure unit      |
|                | Length unit        |
|                | Date/time format   |

| パラメータ            | 説明                     | ב | ーザー入力                 | 工場設定                       |
|------------------|------------------------|---|-----------------------|----------------------------|
| Concentration    | 濃度の表示単位を設定します。         |   | ppmv                  | <ul> <li>ppmv</li> </ul>   |
| unit             | 選択した単位は濃度に適用されます。      | - | ppbv                  |                            |
|                  |                        |   | % vol                 |                            |
|                  |                        |   | lb/MMscf              |                            |
|                  |                        |   | mg/sm3                |                            |
|                  |                        |   | gr/100 scf            |                            |
|                  |                        | - | mg/Nm3                |                            |
|                  |                        |   | user conc. (ユーザー設定濃度) |                            |
| Temperature unit | 温度差の単位を選択します。選択した単位は測定 |   | °C                    | 認定固有の項目                    |
|                  | セルガス温度の標準偏差に適用されます。    | - | °К                    | • °C                       |
|                  |                        | - | ۴                     | ■ °F                       |
|                  |                        |   | °R                    |                            |
| Pressure unit    | プロセス圧力の単位を選択します。選択した単位 |   | MPa a                 | 認定固有の項目                    |
|                  | は測定セルガス圧力に適用されます。      | - | MPa g                 | <ul> <li>mbar a</li> </ul> |
|                  |                        | - | kPa a                 | <ul> <li>psig a</li> </ul> |
|                  |                        | - | kPa g                 |                            |
|                  |                        | - | Paa                   |                            |
|                  |                        | - | Pa g                  |                            |
|                  |                        | - | bar                   |                            |
|                  |                        | - | bar g                 |                            |
|                  |                        | - | mbar                  |                            |
|                  |                        | - | mBarg                 |                            |
|                  |                        |   | psig a                |                            |
|                  |                        | - | psig g                |                            |
| Length unit      | 長さの表示単位を設定します。選択した単位はセ | - | m                     | m                          |
|                  | ル長に適用されます。             | - | ft                    |                            |
|                  |                        | - | in                    |                            |
|                  |                        | - | mm                    |                            |
|                  |                        |   | μm                    |                            |
| Date/time format | 日時フォーマットの表示単位を設定します。   | - | dd.mm.yy hh:mm        | dd.mm.yy hh:mm             |
|                  |                        | - | dd.mm.yy hh:mm am/pm  |                            |
|                  |                        | - | mm/dd/yy hh:mm        |                            |
|                  |                        |   | mm/dd/yy hh:mm am/pm  |                            |

# 7.7 ピーク追跡の設定

Peak tracking (ピーク追跡) サブメニューでは、常にレーザースキャンを吸収ピークに集中させるソフトウェア ユーティリティを制御します。一部の状況においては、ピーク追跡機能が失われ、不適切なピークに固定される場 合があります。システムアラームが表示された場合は、ピーク追跡機能をリセットする必要があります。

ナビゲーション Setup (設定) メニュー → Peak tracking (ピーク追跡)

| Peak tracking | Peak track analyzer control | $\rightarrow \square$ |
|---------------|-----------------------------|-----------------------|
|               | Peak track reset            | $\rightarrow \square$ |
|               | Peak track average number   | $\rightarrow \square$ |

| パラメータ                          | 必須条件                           | 説明                            | ユーザー入力                                             | 工場設定     |
|--------------------------------|--------------------------------|-------------------------------|----------------------------------------------------|----------|
| Peak track analyzer<br>control | _                              | ピーク追跡機能のオン/オフ<br>を設定します。      | <ul><li>● Off (オフ)</li><li>● On (オン)</li></ul>     | Off (オフ) |
| Peak track reset               | 上記のピーク追跡機能を設定<br>している場合に使用します。 | ピーク追跡をリセットします。                | <ul> <li>Off (オフ)</li> <li>Reset (リセット)</li> </ul> | Off (オフ) |
| Peak track average<br>number   | 上記のピーク追跡機能を設定<br>している場合に使用します。 | ピーク追跡の調整を行うまで<br>の測定回数を設定します。 | 正の整数                                               | 10       |

# 7.8 ランプ調整の設定

Ramp adjustment (ランプ調整) サブメニューでは、常にレーザースキャンを適切な幅にするソフトウェアユー ティリティを制御します。状況によっては、ランプ調整機能が同期しなくなる場合があります。システムアラーム が表示された場合は、ランプ調整機能をリセットする必要があります。

#### Navigation Setup (設定) メニュー → Ramp adjustment (ランプ調整)

| Ramp adj reset | <ul> <li>Ramp adjustment</li> </ul> | Ramp adj control |
|----------------|-------------------------------------|------------------|
|                |                                     | Ramp adj reset   |

| パラメータ                               | 必須条件                 | 説明                       | ユーザー入力                                             | 工場設定     |
|-------------------------------------|----------------------|--------------------------|----------------------------------------------------|----------|
| Ramp adjustment<br>analyzer control | _                    | ランプ調整機能のオン/<br>オフを設定します。 | <ul> <li>Off (オフ)</li> <li>On (オン)</li> </ul>      | Off (オフ) |
| Ramp adjustment<br>reset            | ランプ調整がオンの場合に使<br>用可能 | ランプ調整をリセットし<br>ます。       | <ul> <li>Off (オフ)</li> <li>Reset (リセット)</li> </ul> | Off (オフ) |

# 7.9 通信インタフェースの設定

**Communication (通信)** サブメニューを使用すると、通信インタフェースの選択および設定に必要なすべてのパラ メータを体系的に設定できます。

### **ナビゲーション** Setup (設定) メニュー → Communication (通信)

| ► Communication | Bus address <sup>6</sup>        |  |
|-----------------|---------------------------------|--|
|                 | Baudrate <sup>6</sup>           |  |
|                 | Data trans. mode <sup>6</sup>   |  |
|                 | Parity <sup>6</sup>             |  |
|                 | Byte order <sup>7</sup>         |  |
|                 | Prio. IP address <sup>8</sup>   |  |
|                 | Inactivity timeout <sup>8</sup> |  |
|                 | Max connections <sup>8</sup>    |  |
|                 | Failure mode <sup>7</sup>       |  |

| パラメータ               | 必須条件                             | 説明              | ユーザー入力                                                                                                    | 工場設定          |
|---------------------|----------------------------------|-----------------|----------------------------------------------------------------------------------------------------|---------------|
| Bus address         | Modbus RS485 のみ                  | 機器アドレスの入力       | 1~247                                                                                                    | 247           |
| Baudrate            | Modbus RS485 機器                  | データ転送速度を設定します。  | <ul> <li>1200 BAUD</li> <li>2400 BAUD</li> <li>4800 BAUD</li> <li>9600 BAUD</li> <li>19200 BAUD</li> <li>38400 BAUD</li> <li>57600 BAUD</li> <li>115200 BAUD</li> </ul> | 19200<br>BAUD |
| Data trans.<br>mode | Modbus RS485 機器                  | データ転送モードを選択します。 | <ul><li>ASCII</li><li>RTU</li></ul>                                                                                                    | RTU           |
| Parity              | Modbus RS485 機器                  | パリティビットを選択します。  | ASCII 選択リストの選択項目<br>• 0 = 偶数<br>• 1 = 奇数<br>RTU 選択リストの選択項目<br>• 0 = 偶数<br>• 1 = 奇数<br>• 2 = なし/1 ストップ<br>ビット<br>• 3 = なし/2 ストップ<br>ビット                                  | 偶数            |
| Byte order          | Modbus RS485 と<br>Modbus TCP の両方 | バイト伝送順序を選択します。  | <ul> <li>0-1-2-3</li> <li>3-2-1-0</li> <li>1-0-3-2</li> <li>2-3-0-1</li> </ul>                                                                                          | 1-0-3-2       |

<sup>6</sup> Modbus RS485 only

<sup>7</sup> Both Modbus RS485 and TCP

<sup>8</sup> Modbus TCP only
| パラメータ        | 必須条件            | 説明                                              | ユーザー入力 | 工場設定    |
|--------------|-----------------|-------------------------------------------------|--------|---------|
| Prio. IP アドレ | Modbus TCP 機器   | 優先プールによって承認される接続の IP アドレス                       | ₽アドレス  | 0.0.0.0 |
| ス            |                 |                                                 |        |         |
| Inactivity   | Modbus TCP 機器   | 非アクティブにより接続が切れるまでの時間。ゼ<br>ロに設定すると タイムアウトなしになります | 0~99秒  | 0秒      |
| timeout      |                 |                                                 |        |         |
| Max          | Modbus TCP 機器   | 同時接続の最大数。優先プールの接続が優先さ                           | 1~4    | 4       |
| connections  |                 | れ、この接続は拒否されることがないため、最も                          |        |         |
|              |                 | 古い接続が遮断されます。                                    |        |         |
| Failure mode | Modbus RS485 と  | Modbus 通信を介して診断メッセージが発生した                       | _      | _       |
|              | ModbusTCPの両方    | 場合の測定値出力を選択します。                                 |        |         |
|              | Model i of V/M/ |                                                 |        |         |
|              |                 | 非致恒 = INAIN                                     |        |         |

## 7.10 電流入力の設定

電流入力ウィザードを使用すると、電流入力の設定に必要なすべてのパラメータを体系的に設定できます。

**ナビゲーション** Setup (設定) メニュー → Current input (電流入力)

| Current input 1 to n | Current span    |  |
|----------------------|-----------------|--|
|                      | Terminal number |  |
|                      | Signal mode     |  |
|                      | 0/4 mA value    |  |
|                      | 20 mA value     |  |
|                      | Failure mode    |  |
|                      | Failure current |  |

| パラメータ              | 必須条件                                               | 説明                                          | ユーザー入力                                                                           | 工場設定                                  |
|--------------------|----------------------------------------------------|---------------------------------------------|----------------------------------------------------------------------------------|---------------------------------------|
| Current span       | _                                                  | プロセス値出力の電流範囲と<br>アラーム信号の上限/下限レ<br>ベルを選択します。 | <ul> <li>420 mA</li> <li>420 mA NE</li> <li>420 mA US</li> <li>020 mA</li> </ul> | 認定固有の項目<br>• 420 mA NE<br>• 420 mA US |
| Terminal<br>number | _                                                  | 電流入力モジュールで使用さ<br>れる端子番号を示します。               | <ul> <li>未使用</li> <li>24-25 (I/O 2)</li> <li>22-23 (I/O 3)</li> </ul>            | -                                     |
| Signal mode        | 本機器は保護タイプEx-i<br>の危険場所で使用するた<br>めの認定を取得していま<br>せん。 | 電流入力の信号モードを選択<br>します。                       | <ul> <li>Passive (パッシブ)</li> <li>Active (アクティブ)</li> </ul>                       | Passive (パッシブ)                        |
| 0/4 mA value       | _                                                  | 4 mA の値を入力します。                              | 符号付き浮動小数点数                                                                       | 認定固有の項目<br>・ mbar a<br>・ psig a       |

| パラメータ        | 必須条件                       | 説明              | ユーザー入力                                   | 工場設定                       |
|--------------|----------------------------|-----------------|------------------------------------------|----------------------------|
| 20 mA value  | _                          | 20 mA の値を入力します。 | 符号付き浮動小数点数                               | 認定固有の項目                    |
|              |                            |                 |                                          | <ul> <li>mbar a</li> </ul> |
|              |                            |                 |                                          | <ul> <li>psig a</li> </ul> |
| Failure mode | -                          | アラーム状態での入力動作を   | <ul> <li>Alarm (アラーム)</li> </ul>         | Alarm (アラーム)               |
|              |                            | 設定します。          | <ul> <li>Last valid value (最後</li> </ul> |                            |
|              |                            |                 | の有効値)                                    |                            |
|              |                            |                 | <ul> <li>Defined value(設定)</li> </ul>    |                            |
|              |                            |                 | 值)                                       |                            |
| Failure      | Failure mode(フェール          | 外部機器の入力値が不明な場   | 符号付き浮動小数点数                               | 0                          |
| current      | <b>セーフモード)</b> パラメー        | 合に機器で使用する値を入力   |                                          |                            |
|              | タで、 <b>Defined value(設</b> | します。            |                                          |                            |
|              | <b>定値)</b> が選択されている        |                 |                                          |                            |
|              | こと。                        |                 |                                          |                            |

## 7.11 電流出力の設定

**電流出力**ウィザードを使用すると、電流出力の設定に必要なすべてのパラメータを体系的に設定できます。 **ナビゲーション** Setup(設定)メニュー → Current output (電流出力)

| Current output 1 to n | Pro.var. outp            |  |
|-----------------------|--------------------------|--|
|                       | Terminal number          |  |
|                       | Current range output     |  |
|                       | Signal mode              |  |
|                       | Lower range value output |  |
|                       | Upper range value output |  |
|                       | Damping current          |  |
|                       | Fixed current            |  |
|                       | Fail.behav.out           |  |
|                       | Failure current          |  |

| パラメータ         | 必須条件 | 説明          | ュ | ーザー入力                | 工場設定             |
|---------------|------|-------------|---|----------------------|------------------|
| Pro.var. outp | _    | 電流出力に割り当てるプ | - | Off (オフ)             | Concentration (濃 |
|               |      | ロセス変数を選択しま  | - | Concentration (濃度)   | 度)               |
|               |      | す。          | - | Cell gas temperature |                  |
|               |      |             |   | (測定セルガス温度)           |                  |
| Terminal      | _    | 電流出力モジュールで使 | - | 未使用                  | -                |
| number        |      | 用される端子番号を示し | - | 24-25 (I/O2)         |                  |
|               |      | ます。         | - | 22-23 (I/O3)         |                  |

| パラメータ           | 必須条件                          | 説明            | ユーザー入力                                 | 工場設定         |
|-----------------|-------------------------------|---------------|----------------------------------------|--------------|
| Current range   | _                             | プロセス値出力の電流範   | <ul> <li>420 mA NE</li> </ul>          | 認定固有の項目:     |
| output          |                               | 囲とアラーム信号の上限/  | <ul> <li>420 mA US</li> </ul>          | • 420 mA NE  |
|                 |                               | 下限レベルを選択しま    | • 420 mA                               | • 420 mA US  |
|                 |                               | す。            | • 020 mA                               |              |
|                 |                               |               | <ul> <li>Fixed value (固定值)</li> </ul>  |              |
| Signal mode     | _                             | 電流出力の信号モードを   | <ul> <li>Passive (パッシブ)</li> </ul>     | Passive (パッシ |
|                 |                               | 選択します。        | <ul> <li>Active (アクティブ)</li> </ul>     | ブ)           |
| Lower range     | <b>Current span(電流スパン)</b> パラ | 4mAの値を入力します。  | 符号付き浮動小数点数                             | 0 ppmv       |
| value output    | メータで、以下の選択項目のいず               |               |                                        |              |
|                 | れかが選択されていること。                 |               |                                        |              |
|                 | • 420 mA NE                   |               |                                        |              |
|                 | • 420 mA US                   |               |                                        |              |
|                 | • 420 mA                      |               |                                        |              |
|                 | • 020 mA                      |               |                                        |              |
| Upper range     | <b>Current span(電流スパン)</b> パラ | 20 mA の値を入力しま | 符号付き浮動小数点数                             | 校正範囲に応じて     |
| value output    | メータで、以下の選択項目のいず               | す。            |                                        | 異なります。       |
|                 | れかが選択されていること。                 |               |                                        |              |
|                 | • 420 mA NE                   |               |                                        |              |
|                 | • 420 mA US                   |               |                                        |              |
|                 | • 420 mA                      |               |                                        |              |
|                 | • 020 mA                      |               |                                        |              |
| Damping current | <b>Current span(電流スパン)</b> パラ | 測定値の変動に対する出   | 0.0~999.9秒                             | 0秒           |
|                 | メータで、以下の選択項目のいず               | 力信号の応答時間を設定   |                                        |              |
|                 | れかが選択されていること。                 | します。          |                                        |              |
|                 | • 420 mA NE                   |               |                                        |              |
|                 | <ul> <li>420 mA US</li> </ul> |               |                                        |              |
|                 | • 420 mA                      |               |                                        |              |
|                 | • 020 mA                      |               |                                        |              |
| Fixed current   | <b>Current span(電流スパン)</b> パラ |               | 0~22.5 mA                              | 22.5 mA      |
|                 | メータで、Fixed current (固定電流      |               |                                        |              |
|                 | 値)が選択されていること。                 |               |                                        |              |
| Fail.behav.out  | <b>Current span(電流スパン)</b> パラ | アラーム状態での出力動   | • Min. (最小)                            | Max. (最大)    |
|                 | メータで、以下の選択項目のいず               | 作を設定します。      | ▪ Max. (最大)                            |              |
|                 | れかが選択されていること。                 |               | ■ Last valid value (最後の                |              |
|                 | • 420 mA NE                   |               | 有効値)                                   |              |
|                 | <ul> <li>420 mA US</li> </ul> |               | <ul> <li>Actual value (実際値)</li> </ul> |              |
|                 | • 420 mA                      |               | <ul> <li>Fixed value (固定値)</li> </ul>  |              |
|                 | • 020 mA                      |               |                                        |              |
| Failure current | Failure mode(フェールセーフモー        | アラーム状態における電   | 0~22.5 mA                              | 22.5 mA      |
|                 | ド)パラメータで、Defined value        | 流出力値を入力します。   |                                        |              |
|                 | (設定値) が選択されているこ               |               |                                        |              |
|                 | と。                            |               |                                        |              |

## 7.12 スイッチ出力の設定

**スイッチ出力**ウィザードを使用すると、選択した出力タイプの設定に必要なすべてのパラメータを体系的に設定できます。

ナビゲーション Setup (設定) メニュー → switch output (スイッチ出力)

| Switch output 1 to n | Operating mode             |
|----------------------|----------------------------|
|                      | Terminal number            |
|                      | Signal mode                |
|                      | Switch output function     |
|                      | Assign diagnostic behavior |
|                      | Assign limit               |
|                      | Assign status              |
|                      | Switch-on value            |
|                      | Switch-off value           |
|                      | Switch-on delay            |
|                      | Switch-off delay           |
|                      | Invert output signal       |

| パラメータ                            | 必須条件                                                                                          | 説明                              | ユーザー入力                                                                                                    | 工場設定                                |
|----------------------------------|-----------------------------------------------------------------------------------------------|---------------------------------|----------------------------------------------------------------------------------------------------|-------------------------------------|
| Operating mode                   | -                                                                                             | 出力をスイッチ出力として設<br>定します。          | Switch (スイッチ)                                                                                                    | Switch (スイッ<br>チ)                   |
| Terminal<br>number               | _                                                                                             | スイッチ出力モジュールで使用<br>される端子番号を示します。 | <ul> <li>未使用</li> <li>24-25 (I/O 2)</li> <li>22-23 (I/O 3)</li> </ul>                                                                  | _                                   |
| Signal mode                      | _                                                                                             | スイッチ出力の信号モードを<br>選択します。         | <ul> <li>Passive (パッシブ)</li> <li>Active (アクティブ)</li> <li>Passive NE (パッシブ<br/>NE)</li> </ul>                                           | Passive (パッ<br>シブ)                  |
| Switch output<br>function        | _                                                                                             | スイッチ出力の機能を選択し<br>ます。            | <ul> <li>Off (オフ)</li> <li>On (オン)</li> <li>Diagnostic behavior (診<br/>断時の動作)</li> <li>Limit (リミット)</li> <li>Status (ステータス)</li> </ul> | Diagnostic<br>behavior (診断<br>時の動作) |
| Assign<br>diagnostic<br>behavior | Switch output function (スイッ<br>チ出力機能) パラメータで、<br>Diagnostic behavior (診断時の<br>動作) が選択されていること。 | スイッチ出力の診断時の動作<br>を選択します。        | <ul> <li>Alarm (アラーム)</li> <li>Alarm or warning (ア<br/>ラーム + 警告)</li> <li>Warning (警告)</li> </ul>                                      | Alarm (アラー<br>ム)                    |

| パラメータ                   | 必須条件                                                                                         | 説明                           | ユーザー入力                                                                                                    | 工場設定     |
|-------------------------|----------------------------------------------------------------------------------------------|------------------------------|----------------------------------------------------------------------------------------------------|----------|
| Assign limit            | <b>Switch output function (スイッ<br/>チ出力機能)</b> パラメータで、<br>Limit (リミット) が選択されて<br>いること。        | リミット機能用のプロセス変<br>数を選択します。    | <ul> <li>Off (オフ)</li> <li>Concentration (濃度)</li> <li>Dew point 1 (露点 1)<sup>9</sup></li> <li>Dew point 2 (露点 2)<sup>9</sup></li> </ul> | Off (オフ) |
| Assign status           | <b>Switch output function(スイッ<br/>チ出力機能)</b> パラメータで、<br><b>Status(ステータス)</b> が選択さ<br>れていること。 | スイッチ出力の機器ステータ<br>スを選択します。    | <ul> <li>Off (オフ)</li> <li>Validation control (検証<br/>制御)</li> </ul>                                                                     | Off (オフ) |
| Switch-on value         | <b>Switch output function (スイッ<br/>チ出力機能)</b> パラメータで、<br>Limit (リミット) が選択されて<br>いること。        | スイッチオンポイントの測定<br>値を入力します。    | 符号付き浮動小数点数                                                                                                    | 0 ppmv   |
| Switch-off value        | <b>Switch output function (スイッ<br/>チ出力機能)</b> パラメータで、<br>Limit (リミット) が選択されて<br>いること。        | スイッチオフポイントの測定<br>値を入力します。    | 符号付き浮動小数点数                                                                                                    | 0 ppmv   |
| Switch-on delay         | <b>Switch output function (スイッ<br/>チ出力機能)</b> パラメータで、<br>Limit (リミット) が選択されて<br>いること。        | ステータス出力のスイッチオ<br>ンの遅延を設定します。 | 0.0~100.0 s                                                                                                    | 0.0 s    |
| Switch-off delay        | Switch output function (スイッ<br>チ出力機能) パラメータで、<br>Limit (リミット) が選択されて<br>いること。                | ステータス出力のスイッチオ<br>フの遅延を設定します。 | 0.0~100.0 s                                                                                                    | 0.0 s    |
| Invert output<br>signal | _                                                                                            | 出力信号を反転します。                  | <ul> <li>No (なし)</li> <li>Yes (あり)</li> </ul>                                                                                            | No (なし)  |

## 7.13 リレー出力の設定

**リレー出力**ウィザードを使用すると、リレー出力の設定に必要なすべてのパラメータを体系的に設定できます。 **ナビゲーション** Setup (設定) メニュー → Relay output 1 to n (リレー出力 1~n)

| Relay output 1 to n | Relay output function      |  |
|---------------------|----------------------------|--|
|                     | Terminal number            |  |
|                     | Assign limit               |  |
|                     | Assign diagnostic behavior |  |
|                     | Assign status              |  |
|                     | Switch-off value           |  |
|                     | Switch-on value            |  |
|                     | Switch-off delay           |  |
|                     | Switch-on delay            |  |
|                     | Failure mode               |  |

<sup>&</sup>lt;sup>9</sup> 選択項目は、他のパラメータ設定に応じて異なります。

| パラメータ                            | 必須条件                                                                                   | 説明                              | ユーザー入力                                                                                                    | 工場設定                                |
|----------------------------------|----------------------------------------------------------------------------------------|---------------------------------|----------------------------------------------------------------------------------------------------|-------------------------------------|
| Relay output<br>function         | _                                                                                      | リレー出力の機能を選択しま<br>す。             | <ul> <li>Closed (クローズ)</li> <li>Open (オープン)</li> <li>Diagnostic behavior<br/>(診断時の動作)</li> <li>Limit (リミット)</li> <li>Status (ステータス)</li> </ul> | Diagnostic<br>behavior (診<br>断時の動作) |
| Terminal<br>number               | _                                                                                      | リレー出力モジュールで使用<br>される端子番号を示します。  | <ul> <li>未使用</li> <li>24-25 (I/O 2)</li> <li>22-23 (I/O 3)</li> </ul>                                                                          | _                                   |
| Assign limit                     | Relay output function(リレー出力<br>機能)パラメータで、Limit(リ<br>ミット)が選択されていること。                    | リミット機能用のプロセス変<br>数を選択します。       | <ul> <li>Off (オフ)</li> <li>Concentration (濃度)</li> </ul>                                                                                       | Off (オフ)                            |
| Assign<br>diagnostic<br>behavior | Relay output function(リレー出力<br>機能)パラメータで、Diagnostic<br>behavior(診断時の動作)が選択さ<br>れていること。 | スイッチ出力の <b>診断動作</b> を選<br>択します。 | <ul> <li>Alarm (アラーム)</li> <li>Alarm or warning (ア<br/>ラーム + 警告)</li> <li>Warning (警告)</li> </ul>                                              | Alarm (ア<br>ラーム)                    |
| Assign<br>status                 | Relay output function(リレー出力<br>機能)パラメータで、Digital<br>Output(デジタル出力)が選択さ<br>れていること。      | スイッチ出力の機器ステータ<br>スを選択します。       | <ul> <li>Off (オフ)</li> <li>Validation control (検<br/>証制御)</li> </ul>                                                                           | Off (オフ)                            |
| Switch-off<br>value              | Relay output function(リレー出力<br>機能)パラメータで、Limit(リ<br>ミット)が選択されていること。                    | スイッチオフポイントの測定<br>値を入力します。       | 符号付き浮動小数点数                                                                                                    | 0 ppmv                              |
| Switch-on<br>value               | Relay output function(リレー出力<br>機能)パラメータで、Limit(リ<br>ミット)が選択されていること。                    | スイッチオンポイントの測定<br>値を入力します。       | 符号付き浮動小数点数                                                                                                    | 0 ppmv                              |
| Switch-off<br>delay              | Relay output function(リレー出力<br>機能)パラメータで、Limit(リ<br>ミット)が選択されていること。                    | ステータス出力のスイッチオ<br>フの遅延を設定します。    | 0.0∼100.0 s                                                                                                    | 0.0 s                               |
| Switch-on<br>delay               | Relay output function(リレー出力<br>機能)パラメータで、Limit(リ<br>ミット)が選択されていること。                    | ステータス出力のスイッチオ<br>ンの遅延を設定します。    | 0.0~100.0 s                                                                                                    | 0.0 s                               |
| Failure mode                     | _                                                                                      | アラーム状態での出力動作を<br>設定します。         | <ul> <li>現在のステータス</li> <li>Open (オープン)</li> <li>Closed (クローズ)</li> </ul>                                                                       | Open (オープ<br>ン)                     |

## 7.14 現場表示器の設定

**Display(表示)**ウィザードを使用すると、現場表示器の設定に必要なすべてのパラメータを体系的に設定できます。 **ナビゲーション** Setup(設定)メニュー → Display(表示)

| ► Display | Format display        |
|-----------|-----------------------|
|           | Value 1 display       |
|           | 0% bargraph value 1   |
|           | 100% bargraph value 1 |

| Value 2 display       |  |
|-----------------------|--|
| Value 3 display       |  |
| 0% bargraph value 3   |  |
| 100% bargraph value 3 |  |
| Value 4 display       |  |

| パラメータ                 | 必須条件                                                      | 説明                               | ユーザー入力                                                                                                    | 工場設定                                   |
|-----------------------|-----------------------------------------------------------|----------------------------------|----------------------------------------------------------------------------------------------------|----------------------------------------|
| Format display        | 現場表示器があること。                                               | 測定値のディスプレイ<br>への表示方法を選択し<br>ます。  | <ul> <li>1 value, max. size (1つの値、<br/>最大サイズ)</li> <li>1 bargraph + 1 value (1つの値<br/>+バーグラフ)</li> <li>2 values (2つの値)</li> <li>1 value large + 2 values (1つの<br/>値(サイズ大) + 2つの値)</li> <li>4 values (4つの値)</li> </ul> | 1 value, max. size<br>(1つの値、最大<br>サイズ) |
| Value 1 display       | 現場表示器があるこ<br>と。                                           | ディスプレイに表示す<br>る測定値を選択しま<br>す。    | <ul> <li>Concentration (濃度)</li> <li>Cell gas<br/>pressure (測定セルガス圧力)</li> <li>Cell gas temperature (測定セル<br/>ガス温度)</li> </ul>                                                                                        | Concentration<br>(濃度)                  |
| 0% bargraph value 1   | 現場表示器があるこ<br>と。                                           | バーグラフに表示する<br>0%の値を入力します。        | 符号付き浮動小数点数                                                                                                    | 0 ppmv                                 |
| 100% bargraph value 1 | 現場表示器があるこ<br>と。                                           | バーグラフに表示する<br>100%の値を入力しま<br>す。  | 符号付き浮動小数点数                                                                                                    | 校正範囲に応じ<br>て異なります。                     |
| Value 2 display       | 現場表示器があること。                                               | 現場表示器に表示する<br>測定値を選択します。         | <ul> <li>なし</li> <li>Concentration (濃度)</li> <li>Cell gas pressure (測定セルガス圧力)</li> <li>Cell gas temperature (測定セルガス温度)</li> </ul>                                                                                     | Dewpoint 1<br>(露点1)                    |
| Value 3 display       | 現場表示器があるこ<br>と。                                           | 現場表示器に表示する<br>測定値を選択します。         | 選択リストについては、Value 2 display<br>(2 の値表示) パラメータを参照して<br>ください。                                                                                                    | Cell gas pressure<br>(測定セルガス<br>圧力)    |
| 0% bargraph value 3   | Value 3 display (3 の<br>値表示) パラメータ<br>で、項目が選択されて<br>いること。 | バーグラフに表示する<br>0%の値を入力します。        | 符号付き浮動小数点数                                                                                                    | 700 mbar a                             |
| 100% bargraph value 3 | Value 3 display (3 の<br>値表示) パラメータ<br>で、項目が選択されて<br>いること。 | バーグラフに表示する<br>100% の値を入力しま<br>す。 | 符号付き浮動小数点数                                                                                                    | 1700 mbar a                            |
| Value 4 display       | 現場表示器があるこ<br>と。                                           | 現場表示器に表示する<br>測定値を選択します。         | 選択リストについては、Value 2 display<br>(2 の値表示) パラメータを参照して<br>ください。                                                                                                    | 測定セルガス温<br>度                           |

## 7.15 高度な設定

Advanced setup(高度な設定)サブメニューとそのサブメニューには、管理設定用のパラメータが含まれます。

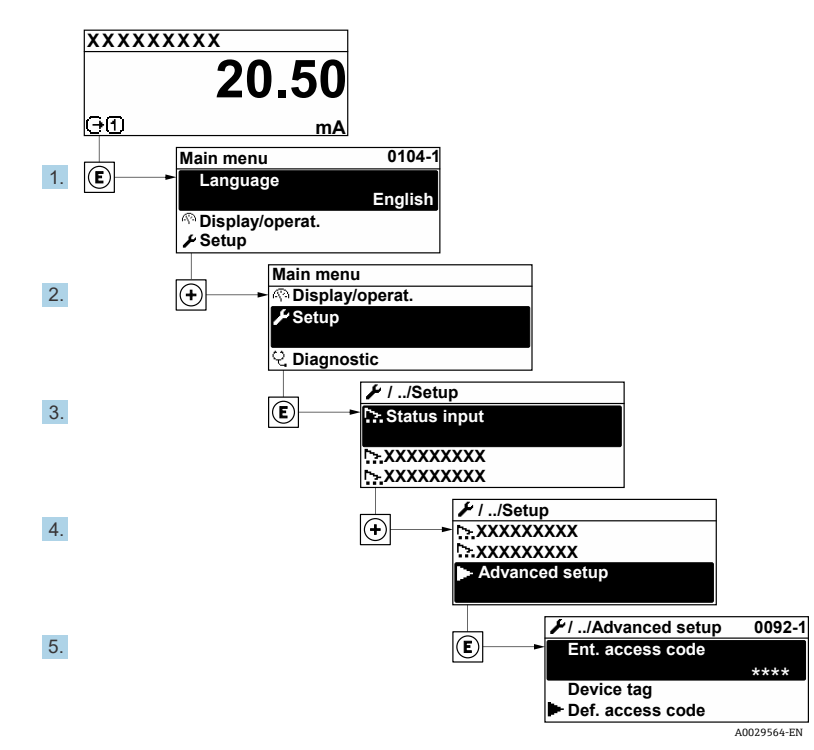

Advanced setup(高度な設定)サブメニューへのナビゲーション

サブメニューの数は機器バージョンに応じて異なります。一部のサブメニューは取扱説明書に記載されていません。これらのサブメニューおよびそれに含まれるパラメータについては、機器の個別説明書に説明が記載されています。

ナビゲーション Setup (設定) メニュー → Advanced setup (高度な設定)

| ✔Advanced setup | Enter access code            |
|-----------------|------------------------------|
|                 | ► Stream                     |
|                 | ► Sensor Adjustment          |
|                 | ► Stream change compensation |
|                 | ► Display                    |
|                 | ► Heartbeat setup            |
|                 | Configuration backup         |
|                 | ► Administration             |

図 57. Advanced setup(高度な設定)メニューへのナビゲーション

## 7.15.1 Stream (ガス流) サブメニュー

Stream (ガス流) サブメニューでは、測定に必要なガス流に関するパラメータを設定できます。

 $\textbf{Navigation} \qquad \text{Setup menu} \rightarrow \text{Advanced setup} \rightarrow \text{Stream}$ 

| ► Stream | Analyte type           | $\rightarrow \square$ |
|----------|------------------------|-----------------------|
|          | Select calibration     | ightarrow             |
|          | Rolling average number | $\rightarrow \square$ |
|          | RCM average high       | ]                     |
|          | RCM average low        | ]                     |

| パラメータ              | 説明             | ユーザー入力 | 工場設定             |
|--------------------|----------------|--------|------------------|
| Analyte type       | アナライザで測定する被分析物 | -      | H <sub>2</sub> O |
| Select calibration | 校正を変更および設定します。 | • 1    | 1                |
|                    |                | • 2    |                  |
|                    |                | • 3    |                  |
|                    |                | • 4    |                  |
| Rolling average    | 移動平均に含める測定数を設定 | 正の整数   | 4                |
| number             | します。           |        |                  |
| RCM average high   | 急速変化モニタの高移動平均に | 正の整数   | 300              |
|                    | 含まれる測定数を設定します。 |        |                  |
| RCM average low    | 急速変化モニタの低移動平均に | 正の整数   | 2                |
|                    | 含まれる測定数を設定します。 |        |                  |

## 7.15.2 Sensor adjustment (センサの調整) サブメニュー

センサの調整サブメニューには、センサの機能に関係するパラメータが含まれます。

**ナビゲーション** Setup (設定) メニュー → Advanced setup (高度な設定) → Sensor adjustment (センサの調整)

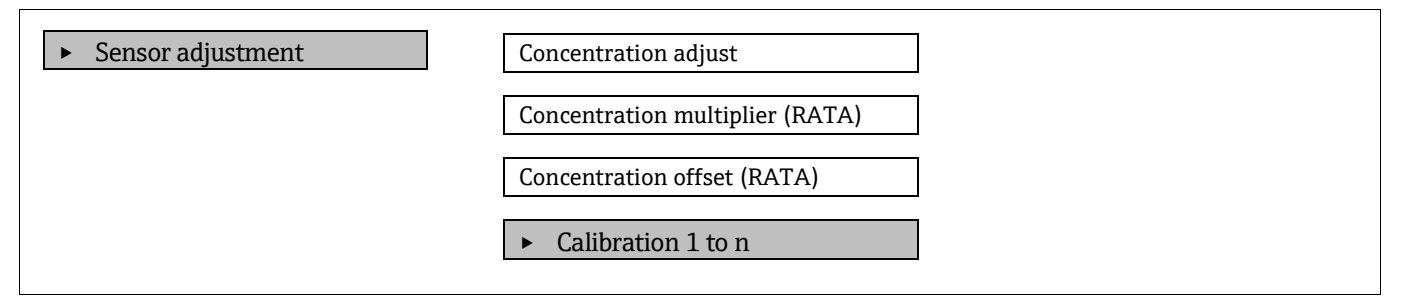

| パラメータ                              | 必須条件                                              | 説明                    | ユーザー入力                                        | 工場設定     |
|------------------------------------|---------------------------------------------------|-----------------------|-----------------------------------------------|----------|
| Concentration adjust               | _                                                 | 調整係数を有効化/無<br>効化します。  | <ul> <li>On (オン)</li> <li>Off (オフ)</li> </ul> | Off (オフ) |
| Concentration<br>multiplier (RATA) | Concentration Adjust<br>(濃度の調整) が有効<br>な場合に使用します。 | 調整係数のスロープを<br>設定します。  | 符号付き浮動小数点数                                    | 1.0      |
| Concentration offset<br>(RATA)     | Concentration Adjust<br>(濃度の調整) が有効<br>な場合に使用します。 | 調整係数のオフセット<br>を設定します。 | 符号付き浮動小数点数                                    | 0        |

## 7.15.2.1 Calibration 1 to n (校正 1~n) サブメニュー

最大4つの校正を使用できます。アクティブな校正のみが常に表示されます。

**ナビゲーション** Setup (設定) メニュー → Advanced setup (高度な設定) → Sensor adjustment (センサの調整) → Calibration (校正)

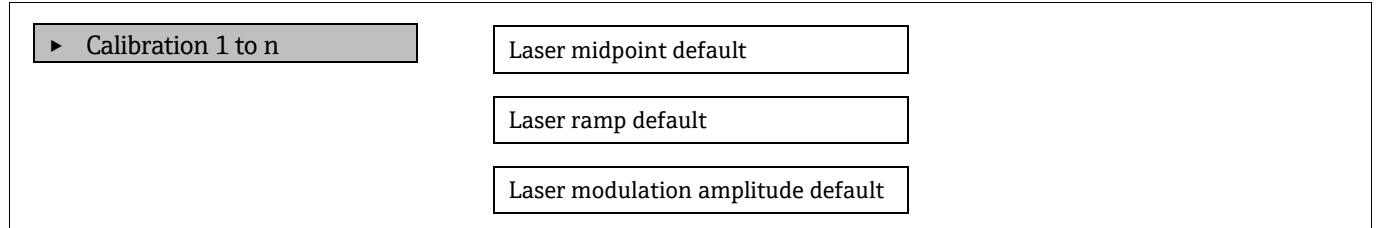

| パラメータ                                 | 説明                              | ユーザー入力      | 工場設定  |
|---------------------------------------|---------------------------------|-------------|-------|
| Laser midpoint<br>default             | 2f分光法におけるレーザーの電流ランプ中心<br>点の工場設定 | 浮動小数点を含む正の数 | 校正に準拠 |
| Laser ramp default                    | 2f分光法におけるレーザーの電流ランプのスパンの工場設定    | 浮動小数点を含む正の数 | 校正に準拠 |
| Laser modulation<br>amplitude default | 2f分光法におけるレーザーの電流変調の振幅の工場設定      | 浮動小数点を含む正の数 | 校正に準拠 |

## 7.15.3 Stream change compensation (ガス流変化の補正)校正サブメニュー

このサブメニューには、ガス流変化の補正校正の設定に必要なパラメータが含まれます。最大4つの校正を使用 できます。アクティブな校正のみが常に表示されます。

**ナビゲーション** Setup (設定) メニュー → Advanced setup (高度な設定) → Stream change compensation (ガス流 変化の補正)

• Stream change compensation

Calibration 1 to n

# **ナビゲーション** Setup (設定) メニュー → Advanced setup (高度な設定) → Stream change compensation (ガス流 変化の補正) → Calibration 1 to n (校正 1~n)

| Calibration 1 to n | Stream change compensation |
|--------------------|----------------------------|
|                    | Methane CH4                |
|                    | Ethane C2H6                |
|                    | Propane C3H8               |
|                    | IButane C4H10              |
|                    | N-Butane C4H10             |
|                    | Isopentane C5H12           |
|                    | N-Pentane C5H12            |
|                    | Neopentane C5H12           |
|                    | Hexane+ C6H14+             |
|                    | Nitrogen N2                |
|                    | Carbon dioxide CO2         |
|                    | Hydrogen sulfide H2S       |
|                    | Hydrogen H2                |

## **1** 下表内の mol はモル分率の略語です。

| パラメータ                                    | 説明                           | ユーザー入力                                        | 工場設定     |
|------------------------------------------|------------------------------|-----------------------------------------------|----------|
| Stream change<br>compensation            | ガス流変化の補正機能を有効化/無効化           | <ul> <li>On (オン)</li> <li>Off (オフ)</li> </ul> | Off (オフ) |
| Methane CH <sub>4</sub>                  | ドライガス混合物のメタンのモル分率を設定         | 0.4~1.0 mol                                   | 0.75 mol |
| Ethane C <sub>2</sub> H <sub>6</sub>     | ドライガス混合物のエタンのモル分率を設定         | 0.0~0.2 mol                                   | 0.1 mol  |
| Propane C3H8                             | ドライガス混合物のプロパンのモル分率を設定        | 0.0~0.15 mol                                  | 0.05 mol |
| IButane C4H10                            | ドライガス混合物の i-ブタンのモル分率を設定      | 0.0~0.1 mol                                   | 0 mol    |
| N-Butane C <sub>4</sub> H <sub>10</sub>  | ドライガス混合物の n-ブタンのモル分率を設定      | 0.0~0.1 mol                                   | 0 mol    |
| Isopentane C5H12                         | ドライガス混合物のイソペンタンのモル分率を設定      | 0.0~0.1 mol                                   | 0 mol    |
| N-Pentane C5H12                          | ドライガス混合物の n-ペンタンのモル分率を設定します。 | 0.0~0.1 mol                                   | 0 mol    |
| Neopentane C5H12                         | ドライガス混合物のネオペンタンのモル分率を設定します。  | 0.0~0.1 mol                                   | 0 mol    |
| Hexane+ C <sub>6</sub> H <sub>14</sub> + | ドライガス混合物のヘキサン+のモル分率を設定します。   | 0.0~0.1 mol                                   | 0 mol    |
| Nitrogen N2                              | ドライガス混合物の窒素のモル分率を設定          | 0.0~0.55 mol                                  | 0 mol    |
| Carbon dioxide CO2                       | ドライガス混合物の二酸化炭素のモル分率を設定       | 0.0~0.3 mol                                   | 0.1 mol  |
| Hydrogen sulfide H <sub>2</sub> S        | ドライガス混合物の硫化水素のモル分率を設定        | 0.0~0.05 mol                                  | 0 mol    |
| Hydrogen H2                              | ドライガス混合物の水素のモル分率を設定          | 0.0~0.2 mol                                   | 0 mol    |

## 7.15.4 追加の表示設定サブメニュー

**Display (表示)** サブメニューでは、現場表示器の設定に関するすべてのパラメータを設定できます。 **ナビゲーション** Setup (設定) メニュー → Advanced setup (高度な設定) → Display (表示)

| ► Display | Format display        |  |
|-----------|-----------------------|--|
|           | Value 1 display       |  |
|           | 0% bargraph value 1   |  |
|           | 100% bargraph value 1 |  |
|           | Decimal places 1      |  |
|           | Value 2 display       |  |
|           | Decimal places 2      |  |
|           | Value 3 display       |  |
|           | 0% bargraph value 3   |  |
|           | 100% bargraph value 3 |  |
|           | Decimal places 3      |  |
|           | Value 4 display       |  |
|           | Decimal places 4      |  |
|           | Display language      |  |
|           | Display interval      |  |
|           | Display damping       |  |
|           | Header                |  |
|           | Header text           |  |
|           | Separator             |  |
|           | Backlight             |  |

| パラメータ   | 必須条件        | 説明          | ユーザー入力                                       | 工場設定          |
|---------|-------------|-------------|----------------------------------------------|---------------|
| Format  | 現場表示器があること。 | 測定値のディスプレイへ | • 1 value, max. size $(1 \supset$            | 1 value, max. |
| display |             | の表示方法を選択しま  | の値、最大サイズ)                                    | size (1つの     |
|         |             | す。          | <ul> <li>1 bargraph + 1 value</li> </ul>     | 値、最大サイ        |
|         |             |             | (1つの値+バーグラフ)                                 | ズ)            |
|         |             |             | ■ 2 values (2 つの値)                           |               |
|         |             |             | <ul> <li>1 value large + 2 values</li> </ul> |               |
|         |             |             | (1つの値(サイズ大)+                                 |               |
|         |             |             | 2つの値)                                        |               |
|         |             |             | ■ 4 values (4 つの値)                           |               |

| パラメータ                       | 必須条件                                                         | 説明                          | ユーザー入力                                                                                                    | 工場設定                                      |
|-----------------------------|--------------------------------------------------------------|-----------------------------|----------------------------------------------------------------------------------------------------|-------------------------------------------|
| Value 1<br>display          | 現場表示器があること。                                                  | ディスプレイに表示する<br>測定値を選択します。   | <ul> <li>Concentration (濃度)</li> <li>Cell gas pressure (測定セルガス圧力)</li> <li>Cell gas temperature (測定セルガス温度)</li> </ul>             | Concentration<br>(濃度)                     |
| 0%<br>bargraph<br>value 1   | 現場表示器があること。                                                  | バーグラフに表示する 0%<br>の値を入力します。  | 符号付き浮動小数点数                                                                                                    | 0 ppmv                                    |
| 100%<br>bargraph<br>value 1 | 現場表示器があること。                                                  | バーグラフに表示する<br>100%の値を入力します。 | 符号付き浮動小数点数                                                                                                    | 校正範囲に応じ<br>て異なります。                        |
| Decimal<br>places 1         | <b>Value 1 display(1 の値表示)</b> パ<br>ラメータで、測定値が設定され<br>ていること。 | 表示値の小数点以下の桁<br>数を選択します。     | <ul> <li>x</li> <li>x.x</li> <li>x.xx</li> <li>x.xxx</li> <li>x.xxx</li> <li>x.xxxx</li> </ul>                                    | X.XX                                      |
| Value 2<br>display          | 現場表示器があること。                                                  | 現場表示器に表示する測<br>定値を選択します。    | <ul> <li>なし</li> <li>Concentration (濃度)</li> <li>Cell gas pressure (測定セルガス圧力)</li> <li>Cell gas temperature (測定セルガス温度)</li> </ul> | Dewpoint 1 (露<br>点 1)                     |
| Decimal<br>places 2         | <b>Value 2 display(2 の値表示)</b> パ<br>ラメータで、測定値が設定され<br>ていること。 | 表示値の小数点以下の桁<br>数を選択します。     | <ul> <li>X</li> <li>X.X</li> <li>X.XXX</li> <li>X.XXX</li> <li>X.XXXX</li> </ul>                                                  | X.XX                                      |
| Value 3<br>display          | 現場表示器があること。                                                  | 現場表示器に表示する測<br>定値を選択します。    | 選択リストについては、 <b>Value 2</b><br><b>display(2</b> の値表示)パラメー<br>タを参照してください。                                                           | Cell gas pressure<br>(測定セルガス<br>圧力)       |
| 0%<br>bargraph<br>value 3   | <b>Value 3 display(3 の値表示)</b> パ<br>ラメータで、項目が選択されて<br>いること。  | バーグラフに表示する0%<br>の値を入力します。   | 符号付き浮動小数点数                                                                                                    | 700 mbar a                                |
| 100%<br>bargraph<br>value 3 | <b>Value 3 display(3 の値表示)</b> パ<br>ラメータで、項目が選択されて<br>いること。  | バーグラフに表示する<br>100%の値を入力します。 | 符号付き浮動小数点数                                                                                                    | 1700 mbar a                               |
| Decimal<br>places 3         | <b>Value 3 display(3 の値表示)</b> パ<br>ラメータで、測定値が設定され<br>ていること。 | 表示値の小数点以下の桁<br>数を選択します。     | <ul> <li>x</li> <li>x.x</li> <li>x.xx</li> <li>x.xxx</li> <li>x.xxxx</li> </ul>                                                   | X.XX                                      |
| Value 4<br>display          | 現場表示器があること。                                                  | 現場表示器に表示する測<br>定値を選択します。    | 選択リストについては、 <b>Value 2</b><br><b>display(2</b> の値表示)パラメー<br>タを参照してください。                                                           | Cell gas<br>temperature<br>(測定セルガス<br>温度) |

| パラメータ               | 必須条件                                                                                                    | 説明                                    | ユーザー入力                                                                                         | 工場設定                  |
|---------------------|----------------------------------------------------------------------------------------------------|---------------------------------------|------------------------------------------------------------------------------------------------|-----------------------|
| Decimal<br>places 4 | <b>Value 4 display(4 の値表示)</b> パ<br>ラメータで、測定値が設定され<br>ていること。                                                                                                    | 表示値の小数点以下の桁<br>数を選択します。               | <ul> <li>x</li> <li>x.x</li> <li>x.xx</li> <li>x.xxx</li> <li>x.xxx</li> <li>x.xxxx</li> </ul> | x.xx                  |
| Display<br>language | 現場表示器があること。                                                                                                    | 表示言語を設定します。                           | 選択リスト                                                                                          | English (英語)          |
| Display<br>interval | 現場表示器があること。                                                                                                    | 測定値の切替表示のとき<br>に測定値を表示する時間<br>を設定します。 | 1~10 s                                                                                         | 5 s                   |
| Display<br>damping  | 現場表示器があること。                                                                                                    | 測定値の変動に対する表<br>示の応答時間を設定しま<br>す。      | 0.0~999.9 s                                                                                    | 0.0 s                 |
| Header              | 現場表示器があること。                                                                                                    | 現場表示器のヘッダー内<br>容を選択                   | <ul> <li>Device tag (機器のタ<br/>グ)</li> <li>フリーテキスト</li> </ul>                                   | Device tag(機<br>器のタグ) |
| Header text         | Header (ヘッダー) パラメータ<br>で、フリーテキストが選択され<br>ていること。                                                                                                    | ディスプレイのヘッダー<br>テキストを入力します。            | 最大 12 文字 (英字、数字、特<br>殊文字 (例:@、%、/) など)                                                         |                       |
| Separator           | 現場表示器があること。                                                                                                    | 数値表示用の小数点記号<br>を選択                    | <ul><li>. (点)</li><li>, (コンマ)</li></ul>                                                        | . (点)                 |
| Backlight           | <ul> <li>以下の条件の1つを満たしていること:</li> <li>「ディスプレイ;操作」のオーダーコード、オプションF「4行表示、バックライト;タッチコントロール」</li> <li>「ディスプレイ;操作」のオーダーコード、オプションG「4行表示、バックライト;タッチコントロール+WLAN」</li> <li>「ディスプレイ;操作」のオーダーコード、オプションO「分離型4行表示、バックライト;<br/>10m/30ftケーブル;<br/>タッチコントロール」</li> </ul> | 現場表示器のバックライ<br>トのオン/オフを切り替え<br>ます。    | <ul> <li>Disable (無効)</li> <li>Enable (有効)</li> </ul>                                          | Enable (有効)           |

## 7.15.5 Configuration management (設定管理) サブメニュー

設定後、現在の機器設定を保存するか、または以前の機器設定を復元できます。これを行うには、Configuration management (設定管理) パラメータと Configuration backup (設定のバックアップ) サブメニューの関連する選 択項目を使用します。

**ナビゲーション** Setup (設定) メニュー → Advanced setup (高度な設定) → Configuration backup (設定のバック アップ)

| Configuration backup | Operating time           |  |
|----------------------|--------------------------|--|
|                      | Last backup              |  |
|                      | Configuration management |  |
|                      | Backup state             |  |
|                      | Comparison result        |  |

| パラメータ                       | 説明                                               | ユーザーインタフェース/ユーザー入力                                                                                                    | 工場設定                           |
|-----------------------------|--------------------------------------------------|----------------------------------------------------------------------------------------------------|--------------------------------|
| Operating time              | 機器の稼働時間を示します。                                    | 日 (d) 、時 (h) 、分 (m) 、秒 (s)                                                                                                    | _                              |
| Last backup                 | 最後のデータバックアップが<br>組込み HistoROM に保存された<br>日時を示します。 | 日 (d) 、時 (h) 、分 (m) 、秒 (s)                                                                                                    | _                              |
| Configuration<br>management | 組込み HistoROM 内の機器デー<br>タを管理する操作を選択しま<br>す。       | <ul> <li>Cancel (中止)</li> <li>Execute backup (バックアップの実行)</li> <li>Restore (復元)</li> <li>Compare (比較)</li> <li>Clear backup data (バックアップデータの削除)</li> </ul>                                                                                                    | Cancel(中<br>止)                 |
| Backup state                | データ保存/復元のステータス<br>を示します。                         | <ul> <li>なし</li> <li>Backup in progress (バックアップ進行中)</li> <li>Restoring in progress (復元進行中)</li> <li>Delete in progress (削除処理進行中)</li> <li>Compare in progress (比較進行中)</li> <li>Restoring failed (復元失敗)</li> <li>Backup failed (バックアップ失敗)</li> </ul>                  | なし                             |
| 比較の結果                       | 組込み HistoROM と現在の機器<br>データを比較します。                | <ul> <li>Settings identical (設定データは一致する)</li> <li>Settings not identical (設定データは一致しない)</li> <li>No backup available (バックアップデータなし)</li> <li>Backup settings corrupt (保存データの破損)</li> <li>Check not done (チェック未完了)</li> <li>Dataset incompatible (データセット非互換)</li> </ul> | Check not<br>done(チェッ<br>ク未完了) |

#### Configuration management (設定管理) パラメータの機能範囲

| 選択項目                                    | 説明                                                                                |
|-----------------------------------------|-----------------------------------------------------------------------------------|
| Cancel (中止)                             | 何も実行せずにこのパラメータを終了します。                                                             |
| Execute backup (バッ<br>クアップの実行)          | 現在の機器設定のバックアップコピーを内蔵 HistoROM から機器のメモリに保存します。バック<br>アップコピーには機器のコントローラデータが含まれます。   |
| Restore (復元)                            | 機器設定の最後のバックアップコピーを機器メモリから機器の内蔵 HistoROM に復元します。バッ<br>クアップコピーには機器のコントローラデータが含まれます。 |
| Compare (比較)                            | 機器メモリに保存された機器設定と内蔵 HistoROM の現在の機器設定を比較します。                                       |
| Clear backup data<br>(バックアップデー<br>夕の削除) | 機器のメモリから機器設定のバックアップコピーを削除します。                                                     |

内蔵 HistoROM: HistoROM は、EEPROM タイプの不揮発性メモリです。

この操作の処理中は、現場表示器から設定を編集することはできません。また、処理ステータスを表すメッセージが表示されます。

## 7.16 停止措置

何らかの理由でアナライザを保管または停止する場合は、断続運転→ ■の手順を参照してください。

## 8 操作

## 8.1 測定値の読み取り

Measured values (測定値) サブメニューを使用して、すべての測定値を読み取ることができます。

**ナビゲーション** Diagnostics (診断) メニュー → Measured values (測定値)

| <ul> <li>Measured values</li> </ul> | Measured variables |
|-------------------------------------|--------------------|
|                                     | ► Input values     |
|                                     | ► Output values    |

## 8.1.1 Measured variables (測定変数) サブメニュー

Measured variables (測定変数) サブメニューには、最後の測定の演算結果のパラメータが含まれます。

**ナビゲーション** Diagnostics (診断) メニュー → Measured values (測定値) → Measured variables (測定変数)

| Measured variables | Concentration               |
|--------------------|-----------------------------|
|                    | Cell gas pressure           |
|                    | Cell gas temperature        |
|                    | Detector reference level    |
|                    | Detector zero level         |
|                    | Peak 1 index delta          |
|                    | Peak 2 index delta          |
|                    | Peak 3 index delta          |
|                    | Peak 1 index delta dry      |
|                    | Peak 2 index delta dry      |
|                    | Peak 3 index delta dry      |
|                    | Peak track index            |
|                    | Peak track index delta      |
|                    | Midpoint delta              |
|                    | Auto ramp delta             |
|                    | Scrubber capacity remaining |
|                    | Scrubber life remaining     |

### 8.1.2 Input values(入力値)サブメニュー

Input values (入力値) サブメニューでは、個別の入力値を体系的に表示できます。

**ナビゲーション** Diagnostics (診断) メニュー → Measured values (測定値) → Input values (入力値)

| ► Input values | <ul> <li>Current Input 1 to n</li> </ul> |
|----------------|------------------------------------------|
|                |                                          |

#### 8.1.2.1 Current input 1 to n (電流入力 1~n) サブメニュー

Current input 1 to n (電流入力 1~n) サブメニューには、各電流入力の現在の測定値を表示するために必要なす べてのパラメータが含まれます。

**ナビゲーション** Diagnostics (診断) メニュー → Measured values (測定値) → Input values (入力値) → Current input 1 to n (電流入力 1~n)

| Current input 1 to n | Measured values 1 to n  |
|----------------------|-------------------------|
|                      | Measured current 1 to n |
|                      |                         |

| パラメータ                   | 説明              | ユーザーインタフェース |
|-------------------------|-----------------|-------------|
| Measured values 1 to n  | 現在の電流入力値を表示します。 | 符号付き浮動小数点数  |
| Measured current 1 to n | 電流入力の現在値を表示します。 | 0∼22.5 mA   |

### 8.1.3 Output values(出力値)サブメニュー

**出力値**サブメニューには、各出力の現在の測定値を表示させるために必要なパラメータがすべて含まれています。

**ナビゲーション** Diagnostics (診断) メニュー → Measured values (測定値) → Output values (出力値)

| <ul> <li>Output values</li> </ul> | Current output 1 to n  |
|-----------------------------------|------------------------|
|                                   | ► Switch output 1 to n |
|                                   | ► Relay output 1 to n  |

### 8.1.3.1 Current output 1 to n (電流出力 1~n) サブメニュー

電流出力サブメニューには、各電流出力の現在の測定値を表示するために必要なすべてのパラメータが含まれます。 **ナビゲーション** Diagnostics (診断) メニュー → Measured values (測定値) → Output values (出力値) → Current output 1 to n (電流出力 1~n)

| Current output 1 to n | Output current 1        |
|-----------------------|-------------------------|
|                       | Measured current 1 to n |

| パラメータ            | 説明                       | ユーザーインタフェース  |
|------------------|--------------------------|--------------|
| Output current 1 | 現在計算されている電流出力の電流値を表示します。 | 3.59~22.5 mA |
| Measured current | 電流出力の現在測定されている電流値を表示     | 0∼30 mA      |

### 8.1.3.2 Switch output 1 to n (スイッチ出力 1~n) サブメニュー

Switch output 1 to n (スイッチ出力 1~n) サブメニューには、各スイッチ出力の現在の測定値を表示するために 必要なすべてのパラメータが含まれます。

**ナビゲーション** Diagnostics (診断) メニュー → Measured values (測定値) → Output values (出力値) → Switch output 1 to n (スイッチ出力 1~n)

| Switch output I to n Switch status I to n |     | • 1                 | i i |                      |
|-------------------------------------------|-----|---------------------|-----|----------------------|
|                                           | ► S | witch output 1 to n | 1   | Switch status 1 to n |

| パラメータ                | 必須条件                          | 説明        | ユーザーインタフェース/<br>ユーザー入力 | 工場設定 |
|----------------------|-------------------------------|-----------|------------------------|------|
| Switch status 1 to n | <b>Operating mode(</b> 動作モード) | 現在のスイッチ出力 | Open (オープン)            | _    |
|                      | パラメータで、 <b>Switch(</b> スイッ    | ステータスを表示  | Closed (クローズ)          |      |
|                      | チ) が選択されていること。                |           |                        |      |

## 8.1.3.3 Relay output 1 to n (リレー出力 1~n) サブメニュー

Relay output 1 to n (リレー出力 1~n) サブメニューには、各リレー出力の現在の測定値を表示するために必要な すべてのパラメータが含まれます。

**ナビゲーション** Diagnostics (診断) メニュー → Measured values (測定値) → Output values (出力値) → Relay output 1 to n (リレー出力 1~n)

| Relay output 1 to n | Switch status             | ] |
|---------------------|---------------------------|---|
|                     | Switch cycles             | ] |
|                     | Max. switch cycles number | ] |

| パラメータ                     | 説明                       | ユーザーインタフェース   |
|---------------------------|--------------------------|---------------|
| Switch status             | 現在のリレースイッチの状態を示します。      | Open (オープン)   |
|                           |                          | Closed (クローズ) |
| Switch cycles             | 実行されたすべてのスイッチサイクルの回数を示しま | 正の整数          |
|                           | す。                       |               |
| Max. switch cycles number | 保証されるスイッチサイクルの最大数を示します。  | 正の整数          |

## 8.2 データのログの表示

拡張 HistoROM アプリケーションパッケージでは、**Data logging(データのログ)**サブメニューが表示されます。 これには、測定値履歴に関するすべてのパラメータが含まれています。データのログは、ウェブブラウザからも使 用できます。*ウェブブラウザから操作メニューにアクセス → 目*を参照してください。

機能範囲:

- 1000 個の測定値を保存可能
- ロギングチャンネル
- データロギングの時間間隔は調整可能
- 各ロギングチャンネルの測定値トレンドをグラフ形式で表示(下図を参照)

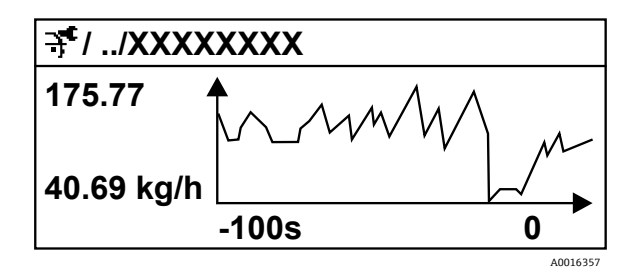

#### 図 58. 測定値トレンドのチャート

| 軸 | 説明                                          |
|---|---------------------------------------------|
| х | 選択したチャンネル数に応じて、250~1000 個のプロセス変数の測定値を図示します。 |
| у | 測定値スパンを概算で図示します。これは、実行中の測定の結果に応じて常時調整されます。  |

ロギングの時間間隔の長さ、またはチャンネルのプロセス変数の割り当てを変更すると、データのログ内容 は削除されます。

**ナビゲーション** Diagnostics (診断) メニュー → Data logging (データのログ)

| ► Data logging | Assign channel 1 to n   |  |
|----------------|-------------------------|--|
|                | Logging interval        |  |
|                | Clear logging data      |  |
|                | Data logging            |  |
|                | Logging delay           |  |
|                | Data logging control    |  |
|                | Data logging status     |  |
|                | Entire logging duration |  |

| パラメータ                      | 必須条件                                                                                           | 説明                                                                    | ユーザーインタフェース/ユー<br>ザー入力                                                                                                    |                      |
|----------------------------|------------------------------------------------------------------------------------------------|-----------------------------------------------------------------------|----------------------------------------------------------------------------------------------------|----------------------|
| Assign channel 1<br>to n   | <b>拡張 HistoROM</b> アプリケー<br>ションパッケージが使用可能<br>であること。                                            | ロギングチャンネルにプロ<br>セス変数を割り当てます。                                          | <ul> <li>Off (オフ)</li> <li>Concentration (濃度)<sup>10</sup></li> <li>Dew point 1 (露点 1)</li> <li>Dew point 2 (露点 2)</li> <li>Cell gas pressure (測定セルガス圧力)</li> <li>Cell gas temperature (測定セルガス温度)</li> <li>Flow switch state (フロースイッチの状態)</li> <li>Current output 1 to n (電流出力 1~n)</li> </ul> | Off (オフ)             |
| Logging interval           | <b>拡張 HistoROM</b> アプリケー<br>ションパッケージが使用可能<br>であること。                                            | データのロギングの時間間<br>隔を設定します。この値<br>は、メモリ内の個々のデー<br>タポイント間の時間間隔を<br>決定します。 | 0.1~999.0 s                                                                                                    | 1.0 s                |
| Clear logging data         | <b>拡張 HistoROM</b> アプリケー<br>ションパッケージが使用可能<br>であること。                                            | すべてのログデータを削除<br>します。                                                  | • Cancel(中止)<br>• Clear data(データ削除)                                                                                                    | Cancel (中<br>止)      |
| Data logging               |                                                                                                | データロギングの方法を選<br>択します。                                                 | <ul> <li>Overwriting (上書き)</li> <li>Not overwriting (上書きなし)</li> </ul>                                                                                                    | Overwriting<br>(上書き) |
| Logging delay              | <b>Data logging(データのログ)</b><br>パラメータで、 <b>Not</b><br><b>overwriting(上書きなし)</b> が<br>選択されていること。 | 測定値ロギングの遅延時間<br>を入力します。                                               | 0~999 時間                                                                                                    | 0時間                  |
| Data logging<br>control    | Data logging(データのログ)<br>パラメータで、Not<br>overwriting(上書きなし)が<br>選択されていること。                        | 測定値ロギングを開始また<br>は停止します。                                               | <ul> <li>なし</li> <li>Delete + start (削除 + 開始)</li> <li>Stop (停止)</li> </ul>                                                                                                    | なし                   |
| Data logging<br>status     | Data logging(データのログ)<br>パラメータで、Not<br>overwriting(上書きなし)が<br>選択されていること。                        | 測定値ロギングステータス<br>を表示します。                                               | <ul> <li>Done (完了)</li> <li>Delay active (遅延がアク<br/>ティブ)</li> <li>Active (アクティブ)</li> <li>Stopped (停止)</li> </ul>                                                                                                    | Done (完<br>了)        |
| Entire logging<br>duration | <b>Data logging(データのログ)</b><br>パラメータで、Not<br><b>overwriting(上書きなし)</b> が<br>選択されていること。         | 全ロギング期間を表示しま<br>す。                                                    | 浮動小数点を含む正の数                                                                                                    | 0 s                  |

<sup>10</sup>表示項目は注文オプションまたは機器設定に応じて異なります。

## 8.3 プロセス条件への機器の適合

Setup(設定)メニューから以下の設定にアクセスします。

- 基本設定

#### ナビゲーション Setup (設定) メニュー

| 🖌 Setup | Device tag             |
|---------|------------------------|
|         | Analyte type           |
|         | Select calibration     |
|         | ► System units         |
|         | ► Peak tracking        |
|         | ► Adjust ramp          |
|         | ► Communication        |
|         | ► I/O configuration    |
|         | Current output 1 to n  |
|         | Current input 1 to n   |
|         | ► Switch output 1 to n |
|         | ► Relay output 1 to n  |
|         | ► Display              |
|         | ► Advance setup        |

## 8.3.1 1/0 設定の表示

I/O configuration (I/O 設定) サブメニューでは、I/O モジュールの設定が表示されるすべてのパラメータを体系 的に設定できます。

ナビゲーション Setup (設定) メニュー → I/O configuration (I/O 設定)

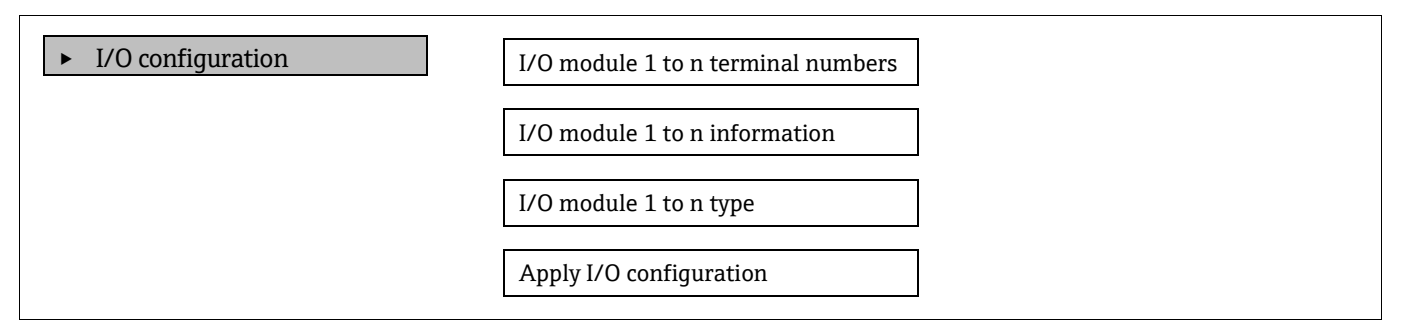

| パラメータ                              | 説明                                    | ユーザー入力                                                                                                    | 工場設定    |
|------------------------------------|---------------------------------------|----------------------------------------------------------------------------------------------------|---------|
| I/O module 1 to n terminal numbers | I/O モジュールで使用される端子番<br>号を示します。         | <ul> <li>未使用</li> <li>26-27 (I/O 1)</li> <li>24-25 (I/O 2)<sup>11</sup></li> <li>22-23 (I/O 3)<sup>11</sup></li> </ul>    | -       |
| I/O module 1 to n<br>information   | 装着された I/O モジュールの情報を<br>表示します。         | <ul> <li>Not plugged (未装着)</li> <li>Invalid (無効)</li> <li>Not configurable (設定不可)</li> <li>Configurable (設定可能)</li> </ul> | -       |
| I/O module 1 to n type             | I/O モジュールのタイプを示しま<br>す。               | <ul> <li>Off (オフ)</li> <li>Current output (電流出力)<sup>12</sup></li> <li>Switch output (スイッチ出力)<sup>12</sup></li> </ul>     | -       |
| Apply I/O configuration            | 任意に設定可能な I/O モジュールの<br>パラメータ設定を適用します。 | <ul> <li>No (なし)</li> <li>Yes (あり)</li> </ul>                                                                             | No (なし) |

## 8.3.2 パラメータを使用した機器管理

Administration (管理) サブメニューでは、機器の管理に必要なすべてのパラメータを体系的に使用できます。

**ナビゲーション** Setup (設定) メニュー → Advanced setup (高度な設定) → Administration (管理)

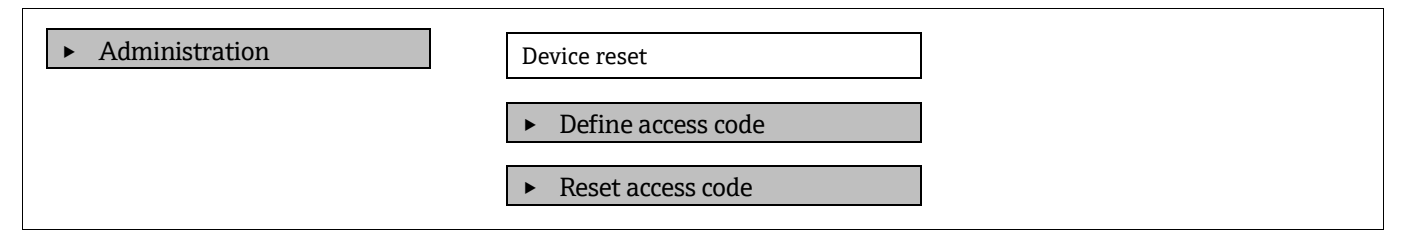

## 8.3.2.1 機器のリセット

**ナビゲーション** Setup (設定) メニュー → Advanced setup (高度な設定) → Administration (管理) → Device reset (機器リセット)

| パラメータ        | 説明                               | ユーザー入力                                                           | 工場設定        |
|--------------|----------------------------------|------------------------------------------------------------------|-------------|
| Device reset | すべてまたは一部の機器設定を所定の状<br>態にリセットします。 | <ul> <li>Cancel (中止)</li> <li>Restart device (機器の再起動)</li> </ul> | Cancel (中止) |

<sup>11</sup> 注文した構成に基づきます。

<sup>12</sup>表示項目は注文オプションまたは機器設定に応じて異なります。

#### 8.3.2.2 アクセスコードの設定

**ナビゲーション** Setup (設定) メニュー → Advanced setup (高度な設定) → Administration (管理) → Define access code (アクセスコードの設定)

| ► Define access code | Define access code  |
|----------------------|---------------------|
|                      | Confirm access code |

| パラメータ               | 説明                                           | ユーザー入力                       |
|---------------------|----------------------------------------------|------------------------------|
| Define access code  | パラメータへの書き込みアクセスを制限して、意図<br>しない機器設定の変更を防止します。 | 数字、英字、特殊文字から成る最大 16<br>桁の文字列 |
| Confirm access code | 入力したアクセスコードを確認します。                           | 数字、英字、特殊文字から成る最大 16<br>桁の文字列 |

### 8.3.2.3 アクセスコードのリセット

**ナビゲーション** Setup (設定) メニュー → Advanced setup (高度な設定) → Administration (管理) → Reset access code (アクセスコードのリセット)

▶ Reset access code

 Operating time

 Reset access code

| パラメータ             | 説明                                                   | ユーザー入力                     | 工場設定 |
|-------------------|------------------------------------------------------|----------------------------|------|
| Operating time    | 機器の稼働時間を示します。                                        | 日 (d) 、時 (h) 、分 (m) 、秒 (s) | _    |
| Reset access code | アクセスコードを工場設定にリセットしま                                  | 数字、英字、特殊文字から成る文字列          | 0000 |
|                   | す。リセットコードについては <i>、当社サービ</i>                         |                            |      |
|                   | <i>スへのお問合せ→                                     </i> |                            |      |
|                   | リセットコードを入力するには、ウェブブラ                                 |                            |      |
|                   | ウザを使用する必要があります。                                      |                            |      |

## 8.4 シミュレーション

Simulation (シミュレーション) サブメニューを使用すると、実際の流量がなくても、各種プロセス変数や機器アラーム モードのシミュレーションを行い、下流側の信号接続、バルブの切り替え、または閉制御ループを確認できます。 ナビゲーション Diagnostics (診断) メニュー→Simulation (シミュレーション)

| ► Simulation | Current input 1 to n simulation  |  |
|--------------|----------------------------------|--|
|              | Value current input 1 to n       |  |
|              | Current output 1 to n simulation |  |
|              | Current output value 1 to n      |  |
|              | Switch output simulation 1 to n  |  |
|              | Switch state 1 to n              |  |
|              | Relay output 1 to n simulation   |  |
|              | Switch state 1 to n              |  |
|              | Device alarm simulation          |  |
|              | Diagnostic event category        |  |
|              | Diagnostic event simulation      |  |

| パラメータ          | 必須条件                  | 説明           | ユーザーインタフェース/<br>ユーザー入力            | 工場設定              |
|----------------|-----------------------|--------------|-----------------------------------|-------------------|
| Current input  | -                     | 電流出力シミュレーショ  | ■ Off (オフ)                        | Off (オフ)          |
| 1 to n         |                       | ンのオン/オフを切り替え | ■ On (オン)                         |                   |
| simulation     |                       | ます。          |                                   |                   |
| Value current  | Current input 1 to n  | シミュレーションの電流  | 0~22.5 mA                         | シミュレーション          |
| input 1 to n   | simulation(電流入力 1~    | 値を入力         |                                   | を <b>オン</b> に設定して |
|                | n のシミュレーション)          |              |                                   | いる場合、実際の          |
|                | パラメータで On (オン)        |              |                                   | 入力電流に設定さ          |
|                | が選択されていること。           |              |                                   | れます。              |
| Current output | _                     | 電流出力シミュレーショ  | <ul> <li>● Off (オフ)</li> </ul>    | Off (オフ)          |
| 1 to n         |                       | ンのオン/オフを切り替え | <ul><li>On (オン)</li></ul>         |                   |
| simulation     |                       | ます。          |                                   |                   |
| Current output | Current output 1 to n | シミュレーションの電流  | 3.59~22.5 mA                      | 3.59 mA           |
| value 1 to n   | simulation(電流出力 1~    | 値を入力         |                                   |                   |
|                | n のシミュレーション)          |              |                                   |                   |
|                | パラメータで On (オン)        |              |                                   |                   |
|                | が選択されていること。           |              |                                   |                   |
| Switch output  | Operating mode(動作     | スイッチ出力シミュレー  | <ul> <li>● Off (オフ)</li> </ul>    | Off (オフ)          |
| simulation     | <b>モード)</b> パラメータで    | ションのオン/オフを切り | <ul><li>On (オン)</li></ul>         |                   |
| 1 to n         | Switch (スイッチ) が選      | 替えます。        |                                   |                   |
|                | 択されていること。             |              |                                   |                   |
| Switch state   |                       | シミュレーションのス   | <ul> <li>Open (オープン)</li> </ul>   | Open (オープン)       |
| 1 to n         |                       | テータス出力のステータ  | <ul> <li>Closed (クローズ)</li> </ul> |                   |
|                |                       | スを選択します。     |                                   |                   |

|                  | <b>冰海久</b> 此             | =***         | ユーザーインタフェース/                           | 工相机会         |
|------------------|--------------------------|--------------|----------------------------------------|--------------|
| N7X-9            | 必須余件                     | 武功力          | ユーザー入力                                 | 上场設定         |
| Relay output     | -                        | -            | <ul> <li>Off (オフ)</li> </ul>           | Off (オフ)     |
| 1 to n           |                          |              | ■ On (オン)                              |              |
| simulation       |                          |              |                                        |              |
| Switch state     | Switch output simulation | -            | ■ Open (オープン)                          | Open (オープン)  |
| 1 to n           | 1 ton(スイッチ出力シ            |              | <ul> <li>Closed (クローズ)</li> </ul>      |              |
|                  | ミュレーション1~n) パ            |              |                                        |              |
|                  | ラメータで <b>On (オン)</b> が   |              |                                        |              |
|                  | 選択されていること。               |              |                                        |              |
| Device alarm     | _                        | 機器アラームのオン/オフ | <ul> <li>● Off (オフ)</li> </ul>         | Off (オフ)     |
| simulation       |                          |              | • On (オン)                              |              |
| Diagnostic event | _                        | 診断イベントのカテゴリ  | <ul><li>Sensor (センサ)</li></ul>         | Process (プロセ |
| category         |                          | を選択します。      | ■ Electronics (電子モ                     | ス)           |
|                  |                          |              | ジュール)                                  |              |
|                  |                          |              | <ul> <li>Configuration (設定)</li> </ul> |              |
|                  |                          |              | <ul> <li>Process (プロセス)</li> </ul>     |              |
| Diagnostic event | -                        | イベントのシミュレー   | <ul><li>Off (オフ)</li></ul>             | Off (オフ)     |
| simulation       |                          | ションを行う診断イベン  | ▪ 診断イベントの選択リ                           |              |
|                  |                          | トを選択します。     | スト (選択したカテゴ                            |              |
|                  |                          |              | リに応じて異なる)                              |              |

## 8.5 不正アクセスからの設定の保護

以下の書き込み保護オプションにより、JT33 TDLAS ガスアナライザのソフトウェア設定の意図しない変更を防止 できます。

- アクセスコードによるパラメータのアクセス保護
- 書き込み保護スイッチによる機器へのアクセス保護。*書き込み保護スイッチの使用 → 目*を参照してください。

## 8.5.1 アクセスコードによる書き込み保護

ユーザー固有のアクセスコードを有効化することにより、機器設定用パラメータの書き込み保護が可能になり、現 場操作による値の変更を防止できます。

アクセスコードによるパラメータ書き込み保護が有効な場合、これを無効にするには同じアクセスコードを使用す る必要があります。

現在、現場表示器を介してログインしているユーザーの役割は、Access status (アクセスステータス)パラメータ に表示されます。ナビゲーションパス: Operation (操作) → Access status (アクセスステータス)

## 8.5.2 現場表示器によるアクセスコードの設定

- 1. Define access code (アクセスコードの設定) パラメータ → 目に移動します。
- 2. アクセスコードとして、数字、英字、特殊文字から成る最大16桁の文字列を設定します。
- - ▶ すべての書き込み保護パラメータの前に、圖 シンボルが表示されます。

### 8.5.3 自動ロック

本機器は、以下の状況で書き込み保護パラメータを自動的にロックします。

- ナビゲーションおよび編集画面で10分間キーを押さなかった場合
- ナビゲーションおよび編集画面から操作画面表示モードに戻ってから 60 秒後

#### 8.5.3.1 現場表示器から変更可能なパラメータ

測定に影響を及ぼさないパラメータは、現場表示器による書き込み保護から除外されます。以下のパラメータが、 これに該当します。

- Format display (表示形式)
- Contrast display (表示のコントラスト)
- Display interval (表示間隔)

ユーザー固有のアクセスコードにもかかわらず、このパラメータは、他のパラメータがロックされている場合も変 更可能です。

### 8.5.4 ウェブブラウザによるアクセスコードの設定

- 1. *Define access code (アクセスコードの設定) パラメータ → 〇*に移動します。
- 2. アクセスコードとして4桁の数値コードを設定します。
- 3. Confirm access code (アクセスコードの確認) パラメータ → <br/>
  <br/>
  <br/>
  <br/>
  <br/>
  に再度アクセスコードを入力して、コードを確認<br/>
  します。

▶ ウェブブラウザがログイン画面に切り替わります。

**10**分間何も操作されなかった場合、ウェブブラウザは自動的にログイン画面に戻ります。

- ▶アクセスコードによるパラメータ書き込み保護が有効な場合、これを無効にするには同じアクセスコードを使用する必要があります。
- ▶ 現在、ウェブブラウザでログインしているユーザーの役割は、Access status (アクセスステータス)パラメー タに表示されます。ナビゲーションパス: Operation (操作) → Access status (アクセスステータス)

### 8.5.5 アクセスコードのリセット

ユーザー固有のアクセスコードを紛失した場合、コードを工場設定にリセットできます。このためには、リセット コードを入力しなければなりません。その後、ユーザー固有のアクセスコードを再設定できます。

#### CDI-RJ45 サービスインタフェースを介してウェブブラウザからアクセスコードをリセットする方法

- 1. Reset access code (アクセスコードのリセット) パラメータに移動します。
- 2. リセットコードを入力します。

→ アクセスコードは工場設定 0000 にリセットされ、再設定できるようになります。

### 8.5.6 書き込み保護スイッチの使用

ユーザー固有のアクセスコードによるパラメータ書き込み保護とは異なり、書き込み保護スイッチではすべての操 作メニュー (Contrast display (表示のコントラスト) パラメータを除く)の書き込みアクセスをロックできま す。工場設定はオフです。

書き込み保護スイッチにより、以下の方法によるパラメータ値の編集を防止できます。

- 現場表示器
- Modbus RS485 プロトコル
- Modbus TCP プロトコル

### 8.5.6.1 書き込み保護スイッチをオンにする

ハードウェア書き込み保護の有効化:

メイン電子モジュールの書き込み保護(WP)スイッチ番号1をON 位置に設定します。

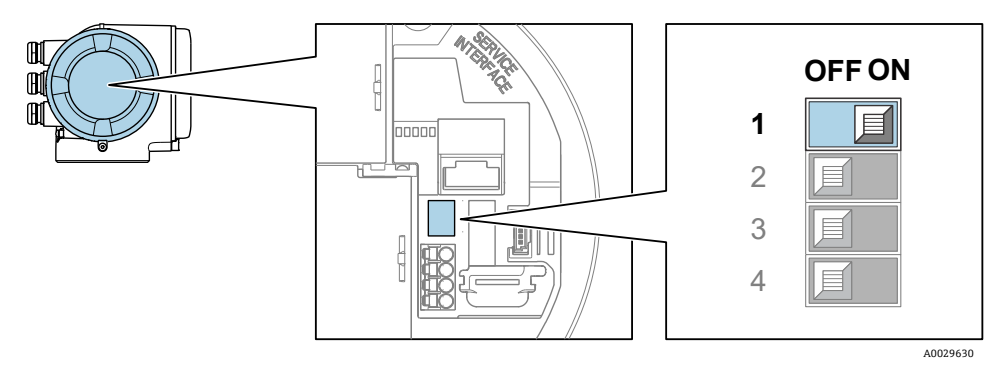

図 59. 書き込み保護用の OFF/ON DIP スイッチ

└- Locking status (ロックの状態) パラメータに、ハードウェアロックのオプションが表示されます。 さらに、現場表示器の操作画面表示のヘッダーとナビゲーション画面のパラメータの前に 圖 シンボルが 表示されます。

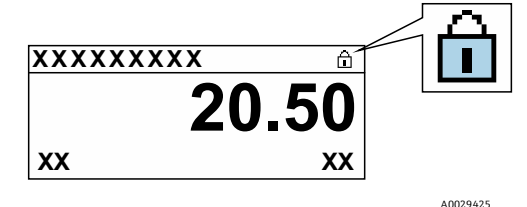

図 60. 操作画面表示のハードウェアロックシンボル

#### 8.5.6.2 書き込み保護スイッチをオフにする

ハードウェア書き込み保護の無効化:

メイン電子モジュールの書き込み保護(WP)スイッチをOFF 位置に設定します。

→ Locking status (ロックの状態) パラメータにオプションは表示されません。現場表示器の操作画面表示のヘッダーとナビゲーション画面のパラメータの前に表示されていた 圖 シンボルは消えます。

#### 注意

DIP スイッチ番号2は、ユーザーの取引用アプリケーションを管理するものであり、本機器では使用されません。このスイッチは

常に OFF 位置に設定してください。

### 8.5.7 機器ロック状態の読み取り

機器の有効な書き込み保護:Locking status (ロックの状態) パラメータ

**ナビゲーション** Operation (操作) メニュー → Locking status (ロックの状態)

#### Locking status (ロックの状態) パラメータの機能範囲

| 選択項目                                | 説明                                                                                                    |
|-------------------------------------|----------------------------------------------------------------------------------------------------|
| なし                                  | Access status (アクセスステータス) パラメータに表示されるアクセスステータスが適用さ                                                        |
|                                     | れ、現場表示器にのみ表示されます。                                                                                         |
| Hardware locked (ハード<br>ウェア書き込みロック) | ハードウェア書き込みロック用の DIP スイッチ番号1が PCB 基板で有効になっています。これ<br>により、現場表示器や操作ツールなどを使用したパラメータへの書き込みアクセスがロックさ<br>れます。    |
| Temporarily locked(一時<br>ロック)       | 機器内で内部プロセス(例:データアップロード、データダウンロード、リセット)を実行中のため、パラメータへの書き込みアクセスが一時的にロックされます。内部処理が完了する<br>と、パラメータは変更可能になります。 |

## **9** 検証方法

Endress+Hauser JT33 TDLAS ガスアナライザは、機器の機能を確認するために検証機能を使用します。アナライザのオーダーコードに応じて、手動検証または自動検証の2つの方法があります。

検証には、既知の濃度値の校正ガスが使用されます。アナライザの検証は、検証ガスの流量を制御し、プロセスガ スを遮断するソレノイドを使用して、自動的に行うことができます。予定時間に基づいて、または検証開始パラ メータを使用して検証を始めることができます。

検証ガスの濃度値をアナライザに入力します。検証測定値は許容ガス濃度値と比較されて、合格または不合格の評 価が下されます。

検証ポートの圧力が 310 kPag (45 psig) を超えないようにしてください。アナライザが損傷する可能性があります。

- 1. 検証ガス圧力を確認します。ガスは、207~310 kPag (30~45 psig) に調整できます。
- 2. ガスボンベの多段調整器を開き、ガスがアナライザのリファレンスガス流入ロポートに流れるようにしま す。
- 3. 指示に従って、ディスプレイまたは Web サーバーメニューから検証開始を始動させます。JT33 アナライザ は、ガス検証設定ページ内でプログラムされたパージと測定の設定に従います。Heartbeat Verification メ ニューのガイド指示に従ってください。
- 4. 検証ガスが測定セルに流れるようにします。
  - a. 納入されたシステムが手動構成の場合は、3方弁をゆっくり開いて、検証ガスを測定セルに流します。
  - b. 自動検証構成のシステムが納入されている場合は、電子モジュールがバルブを起動して検証ライン を開きます。
- 5. 検証中に進行状況を監視します。
- 6. アナライザをプロセスガス測定に戻すために、リファレンスガス3方弁を閉じます。
  - a. 検証完了後は、プロセスガス流を測定するためにバルブをオフにする必要があります。
  - b. システムが手動構成の場合は、完了時にバルブを回します。
  - c. 自動検証システムの場合は、測定が完了するとバルブが自動的に閉じます。
- 7. 指示に従って、機器の健全性ステータスを確認し、検証が Pass(合格)か Fail(不合格)かを判断します。 測定値がアナライザに設定された検証許容範囲内に収まる場合、検証は合格となります。

Web サーバー、Modbus コマンド、またはキーパッドを使用して、ガス濃度値をJT33 アナライザに入力します。 検証測定値は許容ガス濃度値と比較されて、パスまたはフェールの評価が下されます。自動検証結果は Web サー バーに表示され、検証の警告/アラームに関連付けられ、Heartbeat Verification レポートとして保存されます。

## 9.1 手動検証

手動検証を使用するには、まずメニュー構造で検証情報を探して、手動検証を選択します。指示に従って検証プロ セスを開始します。

- 3方弁を切り替えてプロセスガスを遮断し、検証ガスが流れるようにします。
- プロセスガスがシステムから少なくとも5分間(または50ppm未満のアプリケーションの場合は最大30分間) はパージされていることを確認します。
- アナライザからすべてのプロセスガスがパージされると、検証を開始できます。アナライザに検証ガスを30分間 流します。詳細については、TDLAS ガスアナライザの検証(SD03286C)を参照してください。

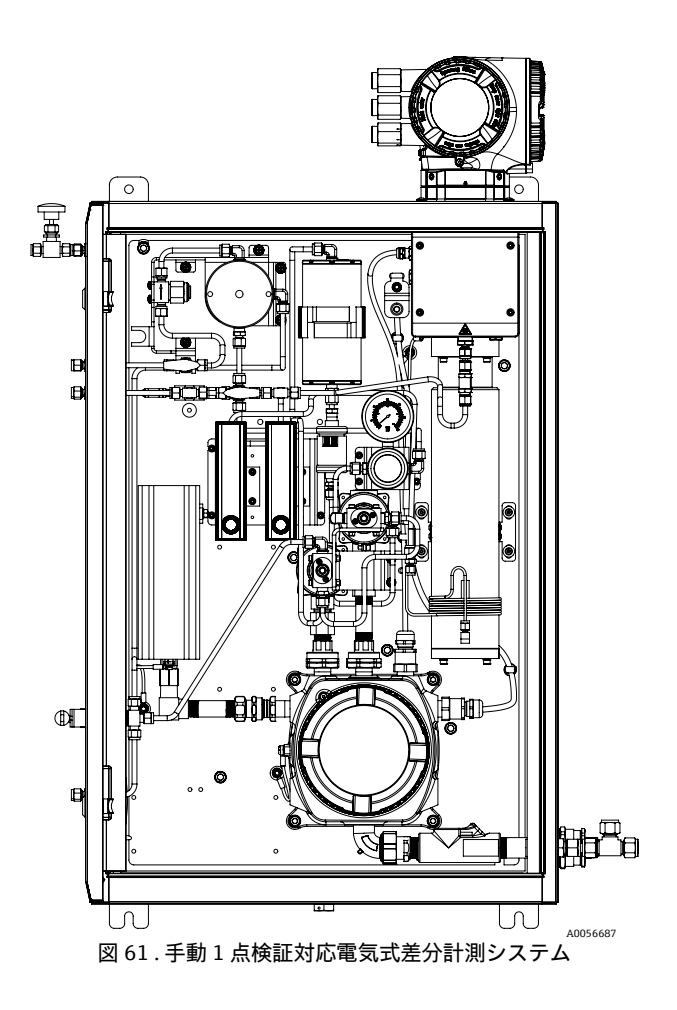

## 9.2 自動検証

1点自動検証は、手動検証に類似しています。ただし、手動の3方弁は、アナライザ内にある電気式または空圧式 のソレノイドバルブに置き換えられます。バルブの作動はアナライザによって制御されるため、ヒューマンマシン インタフェース(HMI)とWebサーバーを介して検証が開始されるように割り当てて、設定された間隔で定期的 な自動検証を実行することが可能です。2点検証も選択可能です。この検証は、1点自動検証と似ています。ただ し、測定値の追加検証用に第2検証ポイントを使用できます。2点検証は、フレア監視や排出アプリケーションで 使用されるアナライザの規制要件となることがよくあります。このオプションは、空圧式ソレノイドバルブとの組 み合わせでのみ提供されます。

手動検証では、オペレータがアナライザの電子モジュールを介して検証を開始させる必要があります。3方弁によりプロセスガス流を手動で閉じて、アナライザへの検証ガス流を開きます。

自動検証の詳細については、お近くの当社販売窓口にお問い合わせください。Endress+Hauser Heartbeat Technologyの詳細な説明については、*J22 および JT33 TDLAS ガスアナライザ Heartbeat Verification + Monitoring* アプリケーションパッケージ (SD02912C) を参照してください。

### 9.2.1 自動検証、1 点

1点自動検証アナライザには、プロセスガスを検証ガスに自動的に切り替える電気式バルブまたは空圧バルブが組 み込まれています。以下のようにして、検証ガスを使用するアナライザを設定できます。

注意

検証ポートの圧力が 310 kPag (45 psig) を超えないようにしてください。アナライザが損傷する可能性があります。

- 1. 検証ガス圧力を確認します。ガスは、207~310 kPag (30~45 psig) に調整できます。
- 2. ガスボンベの多段調整器を開き、ガスがアナライザのリファレンスガス流入ロポートに流れるようにしま す。

- 3. ディスプレイまたは Web サーバーメニューから検証開始を始動させます。JT33 アナライザは、ガス検証設 定ページ内でプログラムされたパージと測定の設定に従います。
- 4. 指示に従って、機器の健全性ステータスを確認し、検証が Pass(合格)か Fail(不合格)かを判断します。 測定値がアナライザに設定された検証許容範囲内に収まる場合、検証は合格となります。

## 9.2.2 自動検証、1 点、電気式バルブ

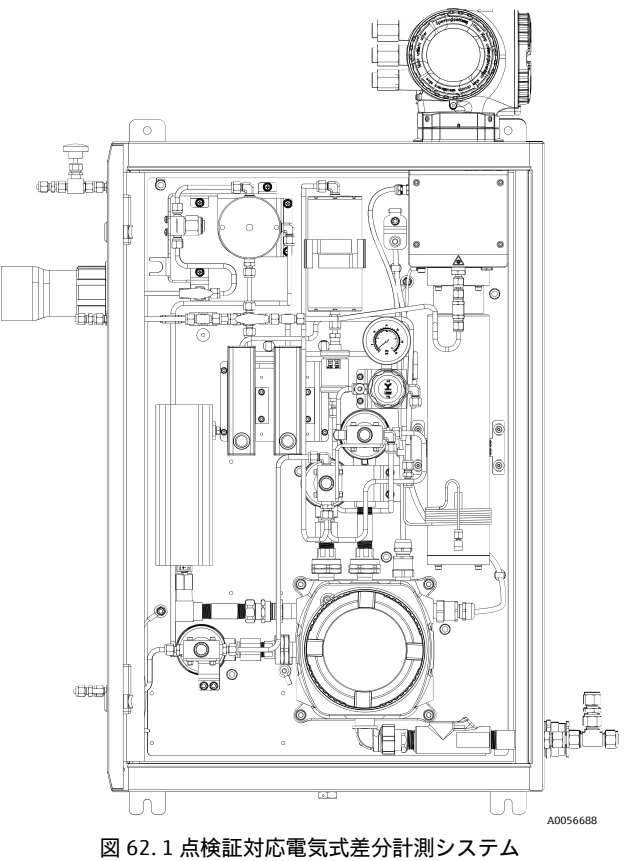

9.2.3 自動検証、1 点、空圧バルブ

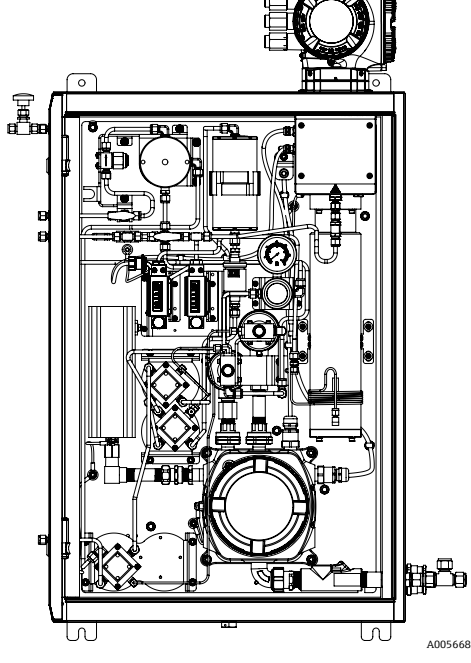

図 63.1 点検証対応空圧式差分計測システム

## 9.2.4 自動検証、2 点、空圧バルブ

2点検証は1点検証と似ていますが、2つの検証ガスが使用されます。

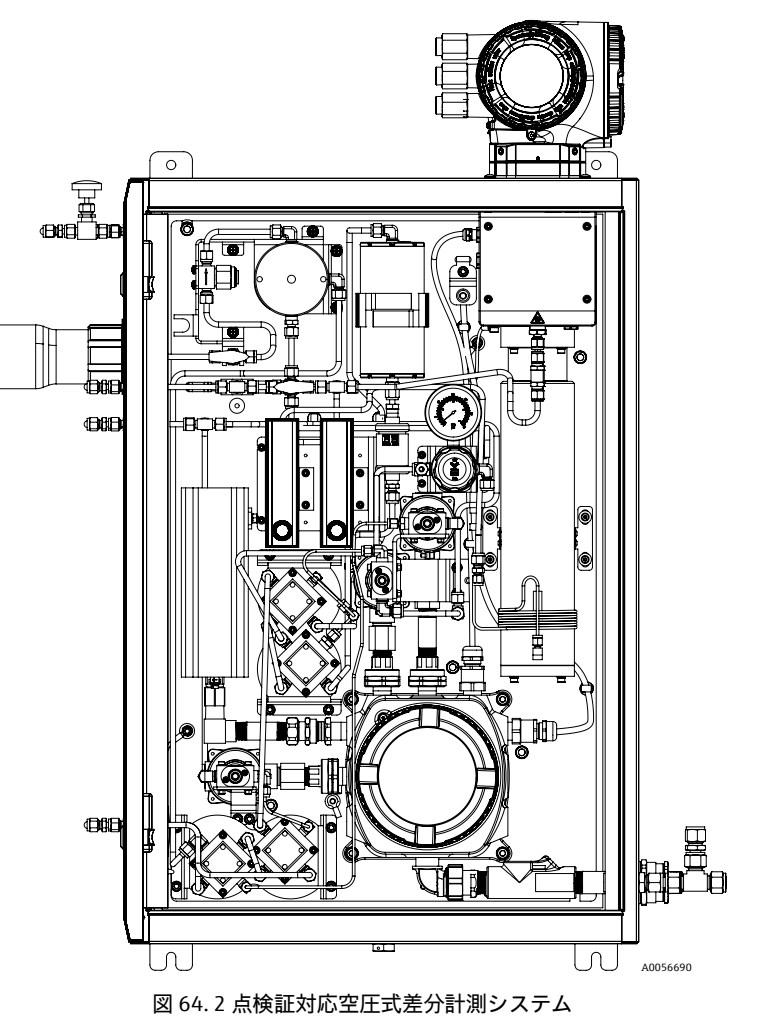

## 10 検証、診断、トラブルシューティング

## 10.1 発光ダイオードによる診断情報

## 10.1.1 コントローラ

コントローラの各種 LED により機器ステータスに関する情報が提供されます。

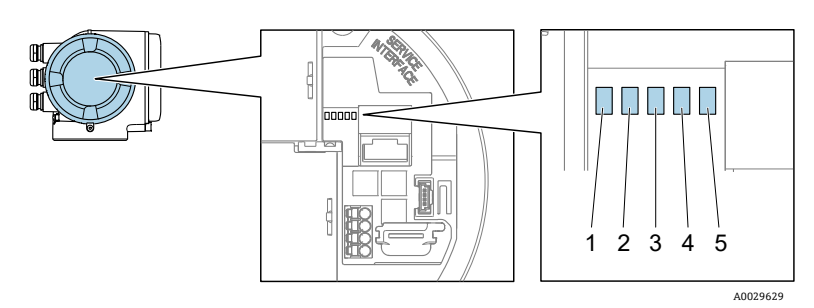

図 65. LED 診断インジケータ

| # | LED                        | 色       | 意味                   |
|---|----------------------------|---------|----------------------|
| 1 | 電源                         | 消灯      | 電源オフまたは供給電圧不足        |
| 1 |                            | 緑色      | 電源 OK                |
|   | 機器ステータス                    | 消灯      | ファームウェアエラー           |
|   |                            | 緑色      | 機器ステータス OK           |
| 2 |                            | 緑色点滅    | 機器が設定されていない          |
| 2 |                            | 赤色点滅    | 診断動作「警告」の機器イベントが発生   |
|   |                            | 赤色      | 診断動作「アラーム」の機器イベントが発生 |
|   |                            | 赤色/緑色点滅 | 機器の再起動               |
| 3 | 未使用                        | -       | -                    |
| 4 | 通信                         | 白色      | 通信アクティブ              |
|   |                            | 消灯      | 通信非アクティブ             |
| 5 | サービスインタフェース<br>(CDI) アクティブ | 消灯      | 接続なし、または接続が確立されていない  |
|   |                            | 黄色      | 接続中、および接続が確立されている    |
|   |                            | 黄色点滅    | サービスインタフェース アクティブ    |

## 10.2 現場表示器の診断情報

### 10.2.1 診断メッセージ

機器の自己監視システムで検出されたエラーが、操作画面表示と交互に診断メッセージとして表示されます。

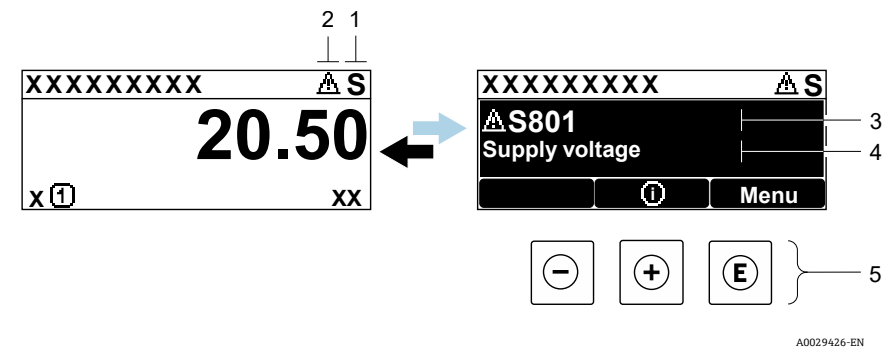

#### 図 66. 診断メッセージ

| # | 説明           |
|---|--------------|
| 1 | ステータス信号      |
| 2 | 診断時の動作       |
| 3 | 診断時の動作と診断コード |
| 4 | ショートテキスト     |
| 5 | 操作部 → 🖹      |

2 つまたはそれ以上の診断イベントが同時に発生している場合は、最優先に処理する必要のある診断イベントの メッセージのみが示されます。

発生したその他の診断イベントは、Diagnostics (診断) メニューで以下から確認できます。

- パラメータ
- サブメニュー

#### 10.2.1.1 ステータス信号

ステータス信号は、診断情報またはイベントの原因を分類することにより、機器の状態および信頼性に関する情報 を提供します。ステータス信号は、VDI/VDE 2650 および NAMUR 推奨 NE 107 に基づいて分類されます。

| シンボル | 意味                                                 |
|------|----------------------------------------------------|
| F    | <b>故障。</b> 機器エラーが発生しました。測定値は無効です。                  |
| C    | 機能チェック。機器はサービスモードです(例:シミュレーション中)。                  |
| S    | <b>仕様範囲外。</b> 機器が技術仕様の範囲外(例:許容プロセス温度の範囲外)で動作しています。 |
| Μ    | <b>要メンテナンス。</b> メンテナンスが必要。測定値は依然として有効です。           |

#### 10.2.1.2 診断時の動作

| シンボル        | 意味                                                          |
|-------------|-------------------------------------------------------------|
|             | <b>アラーム。</b> 測定が中断します。信号出力が設定されたアラーム状態になります。診断メッセージが生成されます。 |
| $\triangle$ | 警告。測定が再開します。信号出力は影響を受けません。診断メッセージが生成されます。                   |

#### 10.2.1.3 診断情報

診断情報を使用してエラーを特定することが可能です。ショートテキストにより、エラーに関する情報が提供され ます。さらに、診断動作に対応するシンボルが現場表示器の診断情報の前に表示されます。

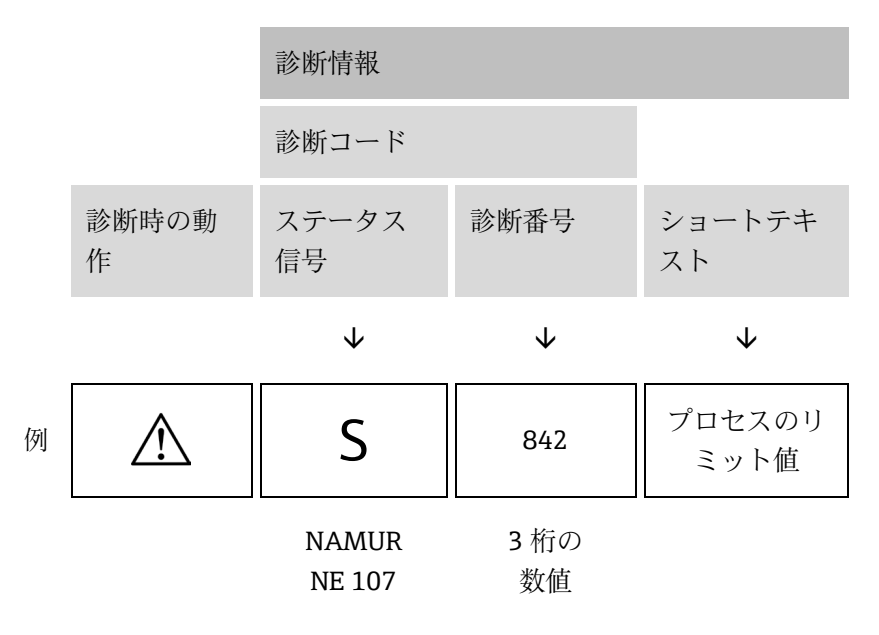

### 10.2.1.4 操作部

| シンボル             | 意味                                      |
|------------------|-----------------------------------------|
|                  | + キー。メニューまたはサブメニューで、対策情報に関するメッセージを開きます。 |
| $( \mathbf{f} )$ |                                         |
|                  | Enter キー。メニューまたはサブメニューで、操作メニューを開きます。    |
| E                |                                         |

#### 対処法の呼び出し

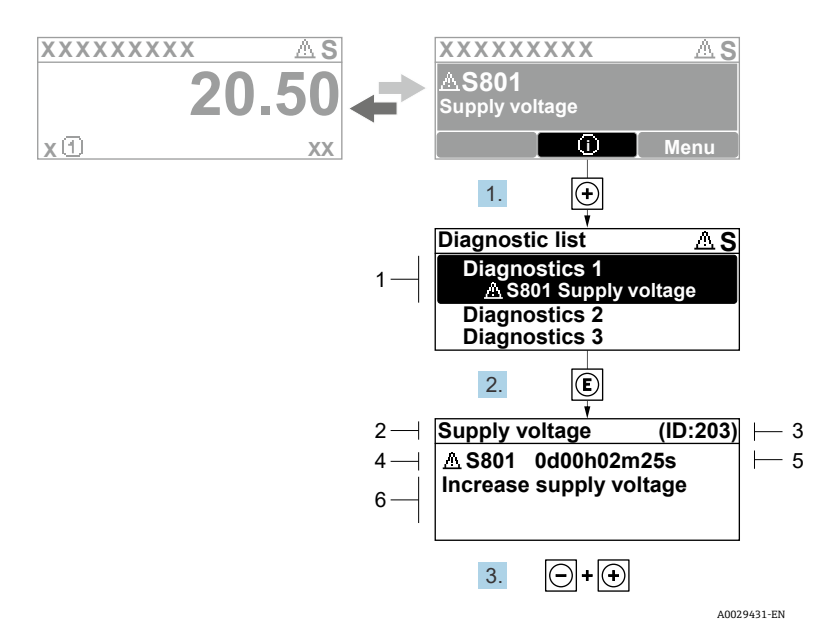

図 67.対処法のメッセージ

| # | 説明           |
|---|--------------|
| 1 | 診断情報         |
| 2 | ショートテキスト     |
| 3 | サービスID       |
| 4 | 診断時の動作と診断コード |
| 5 | イベントの発生時間    |
| 6 | 対処法          |

診断メッセージを表示します。

- 1. 豆を押します(①シンボル)。
  - → Diagnostic list (診断リスト) サブメニューが開きます。
- 2. □ または □ を使用して必要な診断イベントを選択し、 □ を押します。
   ▶ 選択した診断イベントの対処法に関するメッセージが開きます。
- 3. □+ 🗄 を同時に押します。
  - ▶ 対処法に関するメッセージが閉じます。

**Diagnostics**(診断)メニューの診断イベントの項目(例:**Diagnostic list**(診断リスト)サブメニュー、Previous diagnostics(前回の診断結果)パラメータ)を表示します。

- 1. <br />
  目を押します。
  - ▶ 選択した診断イベントの対処法に関するメッセージが開きます。
- 2. □+ を同時に押します。
  - ▶ 対処法に関するメッセージが閉じます。
# 10.3 ウェブブラウザの診断情報

## 10.3.1 診断オプション

Г

機器が検知したエラーは、ユーザーがログインするとウェブブラウザのホームページに表示されます。

| 1 | Device name:<br>Device tag:<br>Status signal:                 | JT33 H25 MB<br>H25 Analyzer        | Concentration:<br>Select calibr.: | 46.2077<br>ppmv<br>1 | Cell gas press.:<br>Cell gas temp.: | 0.9705<br>bar<br>61.9053 | Endress+Hauser 🖽     |   |
|---|---------------------------------------------------------------|------------------------------------|-----------------------------------|----------------------|-------------------------------------|--------------------------|----------------------|---|
|   | Measured values Menu                                          | Instrument health st               | atus Data managemen               | t Network            | Logging                             |                          | Logout (Maintenance) |   |
| 2 | Out of speci<br>S901 Cell temperature<br>exceeded Diagnostics | fication (S)<br>range (Warning)Od: | 8h00m39s 🕘 1.Chec                 | k ambient temp. 2.   | Check process temp. (Ser            | vice ID: 1213)           |                      | 3 |
|   |                                                               |                                    |                                   |                      |                                     |                          | A0054809             |   |

図 68. ウェブブラウザの診断情報

| # | 名称                                                            |
|---|---------------------------------------------------------------|
| 1 | ステータスエリアとステータス信号                                              |
| 2 | 診断情報。 <i>未処理の診断イベント →                                    </i> |
| 3 | サービス ID による対策情報                                               |

また、発生した診断イベントは、Diagnostics(診断)メニューで以下から確認できます。

- パラメータ
- サブメニュー

ステータス信号

ステータス信号は、VDI/VDE 2650 および NAMUR 推奨 NE 107 に準拠して分類されます。

| シンボル         | 意味                                                 |
|--------------|----------------------------------------------------|
| $\bigotimes$ | <b>故障。</b> 機器エラーが発生しました。測定値は無効です。                  |
| V            | <b>機能チェック。</b> 機器はサービスモードです(例:シミュレーション中)。          |
| <u>?</u>     | <b>仕様範囲外。</b> 機器が技術仕様の範囲外(例:許容プロセス温度の範囲外)で動作しています。 |
|              | <b>要メンテナンス。</b> メンテナンスが必要。測定値は依然として有効。             |

## 10.3.2 対策情報の呼び出し

問題を迅速に是正できるよう、各診断イベントに対して対策情報が提供されます。これらの対策は、診断イベント および関連する診断情報とともに赤で表示されます。

# 10.4 通信インタフェースを介した診断情報

## 10.4.1 診断情報の読み出し

Modbus RS485 または Modbus TCP のレジスタアドレスから診断情報を読み出すことができます。詳細については、*Modbus レジスタ → 目*を参照してください。

- レジスタアドレス 6821 から、データ型 = 文字列:診断コード、例: F270
- レジスタアドレス 6801 から、データ型 = 整数:診断番号、例: 270

診断番号と診断コードによる診断イベントの概要については、診断情報の概要→ 目を参照してください。

## 10.4.2 エラー応答モードの設定

Modbus RS485 または Modbus TCP 通信のエラー応答モードは、Communication(通信) サブメニューの2つのパ ラメータを使用して設定できます。

ナビゲーション Setup (設定) → Communication (通信)

| パラメータ        | 説明                                                                                                    | ユーザー入力                                                                                          | 工場設定              |
|--------------|----------------------------------------------------------------------------------------------------|-------------------------------------------------------------------------------------------------|-------------------|
| Failure mode | Modbus 通信を介して診断メッセージが発生<br>した場合の測定値出力を選択します。<br>このパラメータの影響は、Assign diagnostic<br>behavior (診断時の動作の割当て)パラメー<br>タで選択した項目に応じて異なります。 | <ul> <li>NaN value (NaN 値)</li> <li>Last valid value (最後の<br/>有効値)</li> <li>NaN = 非数</li> </ul> | NaN value (NaN 値) |

## 10.5 診断時の動作の適合

診断情報の各項目には、工場出荷時に特定の診断動作が割り当てられています。特定の診断情報については、この 割当てをユーザーが Diagnostic behavior(診断時の動作)サブメニューで変更できます。

**ナビゲーション** Expert (エキスパート) → Setup (設定) → Diagnostic handling (診断処理) → Diagnostic behavior (診断時の動作)

診断番号に診断時の動作として次の選択項目を割り当てることが可能です。

| 選択項目                                  | 説明                                                                                                    |
|---------------------------------------|----------------------------------------------------------------------------------------------------|
| Alarm (アラーム)                          | 機器が測定を停止します。Modbus RS485 および Modbus TCP からの測定値出力は、設定されたアラー<br>ム状態になります。診断メッセージが生成されます。バックライトが赤に変わります。                  |
| Warning (警告)                          | 機器は測定を継続します。Modbus RS485 および Modbus TCP を介した測定値出力は影響を受けません。診断メッセージが生成されます。                                             |
| Logbook entry only<br>(ログブック入力<br>のみ) | 機器は測定を継続します。診断メッセージは、Event logbook(イベントログブック)サブメニュー<br>(Event list(イベントリスト)サブメニュー)にのみ表示され、操作画面表示と交互に表示されるこ<br>とはありません。 |
| Off (オフ)                              | 診断イベントは無視され、診断メッセージの生成または入力は行なわれません。                                                                                   |

# 10.6 診断情報の概要

機器に1つ以上のアプリケーションパッケージがある場合は、診断情報および関係する測定変数の数は増加しま す。診断情報の一部の項目では、診断動作を変更することが可能です。*診断時の動作の適合 → 目*を参照してくだ さい。

| 診断釆旦 | ショートテセフト                  | →+/m 注                        | ステータス信号 | 診断時の動作      |
|------|---------------------------|-------------------------------|---------|-------------|
| 彭州借方 |                           |                               | (工場設定)  | (工場設定)      |
|      |                           | センサの診断                        |         |             |
| 082  | データ保存                     | 1. モジュール接続を確認する。              | F       | アラーム        |
|      |                           | 2. 当社サービスにお問い合わせください。         |         |             |
| 083  | 電子メモリ内容                   | 1. 機器を再起動する。                  | F       | アラーム        |
|      |                           | 2. HistoROM S-DAT のバックアップを復元す |         |             |
|      |                           | る。Device reset(機器リセット)パラメータ   |         |             |
|      |                           | 3. HistoROM S-DAT を交換する。      |         |             |
| 100  | レーザーオフ                    | 1. 機器を再起動する。                  | F       | アラーム        |
|      |                           | 2. センサ電子モジュールを交換する。           |         |             |
|      |                           | 3. OH センサを交換する。               |         |             |
| 101  | レーザーオフ                    | 1. レーザーが所定の温度に達するまで待機す        | F       | アラーム        |
|      |                           | る。                            |         |             |
|      |                           | 2. OH センサを交換する。               |         |             |
| 102  | レーザー温度センサの故               | 1. 機器を再起動する。                  | С       | 警告          |
|      | 障                         | 2. センサ電子モジュールを交換する。           |         |             |
|      |                           | 3. OH センサを交換する。               |         |             |
| 103  | レーザー温度が不安定                | 1. 周囲温度ランプが仕様を満たしていること        | F       | アラーム        |
|      |                           | を確認する。                        |         |             |
|      |                           | 2. センサ電子モジュールを交換する。           |         |             |
|      |                           | 3. OH センサを交換する。               |         |             |
| 104  | レーザー温度整定中                 | レーザー温度が整定するまで待機する。            | С       | 警告          |
| 105  | 圧力センサの接続不良                | 1. 圧力センサの接続を確認する。             | F       | アラーム        |
|      |                           | 2. 圧力センサを交換する。                |         |             |
| 106  | センサ (光学ヘッド) の             | 1. 機器を再起動する。                  | F       | アラーム        |
|      | 故障                        | 2. OH センサを交換する。               |         |             |
| 107  | 検出器ゼロ範囲超過                 | 1. プロセスを確認する。                 | M、C     | 藝告          |
|      |                           | 2. スペクトルを確認する。                |         |             |
| 108  | 検出器基準レベル範囲超               | 1. プロセスを確認する。                 | M, C    | 警告          |
|      | 過                         | 2. スペクトルを確認する。                |         |             |
| 109  | ピーク指標@1が範囲外               | 1. プロセスを確認する。                 | F       | アラーム        |
|      |                           | 2. スペクトルを確認する。                |         |             |
|      |                           | 3. ピーク追跡をリセットする。              | _       |             |
| 110  | ビーク追跡調整超過                 | 1. プロセスを確認する。                 | F       | アラーム        |
|      |                           | 2. スペクトルを確認する。                |         |             |
|      |                           | 3. ビーク追跡をリセットする。              |         | where all a |
| 111  | ピーク追跡調整警告                 | 1. プロセスを確認する。                 | С       | 警告          |
|      |                           | 2. スペクトルを確認する。                |         |             |
|      | And an an an annual brack | 3. ビーク追跡をリセットする。              |         |             |
| 112  | 目動フンフ調整超過                 | 1. フロセスを確認する。                 | F       | アフーム        |
|      |                           | 2. スペクトルを確認する。                |         |             |
|      |                           | 3. 目動ランプをリセットする。              |         |             |

| 診断番号 | ショートテキスト                 | 対処法                                                                                                    | ステータス信号<br>(工場設定) | 診断時の動作<br>(工場設定) |
|------|--------------------------|----------------------------------------------------------------------------------------------------|-------------------|------------------|
| 113  | 自動ランプ調整警告                | <ol> <li>プロセスを確認する。</li> <li>スペクトルを確認する。</li> <li>自動ランプを監視する。</li> </ol>                                                   | С                 | 警告               |
| 114  | 検出器基準レベルデルタ<br>再スクラブ超過   | <ol> <li>ウェット/ドライ検出器基準レベルを確認する。</li> <li>スクラバーおよびサンプル調製システムを確認する。</li> </ol>                                               | C                 | 警告               |
|      |                          | 電子モジュールの診断                                                                                                    |                   |                  |
| 201  | 機器の故障                    | <ol> <li>機器を再起動する。</li> <li>当社サービスにお問い合わせください。</li> </ol>                                                                  | F                 | アラーム             |
| 232  | リアルタイムクロックの<br>故障        | <ol> <li>機器を再起動する。</li> <li>センサ電子モジュール (SEM) を交換する。</li> </ol>                                                             | M                 | 警告               |
| 242  | ソフトウェアの互換性な<br>し         | <ol> <li>ソフトウェアを確認する。</li> <li>メイン電子モジュールをフラッシングまた<br/>は交換する。</li> </ol>                                                   | F                 | アラーム             |
| 252  | モジュールの互換性なし              | <ol> <li>1. 電子モジュールを確認する。</li> <li>2. 電子モジュールを交換する。</li> </ol>                                                             | F                 | アラーム             |
| 262  | センサ電子モジュールの<br>接続不良      | <ol> <li>センサ電子モジュール (ISEM) とメイン電<br/>子モジュール間の接続ケーブルを点検また<br/>は交換する。</li> <li>ISEM またはメイン電子モジュールを点検ま<br/>たは交換する。</li> </ol> | F                 | アラーム             |
| 270  | メイン電子モジュール故<br>障         | メイン電子モジュールを交換する。                                                                                                    | F                 | アラーム             |
| 271  | メイン電子モジュール故<br>障         | <ol> <li>1. 機器を再起動する。</li> <li>2. メイン電子モジュールを交換する。</li> </ol>                                                              | F                 | アラーム             |
| 272  | メイン電子モジュール故<br>障         | <ol> <li>1. 機器を再起動する。</li> <li>2. 当社サービスにお問い合わせください。</li> </ol>                                                            | F                 | アラーム             |
| 273  | メイン電子モジュール故<br>障         | 電子モジュールを交換する。                                                                                                    | F                 | アラーム             |
| 275  | I/O モジュール 1~n の不<br>具合   | 1/0 モジュールを交換する。                                                                                                    | F                 | アラーム             |
| 276  | I/O モジュール 1~n の故<br>障    | 1. 機器を再起動する。<br>2. I/O モジュールを交換する。                                                                                         | F                 | アラーム             |
| 283  | 電子メモリ内容                  | <ol> <li>1. 機器をリセットする。</li> <li>2. 当社サービスにお問い合わせください。</li> </ol>                                                           | F                 | アラーム             |
| 300  | センサ電子モジュール<br>(ISEM) の故障 | <ol> <li>1. 機器を再起動する。</li> <li>2. センサ電子モジュールを交換する。</li> </ol>                                                              | F                 | アラーム             |
| 301  | SD メモリカードエラー             | <ol> <li>SD カードを確認する。</li> <li>機器を再起動する。</li> </ol>                                                                        | С                 | 警告               |
| 302  | 機器検証の実行中                 | 機器検証の実行中、お待ちください。                                                                                                    | С                 | 螫告               |
| 303  | I/O @1 の設定変更             | 1. I/O モジュール設定を適用する。Apply I/O configuration (I/O 設定の適用) パラメータ                                                              | Μ                 | 警告               |
|      |                          | 2. DD (デバイス記述) を再度読み込み、配線<br>を確認する。                                                                                        |                   |                  |

| 診断釆旦 | ショートテキフト         | ☆+/sn 注                                         | ステータス信号  | 診断時の動作 |
|------|------------------|-------------------------------------------------|----------|--------|
| 彩明田方 |                  | XYVL/Z                                          | (工場設定)   | (工場設定) |
| 304  | MAC 電子モジュール接続    | 1. MAC と Proline ハウジング間の接地接続を                   | F        | アラーム   |
|      | エラー              | 確認する。                                           |          |        |
|      |                  | 2. MAC と光学ヘッド電子モジュール間の通信                        |          |        |
|      |                  | ケーブルを確認/交換する。                                   |          |        |
|      |                  | 3. MAC/ISEM モジュールを確認/交換する。                      |          |        |
| 305  | ソレノイド@1作動エ       | 1. ソレノイドの電流を確認します。                              | F        | アラーム   |
|      | ラー               | 2. MAC ソレノイド接続を確認/交換する。                         |          |        |
| 306  | ヒーター温度センサ        | 1. ヒーター温度センサ接続を確認/交換する。                         | F        | アラーム   |
|      |                  |                                                 |          |        |
| 307  | ヒーター接続エラー        | 1. ヒーター接続を確認/交換する。                              | F        | アラーム   |
|      |                  |                                                 |          |        |
| 311  | 電子モジュール故障        | 1 機果を目わったしたいでください                               | м        | 藝生     |
| 511  |                  | 1. 仮留をりとり下しないてくたさい。 2. 当社サービフにお問い合わせください        | 141      | ĦΗ     |
| 330  | フラッシュファイルが無      | 2. 当任り こへにお向い日からくたさい。                           | М        | 藝告     |
| 550  | 効                | 1. 1000 / J エノエノ E L 利 5 2。<br>2. 機器を 正 記 動 す ろ |          | Η      |
| 331  | ファームウェアの更新失      | 1 機器のファームウェアを更新する。                              | F        | 藝告     |
|      | 敗                | 2. 機器を再起動する。                                    |          |        |
| 332  | HistoROM バックアップ  | ユーザーインタフェースボード Ex d/XP を交換する:                   | F        | アラーム   |
|      | 書き込みエラー          | コントローラを交換する。                                    |          |        |
| 361  | I/Oモジュール 1~nの故   | 1. 機器を再起動する。                                    | F        | アラーム   |
|      | 障                | 2. 電子モジュールを確認する。                                |          |        |
|      |                  | 3. I/O モジュールまたはメイン電子モジュール                       |          |        |
|      |                  | を交換する。                                          |          |        |
| 372  | センサ電子モジュール       | 1. 機器を再起動する。                                    | F        | アラーム   |
|      | (ISEM) の故障       | 2. エラーが再び発生するかどうかを確認す                           |          |        |
|      |                  | る。                                              |          |        |
|      |                  | 3. ISEM を交換する。                                  |          |        |
| 373  | センサ電子モジュール       | 1. データを転送するか、または機器をリセッ                          | F        | アラーム   |
|      | (ISEM) の故障       | トする。                                            |          |        |
|      |                  | 2. 当社サービスにお問い合わせください。                           |          |        |
| 375  | I/O-1~nの通信エラー    | 1. 機器を再起動する。                                    | F        | アラーム   |
|      |                  | 2. エラーが再び発生するかどうかを確認す                           |          |        |
|      |                  | る。                                              |          |        |
|      |                  | 3. 電子モジュールを含むモジュールラックを                          |          |        |
| 202  | データ川古            | 父換する。                                           | <b>P</b> | 7- 1   |
| 382  | アータ保仔            | 1. T-DAT を装着する。                                 | F        | アラーム   |
| 202  | 電ブルエリ由索          | 2. T-DATを父換する。                                  | <b>P</b> | 7- 1   |
| 383  | 電子メモリ内谷          |                                                 | F        | J-4    |
|      |                  | 2. Reset device (機器リセット) ハフメータから<br>エレAT ためいやする |          |        |
|      |                  | I-DAI を削除りる。                                    |          |        |
| 397  | HigtoPOM データ不自   | 3. I-DAI を文揆 9 る。<br>当社サービフにお問い合わせください          | F        | アラーム   |
|      | TISONOWI J J TRK | コロッ ころにものでもなっていていていた。                           | 1        | ,,,,,  |
| 410  | データ伝送            |                                                 | F        | アラーム   |
| ULF  | 7 7 四心           | 1. 按재で準認りる。<br>2. データ転送を再試行する                   | 1        | ,,,,,, |
| 412  | ダウンロード実行中        | <u> ダウンロードの実行中、お待ちください</u>                      | С        | 藝告     |
| 431  | トリム1~n           | トリムを実行する。                                       | C        | 警告     |
| L    |                  |                                                 | 1        |        |

| 診断番号        | ショートテキスト                                                                                  | 対処法                                                                                                    | ステータス信号     | 診断時の動作                                  |
|-------------|-------------------------------------------------------------------------------------------|----------------------------------------------------------------------------------------------------|-------------|-----------------------------------------|
|             |                                                                                           |                                                                                                    | (工場設定)      | (工場設定)                                  |
| 436         | 日付/時刻が止しくない                                                                               | 日付と時刻の設定を確認する。                                                                                                    | Μ           | 警告                                      |
| 437         | 設定の互換性なし                                                                                  | 1. 機器を再起動する。                                                                                                    | F           | アラーム                                    |
|             |                                                                                           | 2. 当社サービスにお問い合わせください。                                                                                                    |             |                                         |
| 438         | データセット                                                                                    | 1. データセットファイルを確認する。                                                                                                    | Μ           | 藝告                                      |
|             |                                                                                           | 2. 機器設定を確認する。                                                                                                    |             |                                         |
|             |                                                                                           | 3. 新規設定をアップロード/ダウンロードす                                                                                                    |             |                                         |
| 441         | ●次山→1                                                                                     |                                                                                                    | <u> </u>    | 荷女丹                                     |
| 441         | 電流出力 1~n                                                                                  | <ol> <li>ノレセ人を帷認9る。</li> <li>         ・ 一次の中立た確認する。         ・         ・         ・</li></ol>                                                                                                    | 5           | 曾百                                      |
| 444         | 雪滋λ力1~n                                                                                   | <ol> <li>         2. 电流出力の改定を確認する。         1 プロセスを確認する。     </li> </ol>                                                                                                    | s           | 敬止.                                     |
| 444         | 电视入力工工                                                                                    | <ol> <li>ノロビスを唯認りる。</li> <li>雪滋入力設守を確認する</li> </ol>                                                                                                    | 5           | 1<br>1<br>1<br>1                        |
| 484         | フェールヤーフモードの                                                                               | 2. 电加入力収止と唯恥する。                                                                                                    | C           | アラーム                                    |
| 101         | シミュレーション                                                                                  |                                                                                                    | G           | ,,,,,,,,,,,,,,,,,,,,,,,,,,,,,,,,,,,,,,, |
| 485         | 測定変数のシミュレー                                                                                |                                                                                                    | С           | 藝告                                      |
|             | ション                                                                                       |                                                                                                    |             |                                         |
| 486         | 電流入力 1~n のシミュ                                                                             | シミュレーションを無効にする。                                                                                                    | С           | 警告                                      |
|             | レーション                                                                                     |                                                                                                    |             |                                         |
| 491         | 電流出力 1~n のシミュ                                                                             | シミュレーションを無効にする。                                                                                                    | С           | 警告                                      |
|             | レーション                                                                                     |                                                                                                    |             |                                         |
| 494         | スイッチ出力シミュレー                                                                               | スイッチ出力のシミュレーションを無効にする。                                                                                                    | C           | 警告                                      |
|             | ション1~n                                                                                    |                                                                                                    |             |                                         |
| 495         | 診断イベントのシミュ                                                                                | シミュレーションを無効にする。                                                                                                    | C           | 警告                                      |
| 500         | レーション                                                                                     |                                                                                                    | N. C        | 荷ケトー                                    |
| 500         | レーザー電流が範囲外                                                                                | 1. 人ベクトルを確認する。                                                                                                    | M, C        | 警告                                      |
| E01         | ガフ波亦ルの雄正                                                                                  | 2. ビーク追跡をリセットする。                                                                                                    | <u> </u>    | 荷欠什.                                    |
| 201         | ノス流変化の補正<br>(SCC) 設定エラー                                                                   | <ol> <li>カノ組成の設定を確認9る。</li> <li>ガス組成の合計を確認する。</li> </ol>                                                                                                    | C           | 音百                                      |
| 502         | 13007 設定エノ<br>測完値計質タイムアウト                                                                 | 2. 刀入組成の口前を唯認りる。       1 進捗性況を確認する。                                                                                                    | C           | 敬止                                      |
| 502         | 関連同弁ノームノノー                                                                                | <ol> <li>         1. 進沙叭九で唯祕する。         </li> <li>         1. 連沙叭九で唯祕する。         </li> <li>         1. 連沙叭九で唯祕する。         </li> <li>         1. 連沙叭九で唯祕する。         </li> <li>         1. 連沙叭九で唯祕する。         </li> <li>         1. 連沙叭九で唯祕する。         </li> </ol> | C           |                                         |
|             |                                                                                           | 2. 例だ他们并で啪啦,3。                                                                                                    |             |                                         |
|             |                                                                                           |                                                                                                    |             |                                         |
| 520         | I/01~nのハードウェア                                                                             | 3. I/O ハードウェア設定を確認する。                                                                                                    | F           | アラーム                                    |
|             | 設定が無効                                                                                     | 4. 不適切な I/O モジュールを交換する。                                                                                                    |             |                                         |
|             |                                                                                           | 5. ダブルパルス出力のモジュールを適切なス                                                                                                    |             |                                         |
|             |                                                                                           | ロットに装着する。                                                                                                    | -           | the st.                                 |
| 594         | リレー出力のシミュレー                                                                               | スイッチ出力のシミュレーションを無効にする。                                                                                                    | C           | 警告                                      |
|             | ション                                                                                       |                                                                                                    |             |                                         |
| 902         | ∉広川→プ@1                                                                                   |                                                                                                    | E           | 23-1                                    |
| 605         | 电视化了他们                                                                                    | <ol> <li>1. 肥緑を帷記9る。</li> <li>2. 1/0 エジュールを充強する</li> </ol>                                                                                                    | Г           | ) ) · A                                 |
| 832         | 其板温度が高すぎろ                                                                                 | 2. 10 モンユールを父孫する。 周囲温度を下げる。                                                                                                    | S           | 藝生                                      |
| 022         | 至 () 血) () () () () () () () () () () () () ()                                            |                                                                                                    | 5           |                                         |
|             | 其振沮産が任オギス                                                                                 | 国国<br>国<br>国<br>国<br>国<br>国<br>国<br>国<br>国<br>国<br>国<br>国<br>国<br>国<br>国<br>国<br>                                                                                                    | c           | 截止                                      |
|             | 基板温度が低すぎる                                                                                 | 周囲温度を上げる。                                                                                                    | S           | <u> 数</u> 上                             |
| 900         | 基板温度が低すぎる<br>測定セル圧力範囲超過                                                                   | 周囲温度を上げる。<br>1. プロセス圧力を確認する。                                                                                                    | S<br>S      | 警告<br>警告                                |
| 900         | 基板温度が低すぎる<br>測定セル圧力範囲超過                                                                   | 周囲温度を上げる。                                                                                                    | S<br>S      | 警告<br>警告<br>                            |
| 900         | 基板温度が低すぎる<br>測定セル圧力範囲超過<br>測定セル温度範囲超過                                                     | 周囲温度を上げる。                                                                                                    | S<br>S<br>S | 警告<br>警告<br>警告                          |
| 900 901 902 | <ul> <li>基板温度が低すぎる</li> <li>測定セル圧力範囲超過</li> <li>測定セル温度範囲超過</li> <li>スペクトルのクリップ</li> </ul> | 周囲温度を上げる。                                                                                                    | s<br>S<br>S | 警告<br>警告<br>警告<br>墜生                    |

| 診断番号 | ショートテキスト        | 対処法                                                          | ステータス信号<br>(工場設定) | 診断時の動作<br>(工場設定)                        |
|------|-----------------|--------------------------------------------------------------|-------------------|-----------------------------------------|
| 903  | 検証がアクティブ        | 1. ガス流を検証からプロセスに切り替える。                                       | С                 | 警告                                      |
|      |                 | 2. 検証を無効にする。                                                 |                   |                                         |
|      |                 | 3. 機器を再起動する。                                                 |                   | 24br 11.                                |
| 904  | カスパルフの切替え       | カスパルフを切り替えて、続行を選択する。                                         | M                 | 警告                                      |
|      |                 |                                                              |                   |                                         |
| 905  | 検証失敗            | 1. 検証設定を確認する。                                                | S                 | 藝告                                      |
|      |                 | 2. 検証ガスを確認する。                                                |                   |                                         |
|      |                 | 3. 診断イベントをリセットする。                                            |                   |                                         |
| 906  | エンクロージャー温度ス     | 1. 環境条件を確認する。                                                | С                 | 藝告                                      |
|      | パイク             | 2. エンクロージャーを確認する。                                            |                   |                                         |
| 908  | 測定セル圧力ドライ再ス     | 1. プロセスを確認する。                                                | F                 | アラーム                                    |
|      | クラブ             | 2. スクラバーおよびソレノイドを確認する。                                       |                   |                                         |
|      |                 | 3. サンプル調製システムの流路を確認する。                                       |                   |                                         |
| 909  | 測定セル圧力デルタ再ス     | 1. ウェット/ドライ測定セル圧力を確認する。                                      | F                 | アラーム                                    |
|      | クラブ             | 2. スクラバーおよびソレノイドを確認する。                                       |                   |                                         |
| 010  | 測点しればっれ広づれる     | 3. サンプル調製システムの流路を確認する。                                       | 2                 |                                         |
| 910  | 測定セルカス温度ナルタ     | 1. ワエット/ドフイ測定セル温度を確認する。                                      | F                 | アフーム                                    |
|      |                 | 2. ヒーターを唯認9る。<br>2. サンプル調制シフテムを確認する                          |                   |                                         |
| 911  | 検出器基準レベルデルタ     | 1 ウェット/ドライ検出器基準レベルを確認す                                       | F                 | アラーム                                    |
|      | 再スクラブ           |                                                              |                   | ,,,,,,,,,,,,,,,,,,,,,,,,,,,,,,,,,,,,,,, |
|      |                 | 2. ガスバックグラウンド組成を確認する。                                        |                   |                                         |
|      |                 | 3. サンプル調製システムを確認する。                                          |                   |                                         |
| 912  | 適合比率2再スクラブ      | 1. 適合率値を確認する。                                                | F                 | アラーム                                    |
|      |                 | 2. ガスバックグラウンド組成を確認する。                                        |                   |                                         |
| 913  | 適合比率3再スクラブ      | 1. 適合率値を確認する。                                                | F                 | アラーム                                    |
|      |                 | 2. ガスバックグラウンド組成を確認する。                                        |                   |                                         |
|      |                 |                                                              |                   |                                         |
| 914  | 適合残留物再スクラブ      | 1. 適合残留物値を確認する。                                              | F                 | アラーム                                    |
|      |                 | 2. カスパッククフワンド組成を確認する。                                        |                   |                                         |
| 915  | ピーク追跡再スクラブ      | 1. プロセスを確認する。                                                | F                 | アラーム                                    |
|      |                 | 2. スペクトルを確認する。                                               |                   |                                         |
|      |                 | 3. ピーク追跡をリセットする。                                             |                   |                                         |
| 916  | 自動ランプ再スクラブ      | 1. プロセスを確認する。                                                | F                 | アラーム                                    |
|      |                 | 2. スペクトルを確認する。                                               |                   |                                         |
| 920  |                 | <ol> <li>5. 日期フノノをリセットする。</li> <li>1 海合成の価値を確認する。</li> </ol> | F                 | 71                                      |
| 720  | 迴口7次田10//ºⅠ以り⊂る | 1. 週口/X田彻胆と唯秘りる。<br>2 ガスバックグラウンド組成を確認する                      | 1                 | ) ) – 4                                 |
|      |                 |                                                              |                   |                                         |
| 921  | スクラバー劣化         | 1. スクラバーインジケータを確認する。                                         | М                 | 警告                                      |
|      |                 | 2. スクラバーを交換し、診断をリセットす                                        |                   |                                         |
|      |                 | る。                                                           |                   |                                         |

| 診断番号 | ショートテキスト    | 対処法                                                                                      | ステータス信号<br>(工場設定) | 診断時の動作<br>(工場設定) |
|------|-------------|------------------------------------------------------------------------------------------|-------------------|------------------|
| 922  | スクラバー保護が有効  | <ol> <li>プロセス濃度がリミット値を下回っている<br/>ことを確認する。</li> <li>新しいスクラブサイクルを手動で作動させ<br/>る。</li> </ol> | С                 | 警告               |
| 930  | 測定セルガス流量未検出 | <ol> <li>プロセスガスの流量を確認する。</li> <li>フロースイッチを調整する。</li> </ol>                               | S                 | 警告               |

# 10.7 未処理の診断イベント

Diagnostics (診断) メニューを使用すると、現在の診断イベントと前回の診断イベントを個別に表示できます。

以下から診断イベントの解決策を呼び出します。

- 現場表示器
- ウェブブラウザ

1 その他の未処理の診断イベントは Diagnostic list(診断リスト)サブメニューに表示されます。

ナビゲーション Diagnostics (診断) メニュー

| Diagnostics | Actual diagnostics          |  |
|-------------|-----------------------------|--|
|             | Previous diagnostics        |  |
|             | Date/time                   |  |
|             | Operating time from restart |  |
|             | Operating time              |  |

| パラメータ                          | 説明                     | ユーザー入力                                                                     | 工場設定                                                   |
|--------------------------------|------------------------|----------------------------------------------------------------------------|--------------------------------------------------------|
| Actual<br>diagnostics          | 1つの診断イベントが発<br>生しています。 | 現在の診断イベントとその診断情報を表示します。<br>2つ以上のメッセージが同時に発生した場合は、最<br>も優先度の高いメッセージが表示されます。 | 診断時の動作のシンボル、<br>診断コード、ショートメッ<br>セージ                    |
| Previous                       | すでに2つの診断イベ             | 現在の診断イベントの前に発生した診断イベントと                                                    | 診断時の動作のシンボル、                                           |
| diagnostics                    | ントが発生していま<br>す。        | その診断情報を表示します。                                                              | 診断コード、ショートメッ<br>セージ                                    |
| Date/time                      | _                      | アナライザの現在の日付/時刻を表示します。                                                      | 認定固有の項目:<br>- dd.mm.yy hh:mm<br>- mm/dd/yy hh:mm am/pm |
| Operating time<br>from restart | _                      | 前回の機器の再起動からの稼働時間を表示します。                                                    | 日 (d) 、時 (h) 、分<br>(m) 、秒 (s)                          |
| Operating time                 | _                      | 機器の稼働時間を示します。                                                              | 日 (d) 、時 (h) 、分<br>(m) 、秒 (s)                          |

## 10.7.1 診断リスト

Diagnose list (診断リスト) サブメニューには、現在未処理の診断イベントを関連する診断情報とともに最大5件まで表示できます。5件以上の診断イベントが未処理の場合は、最優先に処理する必要のあるイベントが表示部に示されます。

**ナビゲーション** Diagnostics (診断) → Diagnose list (診断リスト)

| 오 //Diagnose list     |  |
|-----------------------|--|
| Diagnostics           |  |
| SF273 Main electronic |  |
| Diagnostics 2         |  |
| Diagnostics 3         |  |

A0014006-EN

図 69. 現場表示器の診断リストの表示例

以下から診断イベントの解決策を呼び出します。

- 現場表示器
- ウェブブラウザ

# 10.8 イベントログブック

## 10.8.1 イベント履歴

Eventlist (イベントリスト) サブメニューでは、発生したイベントメッセージの一覧を時系列に表示できます。

**ナビゲーション** Diagnostics (診断) → Event logbook (イベントログブック) サブメニュー → Events list (イベン トリスト)

| 인 //Eventlist          | ⊗F          |
|------------------------|-------------|
| I1091 Config. change   |             |
| l1157 Mem.err. ev.list |             |
| ⊖0d01h1                | 9m10s       |
| F311 Electr. failure   |             |
|                        | A0014008-EN |

図 70. 現場表示器のイベントリストの表示例

拡張 HistoROM アプリケーションパッケージでは、イベントリストに最大 100 件の項目が時系列で表示されま す。イベント履歴には、次の入力項目が含まれます。

- 診断イベント
- 情報イベント

各イベントの発生時間に加えて、そのイベントの発生または終了を示すシンボルが割り当てられます。

- 診断イベント
  - €:イベントの発生

G:イベントの終了

■ 情報イベント

€:イベントの発生

以下から診断イベントの解決策を呼び出します。

- 現場表示器
- ウェブブラウザ

# 10.8.2 イベントログブックのフィルタリング

**Filter options(フィルタオプション)**パラメータを使用して、**Events list(イベントリスト)**サブメニューに表示 させるイベントメッセージのカテゴリを設定できます。

**ナビゲーション** Diagnostics (診断)  $\rightarrow$  Event logbook (イベントログブック)  $\rightarrow$  Filter options (フィルタオプション)

## フィルタカテゴリ

- All (すべて)
- Failure (故障) F
- Function check (機能チェック) C
- Out of specification (使用範囲外) S
- Maintenance required (要メンテナンス) M
- Information (情報) I

## 10.8.3 情報イベントの概要

診断イベントとは異なり、情報イベントは診断リストには表示されず、イベントログブックにのみ表示されます。

| 選択項目  | 説明                   | 選択項目   | 説明                      |
|-------|----------------------|--------|-------------------------|
| I1000 | (機器 OK)              | I1513  | ダウンロード終了                |
| I1079 | センサが交換された            | I1514  | アップロード開始                |
| I1089 | 電源オン                 | I1515  | アップロード終了                |
| I1090 | 設定のリセット              | I1618  | I/O モジュール交換             |
| I1091 | 設定の変更                | I1619  | I/O モジュール交換             |
| I1092 | HistoROM バックアップ削除    | I1621  | I/O モジュール交換             |
| I1137 | 電子部が交換された            | I1622  | 校正の変更                   |
| I1151 | 履歴のリセット              | I1625  | 書き込み保護の有効化              |
| I1156 | メモリエラートレンド           | I1626  | 書き込み保護の無効化              |
| I1157 | メモリエラーイベントリスト        | I1627  | Web サーバーログイン成功          |
| I1256 | 表示:アクセスステータスの変更      | I1629  | CDIログイン成功               |
| I1278 | I/O モジュールの再起動        | I1631  | Web サーバーアクセスの変更         |
| I1335 | ファームウェアの変更           | I1632  | ディスプレイログイン失敗            |
| I1361 | Web サーバーログインの失敗      | I1633  | CDI ログイン失敗              |
| I1397 | フィールドバス:アクセスステータスの変更 | I1634  | 工場設定にリセット               |
| I1398 | CDI:アクセスステータスの変更     | I1635  | ご注文時の設定にリセット            |
| I1440 | メイン電子モジュール交換         | I1639  | 最大スイッチサイクル数に到達          |
| I1442 | I/O モジュール交換          | I1649  | ハードウェア書き込み保護の有効化        |
| I1444 | 機器の検証パス              | I1650  | ハードウェア書き込み保護の無効化        |
| I1445 | 機器の検証のフェール           | I1712  | 新規フラッシュファイルの受信          |
| I1459 | I/O モジュールの検証失敗       | I1725  | センサの電子機器モジュール (ISEM) 交換 |
| I1461 | センサの検証失敗             | I1726  | 設定のバックアップ失敗             |
| I1462 | センサの電子機器モジュールの検証     | I11201 | SD カードの取外し              |
| I1512 | ダウンロード開始             | I11431 | スクラバー保護が有効              |

# 10.9 機器のリセット

機器リセットを使用すると、機器設定全体または設定の一部を規定した状態にリセットできます。

10.9.1 Device reset (機器リセット) パラメータの機能範囲

| 選択項目                        | 説明                                                                                  |
|-----------------------------|-------------------------------------------------------------------------------------|
| Cancel (中止)                 | 何も実行せずにこのパラメータを終了します。                                                               |
| Restart device (機<br>器の再起動) | 再起動すると、揮発性メモリ/RAMにデータがあるすべてのパラメータが工場設定にリセットされます。<br>これには測定値データが含まれます。機器設定に変更はありません。 |

# 10.10 機器情報

Device information (機器情報) サブメニューには、機器の識別に必要な各種情報を表示するすべてのパラメータ が含まれます。

| ナビゲーション Diagnostics | (診断) | メニュー $\rightarrow$ Device information | (機器情報) |
|---------------------|------|---------------------------------------|--------|
|---------------------|------|---------------------------------------|--------|

| Device information | Device tag            |  |
|--------------------|-----------------------|--|
|                    | Serial number         |  |
|                    | Firmware version      |  |
|                    | Device name           |  |
|                    | Order code            |  |
|                    | Extended order code 1 |  |
|                    | Extended order code 2 |  |
|                    | ENP version           |  |

| パラメータ                    | 説明                                                                               | ユーザー入力                              | 工場設定        |
|--------------------------|----------------------------------------------------------------------------------|-------------------------------------|-------------|
| Device tag               | 機器のタグを表示します。                                                                     | 最大 32 文字(英字、数字、特殊文字<br>(例:@、%、/)など) | JT33 H2S MB |
| Serial number            | 機器のシリアル番号を表示します。                                                                 | 最大 11 文字の英数字で構成される文<br>字列           | -           |
| Firmware<br>version      | インストールされている機器のファームウェアバー<br>ジョンを表示します。                                            | 文字列の形式 : xx.yy.zz                   | -           |
| Device name              | コントローラの名称を表示します。<br>この名称はアナライザ銘板にも明記されています。                                      | JT33 H2S                            | -           |
| Order code               | 機器のオーダーコードを表示します。<br>このオーダーコードは、アナライザ銘板の <b>オーダー</b><br><b>コード</b> 欄に明記されています。   | 英字、数字、特定の特殊文字(例:/)<br>で構成される文字列     | _           |
| Extended<br>order code 1 | 拡張オーダーコードの前半部分を表示します。<br>このオーダーコードはアナライザ銘板の <b>Ext. ord. cd.</b><br>欄にも明記されています。 | 文字列                                 | _           |

| パラメータ        | 説明                                       | ユーザー入力 | 工場設定    |
|--------------|------------------------------------------|--------|---------|
| Extended     | 拡張オーダーコードの後半部分を表示します。この                  | 文字列    | _       |
| order code 2 | オーダーコードはアナライザ銘板の <b>Ext. ord. cd.</b> 欄に |        |         |
|              | も明記されています。                               |        |         |
| ENP version  | 電子銘板 (ENP) のバージョンを表示します。                 | 文字列    | 2.02.00 |

# 10.11 信号アラーム

インタフェースに応じて、本セクションに記載されているようにエラー情報が表示されます。

## 10.11.1 Modbus RS485 および Modbus TCP

| フェールセーフモード | 以下から選択:                                                |
|------------|--------------------------------------------------------|
|            | <ul> <li>現在値の代わりに NaN 値(非数)</li> <li>最後の有効値</li> </ul> |

## 10.11.2 電流出力 0/4~20 mA

4~20 mA

| フェールセーフモード | 以下から選択:                              |
|------------|--------------------------------------|
|            | ■ 4~20 mA、NAMUR 推奨 NE 43 に準拠         |
|            | <ul> <li>4~20 mA、US 仕様に準拠</li> </ul> |
|            | ■ 最小值:3.59 mA                        |
|            | ■ 最大值:22.5 mA                        |
|            | ■ 任意に設定可能な値: 3.59~22.5 mA            |
|            | ■ 実際値                                |
|            | <ul> <li>最後の有効値</li> </ul>           |
|            |                                      |

0~20 mA

| フェールセーフモード | 以下から選択: <ul> <li>最大アラーム:22 mA</li> </ul> |
|------------|------------------------------------------|
|            | ■ 任意に設定可能な値:0~20.5 mA                    |

## 10.11.3 リレー出力

| フェールヤーフモード | 以下から選択・                      |
|------------|------------------------------|
| / // // // |                              |
|            | <ul> <li>現在のステータス</li> </ul> |
|            |                              |
|            | ■ オープン                       |
|            |                              |
|            |                              |
|            |                              |

## 10.11.4 現場表示器

| ブレーンテキスト表示 | 原因および対処法に関する情報を提供します。 |
|------------|-----------------------|
| バックライト     | 赤のバックライトは機器エラーを示します。  |

🚹 ステータス信号は NAMUR 推奨 NE 107 に準拠します。

# 10.11.5 インタフェース/プロトコル

• デジタル通信経由: Modbus RS485 および Modbus TCP

| ▪ サービスインタフェース経由 |                       |  |
|-----------------|-----------------------|--|
| プレーンテキスト表示      | 原因および対処法に関する情報を提供します。 |  |

## 10.11.6 Web サーバー

| プレーンテキスト表示 | 原因および対処法に関する情報を提供します。 |
|------------|-----------------------|
|------------|-----------------------|

## 10.11.7 発光ダイオード (LED)

| ステータス情報 | 各種 LED でステータスを示します。<br>機器バージョンに応じて以下の情報が表示されます。                                                    |
|---------|----------------------------------------------------------------------------------------------------|
|         | <ul> <li>電源電圧がアクティブ</li> <li>データ伝送がアクティブ</li> <li>機器アラーム/エラーが発生</li> <li>発光ダイオードによる診断情報</li> </ul> |

# 10.12 プロトコル固有のデータ

| プロトコル                    | Modbus アプリケーションプロトコル仕様 V1.1                                                                                                    |
|--------------------------|----------------------------------------------------------------------------------------------------|
| 応答時間                     | <ul> <li>直接データアクセス:標準25~50 ms</li> <li>自動スキャンバッファデータ範囲:標準3~5 ms</li> </ul>                                                                                                    |
| 機器タイプ                    | サーバー                                                                                                    |
| サーバーアドレス範囲 <sup>13</sup> | 1~247                                                                                                    |
| 信号送信アドレス範囲 <sup>13</sup> | 0                                                                                                    |
| 機能コード                    | <ul> <li>03:保持レジスタの読み出し</li> <li>04:入力レジスタの読み出し</li> <li>06:シングルレジスタへの書き込み</li> <li>08:診断</li> <li>16:連続したレジスタへの書き込み</li> <li>23:連続したレジスタへの書き込みと読み込み</li> </ul>                 |
| 信号送信メッセージ                | <ul> <li>以下の機能コードで対応:</li> <li>06: シングルレジスタへの書き込み</li> <li>16: 連続したレジスタへの書き込み</li> <li>23: 連続したレジスタへの書き込みと読み込み</li> </ul>                                                       |
| 対応ボーレート <sup>13</sup>    | <ul> <li>1,200 BAUD</li> <li>2,400 BAUD</li> <li>4,800 BAUD</li> <li>9,600 BAUD</li> <li>19,200 BAUD</li> <li>38,400 BAUD</li> <li>57,600 BAUD</li> <li>115,200 BAUD</li> </ul> |
| 優先プールの IP アドレス           | IP アドレス                                                                                                    |
| 非アクティブタイムアウト             | 0~99秒                                                                                                    |
| 最大接続数                    | 1~4                                                                                                    |

<sup>&</sup>lt;sup>13</sup> Modbus RS485 のみ

| データ伝送モード | <ul> <li>ASCII<sup>13</sup></li> <li>RTU<sup>13</sup></li> <li>TCP<sup>14</sup></li> </ul> |
|----------|--------------------------------------------------------------------------------------------|
| データアクセス  | 各機器パラメータには、Modbus RS485 および Modbus TCP を介してアクセスできます。                                       |

# 10.13 一般トラブルシューティング

## 現場表示器用

| エラー                                    | 原因                                                           | 対策                                                                              |
|----------------------------------------|--------------------------------------------------------------|---------------------------------------------------------------------------------|
| 現場表示器が暗く、出力信<br>号がない                   | 電源電圧が銘板に明記された値と異な<br>る                                       | 正しい電源電圧を印加する。<br><i>電源および追加の入力/出力の接続 → 目</i> を参照してく<br>ださい。                     |
|                                        | 電源電圧の極性が正しくない                                                | 極性を正す。                                                                          |
|                                        | 接続ケーブルと端子の接続が確立され<br>ない                                      | ケーブル接続を確認し、必要に応じて修正する。                                                          |
|                                        | 端子が1/0電子モジュールに正しく差<br>し込まれていない端子がメイン電子モ<br>ジュールに正しく差し込まれていない | 端子を確認する。                                                                        |
|                                        | I/O 電子モジュールの故障 メイン電子<br>モジュールの故障                             | スペアパーツを注文する。                                                                    |
| 現場表示器が暗いが、信号<br>出力は有効な範囲内にある           | 表示部の設定が明るすぎる/暗すぎる                                            | <ul> <li>・ 1 + E を同時に押して、表示を明るくする。</li> <li>・ □ + E を同時に押して、表示を暗くする。</li> </ul> |
|                                        | 表示モジュールのケーブルが正しく差<br>し込まれていない                                | メイン電子モジュールおよび表示モジュールにプラグ<br>を正しく挿入する。                                           |
|                                        | 表示モジュールの故障                                                   | スペアパーツを注文する。                                                                    |
| 現場表示器のバックライト<br>が赤い                    | 診断動作が「アラーム」の診断イベン<br>トが発生している                                | 対策を講じる。                                                                         |
| 現場表示器のメッセージ:<br>「通信エラー」「電子モ<br>ジュール確認」 | 表示モジュールと電子モジュール間の<br>通信が中断された                                | メイン電子モジュールと表示モジュール間のケーブル<br>とコネクタを確認する。<br>スペアパーツを注文する。                         |

<sup>&</sup>lt;sup>14</sup> Modbus TCP のみ

## 出力信号用

| エラー                                              | 原因                            | 対策                                                                        |
|--------------------------------------------------|-------------------------------|---------------------------------------------------------------------------|
| 信号出力が有効な範囲を超えている                                 | メイン電子モジュールの故障                 | スペアパーツを注文する。                                                              |
| 現場表示器に正しい値が表示される<br>が、信号出力が正しくない(有効な<br>範囲内にはある) | 設定エラー                         | パラメータ設定を確認し、修正する。                                                         |
| 機器が正しく測定していない                                    | 設定エラー、または機器が用途範<br>囲外で使用されている | <ol> <li>パラメータ設定を確認し、修正する。</li> <li>技術データのリミット値を遵守してく<br/>ださい。</li> </ol> |

## アクセス用

| エラー                    | 原因                                | 対策                                                                                        |
|------------------------|-----------------------------------|-------------------------------------------------------------------------------------------|
| パラメータに書き込<br>みアクセスできない | ハードウェア書き込み保護が有効                   | メイン電子モジュールの書き込み保護スイッ<br>チを OFF 位置に設定する。 <i>書き込み保護ス</i><br>イッチの使用 →  〇 を参照してください。          |
|                        | 現在のユーザーの役割ではアクセス権が制限され<br>ている。    | <ol> <li>ユーザーの役割を確認する。</li> <li>正しいユーザー固有のアクセスコード<br/>を入力する。アクセスコードのリセッ<br/>ト→</li> </ol> |
| Modbus RS485 経由の       | Modbus RS485 ケーブルの終端処理が正しくない      | 終端抵抗を確認する。                                                                                |
| 通信が確立されない              | 通信インタフェースの設定が正しくない                | Modbus RS485 の設定を確認する。                                                                    |
| Modbus TCP 経由の通        | Modbus TCP ケーブルの終端処理が正しくない        | 終端抵抗を確認する。                                                                                |
| 信が確立されない               | 通信インタフェースの設定が正しくない                | Modbus TCP の設定を確認する。                                                                      |
| Web サーバーと接続            | Web サーバーが無効                       | -                                                                                         |
| できない                   | コンピュータのイーサネットインタフェースの設<br>定が正しくない | IT マネージャとともにネットワーク設定を確認する。                                                                |

| エラー                               | 原因                                                                     | 対策                                                                                                    |
|-----------------------------------|------------------------------------------------------------------------|----------------------------------------------------------------------------------------------------|
| Web サーバーと接続<br>できない <sup>15</sup> | IP が正しくない<br>IP アドレスが不明                                                | <ol> <li>ハードウェアのアドレス指定の場合:<br/>コントローラを開けてIPアドレス設定<br/>を確認する。(最終オクテット)</li> <li>ネットワークマネージャを使用してア<br/>ナライザのIPアドレスを確認する。</li> <li>IPアドレスが不明な場合は、DIPス<br/>イッチ番号01をONに設定し、機器を<br/>再起動して工場設定のIPアドレス<br/>192.168.1.212を入力する。</li> </ol> |
|                                   | ウェブブラウザ設定「LAN にプロキシサーバーを<br>使用する」が有効                                   | コンピュータのウェブブラウザ設定でプロキ<br>シサーバーの使用を無効にする。<br>Internet Explorer の例:<br>1. コントロールパネルの「インターネッ<br>トオプション」を開く。<br>2. 「接続」タブを選択して「LAN の設<br>定」をクリックする。<br>3. 「LAN の設定」でプロキシサーバーの<br>使用を無効にし、「OK」を選択して確<br>定する。                            |
|                                   | 機器とのアクティブなネットワーク接続とは別<br>に、他のネットワーク接続も使用されている                          | <ul> <li>コンピュータで別のネットワーク接続<br/>または WLAN が確立されないことを確<br/>認する。コンピュータへのネットワー<br/>クアクセスを伴う他のプログラムを終<br/>了する。</li> <li>ドッキングステーションを使用する場<br/>合は、別のネットワークへのネット<br/>ワーク接続がアクティブになっていな<br/>いかを確認する。</li> </ul>                            |
| ウェブブラウザがフ<br>リーズし、操作でき            | データ転送が作動中                                                              | データ転送または現在の動作が完了するまで<br>待ってください。                                                                                                    |
| ない<br>                            | 接続が失われた                                                                | <ol> <li>ケーブル接続と電源を確認する。</li> <li>ウェブブラウザの再読込みを行い、必要に応じて再起動する。</li> </ol>                                                                                                    |
| ウェブブラウザの内<br>容が不完全、または<br>読み取れない  | ウェブブラウザの最適なバージョンが使用されて<br>いない                                          | <ol> <li>適切なウェブブラウザバージョンを使用する。</li> <li>ウェブブラウザのキャッシュを消去し、ウェブブラウザを再起動する。</li> </ol>                                                                                                    |
|                                   | 不適切な表示設定                                                               | ウェブブラウザのフォントサイズ/ 表示比率を<br>変更する。                                                                                                    |
| ウェブブラウザの内<br>容が不完全、または<br>表示されない  | <ul> <li>JavaScript が有効になっていない</li> <li>JavaScript を有効にできない</li> </ul> | <ol> <li>JavaScript を有効にする。</li> <li>IP アドレスとして<br/>http://XXX.XXX.X.XXX/basic.html を入力<br/>する。</li> </ol>                                                                                                    |

<sup>&</sup>lt;sup>15</sup> Modbus TCP の場合

# 11 メンテナンス/サービス

技術員は危険なサンプルガスの取扱いに関する適切な知識を持ち、アナライザのサービス作業についてお客様が設定したすべての安全手順に従うことが求められます。これには、ロックアウト/タグアウトの手順、有毒ガスの監視手順、個人用保護具 (PPE)の要件、火気使用許可、危険場所に設置するプロセス機器のサービス作業に関する 安全性への懸念事項に対処するためのその他の予防措置などが含まれますが、これらに限定されるわけではありません。

作業員は、ガス/蒸気流にさらされる場合には安全装備(例:保護手袋、防護マスクなど)を着用する必要があり ます。

## 11.1 洗浄および汚染除去

#### サンプリングラインを常に清潔に保つために、以下の手順を実行してください。

- 1. システムにメンブレンフィルタが付属している場合、それらがアナライザの上流側に設置され、正常に動作していることを確認します。
- 2. 必要に応じてフィルタを交換します。 液体がセルに侵入し、内部オプティックに蓄積すると、検出器基準レベル範囲超過エラーが発生します。
- 3. 現場のロックアウト/タグアウト規則に従って、タップのサンプルバルブを閉じます。
- 4. アナライザのサンプル供給ポートからガスサンプリングラインを取り外します。
- 5. イソプロピルアルコールまたはアセトンを使用してサンプリングラインを洗い流し、乾燥空気または乾燥窒素を 軽く当てて乾燥させます。
- 6. サンプリングラインから溶剤が完全に取り除かれたら、ガスサンプリングラインをアナライザのサンプル供給 ポートに再び接続します。
- 7. すべての接続にガス漏れがないことを確認します。漏れ検出器の使用を推奨します。

#### JT33 TDLAS ガスアナライザ外部の清掃方法

ハウジングを清掃する場合は、静電気放電を防止するために必ず湿らせた布を使用してください。

#### ▲ 危険

アナライザのハウジングやラベルの清掃には、酢酸ビニル、アセトン、その他の有機溶剤を絶対に使用しないでください。

# 11.2 スクラバーのメンテナンス

H2S スクラバーには、使用することにより、徐々にその洗浄能力が失われる物質が含まれています。ろ過材の寿命 は、スクラバーを通過する測定対象物の量(ガス組成)と頻度(切り替え頻度)に応じて異なります。したがっ て、スクラバーの寿命はアプリケーション固有です。アナライザシステムは、実際のH2S 濃度測定とドライサイ クル継続時間を使用して、スクラバーによって除去された累積のH2S 量を計算し、残りのスクラバー能力を予測 します。一般的な天然ガスと燃料ガスアプリケーションにおけるスクラバー寿命のシミュレーションが行われまし た。下図が示すように、標準動作条件下では、H2S 平均濃度 4 ppmvの天然ガスアプリケーションのスクラバーは 長年にわたって使用できますが、H2S 平均濃度 100 ppmvの燃料ガスアプリケーションのスクラバーの寿命は約 190 日間であると予測されます。

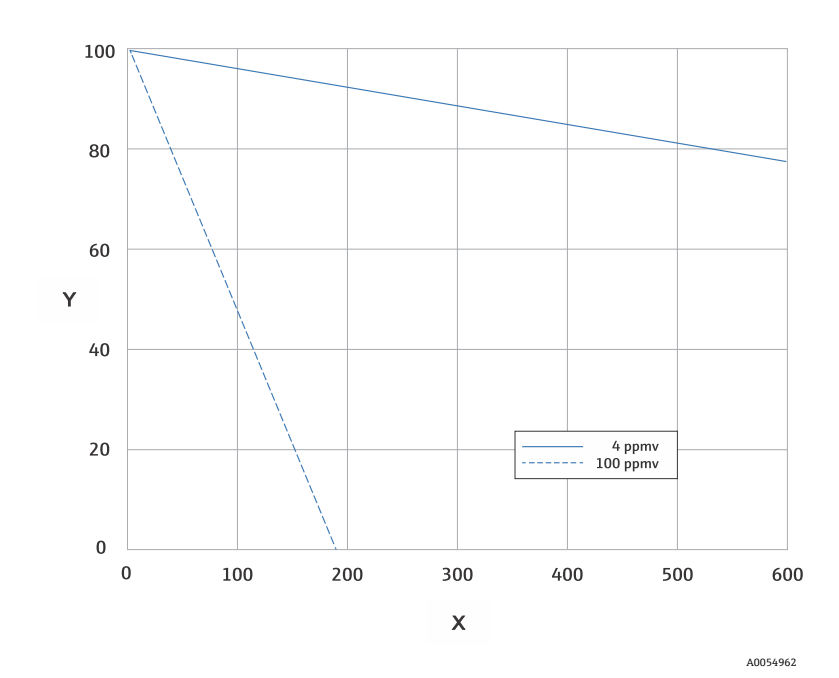

図 71. H<sub>2</sub>S 平均負荷に基づくスクラバーの予測寿命

| 軸 | 説明      |
|---|---------|
| Х | 日       |
| Y | 残存能力[%] |

H2Sシステム用の追加の予防措置として、以下のスクラバーおよびスクラバー効率インジケータの図が示すよう に、スクラバーの流出口にスクラバー効率インジケータが取り付けられています。スクラバー効率インジケータ内 の粉末材料は、H2Sの破過があると、青緑色から濃い灰色に色が変わります。または、適切なガス標準を使用して システムを定期的に検証することにより、スクラバーを交換しなければならない時期がわかります。

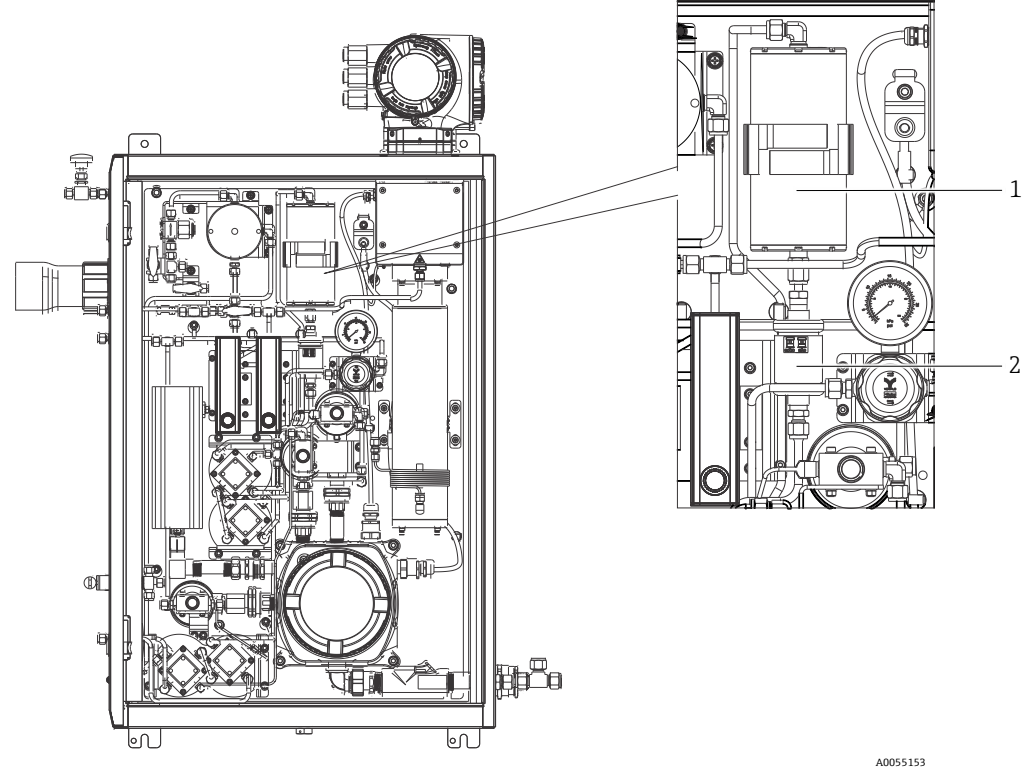

図 72. スクラバーおよびスクラバー効率インジケータ

| # | 説明            |
|---|---------------|
| 1 | スクラバー         |
| 2 | スクラバー効率インジケータ |

ガス標準を指定する場合は、メタンバランスの H<sub>2</sub>S を示します。測定範囲が 0~20 ppm の場合、4~
 16 ppm の濃度が推奨されます。

システムは、スクラバーとスクラバー効率インジケータの交換時期を示すスクラバー診断メッセージを有効化しま す。スクラバーとスクラバー効率インジケータを交換したら、診断時の動作メニューからアクティブ診断のスクラ バー使用監視をリセットします。

## 11.2.1 スクラバーの交換

サンプル調製システムスクラバーを交換する場合は、www.endress.com/contact を参照するか、当社販売窓口にお 問い合わせください。

- 1. サンプル供給バルブを閉めます。アナライザの電源オフはオプションです。
- 2. SCS エンクロージャーのドアを開きます。
- 3. スパナを使用して、スクラバーの上部と下部にあるフィッティングを緩めます。
- 4. ブラケットからスクラバーを取り外します。
- 5. 新しいスクラバーをアナライザに挿入し、ブラケットに取り付けます。
- 6. スクラバーの上部と下部のナットを指で締め付けて接続します。
- 7. ナットを、指で締めた状態から、スパナを使用して %"回転締め付けます。

## 11.2.2 使用済みスクラバーおよびスクラバー効率インジケータの廃棄

#### ▲ 警告

## 劣化した H₂S スクラバーとスクラバーインジケータには、主に硫化銅(II)[CAS# 1317-40-4] が含まれており、 少量の酸化銅(II)[CAS# 1317-38-0] と塩基性炭酸銅 [CAS# 12069-69-1] が残っています。

- これらの物質は、黒っぽい無臭の粉末であり、内部の物質との接触を避け、スクラバーをしっかりと密閉し、 内容物を湿気から保護する以外には、特別な予防措置はほとんど必要ありません。
- ●使用済みのスクラバーとスクラバーインジケータは、適切な漏れ防止型容器に入れて廃棄してください。

## 11.3 スペアパーツ

アナライザのすべてのスペアパーツとそのオーダーコードは、Endress+Hauser ウェブサイトのスペアパーツ検索 ツールに記載されています。

スペアパーツ検索ツール:www.endress.com/product-tools

# 11.4 トラブルシューティング/修理

メンブレンフィルタを正常に動作させます。液体がセルに侵入し、内部オプティックに蓄積すると、**検出器基準レ** ベル範囲超過エラーが発生します。

お客様またはお客様の代理業者が修理を行う場合、現場の関係書類にこれを記録し、検査者が確認できるよう保管 しておく必要があります。

### 11.4.1 メンブレンフィルタの交換

1. サンプル供給バルブを閉めます。

- 2. メンブレンセパレーターのキャップを取り外します。
- 3. メンブレンフィルタが乾燥しているか、液体/汚染物質が存在するかどうかを確認します。以下の適切な手順に 従ってください。

#### メンブレンフィルタが乾燥している場合:

- 1. 汚染物質や白色のメンブレンの変色の有無を確認します。汚染物質や変色が確認された場合、フィルタを交換す る必要があります。
- 2. 0リングを取り外してメンブレンフィルタを交換します。
- 3. メンブレンフィルタの上に0リングを再び取り付けます。
- 4. 再びメンブレンセパレーターにキャップを取り付けて締め付けます。
- 5. 隔膜上流側の液体汚染物質の有無を確認し、洗浄して乾燥させてからサンプル供給バルブを再び開きます。

#### フィルタ上に液体または汚染物質が検出された場合:

- 1. 液体を排出してイソプロピルアルコールで洗浄します。
- 2. メンブレンセパレーターのベースから液体または汚染物質を除去します。
- 3. フィルタと0リングを交換します。
- 4. メンブレンセパレーターにキャップを取り付けて締め付けます。
- 5. 隔膜上流側の液体汚染物質の有無を確認し、洗浄して乾燥させてからサンプル供給バルブを再び開きます。

## 11.4.2 7 ミクロンフィルタの交換

工具および金具類

- 1"スパナ
- 1"クローフットレンチ
- トルクレンチ、73.4 N-m (650-lb)

▲ 危険

- 有害な残留測定物がフィルタ内に残っている可能性があります。
- 1. サンプル供給バルブを閉めます。
- 2. 有害成分の存在が疑われる場合は、サンプルシステムパージを実施します。エンクロージャーパージ→ <br/>
  ●を参照してください。
- 3. スパナを使用して本体を固定し、ボンネットを緩めます。

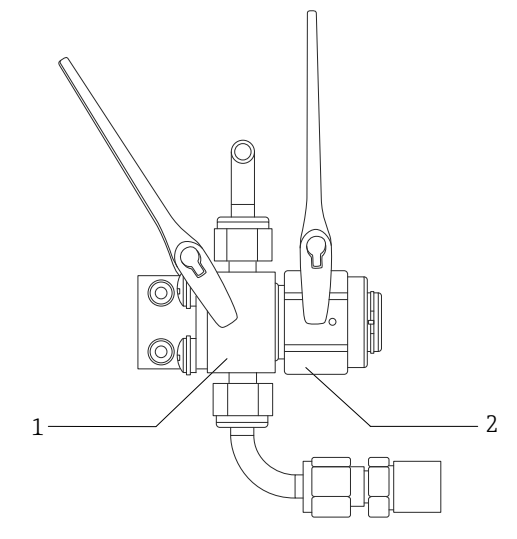

A0054810

図 73.フィルタ部を緩める

| # | 説明        |
|---|-----------|
| 1 | フィルタ本体    |
| 2 | フィルタボンネット |

- 4. 下図に示すように、ボンネット、ガスケット、フィルタエレメントを取り外します。
  - ▶ ガスケットを交換する場合は、古いガスケットを廃棄します。
  - ▶ フィルタエレメントを交換する場合は、古いフィルタを廃棄します。

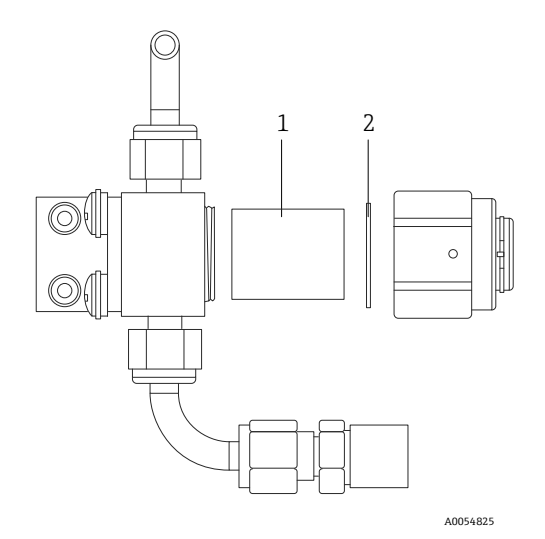

図 74.フィルタとガスケットの取外し

| # | 説明        |
|---|-----------|
| 1 | フィルタエレメント |
| 2 | ガスケット     |

- 5. 古いフィルタエレメントを交換する場合は、イソプロピルアルコールを使用してフィルタを洗浄します。
- 6. フィルタエレメントの開放端を本体に押し込みます。
- 7. ガスケットをボンネットシール面の中央に配置します。

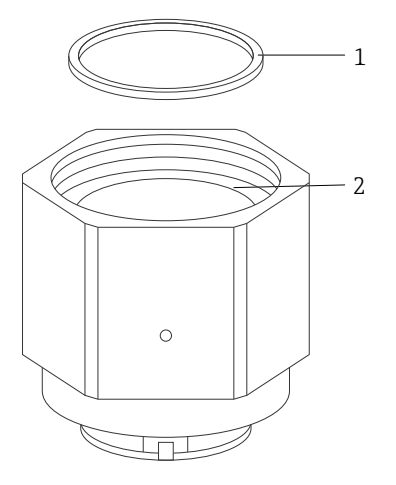

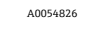

図 75. ガスケットをボンネットシール面の中央に配置

| # | 説明        |
|---|-----------|
| 1 | ガスケット     |
| 2 | ボンネットシール面 |

8. 本体のネジ山が見えなくなるまで、ボンネットを本体にねじ込みます。

1 本体にボンネットを完全にねじ込まないと、ガスケットがボンネットシール面の中央に配置されません。

9. スパナを使用して本体を固定し、62.2 Nm (550 lb-in)のトルクでボンネットを締め付けます。 10. 試運転により正常に動作するかどうかを確認します。

## 11.4.3 MAC メンテナンス

測定用アクセサリコントローラ (MAC) 認定機器は、Endress+Hauser ガスアナライザをサポートするサンプル調 製システムで使用されるさまざまなアクセサリ部品のコントローラです。

#### 注意

- すべての MAC サービスは、認定されたユーザーが実施する必要があります。
- カテゴリ3:製造者による現場での交換が許可されている要素:
  - MAC プリント回路基板アセンブリ (PCBA)
  - 電源
  - サーマルカットオフ
- カテゴリ1:ユーザーによる現場での交換が許可されている要素:
  - 電気ヒューズ
  - 0リング
  - ヒューズ
  - 端子台、プラグ

## 工具および用具類

- 新しいヒューズ
  - F4 または F5
  - 温度ヒューズ定格 77℃以下
- 2.5 mm 六角ドライバ、TDK 電源取外し用
- 2 mm 六角ドライバ、Cincon 電源取外し用
- 5 mm マイナスドライバ、ヒューズ取外し用
- 2.5 mm マイナスドライバ、電源および SCS ヒーター接続部用
- #2 プラスドライバ、電源サポートケージ取外し用
- 20 x 20 x 165 mm バー、MAC カバー取外し用
- 2 x 41 mm 自在スパナ、ソレノイド保守作業用
- 棒端子圧着工具(部品番号 SQ28-10 または TRAP24-10)
- Syntheso Glep 1 グリース
- 新たに注文した電源に付属する金具

### MAC スタックアップの取外し

温度ヒューズ、MAC PCBA、PCBA カバー、または電源を交換する場合は、MAC スタックアップを取り外します。

- 1. J12-3 とエンクロージャーを接続する保護接地線を含むすべての内部ハーネスを MAC PCBA から取り外します。
- 2. カバーがねじ込まれているメインキャビティを通して、ハーネスをエンクロージャーから引き出します。
- 3. エンクロージャーの縁/ネジ山に沿ってハーネスをテープで固定します。
- 4. 下図に示すように、#2 プラスドライバを使用して、4 つの #10-32 パネル脱落防止ネジを緩めます。
- 5. スタックアップをエンクロージャーから垂直に取り外します。

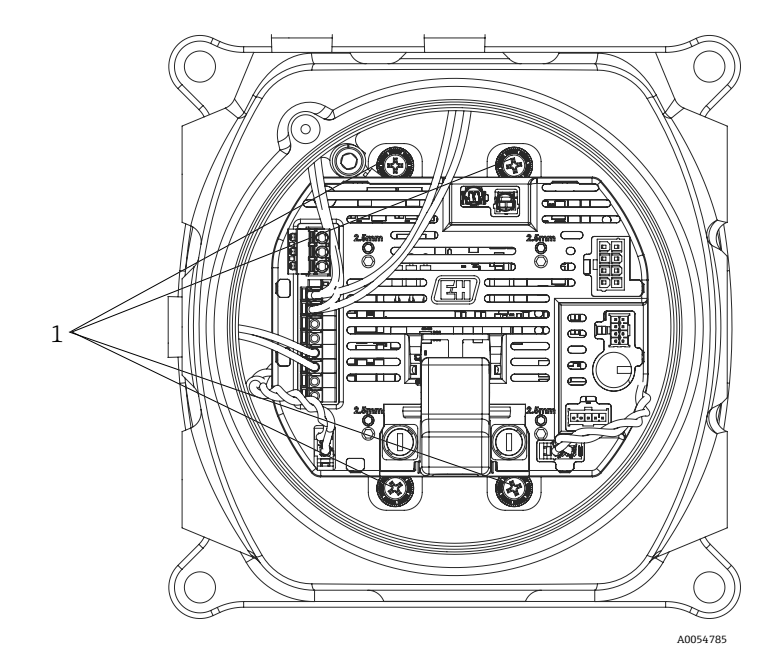

図 76. パネル脱落防止ネジの位置(1)

A 危険

### ヒューズは電圧に応じて異なります。適切なアンペア数に注意してください。

MAC PCBA には 2 つのヒューズがあります。F4 により MAC の損傷、F5 によりヒーターの損傷が防止されます。 保守作業の前に、ヒューズの位置を確認してください。

- すべてのヒューズは、IEC 60127-2/1 および CSA22.2 No. 248.14 に従って認可されている必要があります。
- AC 100 または 120 V システムの場合、ヒーター用ヒューズ (F5) は 2.5A (F)、MAC 用ヒューズ (F4) は 1.25A となります。
- AC 230 または 240 V システムの場合、ヒーター用ヒューズ (F5) は 1.25A (T) 、MAC 用ヒューズ (F4) は 1.25A となります。
- 24 V システムの場合は、MAC 用ヒューズ (F4) が 4A (F) となり、ヒータースロットにはヒューズが挿入されません。

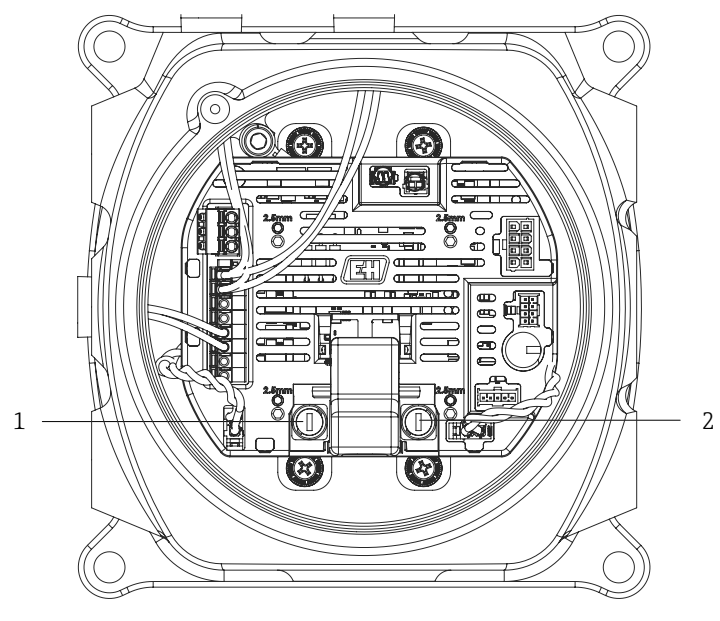

A0054785

図 77. MAC PCBA ヒューズ位置

| # | 説明          |
|---|-------------|
| 1 | SCS ヒーターホルダ |
| 2 | MAC ヒューズホルダ |

#### F4 または F5 ヒューズの交換

- 1. 5 mm マイナスドライバを使用して、ヒューズホルダキャップを反時計回りに回します。
- 2. MAC PCBA からキャップを取り外します。
- 3. 新しいヒューズをキャップに挿入します。
- 4. キャップがヒューズホルダに正しく収まるまで、キャップを時計回りに回してヒューズホルダに取り付けます。

#### 温度ヒューズの交換

1. MAC スタックアップを取り外します。*MAC スタックアップの取外し → 目*を参照してください。

#### ▲ 危険

- 爆発性ガス雰囲気でないことが判明している場合以外は、MACカバーをエンクロージャーから取り外さないで ください。
- 2. 温度ヒューズを交換するためにカバーを取り外します。 ヒューズは極性に依存しないため、どの方向にも取り付けることができます。SCS ヒーターカットオフヒューズ は PCBA の左下側にあり、セルヒーターカットオフはボードの右側にあります。下図を参照してください。

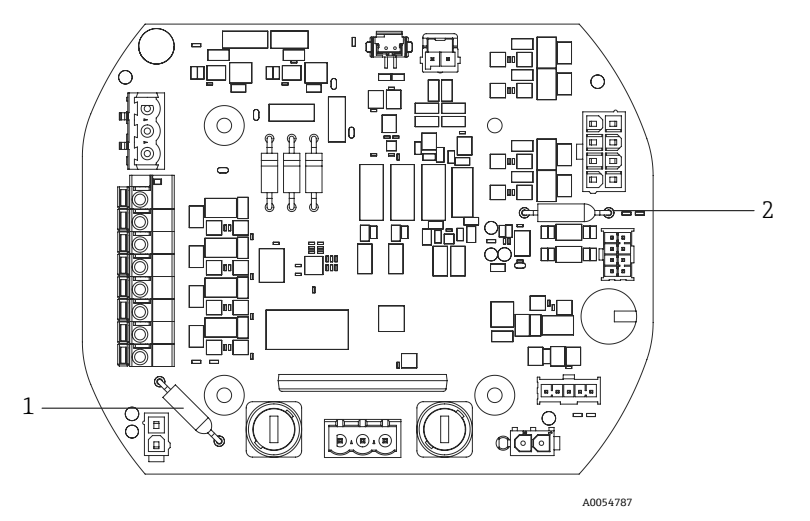

図 78. 温度ヒューズカットオフ位置

| # | 説明                |
|---|-------------------|
| 1 | SCS ヒーターサーマルカットオフ |
| 2 | セルヒーターサーマルカットオフ   |

- 3. PCBA に取り付けられたピンソケットからヒューズを外します。
- 4. 交換用ヒューズを挿入します。はんだ付けは不要です。

#### MAC PCBA の交換

- 1. MAC スタックアップを取り外します。*MAC スタックアップの取外し → 目*を参照してください。
- 2. カバーと、PCBA をスタックアップに固定している 4 つの M3 x 0.5 六角穴付きボルトを外します。
- 3. 同じ六角穴付きボルトを使用して新しい MAC PCBA を取り付けます。
- 4. M3 x 0.5 六角穴付きボルトは、2.0 N-m (17.7 lb-in) で締め付ける必要があります。
- 5. MAC カバーを取り付けます。
- 6. ハーネスを適切な位置に戻して取り付けます。

#### 電源の交換

- 1. MAC スタックアップを取り外します。*MAC スタックアップの取外し → 目*を参照してください。
- 2. 4つの六角穴付きボルトを緩めます。
  - TDK バージョンの場合は、2.5 mm 六角ドライバで M3 x 0.5 ボルトを外します。
  - Cincon バージョンの場合は、2 mm 六角ドライバで M2.5 x 0.5 ボルトを外します。
- 3. MACの下にある電源サポートケージの金具を外します。
- 4. 電源を取り外します。
- 5. 交換用電源を、取り外したときと同じ向きでアセンブリに取り付けます。注文した交換部品に付属する新しい金 具を使用してください。下図を参照してください。
  - TDK 電源を交換するには、2 ピンコネクタを電源サポートケージの「AC IN」に配置します。
  - Cincon 電源を交換するには、3 ピンコネクタを「AC IN」に向けて取り付けます。

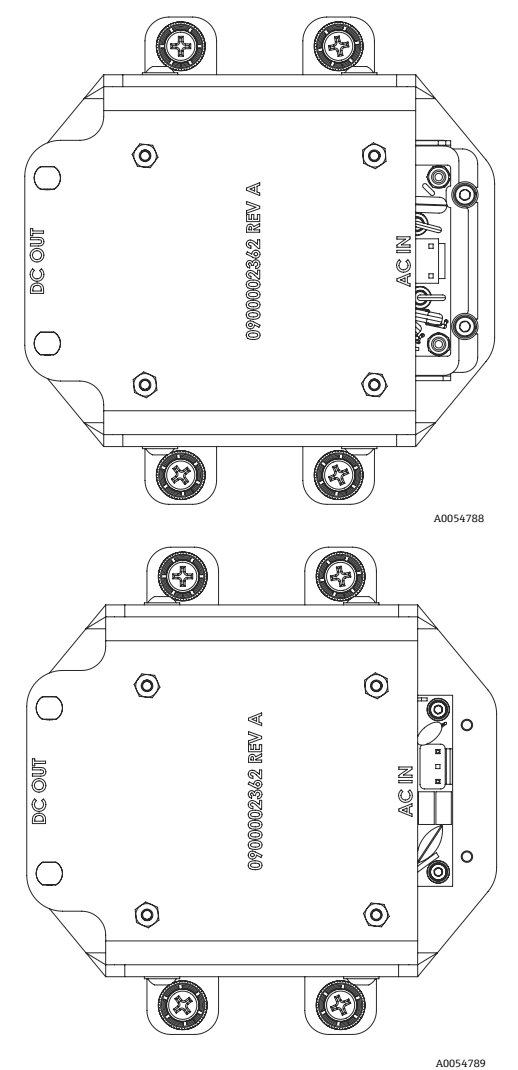

図 79. 電源取付方向: TDK(上)および Cincon(下)

#### Exd カバーの取外し

- 1. 2.5 mm 六角ドライバを使用してロックネジを時計回りに回して、カバーの底面にかかる力を緩めます。
- ロックネジを緩めた後、カバーを手で反時計回りに回して取り外します。 または、20x20x165mmの角棒 (Endress+Hauser 製ではない)を使用して、カバーを取り外します。下図を参照してください。

#### 注意

• 記載されている角棒よりも長いものは、SCS コンポーネントと衝突する可能性があります。

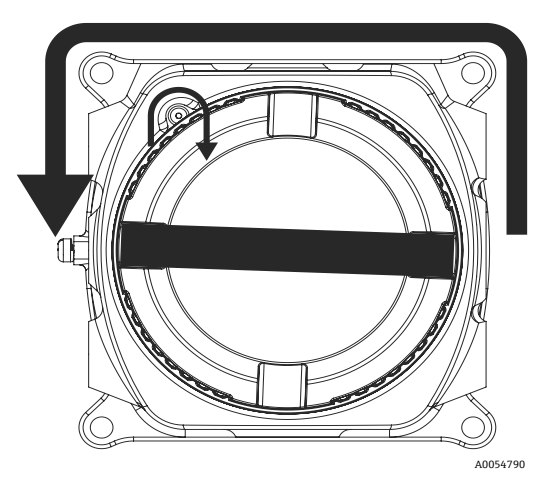

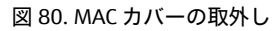

3. MAC エンクロージャーの入口からカバーまたはグランドを取り外した後、すべてのネジ山にかじりや変形がない か点検します。

ネジ山が損傷している場合は、交換用のエンクロージャーまたはグランドを取り寄せて、危険要件が満たされて いることを確認する必要があります。これは、現場で修理することはできません。

- 4. ネジ山とOリングを清掃し、Synetheso Glep 1 を軽く塗布します。
- 5. カバーをエンクロージャーに取り付けます。

### ソレノイドの保守作業

- 差分ガスの流路切り替えを制御する2つのソレノイドの保守作業を行う場合は、MACに取り付けられている棒 端子を切断して、アセンブリを取り外します。
- エンクロージャーに戻す場合は、適切な圧着工具を使用して2x22AWGの絶縁ナイロン製棒端子2つを両方の ソレノイドに再度取り付けます。
- 検証動作用ソレノイドの保守作業では、通常は、棒端子を交換する必要がありません。
- バリアグランドに問題が発生した場合は、適切な圧着工具を使用して棒端子を交換しなければならないことがあります。

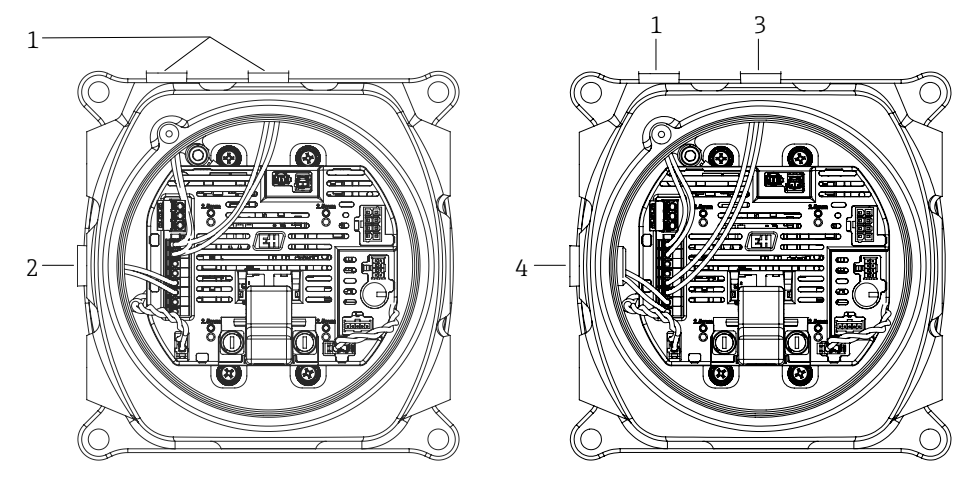

図 81. ソレノイド配線:電気式(左)および空圧式(右)構成

| # | 説明          |
|---|-------------|
| 1 | 差分動作用ソレノイド  |
| 2 | 検証動作用ソレノイド  |
| 3 | 検証1動作用ソレノイド |
| 4 | 検証2動作用ソレノイド |

## 11.4.4 セル配管の清掃

Endress+Hauserは、セル配管の交換を推奨していません。セル配管が汚れている場合は、清掃することが可能です。 工具および用具類

- 糸くずの出ない布
- 試薬グレードのイソプロピルアルコール (例: Cole-Parmer<sup>®</sup> EW-88361-80 または同等製品)、またはアセトン
- 油性インクマーカー
- 耐アセトン手袋 (例: Honeywell North NOR CE412W Chemsoft™ Nitrile Gloves または同等製品)
- 4 mm 六角ドライバ

### セル配管の清掃方法

- 1. アナライザの電源を切ります。
- 2. プロセスサンプルフローから SCS を分離します。
- 3. 可能な場合は、窒素を使用してシステムを10分間パージしてください。
- 4. セル配管の向きを移行部プレートに油性インクマーカーでマークします。

注意

- セル配管は非常に重いです。移行部プレートとパネルから取り外すときは注意してください。
- 5. セル配管を移行部プレートに接続している4つのネジを外します。
- 6. ブラケットをパネルに接続しているネジを外します。ブラケットはセル配管に取り付けたままにしておきます。
- 7. 清潔な耐アセトン手袋を着用します。

#### Endress+Hauser

8. 糸くずの出ない布を使用して、イソプロピルアルコールまたはアセトンで配管を清掃します。

#### 注意

上部のミラーが損傷しないように、再度取り付ける前にセル配管が移行部プレートと正しく位置合わせされていることを確認してください。

9. セル配管を、先ほどのマークと同じ方向に取り付けます。

### 11.4.5 セルホルダミラーの清掃

汚染がセルにまで進行し、内部オプティックに汚染物質が蓄積している場合、検出器基準レベル範囲超過エラーが 発生します。

この作業を実行するかどうかを決定する場合は、以下の注意および警告事項を慎重に確認してください。

#### 注意

- 上部ミラーは清掃しないでください。上部ミラーのクリーンエリアに目に見える汚れや傷がある場合は(下図のミラーを参照)、当社サービスへのお問合せ→目を参照してください。
- セルホルダミラーの清掃は、汚れが少量の場合にのみ実施してください。そうでない場合は、当社サービスへのお問合せ→ 

   *を参照してください。*
- ミラーの方向を慎重にマークすることは、清掃後に組み立て直したときのシステム性能の回復に大きな影響を 与えます。
- 常に光学式ホルダの枠部分を持ってください。ミラーのコーティング面には絶対に触れないでください。
- 加圧式ガスダスター製品は、部品の清掃には推奨されません。高圧ガスは、オプティック表面に液滴を付着させる可能性があります。
- 特に乾燥したティッシュなどで光学面をこすらないように注意してください。これにより、コーティングが損なわれたり、コーティング面に傷が付いたりする場合があります。
- この手順は必要な場合に限り実行するものであり、定期メンテナンス作業には含まれません。

#### ▲ 危険

## 不可視レーザー光 : サンプルセルホルダには、低出力、最大 35 mW、波長 750~3000 nm、CW クラス 3B の不可 視レーザーが含まれます。

■ 電源がオフの場合を除き、サンプルセルフランジまたは光学式ホルダを開けないでください。

#### ▲ 危険

#### プロセスサンプルは可燃性/毒性濃度の有害物質を含んでいる可能性があります。

- 作業員は SCS を稼働する前に、サンプル含有成分の物理的特性と安全対策を十分に理解しておく必要があります。
- すべてのバルブ、調整器、スイッチを現場のロックアウト/タグアウト手順に準拠して使用する必要があります。

セルホルダミラーの清掃手順は、以下の3つに分かれています。

- SCS のパージおよびミラー部の取外し
- セルホルダミラーの清掃
- ミラー部とコンポーネントの交換

#### 工具および用具類

- レンズ清掃用クロス(例: Cole-Parmer<sup>®</sup> EW-33677-00 Texwipe<sup>®</sup> TX1009 Low-Particulate Clean Room Wipes また は同等製品)
- 試薬グレードのイソプロピルアルコール (例: Cole-Parmer<sup>®</sup> EW-88361-80 または同等製品)
- 小液滴ディスペンサボトル (例: Nalgene<sup>®</sup> FEP Drop Dispenser Bottle または同等製品)
- 耐アセトン手袋(例: Honeywell North CE412W Chemsoft™ Nitrile Gloves または同等製品)
- 止血鉗子 (例: Fisherbrand™ 13-812-24 Rochester-Pean Serrated Forceps または同等製品)

- バルブブロワーまたは乾燥圧縮空気/窒素
- トルクレンチ
- 油性インクマーカー
- ガス漏れ防止グリース
- 懐中電灯

#### SCS をパージしてミラー部を取り外す方法

- 1. アナライザの電源を切ります。
- 2. プロセスサンプルフローから SCS を分離します。
- 3. 可能な場合は、窒素を使用してシステムを10分間パージしてください。
- 4. ミラー部の向きをセル本体に油性インクマーカーで慎重にマークします。
- 5. 4つの六角穴付きボルトを外すことにより、ミラー部をセルから慎重に取り外して、清潔で安定した平らな面に 置きます。

#### セルホルダミラーの清掃方法

- 1. バルブブロワーまたは乾燥圧縮空気/窒素を使用して、粉塵やその他大きな粒子のゴミを取り除きます。
- 2. 清潔な耐アセトン手袋を着用します。
- 3. 清潔なレンズ清掃用クロスを二つ折りにします。止血鉗子または指を使用して、折り目の近くを折り目に沿って つかみ、「ブラシ」のような形を作ります。
- 4. イソプロピルアルコールをミラーに数滴垂らし、ミラーを回転させてミラーの表面全体に液体を均一に広げま す。
- 5. 清掃用クロスを優しく均一に押し当てて、ミラーの端から端まで同一方向に1回だけ拭き取り、汚れを取り除き ます。クロスを廃棄します。
- 6. 再び清潔なレンズ清掃用クロスを使用して、1回目の拭き取りで残った縞状の跡を拭き取ります。
- ミラーの必要なクリーンエリアに目に見える汚れがなくなるまで、必要に応じて、手順6を繰り返します。下図では、陰影付きのリングは、清潔で傷のない状態にしておく必要があるミラー上の領域を示しています。
   ミラーの必要な領域に汚れや傷がある場合は、ミラー部を交換してください。

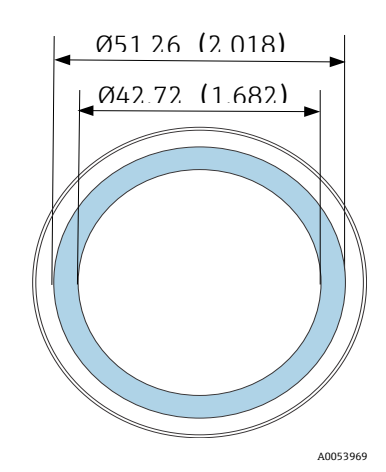

図 82.ミラーの必要なクリーンエリア。寸法:mm (in)

#### ミラー部とコンポーネントの交換方法

- 1. ミラー部を、先ほどのマークと同じ向きでセルに慎重に取り付けます。
- 2. ガス放出のないグリースを0リングに薄く塗布します。
- 3. 0リングを元の位置に戻し、正しく収まっていることを確認します。
- 4. 六角穴付きボルトをトルクレンチで均等に締め付けます (30 lb-in)。
- 5. システムを再起動します。

## 11.4.6 エンクロージャーパージ

1 オプションのエンクロージャーパージは、サンプルガスが高濃度の H<sub>2</sub>S を含有する場合に実行します。 JT33 TDLAS ガスアナライザのメンテナンスが必要な場合は、エンクロージャーのドアを開ける前に下記の2つの 方法のいずれかにより、エンクロージャーをパージしてください。

#### ガスセンサを使用したエンクロージャーのパージ

#### ▲ 危険

- プロセスガス流内の有毒成分に基づいて、適切なセンサが使用されていることを確認してください。
- 1. システムにサンプルガスが継続的に流れるようにします。
- 2. エンクロージャーの右下側にある排気口のT型調整キャップを開き、センサを挿入してエンクロージャー内部の H2Sの有無を測定します。
- 3. 有害ガスが検出されなかった場合は、エンクロージャーのドアを開く手順に進んでください。
- 4. 有害ガスが検出された場合は、以下の手順に従ってエンクロージャーをパージしてください。

#### ガスセンサを使用しないエンクロージャーのパージ

- 1. システムへのサンプルガスの供給を停止します。
- 2. エンクロージャーの右上側にあるパージ入口にパージガスを接続します。
- 3. エンクロージャーの右下側にある排気口を開き、通気管を安全区域に接続します。
- 4. 毎分 10 リットルのパージガスを注入します (0.35 scfm)。
- 5. 20分間、パージを行います。

#### **サンプルシステムのパージ**(オプション)

- 1. アナライザへのガス供給を停止します。
- 2. ベントおよびバイパス(使用している場合)が開いていることを確認します。
- 3. パージガスを「サンプルパージ入力」ポートに接続します。
- 4. ガス選択バルブを「サンプル入力」から「パージ入力」に切り替えます。
- 5. 流量を毎分3リットルに設定し、安全のために10分以上パージを実行します。

#### 修理の検証

修理が正しく完了した場合、システムのアラームが表示されなくなります。

## 11.5 断続運転

短期間、アナライザを保管または停止する場合は、セル配管と SCS を分離するための手順を実行してください。 1. システムをパージします。

- a. プロセスガスフローを遮断します。
- b. すべての残留ガスをラインから放出します。
- c. 窒素 (N2) パージ供給を規定のサンプル供給圧力に調整し、サンプル供給ポートに接続します。
- d. 低圧側のフレアベントまたは大気ベントへのサンプル流量を制御するバルブがすべて開いていることを確認しま す。
- e. パージ供給をオンにしてシステムをパージし、残留プロセスガスを除去します。
- f. パージ供給をオフにします。
- g. すべての残留ガスをラインから放出します。
- h. 低圧側のフレアベントまたは大気ベントへのサンプル流量を制御するすべてのバルブを閉めます。
- 2. システムの電気接続を取り外します。
- a. システムの電源を切ります。

#### ▲ 警告

 スイッチまたはサーキットブレーカーで電源が遮断されていることを確認します。スイッチまたは遮断 器が南京錠で OFF 位置に固定されていることを確認します。

- b. すべてのデジタル/アナログ信号が監視場所でオフになっていることを確認します。
- c. アナライザの相線と中性線を取り外します。
- d. アナライザシステムの保護接地線を取り外します。
- 3. 配管と信号のすべての接続を取り外します。
- 4. すべての入口と出口に蓋をして、粉塵や水などの異物がシステムに侵入することを防止します。
- 5. アナライザに粉塵、オイル、異物などが存在しないことを確認します。洗浄および汚染除去→<br/>
  <br/>
  ●の指示に従って<br/>
  ください。
- 6. 可能な場合は、機器納入時の梱包材を使用して機器を梱包します。納入時の梱包材を使用できない場合は、過度 の衝撃や振動から機器を保護するため、機器を適切に固定してください。
- 7. アナライザを工場に返送する場合は、Endress+Hauser が提供する汚染除去フォームに記入し、指示に従って梱包の外側に貼付してから返送してください。

## 11.6 梱包、輸送、保管

JT33 TDLAS ガスアナライザシステムおよび補助装置は、適切に梱包されて工場から出荷されます。サイズと質量 に応じて、梱包にはボール紙製の容器やパレットに積載された木箱などが使用されます。出荷用の梱包時に、すべ ての入口とベントに蓋が取り付けられて保護されています。短期間であってもシステムの輸送や保管を行う場合 は、納入時の梱包材を使用してシステムを梱包する必要があります。

アナライザを設置または稼働した場合(デモ用の稼働であっても)、アナライザの電源を切る前にシステムの汚染 除去と不活性ガスによるパージを行う必要があります。

### ▲ 危険

#### プロセスサンプルは可燃性/毒性濃度の有害物質を含んでいる可能性があります。

 作業員はアナライザの設置、運転、メンテナンスを行う前に、サンプルの物理的特性と安全対策を十分に理解 しておく必要があります。

#### アナライザの輸送または保管の準備

- 1. プロセスガスフローを遮断します。
- 2. すべての残留ガスをラインから放出します。
- 3. システムにエンクロージャーパージ (オプション) が付属する場合は、これを行います。
- 4. パージ供給 (N2) を規定のサンプル供給圧力に調整し、サンプル供給ポートに接続します。
- 5. 低圧側のフレアベントまたは大気ベントへのサンプル流量を制御するバルブがすべて開いていることを確認しま す。
- 6. パージ供給をオンにしてシステムをパージし、残留プロセスガスを除去します。
- 7. パージ供給をオフにします。
- 8. すべての残留ガスをラインから放出します。
- 9. 低圧側のフレアベントまたは大気ベントへのサンプル流量を制御するすべてのバルブを閉めます。
- 10. システムの電源を切ります。
- 11. 配管と信号のすべての接続を取り外します。
- 12. すべての入口、出口、ベント、グランド開口部に蓋をして、粉塵や水などの異物がシステムに侵入することを防止します。工場からの梱包材の一部として提供されたオリジナルのフィッティングを使用してください。
- 13. 可能な場合は機器納入時の梱包材を使用して機器を梱包します。納入時の梱包材を使用できない場合は、過度の 衝撃や振動から機器を保護するため、機器を適切に固定してください。
- 14. アナライザを工場に返送する場合は、Endress+Hauser が提供する汚染除去フォームに記入し、指示に従って梱包の外側に貼付してから返送してください。 当社サービスへのお問合せ → 目を参照してください。

#### 保管

梱包済みのアナライザを-40~60℃ (-40~140°F) に温度管理された保護環境で保管し、雨や雪、腐食環境にさらされないようにしてください。

# 11.7 当社サービスへのお問合せ

サービスについては、当社ウェブサイト (www.endress.com/contact) からお近くの当社販売窓口をご確認の上、 そちらにお問い合わせください。

## 11.8 当社サービスへのお問合せの前に

当社サービスにお問合せいただく前に、以下の情報を用意してお問合せと一緒にお送りください。

- アナライザのシリアル番号 (SN)
- ご連絡先の情報
- 問題またはご質問の説明

上記の情報を提供していただけると、技術的なご要望に迅速に対応することができます。

## 11.9 工場への返却

アナライザまたはコンポーネントを返却する必要がある場合は、工場に返却する前に当社サービスから Service Repair Order (SRO) 番号を取得してください。当社サービスでは、現場でのアナライザのサービス作業が可能 か、または工場に返却する必要があるかを判断させていただきます。返送先につきましては、すべて下記の住所を ご指定ください。

エンドレスハウザー ジャパン株式会社 〒183-0036 東京都府中市日新町 5-70-3

## 11.10 免責事項

Endress+Hauserは、本機器の使用により生じた間接的損害に対して一切の責任を負いません。当社の責任は欠陥のあるコンポーネントの交換および/または修理に限定されます。

本書には著作権保護の対象となる情報が含まれます。Endress+Hauserの書面による事前の同意なしに、本書のいかなる部分も形式を問わず複写または複製することを禁止します。

## 11.11 保証

製品出荷日から18ヶ月間または製品稼働後12ヶ月間のいずれか早く満了する期間において、Endress+Hauser は 販売するすべての製品に対して、適切に設置およびメンテナンスを実施した場合、通常の使用およびサービスにお ける材料および製造上の欠陥がないことを保証します。保証違反に対するEndress+Hauserの唯一の責任およびお 客様の唯一の排他的な救済は、お客様の費用負担でEndress+Hauser 工場に返却された製品またはその一部を、 Endress+Hauser 独自の判断でEndress+Hauser が修理または交換することに限られます。本保証は、欠陥の判明 後、保証期間内にお客様が書面にて欠陥製品の説明とともにEndress+Hauser に速やかに通知した場合に限り適用 されます。製品はEndress+Hauser が発行した返品確認番号 (SRO) を添付する場合に限り、お客様が返却できる ものとします。お客様が返却した製品の輸送費はお客様のご負担となります。Endress+Hauser は、保証期間内に 修理された製品に対してお客様に輸送費を返金します。保証対象外の製品が修理のために返却された場合は、すべ ての輸送費に加え、Endress+Hauser の標準修理代金が適用されます。
# 12 技術データと図面

以下の表にアナライザの技術仕様を示します。推奨される機器設定、定格、物理的仕様などが記載されています。

## 12.1 SCS 概略図

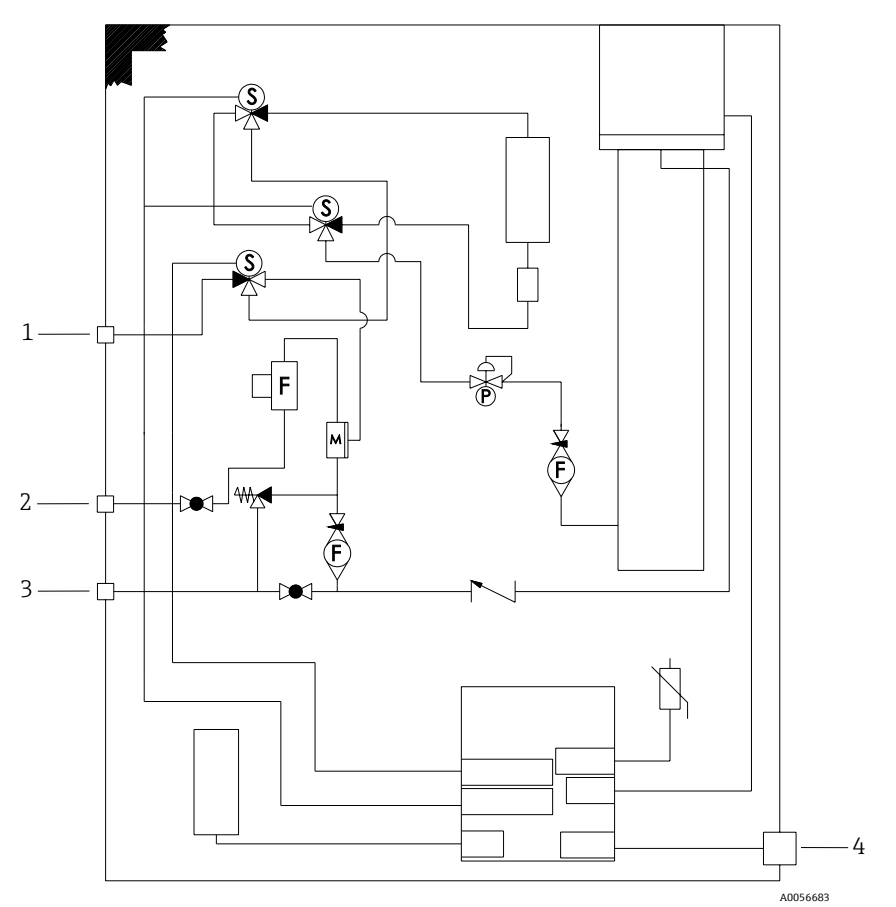

図 83.1 点検証対応電気式差分計測システム

| # | 説明                                                          |
|---|-------------------------------------------------------------|
| 1 | 検証ガス、172~310 kPag(25~45 psig)                               |
| 2 | サンプル供給 172~310 kPag(25~45 psig)                             |
| 3 | システムベント、最大 1700 mbar ; リリーフベントは工場設定で<br>380 kPag(55.1 psig) |
| 4 | 120 V/240 V 電源                                              |

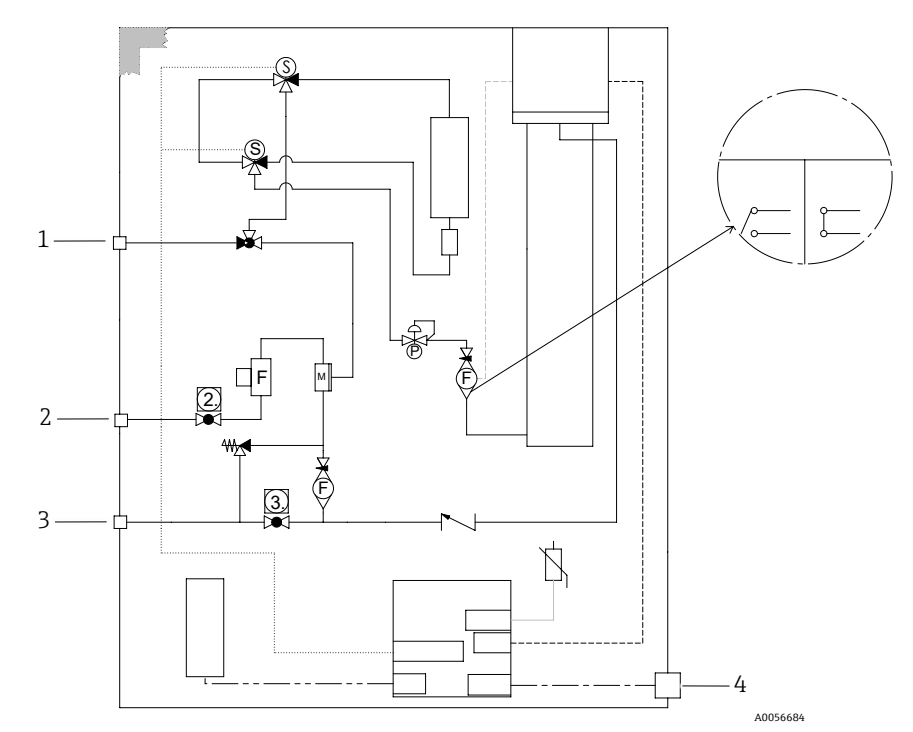

図 84. 手動 1 点検証対応電気式差分計測システム

| # | 説明                                                       |
|---|----------------------------------------------------------|
| 1 | 検証ガス、172~310 kPag(25~45 psig)                            |
| 2 | サンプル供給 172~310 kPag(25~45 psig)                          |
| 3 | システムベント、最大 1700 mbar; リリーフベントは工場設定で<br>350 kPag(50 psig) |
| 4 | 120 V/240 V 電源                                           |

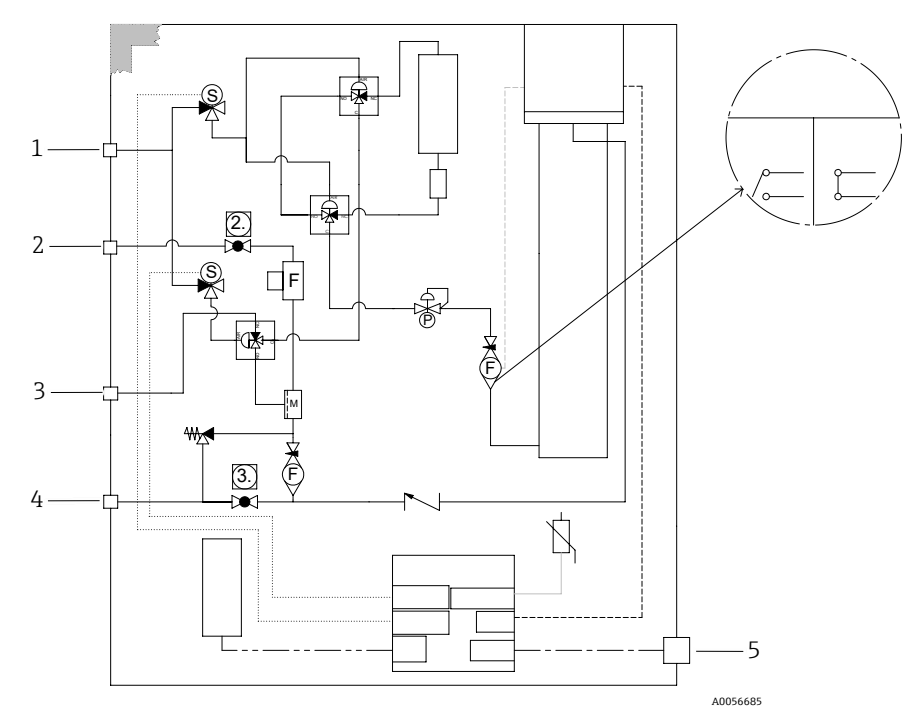

図 85.1 点検証対応空圧式差分計測システム

| # | 説明                                                        |
|---|-----------------------------------------------------------|
| 1 | 圧縮空気設定 413~551 kPag(60~80 psig)                           |
| 2 | サンプル供給 172~310 kPag(25~45 psig)                           |
| 3 | 検証ガス、172~310 kPag(25~45 psig)                             |
| 4 | システムベント、最大 1700 mbar ; リリーフベントは工場設定で<br>350 kPag(50 psig) |
| 5 | 120 V/240 V 電源                                            |

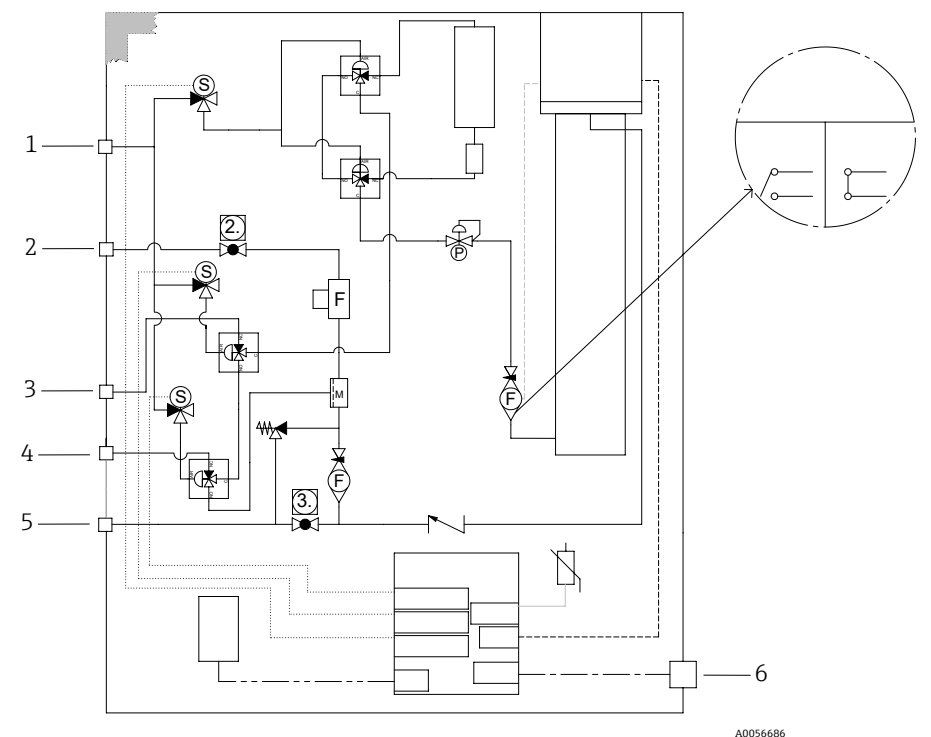

図 86. 2 点検証対応空圧式差分計測システム

| # | 説明                                                        |
|---|-----------------------------------------------------------|
| 1 | 圧縮空気設定 413~551 kPag(60~80 psig)                           |
| 2 | サンプル供給 172~310 kPag(25~45 psig)                           |
| 3 | 検証ガス 1、172~310 kPag(25~45 psig)                           |
| 4 | 検証ガス 2、172~310 kPag(25~45 psig)                           |
| 5 | システムベント、最大 1700 mbar ; リリーフベントは工場設定で<br>350 kPag(50 psig) |
| 6 | 120 V/240 V 電源                                            |

## 12.2 電気および通信

| 電気および通信:入力電圧        |                                                                                                    |  |
|---------------------|----------------------------------------------------------------------------------------------------|--|
| JT33 TDLAS スペクトロメータ | AC 100~240 V 公差 ±10 %、50/60 Hz、10W <sup>16</sup><br>DC 24 V 公差 ±20 %、10W<br>U <sub>M</sub> = AC 250 V |  |
| MAC                 | AC 100~240 V ±10 %、50/60 Hz、275W <sup>16</sup><br>U <sub>M</sub> = AC 250 V                           |  |

<sup>&</sup>lt;sup>16</sup>過電圧カテゴリーⅡに準拠した過渡過電圧。

| 電気および通信:出力タイプ                                                        |                                                                                                    |  |
|----------------------------------------------------------------------|----------------------------------------------------------------------------------------------------|--|
| JT33 TDLAS スペクトロメータ                                                  |                                                                                                    |  |
| Modbus RS485 または Modbus TCP over Ethernet<br>(I/O1)                  | U <sub>N</sub> = DC 30 V<br>U <sub>M</sub> = AC 250 V<br>N = 基準<br>M = 最大                                 |  |
| リレー出力<br>(I/02 および/または I/03)                                         | U <sub>N</sub> = DC 30 V<br>U <sub>M</sub> = AC 250 V<br>I <sub>N</sub> = DC 100 mA/AC 500 mA             |  |
| 設定可能な入力/出力 (I/O)<br>電流 4~20 mA I/O<br>パッシブ/アクティブ (I/O2 および/または I/O3) | U <sub>N</sub> = DC 30 V<br>U <sub>M</sub> = AC 250 V                                                     |  |
| 本質安全 (IS) 出力<br>フロースイッチ                                              | Uo = Voc = $\pm 5.88$ V<br>Io = Isc = 4.53 mA<br>Po = 6.66 mW<br>Co = Ca = 43 $\mu$ F<br>Lo = La = 1.74 H |  |

| 電気および通信:出力タイプ                        |                                                                                                    |  |
|--------------------------------------|----------------------------------------------------------------------------------------------------|--|
| SCS                                  |                                                                                                    |  |
|                                      | ATEX/IECEx/UKEX : J7 コネクタ、ピン 1/ピン 2 (エンクロージャー接地関連)<br>北米 ゾーン/Division : J7 コネクタ、ピン 1/ピン 2 (エンクロージャー接地関連)                                                                    |  |
| 本質安全出力<br>RS485 - 光学ヘッド電子モジュール       | Ui = Ui/Vmax = ±5.88 V<br>Ii = Ii/Imax = -22.2 mA、最小抵抗 Rmin = 265 Ω による制限抵抗付き<br>Ci = 0<br>Li = 0<br>Uo = Uo/Voc = 5.36 V<br>Io = Io/Isc = 39.7 mA (制限抵抗付き)<br>Po = 52.9 mW |  |
| (製造者接続)                              | ピン1 (ピン2に対して)<br>Ui = Ui/Vmax = ±11.76 V<br>Ci = 0<br>Li = 0<br>Uo = Uo/Voc = ±5.36 V<br>Io = Io/Isc = ±10 mA (制限抵抗付き)<br>Po = 13.3 mW                                      |  |
| 本質安全出力<br>サンプル調製システム (SCS) サーミ<br>スタ | J5 コネクタ<br>Ui/Vmax = 0<br>Uo = Voc = +5.88 V、-1.0 V<br>Io = Io/Isc = 1.18 mA (制限抵抗付き)<br>Po = 1.78 mW<br>Ci = 0<br>Li = 0                                                   |  |

| 電気および通信:出力タイプ |                                                                                                    |
|---------------|----------------------------------------------------------------------------------------------------|
| SCS ヒーター出力    | $U_N = AC \ 100 \sim 240 \ V \pm 10 \ \%$<br>$U_M = AC \ 250 \ V$<br>$I_N = AC \ 758 \sim 2000 \ mA$ |
| ソレノイドバルブの出力定格 | U <sub>N</sub> = DC 24 V<br>U <sub>M</sub> = AC 250 V<br>I <sub>N</sub> = 1A 接触定格<br>Psov = ≤ 42W    |

# 12.3 アプリケーションデータ

| 項目                                                      | 仕様                                                                                 |
|---------------------------------------------------------|------------------------------------------------------------------------------------|
| 環境温度範囲: <b>JT33 TDLAS</b> ガスアナライザシ<br>ステム <sup>17</sup> | 保管時:-40~+60℃(-40~+140°F)<br>周囲温度(TA):-20~+60℃(-4~+140°F)                           |
| 環境温度範囲:MAC <sup>17</sup>                                | 保管時:-40~+60℃(-40~+140℉)<br>運転時:-20~70℃(-4~158℉)                                    |
| 環境相対湿度                                                  | 温度 31 ℃ (88 °F) 以下の場合は 80 %、40 °C (104 °F) で 50 % まで直<br>線的に減少                     |
| 環境、汚染度: JT33 TDLAS スペクトロメータ                             | Type 4X および IP66 (屋外用) 、内部汚染度 2                                                    |
| 環境、汚染度:MAC                                              | Type 4X および IP66 (屋内/屋外用) 、内部汚染度 2                                                 |
| 高度                                                      | 2000 m (6562 ft) 以下                                                                |
| 測定範囲 (H2S)                                              | 0~10 ppmv<br>0~500 ppmv                                                            |
|                                                         | その他の範囲は、ご要望に応じて提供可能                                                                |
| サンプル流入圧力 (SCS)                                          | 172~310 kPag (25~45 psig)                                                          |
| 検証用流入口圧力                                                | 172~310 kPag (25~45 psig)                                                          |
| サンプルセル作動圧力範囲                                            | アプリケーションに依存<br>800~1200 mbara (標準)<br>800~1700 mbara(オプション)                        |
| サンプルセルテスト圧力範囲                                           | -25~517 kPaG (-7.25~75 psig)                                                       |
| リリーフバルブ工場設定値                                            | 約 345 kPaG(50 psig)                                                                |
| 動作温度範囲                                                  | $-20\sim50$ °C ( $-4\sim122$ °F)<br>$-10\sim60$ °C ( $14\sim140$ °F) <sup>18</sup> |
| サンプルプロセス温度 (T <sub>P</sub> )                            | -20~60 °C (-4~140 °F) <sup>18</sup>                                                |

<sup>&</sup>lt;sup>17</sup> セルが目標温度で維持されるようにするためには、電子モジュールと MAC 電源の両方をオンにする必要があります。

<sup>&</sup>lt;sup>18</sup> *JT33 アナライザシール →目*を参照してください。

| 項目                         | 仕様                                           |
|----------------------------|----------------------------------------------|
| サンプル流量                     | 2.5~3 slpm (5.30~6.36 scfh)                  |
| バイパス流量                     | 0.5~2.0 slpm (1~4.24 scfh)                   |
| プロセスシール                    | デュアルシール                                      |
| 1 次プロセスシール <sup>18</sup> 1 | SCHOTT NG11 ガラス<br>シーラント:Master Bond EP41S-5 |
| 1 次プロセスシール <sup>18</sup> 2 | 1次プロセスシール2<br>材質:アルミナセラミック                   |
| 2 次プロセスシール <sup>18</sup>   | ISEM インタフェースモジュールアセンブリ                       |

## 12.4 物理的仕様

| 項目         | JT33 TDLAS ガスアナライザシステム                     |
|------------|--------------------------------------------|
| 質量         | 89.9 kg(196 lb)~102.5 kg(226 lb)、構成に応じて異なる |
| 寸法 (HxDxW) | 914 x 305 x 610 mm (36 x 12 x 24 in)       |

## 12.5 エリア分類

| 項目                   | 説明                                               |
|----------------------|--------------------------------------------------|
| JT33 TDLAS ガスアナライザシス | <u>cCSAus</u> : Ex db ia [ia Ga] op is IIC T3 Gb |
| テム                   | Class I、ゾーン 1、AEx db ia [ia Ga] op is IIC T3 Gb  |
|                      | [Ex ia] Class I、Division 1、Groups B、C、D、T3       |
|                      | 周囲温度 = −20 ℃~60 ℃                                |
|                      | ATEX/IECEX/UKEX : XII 2(1)G                      |
|                      | Ex db ia [ia Ga] ib op is h IIC T3 Gb            |
|                      | 周囲温度 = −20 ℃~60 ℃                                |
| MAC                  | <u>cCSAus</u> : Ex db ia [ia Ga] IIC T4 Gb       |
|                      | Class I、ゾーン 1、AEx db [ia Ga] IIC T4 Gb           |
|                      | [Ex ia] Class I、Division 1、Groups A、B、C、D、T4     |
|                      | 周囲温度 = −20 ℃~70 ℃                                |
|                      | ATEX/IECEX/UKEX : XII 2(1)G                      |
|                      | Ex db [ia Ga] IIC T4 Gb                          |
|                      | 周囲温度 = −20 ℃~70 ℃                                |
| 保護等級                 | Type 4X、IP66                                     |

# 12.6 サポートされる操作ツール

| サポートされる操作ツール | 操作部                | インタフェース              |
|--------------|--------------------|----------------------|
| ウェブブラウザ      | ウェブブラウザ搭載のノートパソコン、 | CDI-RJ45 サービスインタフェース |
|              | PC、またはタブレット端末      |                      |

<sup>&</sup>lt;sup>18</sup> *JT33 アナライザシール → 目*を参照してください。

### 12.7 Web サーバー

内蔵のWebサーバーにより、ウェブブラウザおよびサービスインタフェース(CDI-RJ45)を介して機器の操作や 設定を行うことができます。操作メニューの構造は現場表示器と同じです。測定値に加えて、機器のステータス情 報も表示されるため、ユーザーは機器のステータスを監視できます。また、機器データの管理およびネットワーク パラメータの設定が可能です。

操作ユニット(ノートパソコンなど)と機器間のデータ交換では、以下の機能がサポートされます。

- 機器からの設定のアップロード:XML形式、設定のバックアップ
- 機器への設定の保存:XML形式、設定の復元
- イベントリストのエクスポート (CSV ファイル)
- パラメータ設定のエクスポート (CSV ファイル): 測定点設定のドキュメント作成
- Heartbeat Verification ログのエクスポート (PDF ファイル): Heartbeat Verification アプリケーションパッケージの場合のみ使用可能
- たとえば、機器ファームウェアアップグレードのためのファームウェアバージョンの更新

### 12.8 HistoROM データ管理

機器には HistoROM データ管理機能があります。HistoROM データ管理には、重要な機器データおよびプロセス データの保存とインポート/エクスポートの両方の機能があり、操作やサービス作業の信頼性、安全性、効率が大 幅に向上します。

#### 注意

機器の納入時には、設定データの工場設定は機器メモリにバックアップとして保存されています。このメモリは、設定後などに最新のデータ記録を使用して上書きできます。

#### データの保存コンセプトに関する追加情報

下表に示すように、さまざまなタイプのデータ記憶装置があり、これに機器データを保存して機器で使用できます。

| 項目       | 機器メモリ                                                                                  | T-DAT                                                                                                    | S-DAT                                                                                                    |
|----------|----------------------------------------------------------------------------------------|----------------------------------------------------------------------------------------------------|----------------------------------------------------------------------------------------------------|
| 使用可能なデータ | <ul> <li>イベント履歴(診断イベントなど)</li> <li>パラメータ記録データバックアップ</li> <li>機器ファームウェアパッケージ</li> </ul> | <ul> <li>測定値<br/>メモリ</li> <li>実行時にファーム<br/>ウェアが使用する現<br/>在のパラメータ記録<br/>データ</li> <li>最大値表示(最小値/<br/>最大値)</li> </ul> | <ul> <li>センサデータ</li> <li>シリアル番号</li> <li>「メンテナンス」ユーザーの役割<br/>を使用するためのユーザー固有の<br/>アクセスコード</li> <li>校正データ</li> <li>機器設定(例:SWオプション、<br/>固定I/O、またはマルチI/O)</li> </ul> |
| 保存場所     | 端子部のユーザーインタ<br>フェースボードに固定                                                              | 端子部のユーザーインタ<br>フェースボードに接続可能                                                                                        | 光学式ヘッドエンクロージャーに固定                                                                                                    |

## 12.9 データバックアップ

#### 12.9.1 自動

- 最も重要な機器データ (センサおよびコントローラ) は自動的に DAT モジュールに保存されます。
- コントローラまたは機器を交換する場合:これまでの機器データが保存された T-DAT に交換すると、新しい機器はエラーなしで即座に操作できる状態になります。
- センサを交換する場合:センサを交換すると、新しいセンサデータがS-DATから機器に転送され、機器はエラーなしで即座に操作できる状態になります。

### 12.9.2 手動

以下のための、内蔵された機器メモリ内の追加のパラメータ記録データとパラメータ設定一式:

- データバックアップ機能
- 機器メモリの機器設定のバックアップおよびその後の復元
- データ比較機能
- 現在の機器設定と機器メモリに保存された機器設定の比較

### 12.10 手動データ転送

Web サーバーのエクスポート機能を使用して、機器設定を別の機器に転送し、設定の複製やアーカイブ保存 (例:バックアップ用)を行うことができます。

### 12.11 自動イベントリスト

拡張 HistoROM アプリケーションパッケージでは、最大 100 件のイベントメッセージがタイムスタンプ、プレー ンテキスト説明、対処法とともにイベントリストに時系列で表示されます。イベントリストは各種インタフェース や操作ツール (例: Web サーバー) を介してエクスポートして表示できます。

### 12.12 手動データログ

拡張 HistoROM パッケージの場合:

- 1~4 チャンネルの最大 1000 個の測定値を記録
- ユーザー設定可能な記録間隔
- 4つのメモリチャンネルのそれぞれで最大250個の測定値を記録
- 各種インタフェースや操作ツール (例: Web サーバー) を介して測定値ログをエクスポート
- Diagnostics (診断) サブメニューの内蔵の機器シミュレーション機能で、記録された測定値データを使用

### 12.13 診断機能

| パッケージ       | 説明                                                                                                    |  |
|-------------|----------------------------------------------------------------------------------------------------|--|
| 拡張 HistoROM | イベントログおよび測定値メモリのアクティベーションに関する拡張機能が含まれます。<br>イベントログ:メッセージ数20 (標準バージョン)から100にメモリ容量が増えます。                                                                                                    |  |
|             | <ul> <li>データロギング、ラインレコーダ:</li> <li>最大 1000 個の測定値までのメモリ容量を有効化。</li> <li>4つのメモリチャンネルのそれぞれから、250 個の測定値を出力可能。記録間隔は、ユーザーが定義/設定できます。</li> <li>現場表示器または操作ツール (例:Webサーバー)を介して測定値ログにアクセス可能</li> </ul> |  |

## 12.14 Heartbeat Technology

| 項目                     | 説明                                                     |  |
|------------------------|--------------------------------------------------------|--|
| Heartbeat Verification | Heartbeat Monitoring                                   |  |
| + Monitoring           | 測定原理固有のデータを予防保全またはプロセス分析のために外部状態監視システムに                |  |
|                        | 連続的に供給します。このデータにより、事業者は以下のことが可能になります。                  |  |
|                        | <ul> <li>プロセスが経時的に測定性能に及ぼす影響について、このデータとその他の</li> </ul> |  |
|                        | 情報を使用して結論を導き出す。                                        |  |
|                        | <ul> <li>適切なサービスのスケジュールを立てる。</li> </ul>                |  |
|                        | • プロセスまたは製品品質の監視                                       |  |
|                        | Heartbeat Verification                                 |  |
|                        | DIN ISO 9001:2008 に準拠したトレーサブルな検証の要件を満たします。             |  |
|                        | <ul> <li>プロセスを中断せずに設置された状態での機能試験による標準的な検証試験</li> </ul> |  |
|                        | <ul> <li>必要に応じて、トレーサビリティが確保された標準的なガス検証が可能(レ</li> </ul> |  |
|                        | ポートを含む)                                                |  |
|                        | <ul> <li>現場操作またはWebサーバーを使用するシンプルな試験プロセス</li> </ul>     |  |
|                        | • 製造者仕様が許す範囲での広い試験範囲と、明確な測定点の合格/不合格評価                  |  |

### 12.15 拡張 Heartbeat Verification と検証機能

JT33 TDLAS ガスアナライザは、ガス標準に対する検証機能により、Heartbeat Verification を拡張して、システムの試験範囲を拡大します。検証結果は Web サーバーに表示され、検証の警告/アラームに関連付けられ、 Heartbeat Technology 検証レポートとして保存されます。

検証機能の詳細については、お近くの当社販売窓口にお問い合わせください。Endress+Hauser Heartbeat Technologyの詳細な説明については、Heartbeat Verification + Monitoring アプリケーションパッケージ用の J22 および JT33 TDLAS ガスアナライザ個別説明書 (SD02912C) を参照してください。

www.addresses.endress.com

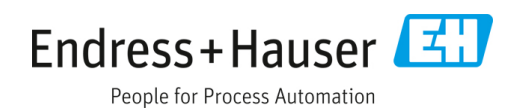